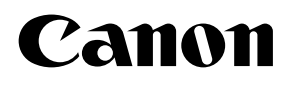

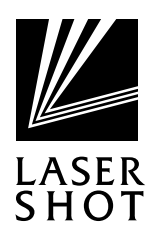

## レーザビームプリンタ **LASER SHOT** LBP-350

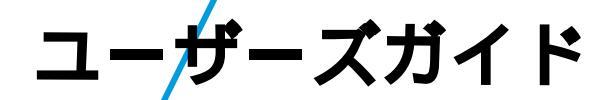

## はじめに

このたびは、キヤノン株式会社のLASER SHOT LBP-350をお買い求めいただ きまして、まことにありがとうございます。

本書はLASER SHOT LBP-350の設置方法やパソコンとの接続方法、操作のしかたなどについて説明しています。本書をよくお読みの上、正しくご使用ください。また、本書はお読みいただいたあとも大切に保管しておいてください。

キヤノン株式会社

プリンタドライバ、ユーティリティソフトウェア、ビジュアルガイド、本書 (ユーザーズガイド)において、本プリンタを「LBP-350」と表記しています。

## 付属のプリンタドライバやNetSpot Job Monitor、NetSpotなどのソフト ウェアをご使用の前に必ずReadme.txtファイルをお読みください。

Readme.txtファイルには、使用許諾契約に関する内容、ご使用の際の注意事項 などが記載されています。Readme.txtファイルは、CD-ROMに収められてい ます。

Readme.txt**ファイルの表示方法** 

Windows<sup>®</sup>95/98/Me、WindowsNT<sup>®</sup>4.0、Windows<sup>®</sup>2000/XP**をお使いの方は** 

プリンタドライバやNetSpotなどのインストールの途中でReadmeを読むかどうか尋ねてきます。 [Readmeを読む] を選択して、Readme.txtファイルを読んでからインストールを続けてください。また CD-ROMの各フォルダからもご覧になれます。

本書に記載されている内容は、予告なく変更される場合があります。

あらかじめご了承ください。

本書の内容を無断で転載することは禁止されています。

Copyright 2001 Canon Inc. ALL RIGHTS RESERVED

Microsoft、Windows、Windows NTおよびMS-DOSは米国マイクロソフトコーポレーションの米国およびその 他の国における登録商標または商標です。

## 本書の構成と読み方 🏾 🌑

| でいただきたいペー<br>ジです。     | <b>ネーチ ノウノノ こ ビフー ノ フノッ O</b><br>プリンタの設置からパソコンとの接続、用紙のセットと、印刷するまでの手順を紹介してい<br>ます。                                           |
|-----------------------|----------------------------------------------------------------------------------------------------|
| ご使用のパソコンの             | <b>第</b> 2章 Windows 95/98/Meから印刷するには                                                                                        |
| OSに合わせてお読み<br>ください。   | Microsoft Windows 95/98/Meでお使いになるときの、プリンタドライバやユーティリ<br>ティのインストール方法と使い方を説明しています。                                             |
|                       |                                                                                                    |
|                       | Microsoft Windows NT 4.0でお使いになるときの、プリンタドライバやユーティリティ<br>のインストール方法を説明しています。                                                   |
|                       | 第4章 Windows 2000/XPから印刷するには                                                                                                 |
|                       | Microsoft Windows 2000/XPでお使いになるときの、プリンタドライバやユーティ!<br>ティのインストール方法を説明しています。                                                  |
|                       |                                                                                                    |
|                       | DOSでお使いになるときの、印刷方法や動作モードについて説明しています。                                                                                        |
|                       | <br>第6章 Macintosh パソコンやネットワーク環境で印刷するには                                                                                      |
|                       | Macintoshパソコンに接続する場合や、ネットワーク環境で使う場合を説明しています。                                                                                |
| 日常お使いになると             | <b>第7章</b> 知っておきたい日常操作                                                                                                    |
| きに、必要に応して<br>お読みください。 | プリンタ本体の各部の名称や働き、トナーカートリッジの交換など、ご利用になる上で知っ<br>ておきたいことについて説明しています。                                                            |
|                       |                                                                                                    |
|                       | トラブルが発生した際の対処法について説明しています。                                                                                                  |
|                       |                                                                                                    |
|                       | プリンタドライバやNetSpotから行えるプリンタの設定一覧をはじめ、プリンタフォントの情<br>報、拡張RAMの増設方法、CD-ROMに添付されているTrueTypeフォント「FontGallery」<br>についてなど、参考情報のページです。 |

「ビジュアルガイド」の起動方法は、CD-ROM付属の小冊子をご覧ください。

## 目次

| はじめに                | 表紙裏  |
|---------------------|------|
| 本書の構成と読み方           | i    |
| 目次                  | ii   |
| LBP-350 プリンタの特長     | viii |
| ソフトウェアのご紹介          | X    |
| 国際エネルギースタープログラムについて | xii  |
| 電波障害規制について          | xii  |
| 表記について              | xiii |
| 商標について              | xiv  |

## 第1章 プリンタをセットアップする......1

| 1 - | 1 パッケージ内容を確認する      | 2  |
|-----|---------------------|----|
|     | 本体機番の表示位置           | 3  |
| 1 - | 2 プリンタを設置する         | 4  |
|     | 正しい持ち方              | 5  |
| 1 - | 3 トナーカートリッジをセットする   | 6  |
| 1 - | 4 パソコンと接続する         | 9  |
|     | パラレルインタフェースに接続する    | 9  |
|     | USB ポートに接続する        | 10 |
| 1 - | 5 電源をオンにする / オフにする  | 12 |
|     | アースコードを接続する         | 12 |
|     | 電源コードを接続する          | 12 |
|     | 電源スイッチをオンにする        | 13 |
|     | 電源スイッチをオフにする        | 14 |
|     | 電源コードをはずす           | 14 |
| 1 - | 6 給紙ガイド・排紙ガイドをセットする | 15 |
| 1 - | 7 用紙をセットする          | 16 |
|     | 給紙トレイにセットする         | 16 |
|     | 手差しトレイにセットする        | 18 |
|     | 封筒をセットする            | 19 |
|     | 往復はがきをセットする         | 20 |
|     | ご使用いただける用紙          | 21 |
|     | ご使用いただけない用紙         | 22 |
|     | 用紙の保管について           | 22 |
| 1 - | 8 排紙方法を選ぶ           | 23 |
|     | フェイスダウン排紙           | 23 |

|             |     | フェイスアップ排紙                                               | 24 |
|-------------|-----|---------------------------------------------------------|----|
|             | 1 - | 9 印刷を行うには                                               | 25 |
|             |     | Windows 95/98/Me/NT 4.0/2000/XP から印刷するときに必要な作業          | 25 |
|             |     | Windows NT 3.5/3.51 から印刷するときに必要な作業                      | 26 |
| <b>第</b> 2章 | V   | /indows 95/98/Me <b>から印刷するには</b> :                      | 27 |
|             | 2 - | 1 必要なシステム環境                                             | 28 |
|             |     | Windows 95/98/Me用プリンタドライバ / NetSpot Job Monitor/NetSpot | 28 |
|             | 2 - | 2 プリンタドライバをインストールする                                     | 30 |
|             |     | インストールの前に                                               | 30 |
|             |     | Windows 98 用 USB クラスドライバのインストール手順                       | 31 |
|             |     | Windows Me 用 USB クラスドライバのインストール手順                       | 34 |
|             |     | Windows 95/98/Me 用プリンタドライバのインストール手順                     | 36 |
|             | 2 - | 3 NetSpot Job Monitor をインストールする                         | 42 |
|             | 2 - | 4 NetSpot をインストールする                                     | 45 |
|             | 2 - | 5 アプリケーションソフトから印刷する                                     | 48 |
|             | 2 - | 6 いろいろな機能を利用するには                                        | 51 |
|             |     | 設定できる機能                                                 | 51 |
|             |     | プリンタドライバで設定する                                           | 52 |
|             | 2 - | 7 原稿の種類に適した印刷目的を設定する(印刷目的アイコンの選択)                       | 54 |
|             |     | あらかじめ用意されている印刷目的アイコン                                    | 54 |
|             |     | 印刷品位と印刷時間                                               | 55 |
|             |     | 印刷目的アイコンの選択方法                                           | 56 |
|             | 2 - | 8 用紙サイズ・印刷の向きを設定する                                      | 57 |
|             |     | 用紙サイズについて                                               | 57 |
|             |     | 印刷の向きについて                                               | 57 |
|             |     | 用紙サイズ・印刷の向きの設定                                          | 58 |
|             |     | ユーザ定義用紙サイズの設定手順                                         | 59 |
|             | 2 - | 9 拡大 / 縮小して印刷する                                         | 60 |
|             |     | 異なるサイズの用紙に拡大 / 縮小して印刷するには                               | 60 |
|             |     | 任意の倍率で拡大 / 縮小して印刷するには                                   | 62 |
|             | 2 - | 10 トナーを節約して印刷する                                         | 64 |
|             | 2 - | 11 PageComposer の機能を使って印刷する                             | 65 |
|             |     | PageComposerの機能について                                     | 65 |
|             |     | 部単位で印刷するには                                              | 66 |
|             |     | N ページ印刷するには                                             | 67 |

## iii

| ポスター印刷するには                            | 68 |
|---------------------------------------|----|
| 2 - 12 NetSpot Job Monitor で印刷状況を確認する | 69 |
| 印刷状況を確認できるプリンタの種類                     | 69 |
| デバイスの状態一覧を表示する(デバイスボード)               | 70 |
| デバイスの詳細な状況を表示する(ステータスモニタ)             | 70 |
| 2 - 13 NetSpot を使って高度な設定をする           | 71 |
| NetSpotの準備をする                         | 71 |
| プリンタの状態を調べる                           | 75 |
| プリンタの設定をする                            | 77 |
| プリンタの設定内容をファイルに保存する                   | 79 |
| プリンタの設定ファイルを送信する                      | 81 |
|                                       |    |

## 第3章 Windows NT 4.0 から印刷するには......83

| 3 | - | 1 | 必要なシステム環境                                              | . 84 |
|---|---|---|--------------------------------------------------------|------|
|   |   |   | Windows NT 4.0 用プリンタドライバ / NetSpot Job Monitor/NetSpot | . 84 |
| 3 | - | 2 | プリンタドライバをインストールする                                      | . 86 |
|   |   |   | Windows NT 4.0 用プリンタドライバのインストール手順                      | . 86 |
| 3 | - | 3 | NetSpot Job Monitor をインストールする                          | . 90 |
|   |   |   | Windows NT 4.0 用 NetSpot Job Monitor のインストール手順         | . 90 |
| 3 | - | 4 | NetSpot をインストールする                                      | . 94 |
| 3 | - | 5 | プリンタドライバの設定をする                                         | . 97 |
|   |   |   | 印刷時のドキュメント設定をする                                        | . 97 |
|   |   |   | プリンタの設定をする                                             | . 98 |
|   |   |   | 全ドキュメントの標準設定をする                                        | 100  |
|   |   |   |                                                        |      |

## 第4章 Windows 2000/XP から印刷するには.... 101

| €システム環境10                                            |
|------------------------------------------------------|
| ows 2000/XP用プリンタドライバ / NetSpot Job Monitor/NetSpot10 |
| ッタドライバをインストールする10                                    |
| 、トールの前に10                                            |
| ows 2000 用 USB クラスドライバのインストール手順10                    |
| ows 2000 用プリンタドライバのインストール手順10                        |
| ows XP 用 USB クラスドライバのインストール手順11                      |
| ows XP 用プリンタドライバのインストール手順11                          |
| pot Job Monitor をインストールする12                          |
|                                                      |

|       | Windows 2000/XP 用 NetSpot Job Monitor のインストール手順 | . 123 |
|-------|-------------------------------------------------|-------|
| 4 - 4 | NetSpot をインストールする                               | . 127 |
| 4 - 5 | プリンタドライバの設定をする                                  | . 130 |
|       | 印刷時のドキュメント設定をする                                 | . 130 |
|       | プリンタの設定をする                                      | 131   |
|       | 全ドキュメントの標準設定をする                                 | 133   |

## 

| 5 | - | 1 | アプリケーションソフトから印刷する    | 136   |
|---|---|---|----------------------|-------|
| 5 | - | 2 | いろいろな機能を利用するには       | 138   |
|   |   |   | 設定できる機能              | . 138 |
| 5 | - | 3 | 動作モードについて            | 139   |
|   |   |   | 動作モードを固定するには         | . 139 |
|   |   |   | コントロールコマンドー覧の表示方法    | . 141 |
| 5 | - | 4 | ESC/P モードを使用する       | 142   |
|   |   |   | ページフォーマットについて        | . 142 |
|   |   |   | ページフォーマットの設定をするには    | . 143 |
|   |   |   | ESC/P モードでの印刷        | . 145 |
|   |   |   | ESC/P モードでのページフォーマット | . 147 |

## 第6章 Macintosh パソコンや ネットワーク環境で印刷するには ....... 151

| 6 | - | 1 | Macintosh パソコンから印刷するには    | 152   |
|---|---|---|---------------------------|-------|
|   |   |   | パラレルインタフェースに接続する          | . 152 |
|   |   |   | USB ポートに接続する ( 簡易インストール ) | . 153 |
| 6 | - | 2 | ネットワーク環境で使用するには           | 155   |

## 第7章 知っておきたい日常操作 ...... 157

| 7 | - | 1 | 各部の名称と働き          | 158   |
|---|---|---|-------------------|-------|
|   |   |   | 本体前面の各部の名称と機能     | . 158 |
|   |   |   | 本体裏面の各部の名称と機能     | . 159 |
|   |   |   | 本体内部の名称と機能        | . 159 |
| 7 | - | 2 | オンライン / オフラインについて | 160   |
|   |   |   | 印刷可能な状態(オンライン)    | . 160 |

V

|       | 印刷できない状態(オフライン)                     | . 161 |
|-------|-------------------------------------|-------|
| 7 - 3 | パラレル /USB インタフェースを切り替えるには           | 162   |
|       | 一時的に切り替える                           | . 162 |
|       | 電源をオンにしたとき、USB が選択されているようにする        | . 163 |
|       | 電源をオンにしたとき、パラレルインタフェースが選択されているようにする | . 163 |
|       | パソコン側のプリンタポートを切り替える                 | . 164 |
| 7 - 4 | トナーカートリッジを交換する                      | 165   |
|       | トナーカートリッジの寿命をのばす                    | . 165 |
|       | トナーカートリッジの交換                        | . 165 |
|       | トナーカートリッジ取り扱いのご注意                   | . 168 |
|       | トナーカートリッジの保管について                    | . 170 |
| 7 - 5 | プリンタエンジンのお手入れについて                   | 171   |
|       | NetSpot からクリーニングする                  | . 171 |
|       | 操作ボタンからクリーニングする                     | . 172 |
| 7 - 6 | プリンタのお手入れについて                       | 174   |
| 7 - 7 | テストプリントを印刷する                        | 175   |
|       | シングルテストプリント                         | . 175 |
|       | 連続テストプリント                           | . 177 |
|       | ESC/P エミュレーションのテストプリント              | . 179 |
|       |                                     |       |

## 第8章 困ったときには......181

| 8 - 1 | エラーチェックリスト           | 182 |
|-------|----------------------|-----|
| 8 - 2 | ? 紙詰まりが起きたら          |     |
|       | 紙詰まり位置を確認する          |     |
|       | 紙詰まりを取り除く前に          |     |
|       | 用紙の一部が詰まっているとき       |     |
|       | 用紙が完全に詰まっているとき       |     |
|       | 給紙~転写エリア付近での紙詰まり     |     |
|       | フェイスダウン排紙エリアでの紙詰まり   |     |
|       | フェイスアップ排紙エリアでの紙詰まり   |     |
| 8 - 3 | ランプのエラー表示と対策         |     |
|       | エラーが表示されたときの原因と対策    |     |
| 8 - 4 | 印刷を中止するには            |     |
| 8 - 5 | データランプが点灯したままになったときは | 193 |
|       | プリンタ内のデータを強制的に排出する   | 193 |
|       | プリンタをリセットする          |     |
|       |                      |     |

| 8 - 6 メッセージランプが点灯したときは |     |
|------------------------|-----|
| エラースキップの操作             |     |
| メッセージランプが点灯するエラーの原因    |     |
| 8 - 7 印字結果がおかしいときは     | 198 |
| 印字品質のトラブル              |     |
| フォントのトラブル              |     |
| その他のトラブル               |     |
| USB ポートでのトラブルの対処法      |     |
| DOS でのトラブルの対処法         |     |
| 8 - 8 自己診断する           | 203 |
| 自己診断の操作                |     |

## 付録

| 付 - 1 Windows 95/98/Me 用プリンタドライバから行える設定一覧     | 206  |
|-----------------------------------------------|------|
| 付 - 2 NetSpot から行えるプリンタ設定一覧                   | 208  |
| 付 - 3 拡張 RAM を取り付ける                           | 210  |
| 付 - 4 LIPS の内蔵フォント                            | 212  |
| LIPS 内蔵フォントについて                               | .212 |
| 付-5 プリンタドライバなどのバージョンアップについて                   | 214  |
| Windows 95/98/Me/NT 4.0/2000/XPをお使いの場合        | .214 |
| 付 - 6 CD-ROM ドライブが使用できないパソコンにインストールするには       | 216  |
| Windows 95/98/Me/NT 4.0/2000/XP 用ソフトウェアのコピー手順 | .216 |
| Windows NT 3.5/3.51 用ソフトウェアのコピー手順             | .217 |
| 付 - 7 FontGallery について                        | 218  |
| FontGallery 同梱書体見本                            | .218 |
| 付 - 8 Windows NT 3.5/3.51 用プリンタドライバのインストール手順  | 224  |
| 付 - 9 プリンタの仕様                                 | 226  |
|                                               |      |
| 索引                                            | 228  |
| 保守契約制度のご案内                                    | 230  |
| ソフトウェアのバージョンアップについて                           | 232  |
| キヤノンお客様ご相談窓口 一覧表                              |      |

LBP-350プリンタの特長

スピーディ(Speedy)

## 高密度イメージデータも高速に処理します。

毎分8枚の高速エンジンにIntel社製高速RISCプロセッサを採用。さらに、 TrueTypeフォントの出力を高速化するTypeWing機能の強化や高速双方 向通信などの機能で、よりスピーディなプリントを実現し、ファーストプ リントや連続印刷も可能にしています。

ハイクオリティ (High Quality)

#### 2400dpi相当×600dpiの超高画質で出力で きます。

信頼の解像度600dpiプリンタエンジンを搭載し、スーパー・スムージン グ・テクノロジー機能とあわせ、高精細プリントが可能です。パーソナル 機でありながらビジネスに通用する印字品位を誇り、多様な用途に応える ハイクオリティを実現しています。また、イメージデータやフォーム印刷 もより高画質になりました。

オンデマンド(On Demand)

キヤノン独自のオンデマンド定着方式を搭載しています。

ウォームアップ0秒により、印刷したいときにすぐプリントできる余熱なし の方式でありながら、印刷時・スタンバイ時の消費電力をわずかな量に抑 えています。 クイックスタートとトータルの消費電力量も抑えるエコロジー設計で快適 にプリントアウトを行うことができます。

## イージーオペレーション(Easy Operation)

## 煩雑なプリンタの操作が簡単に行えます。

いろいろな印刷方法を提供するPageComposer、オートパレットなど多 機能を備えたWindows 95/98/Me/NT 4.0/2000/XP用LIPSドライバ と、プリンタの印刷状況をパソコン上で確認できるNetSpot Job Monitor を同梱。

また、スタンドアロン、ネットワークいずれでもプリンタの設定・管理が 便利なNetSpotも標準添付され、煩雑な操作を簡単にしています。

マルチプラットフォーム (Multi Platform)

D0S**から**Windows 95/98/Me/NT 4.0/2000/ XP、Macintosh**まで幅広く対応しています。** 

LIPS IIIとESC/Pエミュレーションを標準搭載の上、USBやIrDAなど最新の パソコン規格にも対応可能なマルチ設計です。Windows 95/98/Me/NT 4.0/2000/XPの環境にはプリンタドライバが標準添付され、いずれの環 境でもすぐにご利用になれます。また、Macintosh、DOS環境でのプリン トも可能にするなど、幅広い対応力を備えています。

フレンドリー(Friendly)

## コンパクトで省エネ設計だからどこででも使えます。

デスクサイドに置けるコンパクトサイズで設置面積内で給排紙ができ、余 分なスペースを必要としません。ファンレス設計で動作音がとても静かな ため、オフィスでも家庭でも快適なプリンティングが行えます。また、プ リンタを動画でわかりやすく解説する「ビジュアルガイド」も添付しており、 パーソナルプリンタとして充実した製品です。

## ソフトウェアのご紹介 🍡

#### LIPS III プリンタドライバ

アプリケーションソフトから印刷するときに必要なプリンタドライバソフトウェア です。いろいろなアプリケーションソフトの印刷データをLIPSプリンタ用のデー タに変換し、プリンタへ送ります。印刷データの変換以外にも、印刷データをス プールする機能や印刷条件を設定する機能を持っており、拡大・縮小やとじ代、ス タンプなどさまざまな印刷の仕上がりを設定することができます。

| Canon LaserShot LBP-350 LIPS3のプロパティ 🔹 🛛                                                                      |                                                                            |        |  |  |  |
|----------------------------------------------------------------------------------------------------|----------------------------------------------------------------------------|--------|--|--|--|
| 全般 詳細                                                                                                    | 「共有」メイン   用紙   デハバイスオフジョン   オーハルイ   PageCo                                 | mposer |  |  |  |
| 印刷目的(M):                                                                                                    |                                                                            |        |  |  |  |
| x-n°-1×-                                                                                                    |                                                                            | ゲ      |  |  |  |
|                                                                                                    |                                                                            |        |  |  |  |
| 設定一覧:                                                                                                    | ゲラフィクモード : ファインイメーンド<br>ディサリング設定: ゲラフィックス1<br>トナー部長ゲード : オフ<br>高階調印印刷 : オフ | ▲<br>▼ |  |  |  |
| コパト: 一般の文書や表の印刷に通したモードです。<br>ファイノイトンモートに上し、高禧編な印刷が可能です。<br>フワンタの搭載がり量、受信がシファの設定、データ量によっては、<br>印刷できない場合があります。 |                                                                            |        |  |  |  |
| 印刷目的設定(S)/バージジ/情報(V) 標準に戻す(D)                                                                                |                                                                            |        |  |  |  |
|                                                                                                    | OK     キャンセル     適用協     /                                                 | VI7    |  |  |  |

#### NetSpot Job Monitor

プリンタの状態を表示したり、処理中の印刷データを操作するためのユーティリ ティソフトウェアです。印刷待ちデータの一時停止・再開・削除を操作することが できます。

| × NetSpot Job Monitor(Canon LaserShot LBP-350 LIPS3) | _ 🗆 × |  |  |  |  |
|------------------------------------------------------|-------|--|--|--|--|
| モニタ(M) ヘルプ(H)                                        |       |  |  |  |  |
| ブリンタ状態 スプーラ内ジョブ                                      |       |  |  |  |  |
| 用紙がありません                                             |       |  |  |  |  |
| 路紙トレイICA4用紙を補給してください。                                | ×     |  |  |  |  |
| 接続先: LPT1:                                           |       |  |  |  |  |

| 🛃 NetSpot Job Monitor(Ganon LaserShot LBP-350 LIPS3) 📃 🔳 🗶<br>モニタ(M) ジョブ(リ) ヘルプ(H) |                                                      |  |  |  |  |
|------------------------------------------------------------------------------------|------------------------------------------------------|--|--|--|--|
| プリンタ状態 スプーラ内ジョブ                                                                    |                                                      |  |  |  |  |
| <ul><li>ジックションションションションションション・</li></ul>                                           | Canon LaserShot LBP-350 LIPS3<br>(LASERSHOT LBP-350) |  |  |  |  |
|                                                                                    |                                                      |  |  |  |  |
| ドキュメント名 状態                                                                         | オーナー サイズ                                             |  |  |  |  |
|                                                                                    |                                                      |  |  |  |  |
|                                                                                    |                                                      |  |  |  |  |
| <br>                                                                               |                                                      |  |  |  |  |
|                                                                                    |                                                      |  |  |  |  |

#### NetSpot

ネットワーク上やプリンタポートのプリンタを管理するためのユーティリティソフ トウェアです。プリンタの状態やジョブの処理状況をパソコン画面に表示すること ができます。NetSpotには管理者モードと一般ユーザモードがあり、管理者モー ドではプリンタやプリントサーバのネットワーク情報を設定したり、通常プリンタ の操作パネルで行うような設定項目をネットワーク経由のパソコンから操作するこ とができます。

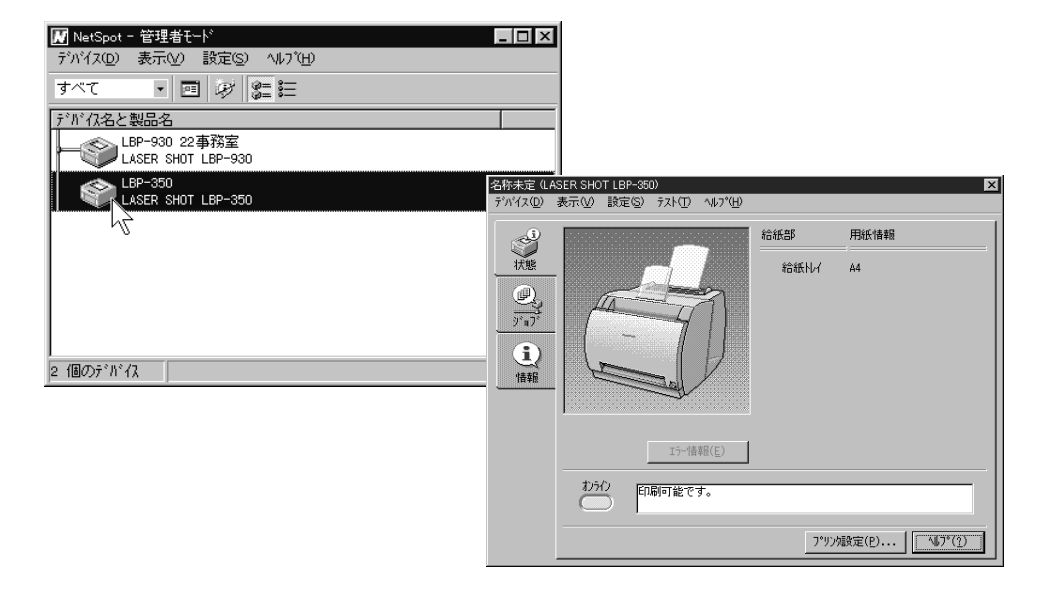

#### FontGallery

本CD-ROMには、Windows 95/98/Me/NT 4.0/2000/XP、Macintoshに 対応したTrueTypeフォント「FontGallery<sup>®</sup>」 が収録されています。 FontGalleryには和文20書体、かな31書体、欧文100書体が収められてい ます。

これらのフォントをお使いいただくことで、より多彩な文字表現が可能になり ます。

また、欧文書体には、ユーロフォントも含まれていますので、アクセント記号や特殊な記号を表現することもできます。

## 国際エネルギースタープログラムについて

当社は国際エネルギースタープログラムの参加事業 者として、本製品が国際エネルギースタープログラ ムの基準に適合していると判断します。LBP-350 プリンタはオンデマンド定着方式の採用により、消 費電力が印刷時約220Wから、スタンバイ時には自 動的に約7Wまで下がる設計となっています。

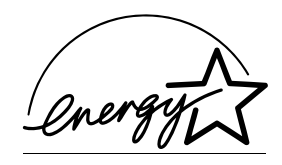

国際エネルギースタープログラムは、コンピュータをはじめとしてオフィス機器の省エネルギー 化推進のための、国際的なプログラムです。このプログラムは、エネルギー消費を効率的に抑え るための機能を備えた製品の開発、普及の促進を目的としたもので、事業者の自主判断により、 参加することができる任意制度となっています。対象となる製品はコンピュータ、ディスプレイ、 プリンタ、ファクシミリおよび複写機等のオフィス機器で、それぞれの基準並びにマーク(ロゴ) は、参加各国の間で統一されています。

## 電波障害規制について

この装置は、情報処理装置等電波障害自主規制協議会(VCCI)の基準に基づくク ラスB情報処理装置です。この装置は、家庭環境で使用することを目的としてい ますが、この装置がラジオやテレビジョン受信機に近接して使用されると、受信妨 害を引き起こすことがあります。

取扱説明書に従って正しい取り扱いをしてください。

## 表記について

#### マークについて

本書では、次のようなマークをつけて、説明を分類しています。これらのマークの 箇所は必ずお読みください。

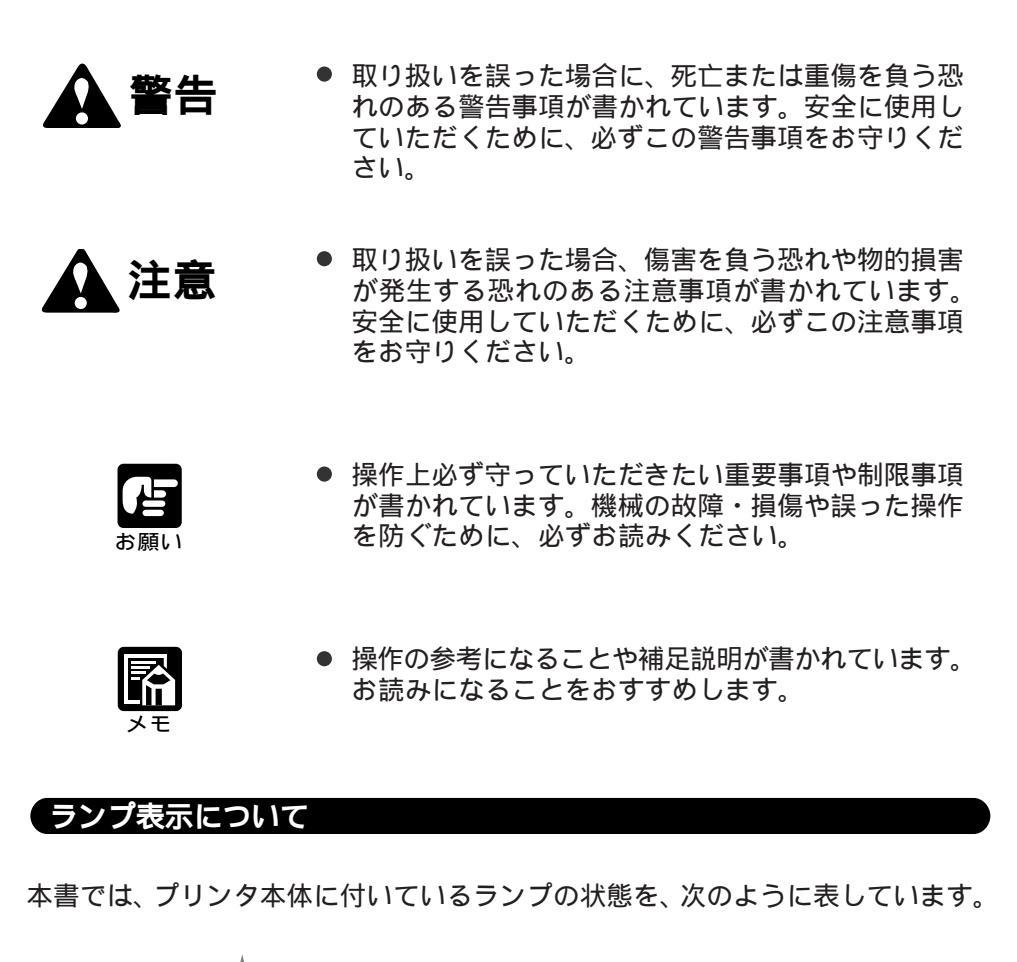

ランプが点灯している状態を表します。
ランプが点滅している状態を表します。
ランプが消灯している状態を表します。

## 商標について

Apple、AppleTalk、EtherTalk、LocalTalk、Macintosh、TrueTypeは米国 Apple Computer Inc.の商標です。

Canon ロゴ、LBP、LIPS、PageComposer、ImageExpress、NetSpot はキヤノン(株)の商標 です。

LASER SHOT、TypeWing、FontGallery、FontComposerはキヤノン(株)の登録商標です。 Microsoft、MS-DOS、Windows、Windows NTは米国マイクロソフトコーポレーションの米国お よびその他の国における登録商標または商標です。

Adobe、Acrobat、PostScriptはAdobe Systems Incorporated (アドビシステムズ社)の商標 です。

UNIX は、X/Open カンパニーリミテッドが独占的にライセンスしている米国および他の国における 登録商標です。

下記の書体は米国ビットストリーム社よりライセンスを受けています。

American Garamond Roman, American Garamond Italic, American Garamond Bold, American Garamond Bold Italic,

Bitstream Cataneo Light, Bitstream Cataneo Regular, Bitstream Cataneo Bold, Bitstream Cataneo Light Swash, Bitstream Cataneo Regular Swash, Bitstream Cataneo Bold Swash,

Bitstream Cooper Black, Bitstream Cooper Black Italic, Bitstream Cooper Black Outline, Bitstream Roundhand Regular, Bitstream Roundhand Bold, Bitstream Roundhand Black, Bodoni Roman, Bodoni Italic, Bodoni Bold, Bodoni Bold Italic,

Century Oldstyle Roman, Century Oldstyle Italic, Century Oldstyle Bold,

Century Schoolbook Roman, Century Schoolbook Italic, Century Schoolbook Bold, Century Schoolbook Bold Italic,

Clarendon Roman, Clarendon Bold, Clarendon Black,

Cloister Black Regular, Cloister Black Openface,

Commercial PI Regular, Commercial Script Regular,

Dutch 801 Regular, Dutch 801 Italic, Dutch 801 Bold, Dutch 801 Bold Italic, Dutch 801 Extra Bold, Dutch 801 Extra Bold Italic,

Exotic 350 Light, Exotic 350 Demi-Bold, Exotic 350 Bold,

Goudy Oldstyle Roman, Goudy Oldstyle Italic, Goudy Oldstyle Bold, Goudy Oldstyle Bold Italic, Goudy Oldstyle Extra Bold, Goudy Oldstyle Handtooled,

Holiday Pl、

Poster Bodoni Roman, Poster Bodoni Italic,

Prima Sans BT、Prima Sans Bold、

Prima Serif BT、 Prima Serif Bold、

Prima Mono BT、Prima Mono Bold、

Ribbon 131 Regular, Ribbon 131 Bold,

Serifa Thin, Serifa Thin Italic, Serifa Light, Serifa Light Italic, Serifa Roman, Serifa Italic, Serifa Bold, Serifa Black, Serifa Bold Condensed,

Snowcap Regular、

Staccato 222、Staccato 555、

Swiss 721, Swiss 721 Light, Swiss 721 Light Italic, Swiss 721 Roman, Swiss 721 Roman Oblique, Swiss 721 Italic, Swiss 721 Bold, Swiss 721 Bold Oblique, Swiss 721 Bold Italic, Swiss 721 Condensed, Swiss 721 Bold Condensed, Swiss 721 Thin, Swiss 721 Thin Italic, Swiss 721 Light Condensed, Swiss 721 Light Condensed Italic, Swiss 721 Condensed Italic, Swiss 721 Bold Condensed Italic, Swiss 721 Bold Outline, Swiss 721 Extended, Swiss 721 Bold Extended, Swiss 721 Black Extended, Swiss 721 Black Outline, Swiss 721 Bold Rounded, Swiss 721 Black Rounded,

Symbol Fixed Pitch 810 Courier 10 Pitch/Text, Symbol Fixed Pitch 810 Courier Oblique 10 Pitch/Text, Symbol Fixed Pitch 810 Courier Bold 10 Pitch/Text, Symbol Fixed Pitch 810 Courier Bold Oblique 10 Pitch/Text,

Symbol Proportional Regular,

Zapf Humanist 601 Roman, Zapf Humanist 601 Italic, Zapf Humanist 601 Bold, Zapf Humanist 601 Bold Italic, Zapf Humanist 601 Ultra, Zapf Humanist 601 Ultra Italic

下記の書体は米国 Bitstream 社の商標です。 Dutch 801、Swiss 721、Snowcap、Bitstream Cataneo

下記の書体は Kingsley-ATF Type 社の商標です。 Century Oldstyle、Century Schoolbook、Cloister Black、Goudy Oldstyle

下記の書体は Fundicion Tipografica 社の登録商標です。 Serifa

本プリンタで使用している明朝体、ゴシック体のフォントは、それぞれ平成明朝体 ™W3、平成角ゴ シック体 ™W5 を使用しています。これらのフォントは(財)日本規格協会文字フォント開発・普及 センターと使用契約を締結し使用しているものです。フォントとして無断複製することは禁止されてい ます。

その他、本書中の社名や商品名は、各社の登録商標または商標です。

#### 略称について

Microsoft Windows 95 日本語版を Windows 95 と表記しています。 Microsoft Windows 98 日本語版を Windows 98 と表記しています。 Microsoft Windows Millennium Edition 日本語版を Windows Me と表記しています。 Microsoft Windows NT Version 4.0 日本語版を Windows NT4.0 と表記しています。 Microsoft Windows 2000 日本語版を Windows 2000 と表記しています。 Microsoft Windows XP 日本語版を Windows XP と表記しています。 EUC は、Extended Unix Code の略称です。 LIPS は、LBP Image Processing System の略称です。 本書では、LASER SHOT LBP-350 をLBP-350 と省略して表記しています。

## 第1章 プリンタをセットアップする

この章ではプリンタをご利用になるための第一歩として、プ リンタのセットアップについて説明します。 セットアップとは、プリンタを設置し、正しくパソコンに接 続して使用できるようにするまでの手順です。

## パッケージ内容を確認する

プリンタを設置する前に、パッケージ内に以下のものがすべて揃っているかど うかを確認してください。万一不足しているものがあった場合は、お買い上げ の販売店までご連絡ください。

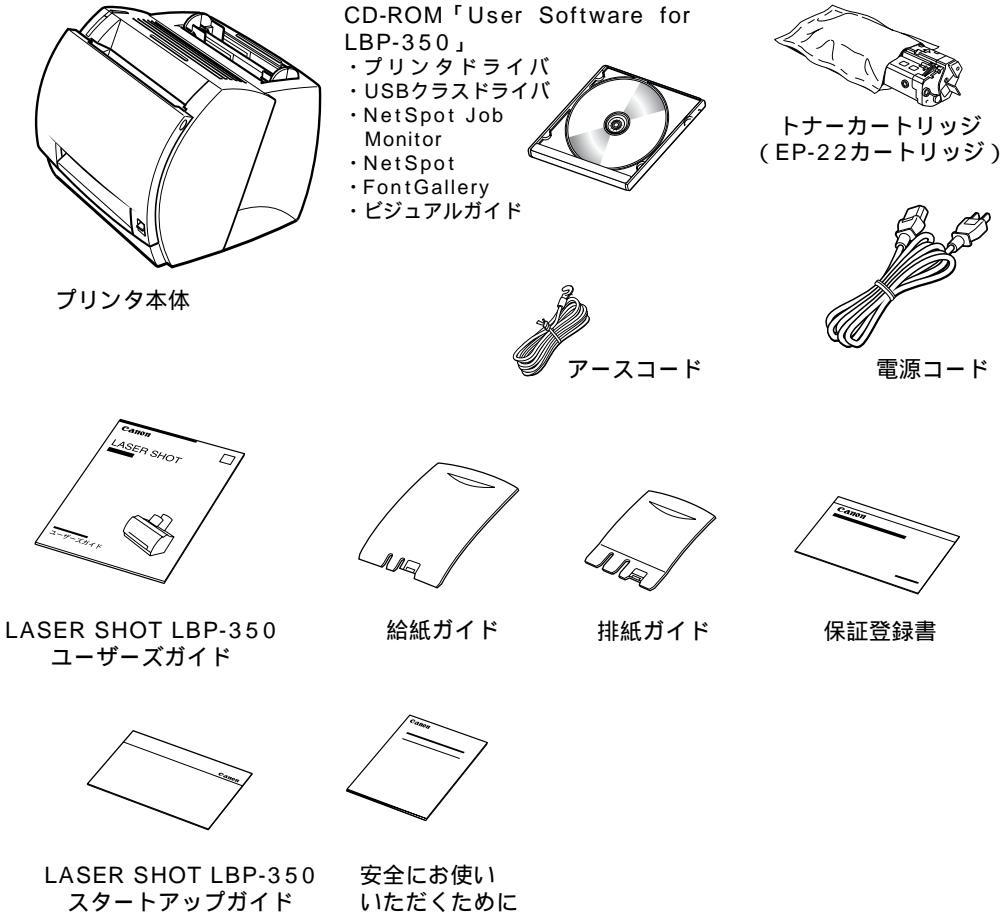

いただくために

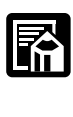

●インタフェースケーブルは、同梱されていません。お使いのパソコン、または接続方法に 合わせてご用意ください。

●パラレルインタフェースに接続してお使いになる場合、双方向パラレルインタフェース ケーブルをおすすめします。

#### パッケージ内容を確認する

#### 本体機番の表示位置

本体機番は、4文字のアルファベットと6桁の数字で構成されています。

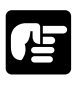

●ラベルはサービスや保守の際に、サービスマンが本体機番を確認するために必要です。 絶対にはがさないでください。

フロントカバー内部

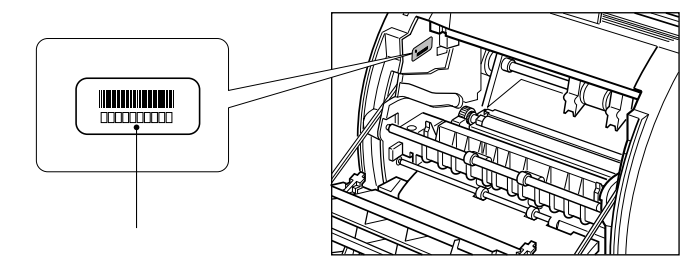

梱包箱(側面)

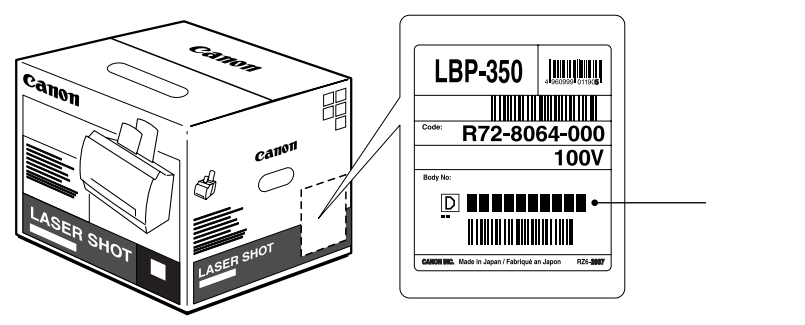

3

プリンタを設置する

で水平な場所を選んでください。

1

 ●設置に関する注意事項については、別冊の「▲安全にお使いいただくために」を必ずご 覧ください。

開梱したら、プリンタを設置する場所を決めます。設置は、風通しがよく平坦

電源電圧は以下の範囲でご使用ください。

AC100V ± 10%

 $50 \sim 60$ Hz ± 2Hz

本プリンタの最大消費電力は495W以下です。電源容量に十分余裕のある、独立した 電源コンセントから電源が取れる場所を選んでください。

温度、湿度が以下の範囲の場所でご使用ください。

周囲温度:10~32.5

周囲湿度:20~80%RH(結露のないこと)

本プリンタの寸法は次のとおりです。設置する際には、プリンタの周囲に、図のような空間を確保してください。

プリンタの寸法

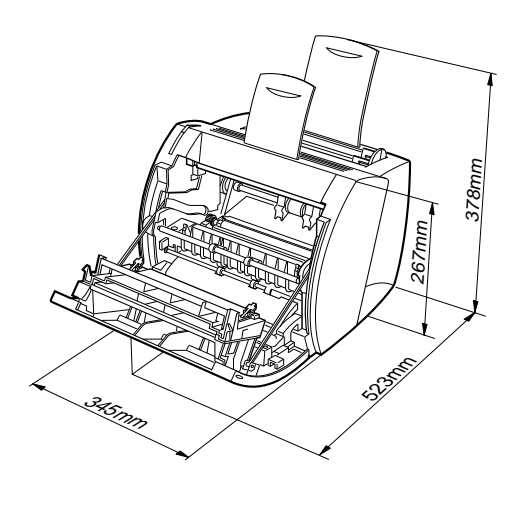

設置に必要なスペース (上から見た図)

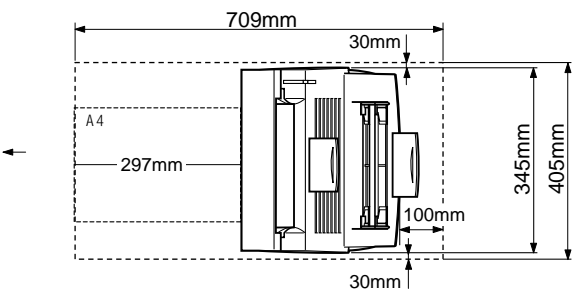

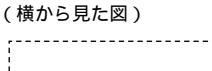

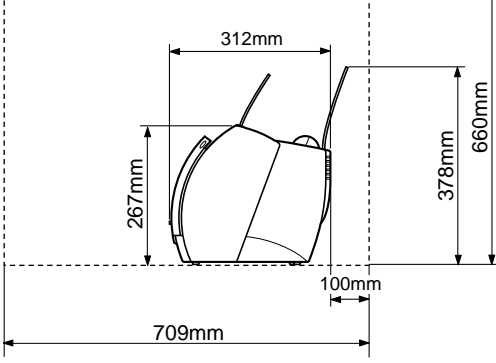

4

#### プリンタを設置する

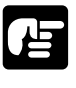

- ●直射日光や強い光の当たる場所には設置しないでください。本体給紙口のすき間から直射日光や強い光が入るとトナーカートリッジ内のドラムが劣化し、印字品質が低下する恐れがあります。
- ●本プリンタのある部屋を急激に暖めた場合や、本プリンタを温度や湿度の低いところから高いところへ移動した場合、プリンタ内部に水滴が生じることがあります(結露現象)。このような場合、本プリンタを周囲の温度や湿度に慣らすために、1時間以上放置してからご使用ください。 プリンタ内部に水滴が生じると、用紙の搬送に不具合が起こり、紙詰まりの原因となっ

プリンタ内部に小滴が主じると、用紙の飯医に不具合が起こり、紙詰まりの原因となう たり、印刷不良となることがあります。また、プリンタ上部のエラーランプが点灯し、印 刷処理が停止してしまうことがあります。

- ●高温・高湿環境において、用紙の種類によっては良好な印字結果が得られないことがあります。
- ●本プリンタの重量で歪んだり、沈む可能性のある場所(じゅうたん、畳などの上)に設置することは避けてください。
- ●アンモニアなど腐食性のガスが発生する場所や空気に塩分が多く含まれている場所、ほ こりの多い場所での保管は避けてください。
- ●振動のある場所、磁石や磁場が発生する機器の近くには、設置しないでください。

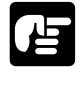

●超音波加湿器をご使用のお客様へ 超音波加湿器をご使用の際に水道水や井戸水をご使用になりますと、水の中の不純物が 大気中に放出され、プリンタ内部に付着して画像不良の原因となります。ご使用の際に は、純水など不純物を含まない水のご使用をおすすめします。

#### 正しい持ち方

本体下に手を入れて側面から持ち上げてくだ さい。持ち上げにくい場合は横に傾け、下に 手を差し入れてから両手でしっかり持ち上げ てください。

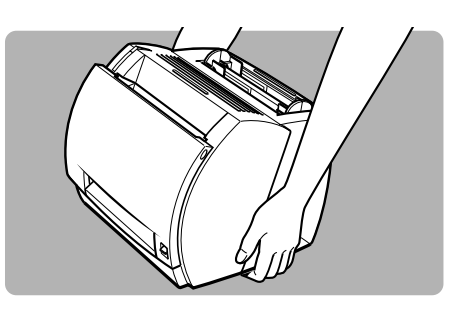

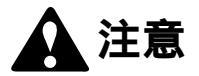

●フロントカバーに手をかけたり、本体の前後に手をかけて持ち上げないでください。本 体を破損したり、落としてけがをする恐れがあります。

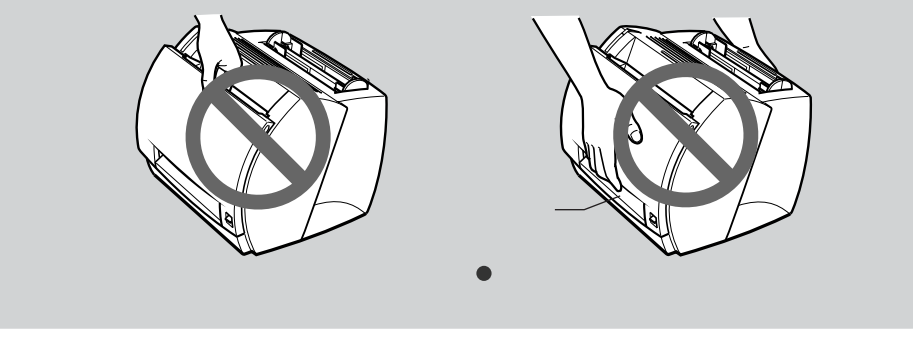

## トナーカートリッジをセットする

トナーカートリッジ(EP-22カートリッジ)は、次のような手順でセットします。

トナーカートリッジを保護袋から取り出 します。

トナーカートリッジが入っていた保護袋は、 トナーカートリッジを取り出して保管すると きに必要になりますので、捨てずに保管して おいてください。

## 2

1

図のような方向にトナーカートリッジを ゆっくりと5~6回ゆすり、内部のト ナーをならします。

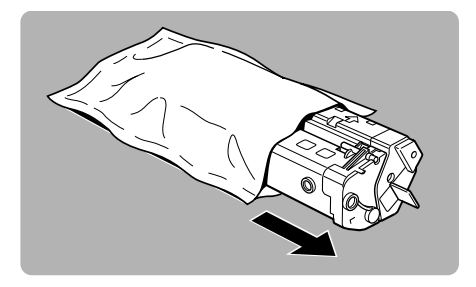

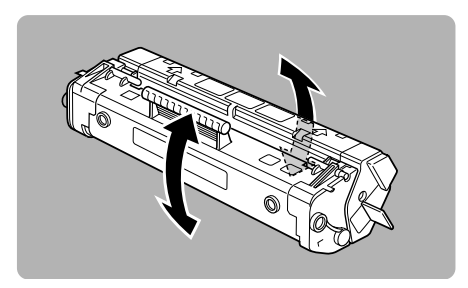

## 3

トナーカートリッジを平らな場所に置 き、カートリッジ側面のタブを図のよう に折り曲げます。

シーリングテープが引ける状態になります。

## 4

シーリングテープを水平に引き抜きます。

斜めや下向きに引くと、途中で切れて引き抜 けなくなることがあります。

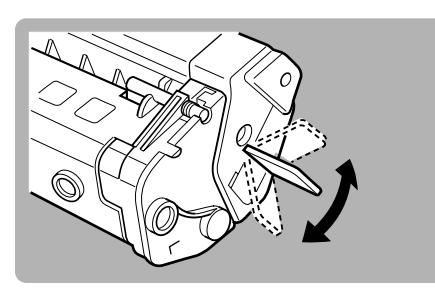

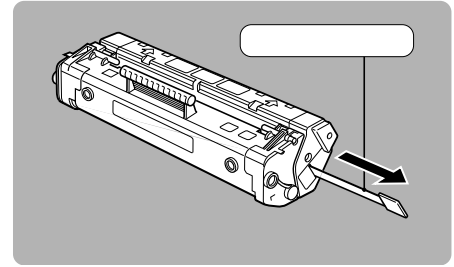

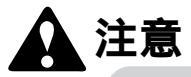

●万一、トナーが手や衣服についたら、すぐに水で洗い流してください。
●温水で洗うと、トナーが融着して汚れが取れなくなることがあります。

#### トナーカートリッジをセットする

**5** フロントカバーを開けます。

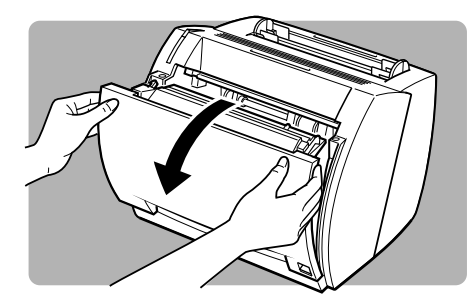

**6** トナーカートリッジの左右の突起を本体内部のガイドに合わせて押し込みます。

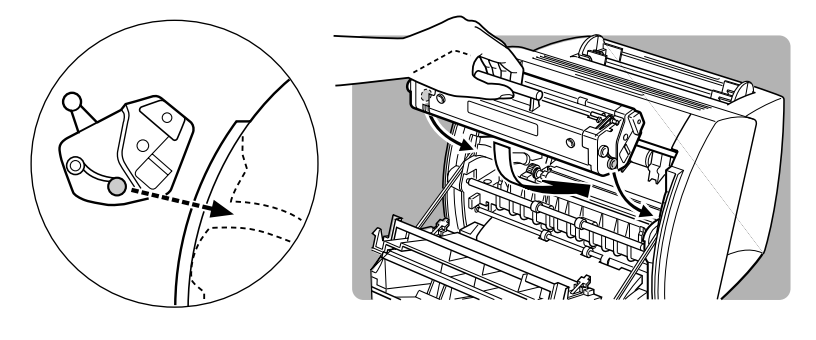

7 奥に突き当たったら、トナーカートリッジのハンドルを奥に倒すように強く押し、カチッとロックされることを確認します。

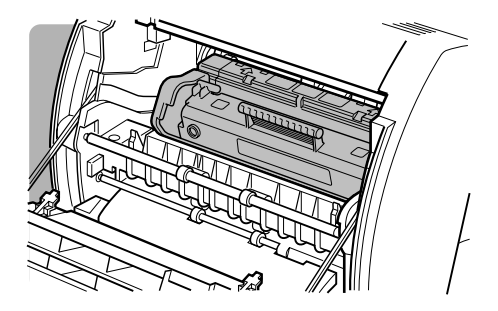

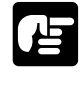

●トナーカートリッジは、光に対して非常に敏感です。取り扱いを誤ると、内部のドラム が劣化し、印字品質が低下します。カートリッジを取り扱う際には、次のような点に注 意してください。

- ・直射日光や強い光に当てないでください。
- ・本体にセットするまでは保護袋から出さないでください。本体から取りはずしたときは、 厚い布で包むか、カートリッジが入っていた保護袋に入れてください。
- ・ドラム保護シャッターを手で開けないでください。
- ・トナーカートリッジの取り扱いについては、第7章「トナーカートリッジ取り扱いのご 注意」( **P.168**)をご覧ください。

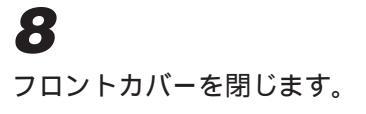

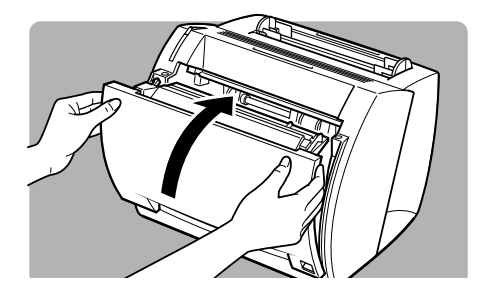

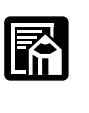

 トナーカートリッジは消耗品なので、寿命がきたら交換が必要です(P.165)。寿命は、 A4原稿(印字比率5%、印刷濃度が工場出荷時の初期設定値の場合)で約2,500枚です。

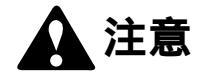

●レーザ光について レーザ光は人体に有害となる恐れがあります。そのため本プリンタでは、レーザ光はレー ザスキャナユニット内にカバーで密閉されており、お客様が通常の操作をする場合には レーザ光が漏れる心配はまったくありません。 安全のため以下の注意事項を必ずお守りください。

- ・本書で指示された以外のカバーは絶対に開けないでください。
- ・レーザスキャナユニットに貼ってある注意ラベル(下図参照)をはがさない でください。

万一レーザ光が漏れて目に入った場合、目に障害が起こる原因となることがあります。 レーザ光は目に見えませんので、注意が必要です。

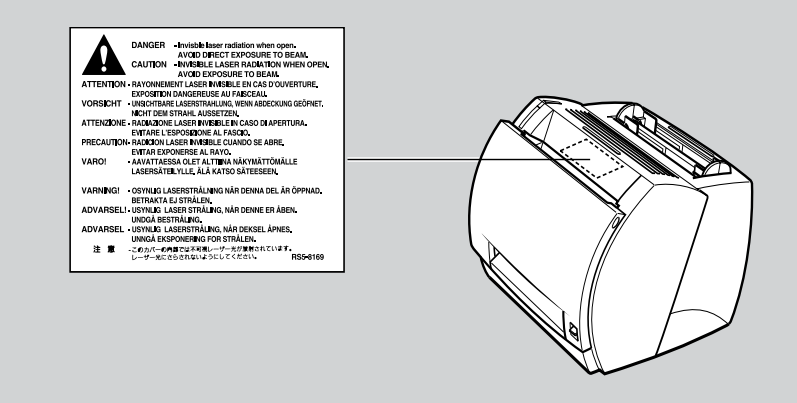

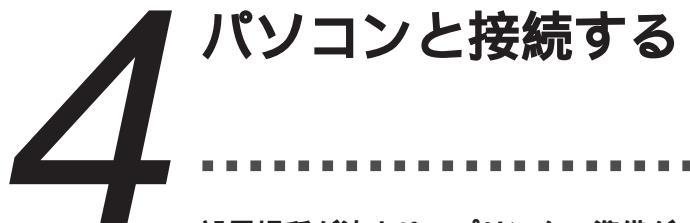

設置場所が決まり、プリンタの準備ができたらパソコンと接続します。 接続には、パソコンに対応したインタフェースケーブルをご用意ください。 パソコンのプリンタポートのコネクタは、機種によって異なります。 パソコンと接続した後は、プリンタとパソコンのインタフェース設定が同じに なっていることを確認します ( P.162)。

#### パラレルインタフェースに接続する

コネクタは必ず奥まで差し込み、止め金

を掛けて固定します。

注意

●インタフェースケーブルを接続する前に、コンピュータの電源がオフになっていること、 およびプリンタの電源コードが接続されていないことを確認してください。

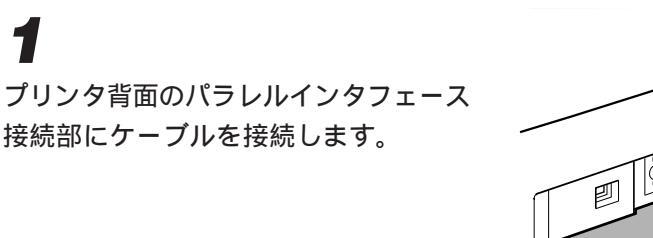

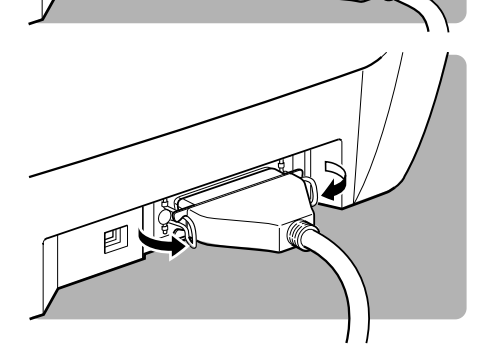

#### 3

インタフェースケーブルのもう一方の端を、パソコンのプリンタポートに接続します。

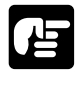

●お使いのパソコンに対応したインタフェースケーブルがおわかりにならない場合は、お使いのパソコンを購入された販売店にお問い合わせください。

#### USB ポートに接続する

USB(Universal Serial Bus)は、コンピュータ本体と周辺機器を接続するための新し い規格です。

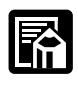

- ●次のときは、USBケーブルの差し抜きをしないでください。
- ・プリンタドライバのインストール中
- ・コンピュータの電源を入れて、OS(Windows または Mac OS)が起動するまでの間 ・プリンタが印刷中
- USBケーブルは、コンピュータやプリンタの電源が入っているときでも、ケーブルの抜き差しが行えます。ただし、上記の場合にケーブルの抜き差しを行うと、コンピュータやプリンタが正しく動作しなくなる場合があります。
- ●USB ケーブルの差し抜きは、5秒以上の間隔をあけてください。 コンピュータやプリンタの電源が入っている状態でUSB ケーブルを抜き差しするとき は、必ず抜いてから5秒以上の間隔をあけて差すようにしてください。抜いてからすぐ にケーブルを差し込むと、正しく動作しないことがあります。
- ●本プリンタを USB で使用するには、以下の条件を満たす必要があります。 ・お使いのパソコンに USB ポートが装備されており、メーカーにより USB の動作が保 証されていること。
  - ・Windows 98/Me/2000/XP がインストールされていること。

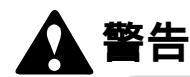

- ●感電防止のため、USBインタフェースに接続する前には必ずアースコードを接続してください。ただし、絶対にガス管や水道管、電話線のアース、避雷針などに接続しないでください。火災や感電の原因になります。
- ●USBケーブルを接続したり抜いたりするとき、プラグの金属部分に触れないでください。 感電の原因になることがあります。

## 1

プリンタ背面のUSBインタフェース 接続部にケーブルの四角い方を接続し ます。

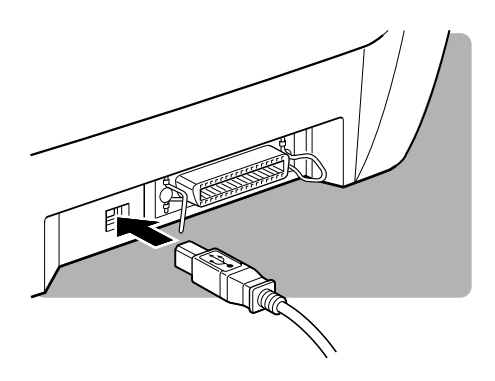

#### パソコンと接続する

## 2

ケーブルの平らな方を、パソコンの USB ポートに接続します。

これで接続は完了です。

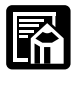

●お使いのパソコンに、本プリンタの電源がオンになっている状態で接続した場合、USB クラスドライバのインストールを開始するダイアログボックスが表示されることがあり ます(98はP.31、MeはP.34、2000はP.105、XPはP.113)。

●お使いのパソコンに対応したUSBケーブルがおわかりにならない場合は、パソコンを購入された販売店にお問い合わせください。

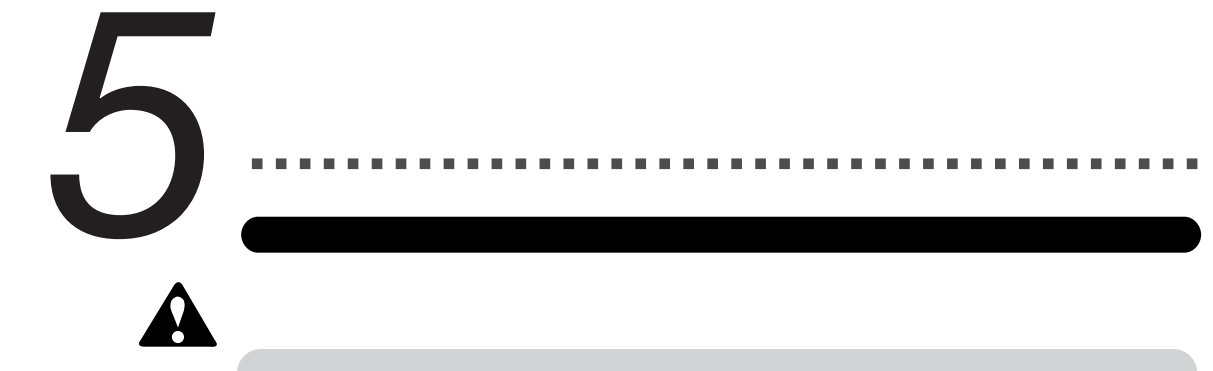

●感電防止のため、プリンタの電源ケーブルが接続されていないことを確認してください。

● 本体背面のアースコード接続部に、アー スコードを接続します。

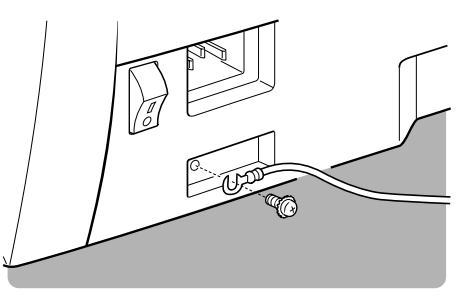

**2** アースコードを専用のアースに接続します。

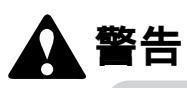

●感電防止のため、アースコードは必ず接続してください。ただし、絶対にガス管や水道
管、電話線のアース、避雷針などに接続しないでください。火災や感電の原因になります。

電源コードを接続する

## 1

本体背面の電源コード接続部に、電源 コードを接続します。

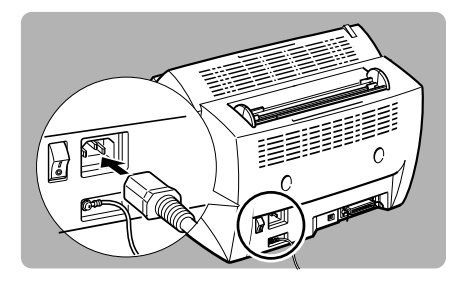

#### 電源をオンにする / オフにする

**2** 電源コードのプラグをコンセントに差し 込みます。

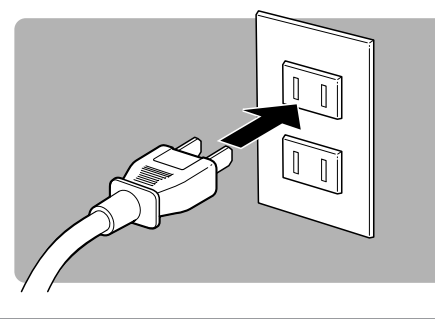

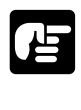

 電源コードは、なるべく1つのコンセントを専用にして使用してください。
パソコン本体の補助コンセントから電源をとらないでください。
本プリンタに無停電電源を接続した場合、停電発生時に誤動作もしくは故障が発生する 恐れがありますので、無停電電源に本プリンタを接続しないでください。

#### 電源スイッチをオンにする

## 1

本体背面にある電源スイッチのIマーク を押します。

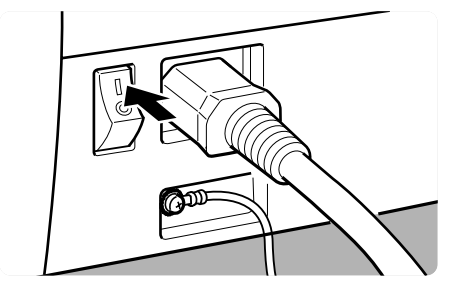

## 2

電源オンになると、プリンタ本体の印刷 可ランプが点灯し、印刷可能な状態にな ります。

用紙をセットしていないときは、用紙ランプ が点灯します。用紙をセットすると用紙ラン プは消灯し、印刷可ランプが点灯します。

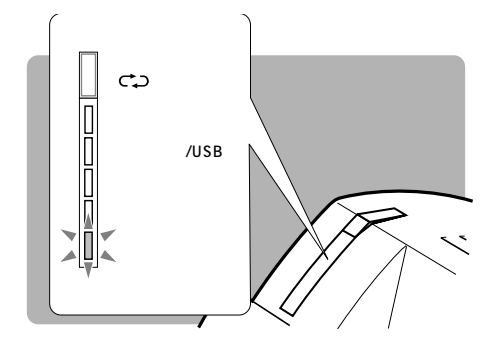

#### 電源スイッチをオフにする

## 1

本体背面にある電源スイッチの マーク を押します。

プリンタ本体のランプがすべて消灯し、電源 がオフになります。

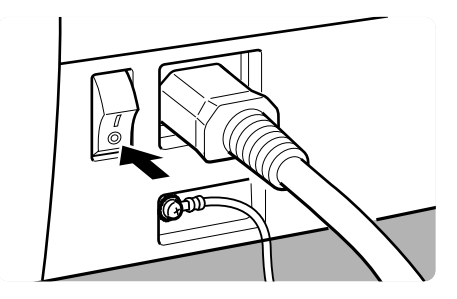

#### 電源コードをはずす

長期間ご使用にならない場合は、コンセントから電源コードのプラグをはずしてください。

# データランプが消灯していることを確認し、電源コードのプラグをコンセントからはずします。

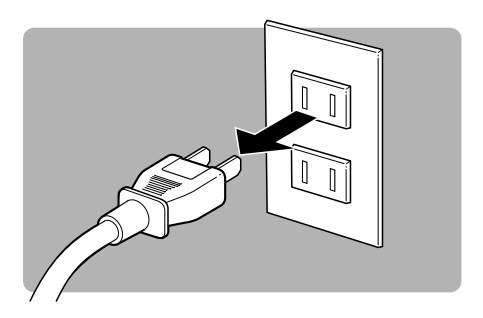

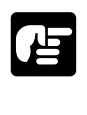

●データランプが点灯している状態で電源コードをはずすと、プリンタのメモリに残って いるデータは消去されてしまいます。必要なデータは、操作ボタンを押して出力してか ら電源をオフにしてください( **P.193**)。

# 6 6 1

給紙ガイドと排紙ガイドを確認します。 大きい方が給紙ガイドです。

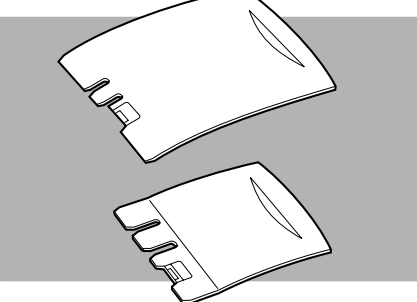

2

給紙ガイドと排紙ガイドを図のようにセットします。

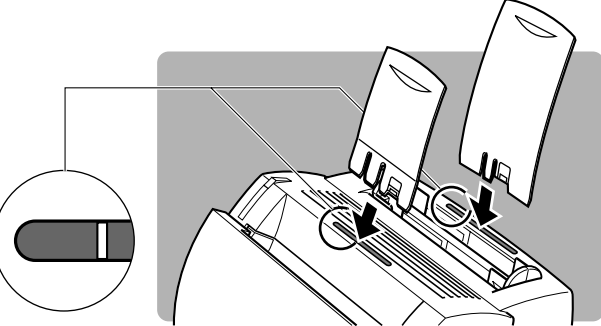

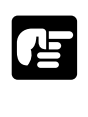

● 給紙ガイド(大きい方)と排紙ガイド(小さい方)は大きさが異なっています。また、各 ガイドには溝がついています。合わない差し込み口には、無理にセットしないでくだ さい。 1

本プリンタには、本体上部に給紙トレイと手差しトレイの2つのトレイがあり ます。給紙トレイは最大約125枚まで積載が可能です。手差しトレイは1枚 ずつ手で給紙して使用します。

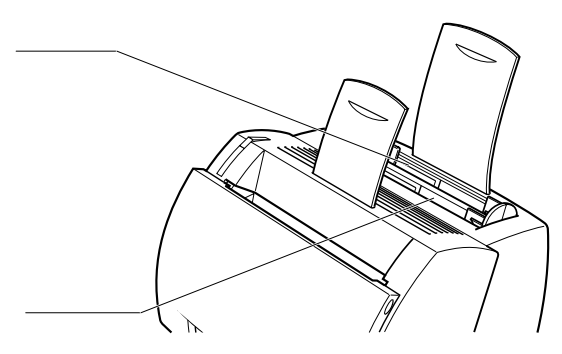

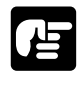

- ●手差しトレイに用紙が入っている場合は、給紙トレイよりも手差しトレイから優先して 給紙されます。
- ●一回の印刷の枚数は、ハガキや幅が182mm未満の用紙を連続で印刷する場合は45枚、 封筒は40枚までにしてください。それ以上の枚数の印刷を連続で行う場合は、30分以 上の休止時間を設け、プリンタ本体を十分に冷却してから印刷を再開してください。冷 却が不十分なまま印刷を再開した場合、本体内部定着器周辺が昇温し、プリンタが故障 する恐れがあります。

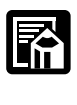

●長さがB5サイズ以下の用紙を連続で印刷する場合に、定着器を保護するためプリント速度が落ちることがあります。

#### 給紙トレイにセットする

給紙トレイにセットできる用紙の枚数は、最大約125枚(64g/m<sup>2</sup>の用紙)です。

# ┫ 給紙ガイド、排紙ガイドをセットします。

#### 用紙をセットする

## 2

給紙トレイに用紙を入れます。

用紙の束がトレイの奥に突き当たるまで、軽 く押してください。

ロゴ付きの用紙に印刷する場合は、印刷する 面を正面に向け、用紙の上側を下に向けて セットします。

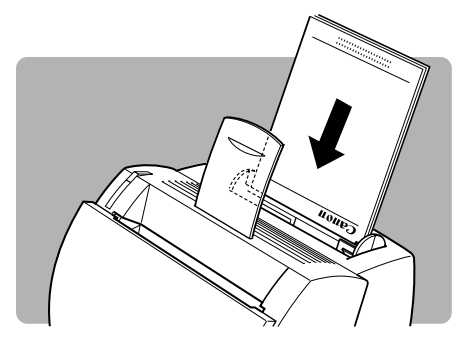

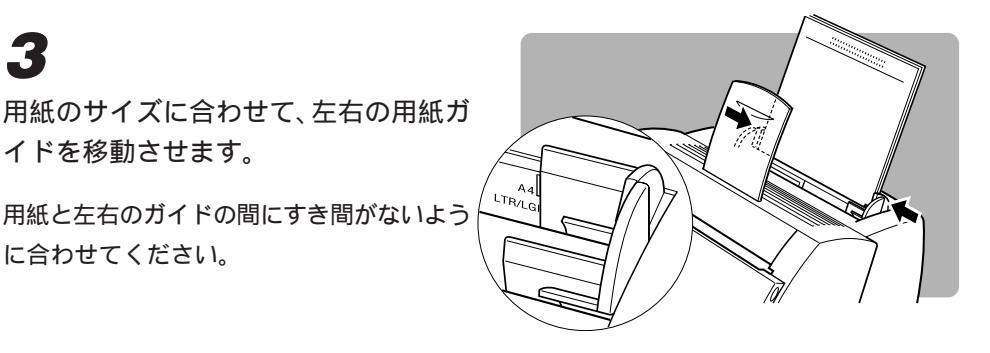

## Δ

3

イドを移動させます。

に合わせてください。

電源スイッチをオンにすると、印刷可ランプが点灯し、印刷できる状態になり ます。

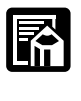

●印刷の向き(縦長印刷と横長印刷)は、プリンタドライバの[印刷の向き]で[縦]ま たは[横]を選択して設定します( P.57)。

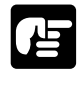

- ●異なる種類の用紙をまぜて同時にセットしないでください。 用紙をセットする場合は、できるだけトレイの用紙がなくなってから新しい用紙をセッ トしてください。
- ●用紙を途中で補給する場合は、まずいったんトレイにセットされた用紙を取り出して、 新しい用紙と合わせて揃えてからセットし直してください。

#### 「手差しトレイにセットする

給紙トレイにセットした用紙と異なるサイズの用紙に印刷したいときや、OHPフィルム、 ラベル用紙、官製はがきなどに印刷したいときに手差しトレイを使用して印刷します。 手差しトレイには、用紙を1枚ずつセットして使用します。手差しトレイに用紙があると、 常に優先的に印刷されます。

## 1

手差しトレイに用紙を、1枚ずつ入れ ます。

はがきや封筒などの厚紙の場合は、確実に給 紙させるために、用紙をセットした後、用紙 をトレイの奥に向けて軽く押してください。

官製はがきやロゴ付きの用紙などに印刷する 場合は、印字面を正面に向け、用紙の上側を 下に向けてセットします。

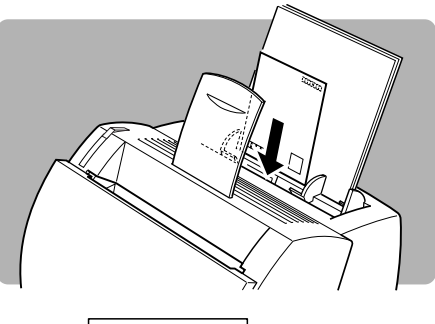

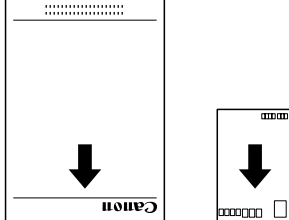

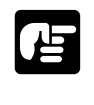

●封筒のセット方法については、「封筒をセットする」(P.19)を参照してください。

## 2

用紙のサイズに合わせて、左右の用紙ガ イドを移動させます。

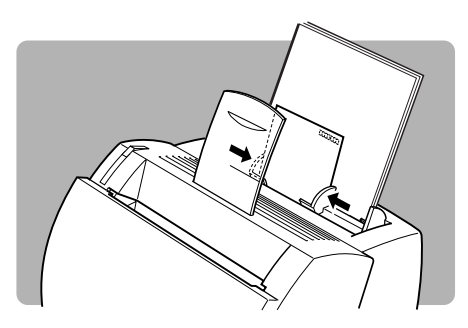

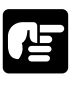

●OHPフィルム、ラベル用紙、官製はがき、往復はがき、封筒はフェイスアップ排紙で印刷してください( **P.24**)。
### 用紙をセットする

### 封筒をセットする

LBP-350で封筒に印刷する場合は、以下のようにセットします。 本プリンタで使用できる封筒は、「洋形2号」と「洋形4号」で、図のような構造のものに 限られます。封筒に印刷する場合は、LBP-350に付属のWindows用プリンタドライバの 項目「用紙サイズ」で「封筒」を選択してください。

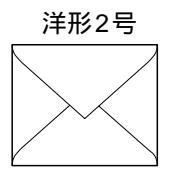

(推奨品) Canon LBP専用封筒Y-201 (114×162mm)

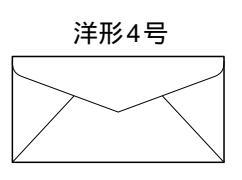

Canon LBP専用封筒Y-401 (105×235mm)

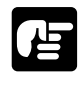

●洋形2号、洋形4号以外の封筒には、うまく印刷できないことがあります。 ●封筒の裏面には印刷しないでください。

●封筒は、封筒の周囲10mmより内側の範囲にプリントできます。お使いのアプリケーションによっては、印字位置をずらしてお使いください。

】 封筒の周囲を押さえて、きちんと折り目 をつけます。

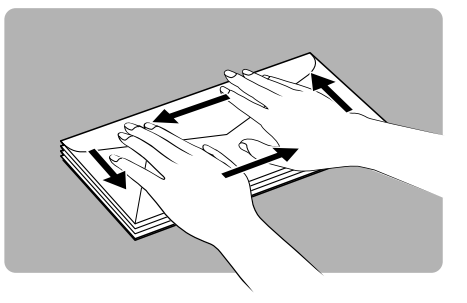

2 封筒の両端を持って、上下に動かし封筒 をさばきます。

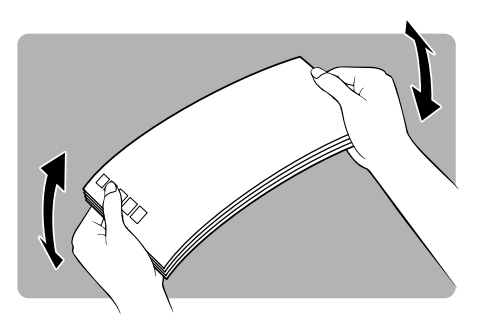

ſ

# 3

封筒の端を揃えてトレイにセットします。 印字面を正面に向け、上端を下に、フラップ 部分を右に向けてセットします。

給紙トレイには、約7枚までセットできます。

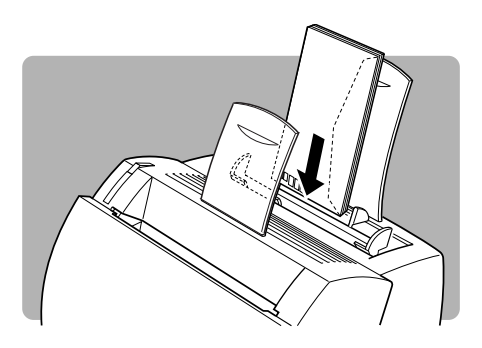

**4** 封筒のサイズに合わせて、左右の用紙ガ イドを移動させます。

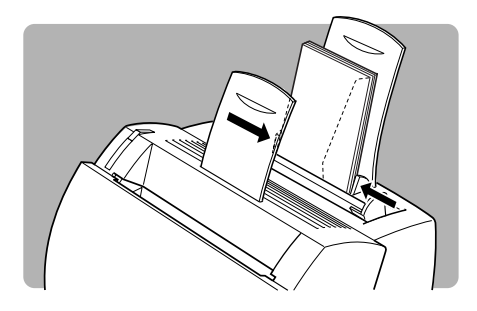

### 往復はがきをセットする

# 1

往復はがきは、右図のような方向でセットします。

「給紙トレイにセットする」( **P.16**)同様 に、用紙ガイドを移動させて完了です。

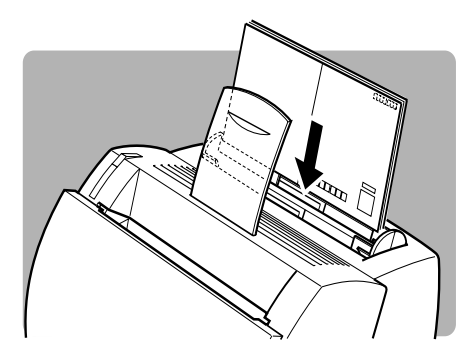

### 用紙をセットする

### ご使用いただける用紙

本プリンタを活用していただくために、適切な用紙をご使用ください。用紙が適切でないと 印字品質が低下したり紙詰まりの原因になります。

| 田紙の種類   | サイブ                                                                                                    | 重さ             | 一度にセットで           | できる枚数  | 借老                                          |
|---------|----------------------------------------------------------------------------------------------------|----------------|-------------------|--------|---------------------------------------------|
|         | 91X                                                                                                    | 重し             | 給紙トレイ             | 手差しトレイ |                                             |
| 普通紙     | $100 \times 148 \text{ mm} \sim 210 \times 297 \text{ mm}^{*1}$<br>A4 : 210 × 297 mm<br>B5 : 182 × 257 mm | 64g/m²         | 64g/㎡用紙<br>で約125枚 | 1枚     |                                             |
| 厚紙      | AS 148×210mm<br>(縦給紙のみ)<br>レター :216×279mm                                                                 | 91~<br>105g/m² | 約85枚              | 1枚     |                                             |
| ОНРフィルム | A4                                                                                                    | -              | 約100枚             | 1枚     | キヤノン推奨品<br>LBP用OHPフィ<br>ルムA4の重さは<br>8.7gです。 |
| ラベル用紙   | A4                                                                                                    | -              | 約80枚              | 1枚     | キヤノン推奨品ラ<br>ベル用紙A4の重<br>さは7.8gです。           |
| 官製はがき   | $100 \times 148$ mm                                                                                       | -              | 約45枚              | 1枚     |                                             |
| 往復はがき   | 200×148mm                                                                                                 | -              | 約45枚              | 1枚     |                                             |
| 封筒      | 洋形2号:114×162mm<br>洋形4号:105×235mm                                                                          | -              | 約7枚               | 1枚     | キヤノン推奨品<br>L B P 専 用 封 筒<br>Y201、Y401       |

給紙トレイの積載容量は積載厚12.5mm以下までです。

<sup>1</sup>幅182mm未満の用紙の場合は、長さ235mm以下の用紙のみ使用可能です。

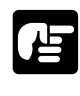

●幅182mm未満の用紙の場合、長さ236mm以上の用紙は使用できません。誤って使用す ると、プリンタが故障する恐れがあります。必ず235mm以下の用紙をご使用ください。 ●一回の印刷の枚数は、ハガキや幅が182mm未満の用紙を連続で印刷する場合は45枚、 封筒は40枚までにしてください。それ以上の枚数の印刷を連続で行う場合は、30分以 上の休止時間を設け、プリンタ本体を十分に冷却してから印刷を再開してください。冷 却が不十分なまま印刷を再開した場合には、本体内部の定着器周辺が昇温し、プリンタ が故障する恐れがあります。

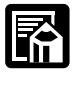

●長さがB5サイズ以下の用紙を連続で印刷する場合に、定着器を保護するためプリント速 度が落ちることがあります。

1

### (ご使用いただけない用紙)

次のような用紙は、紙詰まりやプリンタ本体の故障、トラブルの原因になりますので、使用 しないでください。

| 紙詰まりを<br>起こしやすい用紙 | <ul> <li>・厚すぎる用紙、薄すぎる用紙</li> <li>・不規則な形の用紙</li> <li>・湿っている用紙、濡れている用紙</li> <li>・破れている用紙</li> <li>・ 表面が粗い用紙、つるつるしすぎている用紙</li> <li>・ ボインダ用の穴やミシン目のある用紙</li> <li>・ ガールした用紙や折り目のある用紙</li> <li>・ 私の表面に特殊なコーティングを施した用紙</li> <li>・ 裏紙が簡単にはがれてしまうラベル用紙</li> <li>・ 複写機や他のレーザプリンタで一度使用した用紙(裏面も不可)</li> <li>・ バリやしわのある用紙、角折れ用紙</li> </ul> |
|-------------------|----------------------------------------------------------------------------------------------------|
| 高温によって            | <ul> <li>・定着器の熱(約170)で溶解、燃焼、蒸発したり有毒なガスを発生する</li></ul>                                                                                                    |
| 変質する用紙            | インクを使用した用紙 <li>・感熱用紙</li> <li>・表面加工したカラー用紙</li> <li>・紙の表面に特殊なコーティングを施した用紙</li> <li>・糊などが付いている用紙</li>                                                                                                    |
| プリンタ本体の故          | ・カーボン紙                                                                                                    |
| 障や損傷の原因と          | ・ホチキス、クリップ、リボン、テープなどが付いている用紙                                                                                                    |
| なる用紙              | ・複写機や他のレーザプリンタで一度使用した用紙(裏面も不可)                                                                                                    |
| トナーが定着<br>しにくい用紙  | <ul> <li>・ざら紙、和紙のような表面がざらざらしている用紙、繊維の粗い用紙</li> <li>・紙の表面に特殊なコーティングを施した用紙</li> </ul>                                                                                                    |

### (用紙の保管について

規格にあった用紙でも、保管が悪いと変質してしまうことがあります。変質した用紙は給紙 不良や紙詰まりの原因になったり、印字品質の低下を招くことがあります。 用紙を保管するときは、次のことに注意してください。

- ●用紙は特に水分を嫌いますので、湿らせないようにしてください。
- ●用紙の包装紙は、湿気を防ぐ働きをします。使用するまでは包装したままにしておいて ください。また、使用しない用紙は包装紙に包んでおいてください。
- ●平らな場所に保管してください。
- ●床面は一般に湿度が高いので、用紙を床に直接置かないでください。
- ●用紙が丸まったり折り目がつくような置き方をしないでください。
- ●用紙を立てて保管したり、あまり多く積み重ねないでください。
- ●直射日光の当たる場所や湿度の高い場所に保管しないでください。
- ●保管場所と使用する場所の温度に著しく差がある場合は、包装したままで1日ほど使用 する場所に置いて、室温に慣らしてから使ってください。急激な温度や湿度の変化は、 用紙の丸まりやしわの原因になります。

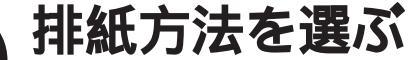

LBP-350 では、印刷する用紙の排紙方法を選択できます。排紙方法には印 字面を下向きにして排紙するフェイスダウンと、上向きにして排紙するフェイ スアップがあります。用途によって使い分けてください。

排紙方法の切り替えは、本体前面にある排紙切替レバーで行います。

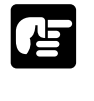

●印刷中は、絶対に排紙切替レバーを操作しないでください。

用紙の種類と排紙方法

本プリンタには、2つの排紙方法があります。用紙の種類によって、適切な排紙方法を選択 します。

| 用紙の種類   | 使用できる排紙方法          | 排紙枚数                     |
|---------|--------------------|--------------------------|
| 普通紙     | フェイスアップ<br>フェイスダウン | 1枚(64g/㎡)<br>約50枚(64g/㎡) |
| ОНРフィルム | フェイスアップ            | 1枚                       |
| ラベル用紙   | フェイスアップ            | 1枚                       |
| 官製はがき   | フェイスアップ            | 1枚                       |
| 往復はがき   | フェイスアップ            | 1枚                       |
| 封筒      | フェイスアップ            | 1枚                       |

### フェイスダウン排紙

フェイスダウン排紙は、印字面を下向きにして、本体上側のフェイスダウン排紙トレイに 排紙されます。

印刷した順に用紙が積み重なります。通常は この排紙方法が便利です。

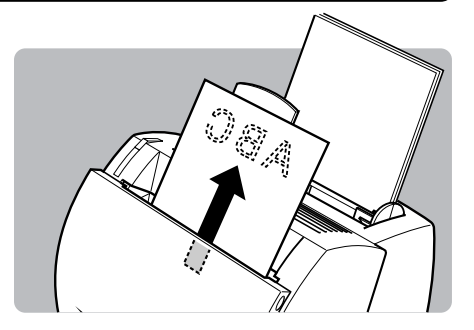

占

お願い

### フェイスアップ排紙

1

1

フェイスアップ排紙は、印字面を上向きにし て、本体前面のフェイスアップ排紙口から排 紙されます。

プリンタ内部通過時に、用紙がまっすぐ排出 されるので、カールしやすいOHPフィルム、 ラベル用紙、官製はがきなどに印字するとき に使用します。ただし、用紙の重なりは印刷 した順と逆になります。

ー 排紙切替レバーを下( 💭 )にし ます。

本体前面に排紙された用紙は1枚ず つ取り除いてください。

フェイスアップ排紙口に出てきた用紙を無理にひっぱらないでください。

- ●本プリンタには排紙トレイがありません。排紙された用紙は手または机などで受けてください。
- ●フェイスアップ排紙口の前に物を置かないでください。排紙が妨げられて紙詰まりの原 因になることがあります。
- ●用紙の丸まりや紙詰まりを防ぐため、OHPフィルム、ラベル用紙、官製はがき、往復は がき、封筒はフェイスアップで排紙してください。

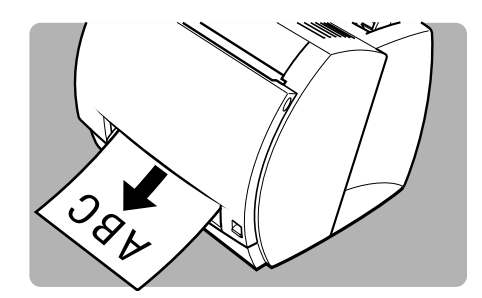

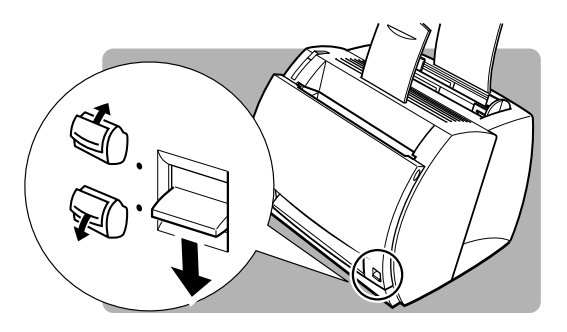

印刷を行うには

プリンタのセットアップが終了したら、印刷に必要なソフトウェアのインス トールおよび設定作業を行う必要があります。ここでは、アプリケーションか ら印刷を行うまでに必要な作業を簡単に説明します。

Windows 95/98/Me/NT 4.0/2000/XP から印刷するときに必要な作業

プリンタを接続したあとに行う作業

アンクトライバとNetSpot Job Monitor、NetSpotを インストールする

プリンタドライバは、Windowsアプリケーションから印刷するときに必ず必要なソフ トウェアです。本プリンタに付属のCD-ROMからパソコンにインストールして使用で きるようにします( 95/98/MeはP.30、NT 4.0はP.86、2000/XPはP.104)。

NetSpot Job Monitor、NetSpotはプリンタをより快適に使用するためのソフトウェア です。必要に応じて、本プリンタに付属のCD-ROMからパソコンにインストールして使用 できるようにします(95/98/MeはP.42、NT 4.0はP.90、2000/XPはP.123)。

印刷のたびに行う作業

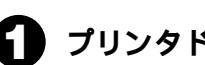

### ▲ プリンタドライバで設定する

プリンタの用紙サイズ、原稿のサイズ、印刷枚数、印刷の品質などの情報をプリンタに 伝える作業です。この設定が適切でないと、期待した印刷結果が得られないことがあり ます(95/98/MeはP.52、NT 4.0はP.97、2000/XPはP.130)。

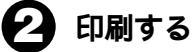

アプリケーションソフトから印刷するためのメニューを選択します。この操作は、アプ リケーションソフトごとに異なりますので、各アプリケーションソフトのマニュアルを ご覧ください。

### Windows NT 3.5/3.51 から印刷するときに必要な作業

Windows NT 3.5/3.51 から印刷するときに必要なプリンタドライバが、付属のCD-ROM「User Software for LBP-350」に収録されています。インストール方法は、付 録「8 Windows NT 3.5/3.51 用プリンタドライバのインストール手順」(**P.224**)を 参照してください。

# 第2章 Windows 95/98/Meから 印刷するには

ここでは、Microsoft Windows 95日本語版、 Microsoft Windows 98日本語版、Microsoft Windows Me日本語版から印刷する手順およびLBP-350のいろいろな機能の利用方法について説明します。

必要なシステム環境

LBP-350に付属のソフトウェアがWindows 95/98/Me上で動作するために必要なシステム環境について説明します。

### Windows 95/98/Me**用プリンタドライバ** / NetSpot Job Monitor/NetSpot

Windows 95/98/Me用プリンタドライバは、以下のシステム環境でご利用になれます。

| ソフトウェア Microsoft | Windows | 95/98/Me | 日本語版 |
|------------------|---------|----------|------|
|------------------|---------|----------|------|

コンピュータ 上記 OS が動作するコンピュータ

USB クラスドライバは、以下のシステム環境でご利用になれます。

- ソフトウェア Microsoft Windows 98/Me 日本語版
- コンピュータ 上記 OS が動作するコンピュータ

Windows 95/98/Me 用 NetSpot Job Monitor は、以下のシステム環境でご利用になれます。

| ソフトウェア  | Microsoft Windows 95/98/Me 日本語版 |
|---------|---------------------------------|
| ハードウェア  |                                 |
| CPU     | Intel 社製 CPU i486/Pentium 系     |
| メモリ     | 16MB以上                          |
| 画面サイズ   | 640 × 480 ドット以上の表示解像度を持つディスプレイ  |
| カラー     | 256 色以上の表示色を持つディスプレイ            |
| ハードディスク | 容量                              |
|         | 動作時に 10MB 以上が必要                 |

### 必要なシステム環境

Windows 95/98/Me用 NetSpot は、以下のシステム環境でご利用になれます。

| ソフトウェア   | Microsoft Windows 95/98/Me日本語版       |
|----------|--------------------------------------|
| ハードウェア   |                                      |
| パソコン     | IBM PC 機 / その互換機、PC-98 シリーズ          |
| メモリ      | 16MB以上                               |
| ハードディスク  | 25MB 以上の空き領域 + システムドライブに 6MB 以上の空き領域 |
| 画面       | 640 × 480 16 色以上(256 色以上を推奨)         |
| 対応しているプリ | ンタの接続形態                              |
|          | NetSpotを使用するパソコンのパラレルインタフェースに接続されて   |

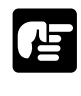

● Microsoft Windows 95/98/Me 英語版ではお使いになれません。

- ●これらのソフトウェアをインストールするには CD-ROM ドライブが必要です。CD-ROM ドライブが使用できないパソコンにインストールする方法については、付録6 「CD-ROM ドライブが使用できないパソコンにインストールするには」( P.216)を お読みください。
- ●プリンタをネットワークで共有して、NetSpot Job Monitorの機能を使用するためには、 ネットワークに接続されているパソコンに NetSpot Job Monitor をインストールし、そ のパソコンのプリンタポートまたは USB ポートにプリンタを接続(ローカル接続)し、 そのプリンタを共有プリンタとして設定しておく必要があります。
- ●NetSpotは、PC98シリーズ(PC98-NXを除く)にローカル接続されたプリンタには対応していません。
- ●プリンタドライバなどのソフトウェアは、機能アップなどのためのバージョンアップが 行われることがあります。最新バージョンをお使いになるには、巻末の「ソフトウェア のバージョンアップについて」を参照して、バージョンアップを行ってください。

プリンタドライバをインストールする

Windows 95/98/Me で印刷するには、あらかじめ LBP-350 用のプリ ンタドライバをインストールしてください。ここではその手順を説明します。

### インストールの前に

プリンタドライバは付属の CD-ROM「User Software for LBP-350」に入っています。インストールを始める前に手元に置いてお きましょう。

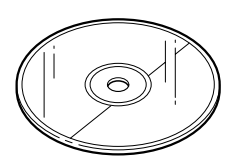

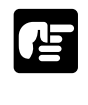

●プリンタドライバは Windows 95/98/Me から印刷するときに必要です。必ずインストー ルしてください。NetSpot Job Monitor をインストールしなくても印刷はできます。

本プリンタには、パソコンと接続するためのインタフェースとして、パラレルインタフェー スとUSBの2種類に対応しています。お使いのOSにより、ご使用いただけるインタフェー スの種類やインストールするソフトウェアが異なります。

本プリンタをお使いになる上で必要なソフトウェア

| OS   |           | 使用可能なインタフェース | USBクラスドライバ | プリンタドライバ  |
|------|-----------|--------------|------------|-----------|
| Wind | lows 95   | パラレルインタフェース  | 必要ありません    | インストールが必要 |
| Wind | ows 98/Me | USB          | インストールが必要  | インストールが必要 |
|      |           | パラレルインタフェース  | 必要ありません    | インストールが必要 |

お使いの環境にあったインストールを行ってください。

- ・Windows 98 用 USB クラスドライバのインストール手順 p.31
- ・Windows Me用 USB クラスドライバのインストール手順 p.34
- ・Windows 95/98/Me 用プリンタドライバのインストール手順 p.36

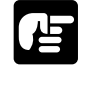

●Windows 95上で USB を使用することはできません。

プリンタドライバをインストールする

### Windows 98 用USB クラスドライバのインストール手順

本プリンタをUSBで使用するためには、はじめにUSBクラスドライバをインストールす る必要があります。以下に手順を示します。

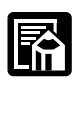

 ●本プリンタをUSBで使用するには、お使いのパソコンにUSBポートが装備されており、 メーカーにより USB の動作が保証されている必要があります。
 ●手順1~3は、Windows を起動する前に行ってください。

## 1

プリンタ背面のUSBインタフェース接 続部に、ケーブルの四角い方を接続し ます。

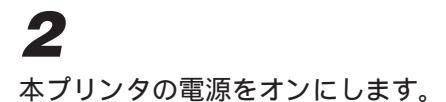

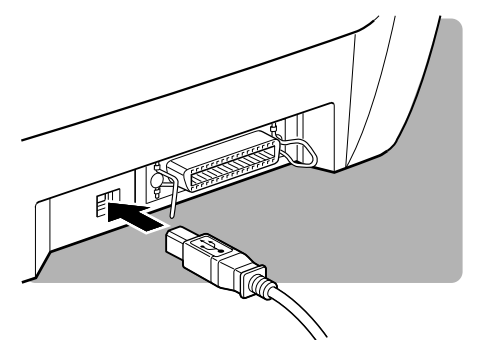

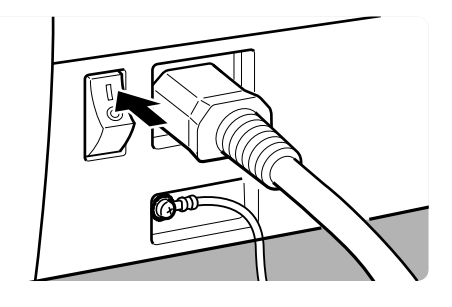

## 3

操作ボタンを連続して2回押し、USB が使用できる状態にします。

メッセージ /USB ランプが点灯します。

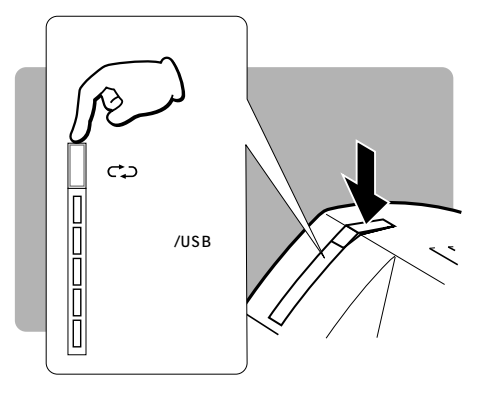

## 4

5

6

Windows を起動します。

[新しいハードウェアの追加ウィザード]が表示されます。

[次へ]ボタンをクリックします。

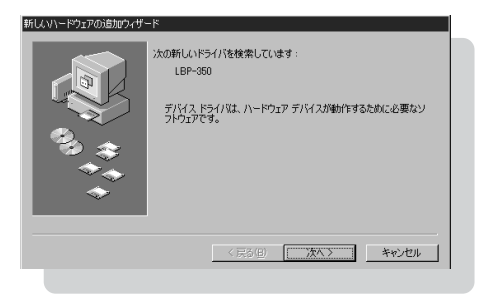

[使用中のデバイスに最適なドライバを 検索する(推奨)]を選択し、[次へ]ボ タンをクリックします。

| もしいハードウェアの追加ウィサ          | -k                                          |
|--------------------------|---------------------------------------------|
|                          | 検索方法を選択してください。                              |
|                          | 使用中のデバイスに最適なドライバを検索する(推奨)     √             |
|                          | ○ 特定の場所にあるすべてのドライバの一覧を作成し、インストールするドライバを選択する |
| 39 <del>()</del><br>7 () |                                             |
|                          |                                             |
|                          | < 戻る(目) 次へ > キャンセル                          |
|                          |                                             |

**7** 付属のCD-ROMを挿入して、[検索場所 の指定]を選択します。[参照]ボタンを クリックして[CD-ROMドライブ名: ¥USBPORT¥WIN98\_ME]を指定 し、[次へ]ボタンをクリックします。

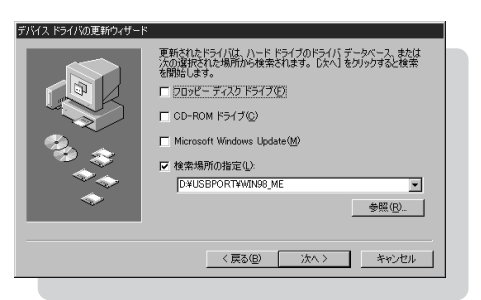

## プリンタドライバをインストールする

**8** [次へ]ボタンをクリックします。 インストールが開始されます。

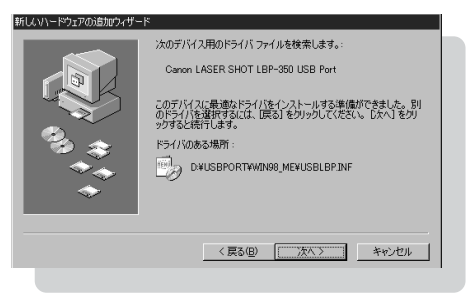

9

インストールが終了したら、[完了]ボ タンをクリックします。

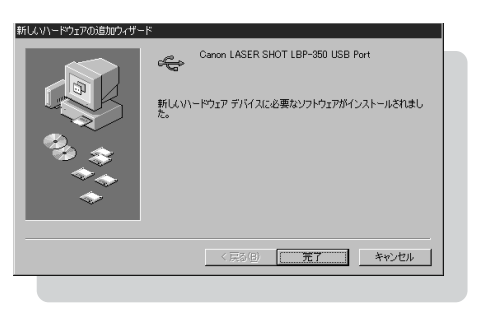

# 10

メッセージが表示されますので [ はい ] ボタンをクリックしてパソコンを再起動 します。

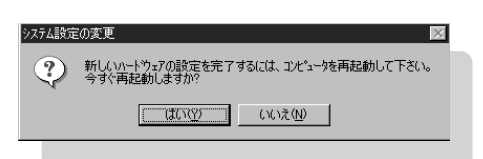

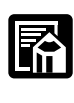

- ●マイコンピュータを右クリックして、プロパティを選択します。システムのプロパティ のデバイスマネージャに、「Canon LASER SHOT LBP-350 USB Port(LBP.USB1)」が 追加されていることを確認してください。
- ●USBクラスドライバを削除するには、本プリンタからUSBケーブルを抜いた後、[コントロールパネル]にある[アプリケーションの追加と削除]の中から「Canon LASER SHOT LBP-350 USB Port」を選択して、削除してください。

### Windows Me 用 USB クラスドライバのインストール手順

本プリンタをUSBで使用するためには、はじめにUSBクラスドライバをインストールす る必要があります。以下に手順を示します。

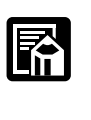

 ●本プリンタをUSBで使用するには、お使いのパソコンにUSBポートが装備されており、 メーカーにより USB の動作が保証されている必要があります。
 ●手順1~3は、Windows を起動する前に行ってください。

# 1

2

プリンタ背面のUSBインタフェース接 続部に、ケーブルの四角い方を接続し ます。

本プリンタの電源をオンにします。

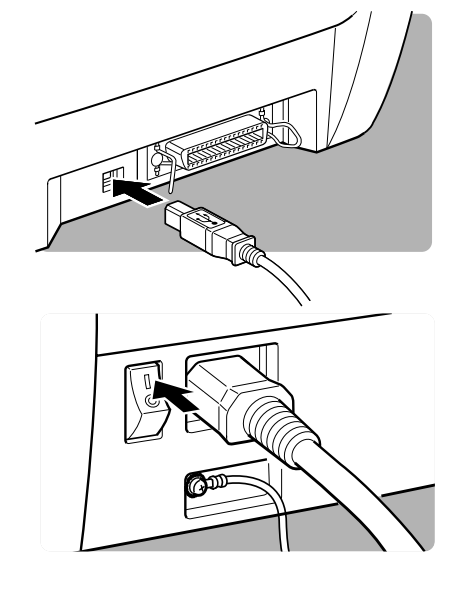

# 3

操作ボタンを連続して2回押し、USB が使用できる状態にします。

メッセージ /USB ランプが点灯します。

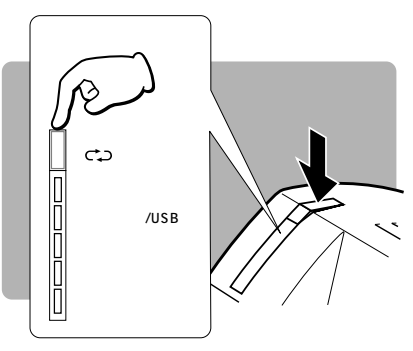

## 4

Windowsを起動します。

[新しいハードウェアの追加ウィザード]が表示されます。

## プリンタドライバをインストールする

### 5 付属のCD-ROMを挿入して、[適切なド ライバを自動的に検索する(推奨)]が選 択されていることを確認し、[次へ]をク リックします。

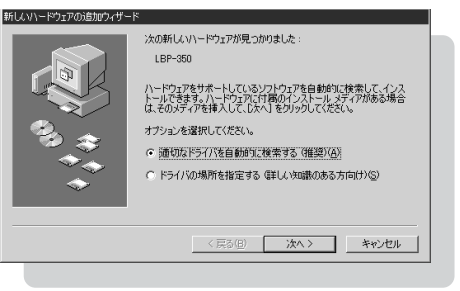

インストールが開始されます。

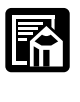

●ファイルの場所を指定するダイアログボックスが表示されたら、[CD-ROMドライブ名: ¥USBPORT¥WIN98\_ME]を指定してください。

| <b>6</b><br>インストールが終了したら、[完了]ボタ<br>ンをクリックします。                | KUUN-ドウェアの活動ウバザード     Canon LASER SHOT LEP-350 USB Fort     File     File |
|--------------------------------------------------------------|----------------------------------------------------------------------------------------------------|
| <b>7</b><br>メッセージが表示されますので[はい]ボ<br>タンをクリックしてパソコンを再起動し<br>ます。 |                                                                                                    |

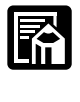

- ●マイコンピュータを右クリックして、プロパティを選択します。システムのプロパティ のデバイスマネージャに、「Canon LASER SHOT LBP-350 USB Port(LBP.USB1)」が 追加されていることを確認してください。
- ●USBクラスドライバを削除するには、本プリンタからUSBケーブルを抜いた後、[コントロールパネル]にある[アプリケーションの追加と削除]の中から「Canon LASER SHOT LBP-350 USB Port」を選択して、削除してください。

### Windows 95/98/Me **用プリンタドライバのインストール手順**

Windows 95/98/Meをお使いの場合は、以下の手順でプリンタドライバをインストールします。

## 1

プリンタをパソコンに正しく接続し、プリンタの電源をオンにします。用紙をセットし、プリンタの印刷可ランプが点灯していることを確認します。

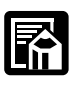

●プリンタの電源が入っていないときや、印刷可ランプが消えているときは正常にインス トールができないことがあります。

## 2

Windows を起動します。

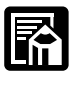

● Windowsを起動したときに、[新しいハードウェア]ダイアログボックス(Windows 98/ Meでは[新しいハードウェアの追加ウィザード]ダイアログボックス)もしくは[デバ イスドライバウィザード]ダイアログボックスが表示されたら、[キャンセル]ボタンを クリックします。

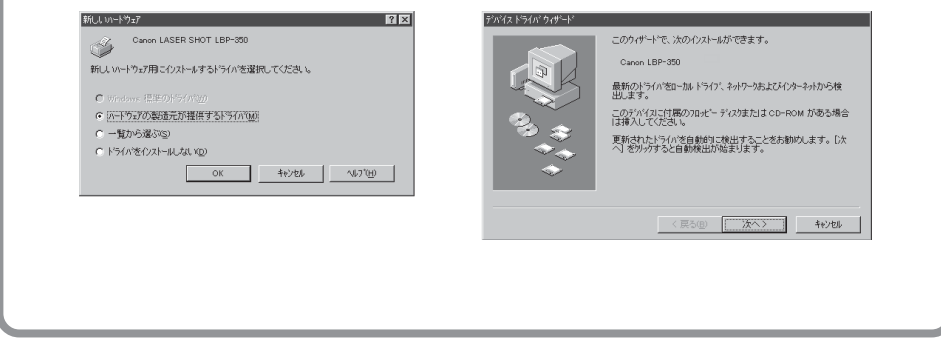

# 3

付属の CD-ROM を CD-ROM ドライブにセットします。

CD-ROMメニューが自動的に表示されます。

### プリンタドライバをインストールする

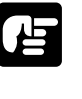

● CD-ROM を CD-ROM ドライブにセットすると、オートスタートアップ機能によって、 CD-ROM メニューが自動的に表示されます。ただし、システムの状況によってオートス タート機能が使用できない場合があります。このような場合は、CD-ROMのルートディ レクトリにある Autorun.exe ファイルをダブルクリックして起動してください。

## 4

CD-ROMメニューの[ プリンタドライ バインストール ] ボタンをクリックし ます。

使用許諾契約書が画面に表示されます。

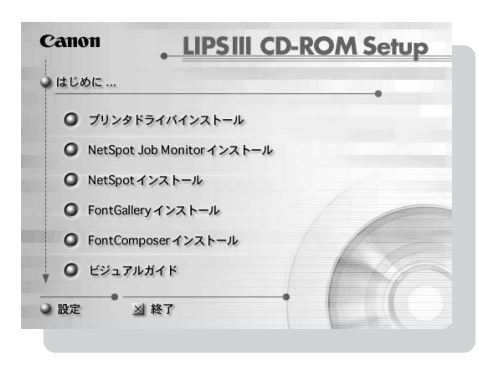

## 5

使用許諾契約書の内容を確認し、[同意します]ボタンをクリックします。

[インストールなさる前に]ダイアログボッ クスが表示されます。

| <br>ソフトウェア使用許諾契約書                                                                                                    | - |
|----------------------------------------------------------------------------------------------------|---|
| この契約は、お客様と、キヤノン株式会社(以下キヤノンといいます)との間の契約で                                                                                |   |
| インションは、お客様に対し、本契約書と共にご提供する、当該キヤノン製、IPSブリンター<br>(以下「ブリンタ」と言います。)のホスト用及び/またはクライアント用ソフトウェー                                |   |
| ア(各マニュアルを含みます。これらを総称して以下「本ソフトウェア」と言います。<br>)の非独占的使用権を下記条項に基づき許諾し、お客様も下記条項にご同意 <u>いただく</u> も                            |   |
| のとします。お客様は、「本ソフトウェア」のインストールをもって、この契約に同意<br> しことになります。お客様がこの契約に同意できない場合には、ご使用・インストー                                     |   |
| 1. 使用許諾                                                                                                    |   |
| <ol> <li>(1) お客様は、「本ソフトウェア」を、「ブリンタ」に直接またはネットワークを通じ接</li> </ol>                                                         |   |
| 統される複数のコンピュータのそれぞれおいて使用することができます。                                                                                      |   |
| 122、6音欄は、「本ウノアトリェア」で、「フリンタルと単技法にはキットワークで通じ換<br>続される複数のコンピュータのそれぞれのハードディスク等の記憶媒体上に、それぞれ<br>  コピーの[本リフトウェア]を複製することができます。 |   |
| (3)、お客補は、「善使用許諾、「整準、 頒布、 貸与その他の方法により、 第三者に「本ソフ                                                                         |   |
| トウェア」を使用もしくは利用させることはできません。                                                                                             |   |
| (4) の各側は、「キソノトワェア」の生命または一部で移住、奴装、ワハース・エノシ<br>ニアリング、道コンバイルまたは逆アセンブル等することはできません。また第三者に<br>この上うな行為考えせてはなりません。             |   |
|                                                                                                    | - |
| 同意なきる場合は、「同意します」のAF外を押してくたさい。同意なきらない場合は、「同<br>意しません」のAF外を押してください。                                                      |   |
| 同意しません                                                                                                    |   |
|                                                                                                    |   |

## 6

必要に応じて Readme を読みます。イ ンストールを継続するには、[インス トールする] ボタンをクリックします。

[プリンタ]フォルダが表示されます。

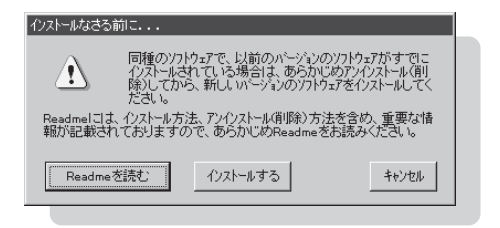

## **7** [プリンタの追加]アイコンをダブルク リックします。

[プリンタ ウィザード]が起動します。

| 🔯 7929                                                                                                    |          |
|----------------------------------------------------------------------------------------------------|----------|
| ファイル(E) 編集(E) 表示(V) お気に入り(A) ツール(T) ヘルプ(H)                                                                                  | 1        |
| 」←戻る・→・白  ②検索 白フォルタ ③履歴   階 階 🗙 🕫                                                                                           | •        |
| ] アドレス@ @ フツンタ                                                                                                    | ≥移動      |
| 7*//>/                                                                                                    | <u> </u> |
| ブリンタの追加                                                                                                    |          |
| (プリンタの)自力ロ ウィザードでは、手順に<br>従ってアリンダをインストールできます。新<br>しくアリンダとインストールできます。<br>なり、ジャントーは考えによくアリン<br>タの)自力ロ アイコンをダブルクリックしてくだ<br>さい。 |          |
| 1 個のオジェントを選択                                                                                                    | •        |

**8**[次へ]ボタンをクリックします。

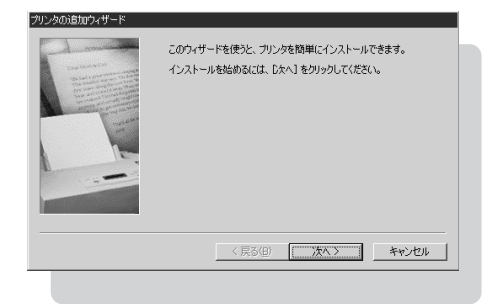

9

[ローカルプリンタ]が選択されている ことを確認して[次へ]ボタンをクリッ クします。

| 29 J200bU/J29-F | カリンダはどに接続されていますか?<br>カリンがたのコンピュータに直接つながっている場合は【ローカル・カリン対<br>を 到のフレビュータに直接されている場合は【ネットワーク カリン対 を選<br>取してただい。<br>取してただい。<br>で <u>IIIーかい フリンタの</u> )<br>で ネットワーク カリンタ@ |
|-----------------|----------------------------------------------------------------------------------------------------|
|                 | < 戻る(B) 次へ > キャンセル                                                                                                    |

## 10

[ディスク使用]ボタンをクリックし ます。

[フロッピーディスクからインストール]ダ イアログボックスが表示されます。

| Apple<br>APTi<br>Canon<br>CASIO<br>DEC<br>EPSON<br>Fuji Xerox | Apple Las<br>Apple Las | erWriter II NTX-J<br>erWriter Pro 400<br>erWriter Pro 405<br>erWriter Select 61 | 0 |         |
|---------------------------------------------------------------|------------------------|---------------------------------------------------------------------------------|---|---------|
|                                                               |                        |                                                                                 | Ť | (スク使用の) |

## プリンタドライバをインストールする

# 11

[参照]ボタンをクリックします。

[ファイルを開く]ダイアログボックスが表示されます。

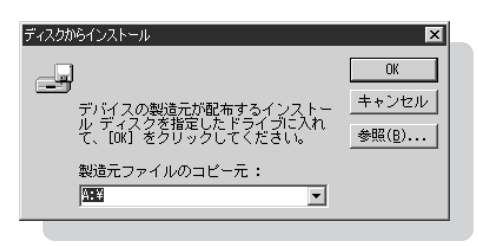

# 12

[ドライブ]でCD-ROMをセットしたド ライブ名を選択します。

ドライブ名は、お使いのパソコンによって異なります。

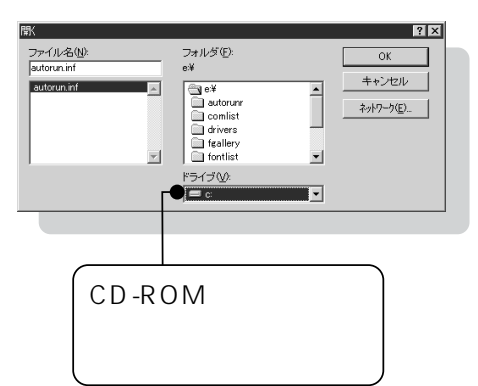

## 13

[フォルダ]で[drivers]をダブルク リックし、次に[win9x\_me]をダブル クリックします。

| ファイル名(型)<br>inf<br>inf<br>eVORIVERS<br>のK<br>キャンセル<br>キャンセル<br>キャンセル<br>オャンセル<br>オッパワーク(D)<br>マーパー名(D)<br>マーパー名(D)<br>マーパー<br>マーパー<br>マー<br>マー<br>マー<br>マー<br>マー<br>マー<br>マー<br>マー<br>マー<br>マ |
|----------------------------------------------------------------------------------------------------|
| ,                                                                                                    |

## 14

[OK]ボタンをクリックします。

[フロッピーディスクからインストール]ダイアログボックスに戻ります。

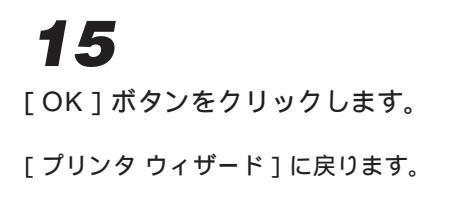

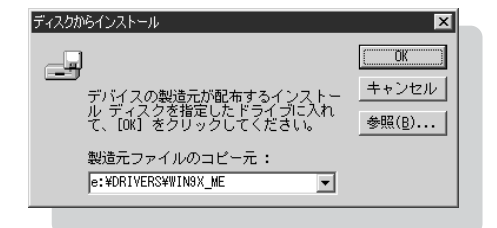

# 16

プリンタの機種名を選択する画面で、 「Canon LaserShot LBP-350 LIPS3」を選択し、[次へ]ボタンをク リックします。

| 115.5705                                                                                                    |         |     |           |
|----------------------------------------------------------------------------------------------------|---------|-----|-----------|
| Canon LaserShot LBP-310 LIPS3<br>Canon LaserShot LBP-320 LIPS3<br>Canon LaserShot LBP-320 LIPS3<br>Canon LaserShot A304E2 LIPS3<br>Canon LaserShot A304E2 LIPS3<br>Canon LaserShot A304E2 LIPS3<br>Canon LaserShot A304E2 LIPS3 |         |     |           |
|                                                                                                    |         |     | ディスク使用(出) |
|                                                                                                    | < 戻る(B) | 次<> | キャンセル     |

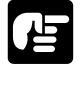

●お使いの環境によっては、次のような画面が表示されます。その場合は必ず[新しいドライバに置き換える]を選択してから、[次へ]ボタンをクリックしてください。

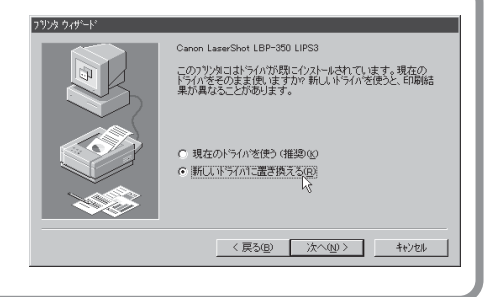

# 17

プリンタに使用するポートを選択し、 [次へ]ボタンをクリックします。

本プリンタをパラレルインタフェースに接続 してお使いになる場合は「LPT1」を選択し ます。

USBポートに接続してお使いになる場合は、 「LPT.USB1」を選択します。

| -1 minute | プリンタで使用するボートを選択して、Dケヘ]をクリックしてください。                                                                                                    |
|-----------|----------------------------------------------------------------------------------------------------|
|           | 利用可能なボート( <u>A</u> ):<br>172208822@LP Cenon LPR Port<br>172208820@LP Cenon LPR Port<br>12220881069LP Cenon LPR Port<br>12220881069LP Cenon LPR Port |
|           | C & Program Files WAcobe¥Acobe¥Acoba 4.0 WPDF Output¥*.pdf<br>COM1: 通信ポート<br>COM2: 通信ポート<br>FILE ディスカにファイルを作成<br>LPT1: EOEシリンタ ポート マ                |
|           | ポートの設定( <u>©</u> )                                                                                                    |
|           | < 戻る(B) 次へ > キャンセル                                                                                                    |

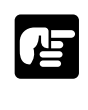

●必ず、本体側でパラレルインタフェース / USBを切り替えたポートを選択してください。誤ったポートを選択すると印刷できません ( P.162)。

プリンタの名前を設定する画面になります。

## プリンタドライバをインストールする

## 18

ここでは、プリンタアイコンに表示され る名前を変更することができます。必要 があれば名前を入力します。

(以降、本書では「Canon LaserShot LBP-350 LIPS3」と入力したものとして説明し ます。)

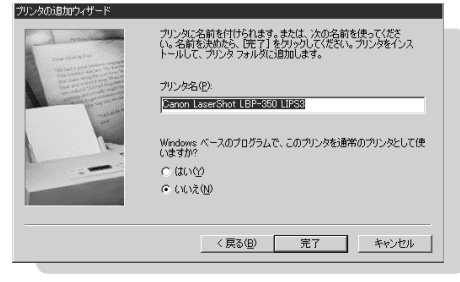

# 19

[完了]ボタンをクリックすると、ファ イルのコピーが開始されます。

以上でプリンタドライバのインストールは終 了しました。

| ว่าสามพิวษ์-                  | 1 |
|-------------------------------|---|
| コピー元 :                        |   |
| E:¥DRIVERS¥WIN9X_ME¥CPCQM.EX_ |   |
|                               | l |
| コピー先:                         | l |
| C:¥WINDOWS¥SYSTEM¥CPCQM.EXE   | l |
| 70%                           | l |
| /6%                           |   |
|                               | L |

# RetSpot Job Monitorを インストールする

Windows 95/98/Me をお使いの場合は、以下の手順で NetSpot Job Monitor をインストールします。

# 1

Windowsを起動します。

# 2

付属の CD-ROM を CD-ROM ドライブにセットします。

CD-ROMメニューが自動的に表示されます。

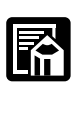

● CD-ROM を CD-ROM ドライブにセットすると、オートスタートアップ機能によって、 CD-ROM メニューが自動的に表示されます。ただし、システムの状況によってオートス タート機能が使用できない場合があります。このような場合は、CD-ROMのルートディ レクトリにある Autorun.exe ファイルをダブルクリックして起動してください。

# 3

CD-ROM メニューの [NetSpot Job Monitorインストール ]ボタンをクリッ クします。

NetSpot Job Monitorインストーラが起動 し、[NetSpot Job Monitorへようこそ]ダ イアログボックスが表示されます。

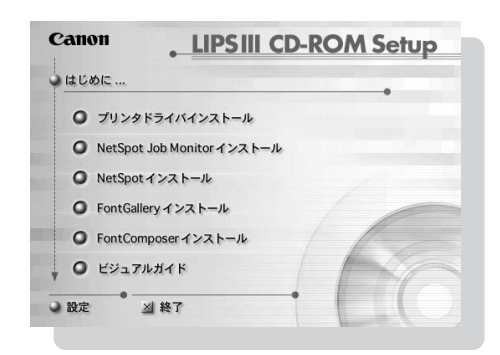

### NetSpot Job Monitor Edval-uto

## 4

ダイアログボックスの記載内容を読み、 [次へ]ボタンをクリックします。

使用許諾契約書が表示されます。

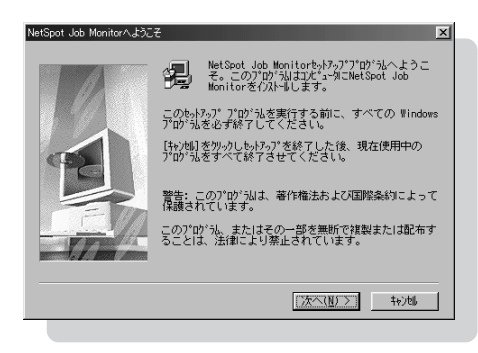

## 5

使用許諾契約書の内容を確認し、[はい] ボタンをクリックします。

[インストール先の入力]ダイアログボック スが表示されます。

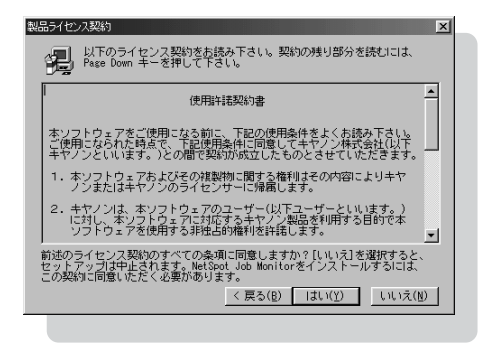

## 6

NetSpot Job Monitorを組み込むディ レクトリを指定します。表示されている ディレクトリでよければ、[次へ]ボタ ンをクリックします。

[参照]ボタンをクリックして、インストー ル先のディレクトリを別に指定することもで きます。画面には[プリンタ機種の選択]ダ イアログボックスが表示されます。

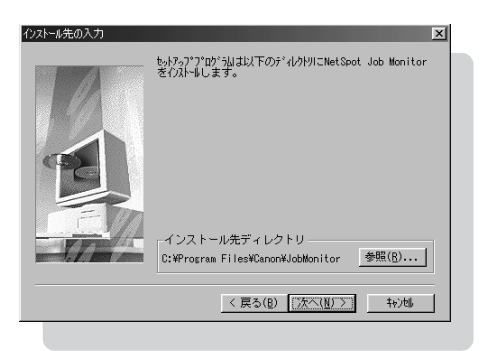

フツンタ繊種の選択

# 7

インストールする機種を選択し、[次へ] ボタンをクリックします。

プリンタの機種名の前のチェックマークをク リックして選択を解除したり、選択し直した りすることができます。

[インストールの確認]ダイアログボックス が表示されます。

## 8

設定を確認して、[ 次へ ]ボタンをクリッ クします。

インストールの設定を変更したい場合は、 [戻る]ボタンをクリックして、再度設定し 直してください。

[次へ」ボタンをクリックすると、インストー ルが開始されます。

## 9

インストールが完了すると、[インス トールの完了]ダイアログボックスが表 示されます。[OK]ボタンをクリックし て、Windowsを再起動してください。

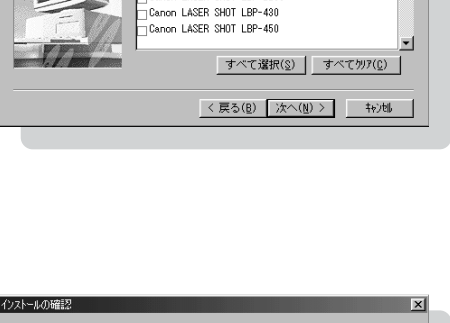

インストールするフ<sup>\*</sup>リンタの機種を選択してください。 □ Canon LaserShot LBP-310 LIPS3

Canon LaserShot LBP-320 LIPS3 Canon LaserShot LBP-350 LIPS3 Canon LASER SHOT LBP-2030 Canon LASER SHOT LBP-2040

Canon LASER SHOT LBP-2160 Canon LASER SHOT LBP-2260 -

| インストールの確認 | ×                                                                                                    |
|-----------|----------------------------------------------------------------------------------------------------|
|           | 以下の設定で行みにも登開始します。よろしいですか?                                                                                         |
|           | 現在の過発症([):<br>[イフストー5先デイレラレリ]<br>E:\Frogram Files\DanonWJobMonitor<br>[イフストー5規程]<br>Canon LeserShot LBP-950 LIPS3 |
|           |                                                                                                    |
|           |                                                                                                    |

| 心ストールの完了                                          |
|---------------------------------------------------|
| インストールが完了しました。                                    |
| NetSpot Job Monitorを使用する前に、Windowsを再起動して<br>ください。 |
|                                                   |
| ☞ はい、直ちにコナピュータを再起動します。                            |
| ○ いいえ、後でコンピュータを再起動します。                            |
| OK                                                |
|                                                   |

## NetSpot Ervalente

.....

必要に応じて以下の手順でNetSpotをインストールします(NetSpotをインストールします(NetSpotをインストールする前に、プリンタドライバをインストールしてください)。

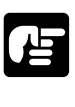

 インストールの前にNetSpotを管理者モードで使用するか一般ユーザモードで使用する か決める必要があります。
 ・管理者モードと一般ユーザモード
 NetSpotには、管理者モードと一般ユーザモードの2つの動作モードがあります。
 管理者モードは、ネットワークプリンタの管理者が使用するモードで、一般ユーザモー ドで使用できる機能のほかにネットワークの設定などの機能が利用できます。

ー般ユーザモードは通常のユーザが使用するモードです。プリンタの状態を調べる機能 やプリンタの各種設定をする機能などが利用できます。

# 1

Windowsを起動します。

## 2

付属の CD-ROM を CD-ROM ドライブにセットします。

CD-ROMメニューが自動的に表示されます。

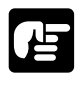

● CD-ROM を CD-ROM ドライブにセットすると、オートスタートアップ機能によって、 CD-ROM メニューが自動的に表示されます。ただし、システムの状況によってオートス タート機能が使用できない場合があります。このような場合は、CD-ROMのルートディ レクトリにある Autorun.exe ファイルをダブルクリックして起動してください。

## 3

CD-ROMメニューの[NetSpotインストール]ボタンをクリックします。

インストーラを選択する画面が表示されます。

|     | LIPSIII CD-ROM Serup        |
|-----|-----------------------------|
| はじる | bic                         |
| 0   | プリンタドライバインストール              |
| 0   | NetSpot Job Monitorインストール   |
| 0   | NetSpotインストール               |
| 0   | FontGalleryインストール           |
| 0   | FontComposerインストール          |
| 0   | ビジュアルガイド                    |
| 設定  | · ● ● ● ● ● ● ● ● ● ● ● ● ● |

## 4

管理者モードと一般ユーザモードの両方 で使用できるNetSpotをインストール するときは、[管理者モード]ボタンを クリックします。一般ユーザモードのみ 使用できるNetSpotをインストールす るときは、[一般ユーザモード]ボタン をクリックします。

使用許諾契約書が画面に表示されます。

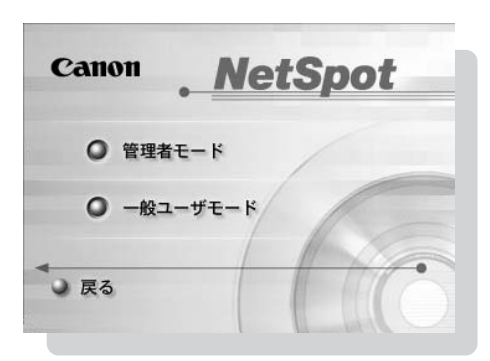

### 5 使用許諾契約書の内容を確認し、[同意 します]ボタンをクリックします。

Readme を読むかどうかを選択する画面が 表示されます。

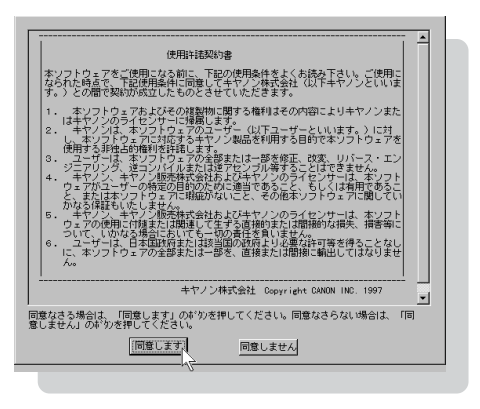

## NetSpot Education NetSpot

# 6

必要に応じてReadmeを読み、[インス トールする]ボタンをクリックします。

インストールプログラムが起動します。以 下、画面の指示に従ってインストールしてく ださい。

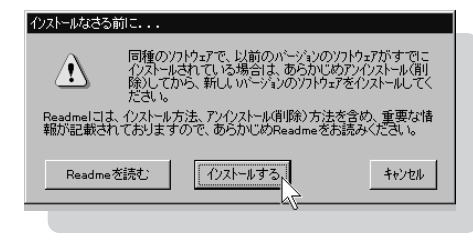

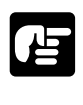

●プロトコルを選択する画面では、NetSpotで使用するネットワークプロトコルを選択し ます。[なし]を選択した場合は、ローカル接続されているプリンタのみ使用できます。

インストールが完了したら、NetSpotを使用できます。

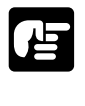

●NetSpot を使用する前に「NetSpot の準備をする」( **P.71**)に従って、必要な設定を 行ってください。

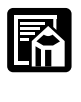

●インストール完了後、NetSpotインストーラを起動して[デバイスの追加]を選択する と、NetSpot で管理できるプリンタの種類を追加または削除することができます。

# ■ アプリケーションソフトから印刷する

プリンタを正しく設置し、プリンタドライバとNetSpot Job Monitor、 NetSpot をインストールしたら、アプリケーションソフトから印刷する準備 は完了です。さっそく、アプリケーションソフトから原稿を印刷してみましょう。

ここでは、「Microsoft Word 2000 日本語版」(以下 Word 2000 と表記)を例にとっ て印刷の手順を説明します。

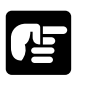

●印刷の手順は、アプリケーションソフトによって異なります。詳しくは各アプリケーションソフトに付属の説明書をお読みください。

# 1

Word 2000 を起動します。

## 2

[ ファイル ]メニューの[ ページ 設定 ]を 選択します。

[ページ設定]ダイアログボックスが表示されます。

| 文書 1 - Microsoft Word                |       |                |        |                |       |            | _1   |      |
|--------------------------------------|-------|----------------|--------|----------------|-------|------------|------|------|
| _ ファイル(E) 編集(E) 表示(V)                | 挿入Q   | 書式( <u>0</u> ) | ツール①   | 罫線( <u>A</u> ) | ウィンドウ | @ ~~       | ¢Щ)  | ×    |
| □ 新規作成(N) Ctrl+N<br>■ C書間((0) Ctrl+O | 50    | - 100x         | • ?)   | ÷              | = =   | <u>A</u> - |      | »    |
| 開じる(C)                               | 6     | 8 10           | 12 14  | 16 18          | 20 22 | 24 21      | 5 28 | 30   |
| ■ 上書き保存(S) CtrHS<br>名前を付けて保存(A)      |       |                |        |                |       |            |      |      |
| ページ設定(1).                            |       |                |        |                |       |            |      |      |
| 送信(D) ·                              |       |                |        |                |       |            |      |      |
| *                                    |       |                |        |                |       |            |      |      |
|                                      |       |                |        |                |       |            |      |      |
|                                      |       |                |        |                |       |            |      | *    |
|                                      |       |                |        |                |       |            |      | Ŧ    |
| 1 ページ 1 セクジ                          | /11)/ | 1/1            | 位置 35m | m              | 1行 1  | 桁尾線        | 変更   | 匦 // |

## 3

[用紙サイズ]シートで、印刷する原稿 の用紙サイズ、印刷の向きを設定し、 [OK]ボタンをクリックします。

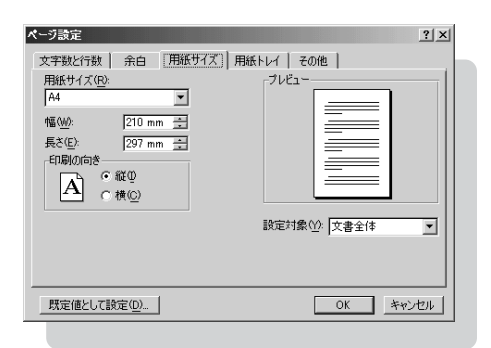

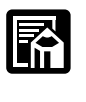

●原稿の用紙のサイズ、印刷の向きの設定場所は、お使いのアプリケーションソフトによって異なります。

### アプリケーションソフトから印刷する

## 4

印刷する原稿を作成します。

## 5

プリンタの印刷可ランプが点灯していることを確認します。

## 6

[ファイル]メニューの[印刷]を選択し ます。

[印刷]ダイアログボックスが表示されます。

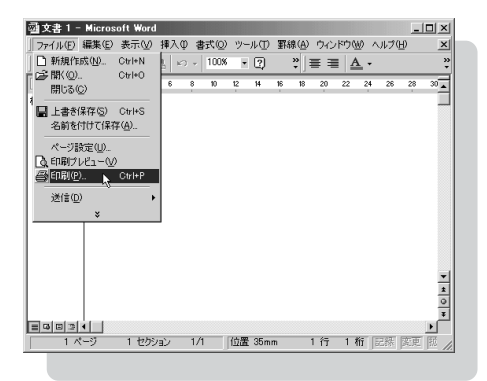

つづいて、印刷する原稿に合わせた効果的な印刷をするために、プリンタの設定を行い ます。

# 7

[プロパティ]ボタンをクリックします。

[Canon LaserShot LBP-350 LIPS3の プロパティ ]ダイアログボックスが表示され ます。

| ブリンタ名( <u>N</u> ):                                                             | 🐗 Canon LaserShot LBP-350 L                                      | FSS プロパティ( <u>P)</u>               |
|--------------------------------------------------------------------------------|------------------------------------------------------------------|------------------------------------|
| 伏熊 :<br>種類 :<br>場所 :<br>コメント :                                                 | アイドリング中<br>Canon LaserShot LBP-350 LIPS3                         | □ ファイルヘ出力心                         |
| □刷範囲                                                                           |                                                                  | 印刷語数                               |
| <ul> <li>現在のペー</li> <li>ページ指定</li> <li>.36のようにペー</li> <li>.36のようにペー</li> </ul> | ジ(E) C 選択した部分(S)<br>(Q):<br>一ジ番号をカンマで区切って指定す<br>にページ範囲を指定してください。 |                                    |
| 1刷対象( <u>W)</u> :                                                              | 文書                                                               | - 拡大/縮小<br>1 枚あたりのページ数(H): 1 ページ 💌 |
| 调指定( <u>R</u> ):                                                               | すべてのページ                                                          | 用紙サイズの指定(乙) 倍率指定なし 💌               |
| オブション(0)                                                                       | 1                                                                | OK 閉じる                             |

## 8

この [ Canon LaserShot LBP-350 LIPS3 のプロパティ] ダイアログボッ クスがプリンタドライバの設定画面で す。プリンタドライバの設定を行い、 [ OK ] ボタンをクリックします。

[メイン]シートと[用紙]シートの内容は、 印刷を実行するたびに確認することをおすす めします。

## 9

[印刷]ダイアログボックスで[OK]ボ タンをクリックします。

印刷が開始されます。

| Canon LaserShot LBP-350 LIPS3 のプロパティ 🛛 🙁                                                                           |
|----------------------------------------------------------------------------------------------------|
| メイン   用紙   デバイスオフジョン   オーバレイ   PageComposer                                                                        |
| 印刷目的(M):                                                                                                    |
| スーパー(ケージ ファイ)文書 1997年1月 文書/表 DTP ゲ                                                                                 |
| ۲                                                                                                    |
| 設定一覧: アラフルケモード : ファインイターンド<br>ディザリング設定 : 写真(メージ<br>トナー部的モード : カフ<br>音楽部中の刷 : オフ<br>マ                               |
| 120片: 写真(パーソヤゲラハウ)などの印刷に進したモードです。<br>アウパルテンドートにより、高路線は印刷が可能です。<br>アリッルの搭載が見量、受信からかの設定、データ量によっては、<br>印刷できない場合があります。 |
|                                                                                                    |
| OK 進用(A) へルプ 道用(A) へルプ                                                                                             |
|                                                                                                    |

| 印刷                                                        | <u>? ×</u>               |
|-----------------------------------------------------------|--------------------------|
| プリンター                                                     |                          |
| ブリンタ名(N): 🧹 Canon LaserShot LBP-350 L                     | IFS8 ▼ プロパティ( <u>P</u> ) |
| 状態: アイドリング中                                               |                          |
| 種類: Canon LaserShot LBP-350 LIPS3                         | 「ファイルへ出力心」               |
| /病/11:<br>コポント:                                           |                          |
| ED局態田                                                     | ED局信的数                   |
| ● すべて(A)                                                  | 部数(C): 1 ÷               |
| ○現在のページ(E) ○ 選択した部分(S)                                    |                          |
| <ul> <li>ページ指定(Q):</li> </ul>                             | □ □ □ □ □ □ 部単位で印刷(①)    |
| 1.3.6 のようにページ番号をカンマで区切って指定す<br>るか、4-8 のようにページ範囲を指定してください。 |                          |
|                                                           | - 拡大/縮小                  |
| 印刷対象(₩): 文書 ▼                                             | 1 枚あたりのページ数(日): 1 ページ 💌  |
| 印刷指定(P): すべてのページ                                          | 用紙サイズの指定(2) 倍率指定なし 💌     |
| オプション(0)                                                  | OK 閉じる                   |
|                                                           |                          |

正常に印刷が終了しないときは、「第8章困ったときには」(**P.181**)をお読みください。

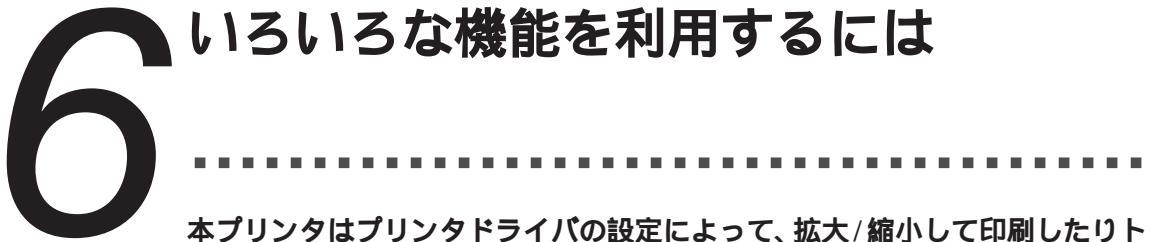

本フラフラはフラフラドフィハの設定にようて、拡入/ 編示して印刷したう ナーを節約しながら印刷することなどができます。 ここでは、いろいろな機能を利用する方法を説明します。

### 設定できる機能

### よく使う機能

| 項目名               | 機能の概要                                               | 設定方法                                          |
|-------------------|-----------------------------------------------------|-----------------------------------------------|
| 印刷目的<br>(オートパレット) | 原稿の内容に合わせて印刷目的アイコ<br>ンを選択すると、印刷モードが自動的<br>に切り替わります。 | プリンタドライバの[メイン]シート<br>で印刷目的アイコンを選択します。         |
| 用紙サイズ             | 印刷時の用紙のサイズを設定します。                                   | プリンタドライバの [ 用紙 ] シートの [ 出<br>カ用紙 ] サイズで設定します。 |
| 印刷の向き             | 用紙を縦長に使うか、横長に使うかを<br>設定します。                         | プリンタドライバの [ 用紙 ] シートの [ 印<br>刷の向き ] で設定します。   |

#### 使ってみると便利な機能

| 項目名      | 機能の概要                              | 設定方法                                                                 |
|----------|------------------------------------|----------------------------------------------------------------------|
| 拡大/縮小    | データを拡大または縮小して印刷し<br>ます。            | プリンタドライバの[用紙]シートで<br>設定します。                                          |
| EMFスプール  | 高速にアプリケーションソフトを解<br>放するモードの設定をします。 | プリンタドライバの [ 詳細 ] シートの [ ス<br>プールの設定 ] ボタンをクリックし、<br>スプールデータ形式で設定します。 |
| 部数       | 印刷部数を設定します。                        | プリンタドライバの [ 用紙 ] シートの [ 部<br>数 ] で設定します。                             |
| トナー節約モード | トナー消費量を節約して印刷します。                  | プリンタドライバの[メイン]シート<br>で[トナー節約]アイコンを選択します。                             |
| オーバレイ印字  | データを重ね合わせて印刷します。                   | プリンタドライバの [オーバレイ]シ<br>ートで設定します。                                      |

お願い

- ●一部の機能は、NetSpotから設定することもできます。NetSpotから行う設定は、デフォルトの印刷設定となりますが、プリンタドライバで同じ項目を設定したときは、プリンタドライバの設定が優先されます。
- ●用紙サイズ、印刷の向きの設定場所は、アプリケーションソフトによって異なります。 詳しくは、「用紙サイズ・印刷の向きの設定」(**P.58**)をお読みください。
- ●イメージモードでオーバレイ印字を行うには、プリンタに8MB以上の拡張メモリが必要 です。ただし、スーパーイメージモードではオーバレイ印刷はできません。

### プリンタドライバで設定する

印刷に関する設定は、プリンタドライバで行います。プリンタドライバの設定は、[Canon LaserShot LBP-350 LIPS3のプロパティ]ダイアログボックスで行います。

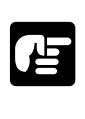

●[Canon LaserShot LBP-350 LIPS3のプロパティ]ダイアログボックスがアプリケーショ ンソフトから開けない場合には、次の「プリンタアイコンから開く方法」(P.53)を お読みください。

## 1

[ Canon LaserShot LBP-350 LIPS3 のプ ロパティ] ダイアログボックスを開きます。

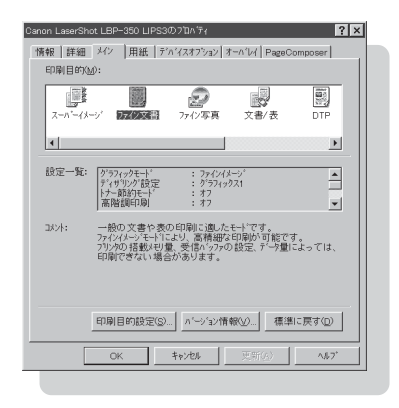

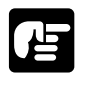

●通常、[Canon LaserShot LBP-350 LIPS3のプロパティ]ダイアログボックスはアプリ ケーションソフトの[ファイル] - [プリンタの設定]メニューや[ファイル] - [印 刷]メニューから開きます。「アプリケーションソフトから印刷する」(**P.48**)を参照 してください。

## 2

シート名をクリックし、設定項目があるシート を表示します。

| 青報 詳細 メイン                     | 用紙<br>↓ ダバイスオフション オーバレイ PageComposer<br>旦 用紙サイス(2):<br>↓ 図<br>本<br>・<br>・<br>・<br>・<br>・<br>・<br>・<br>・<br>・<br>・<br>・<br>・<br>・ |
|-------------------------------|----------------------------------------------------------------------------------------------------|
|                               | A4<br>□ 拡縮率(2):                                                                                                    |
|                               |                                                                                                    |
| 印刷の向き:                        |                                                                                                    |
| 印刷(0)向ぎ:<br>給紙方法( <u>5</u> ): | ▲ ○ 縦空 ▲ ○ 横()<br>手差し()レハ ▼                                                                                                    |
| 印刷の向ぎ:<br>給紙方法(S):<br>部数(S):  | 入 c 縦() 八 c 横()<br>手悪(-()-(-) マ<br>1 二二                                                                                          |
| 印刷の向き:<br>結紙方法(S):<br>部数(C):  | ・ 縦の 画 「 横し<br>手型、 (トレイ) マ<br>「 型<br>詳細設空()」                                                                                     |

### 3

設定項目を設定し、[OK]ボタンをクリックします。

### いろいろな機能を利用するには

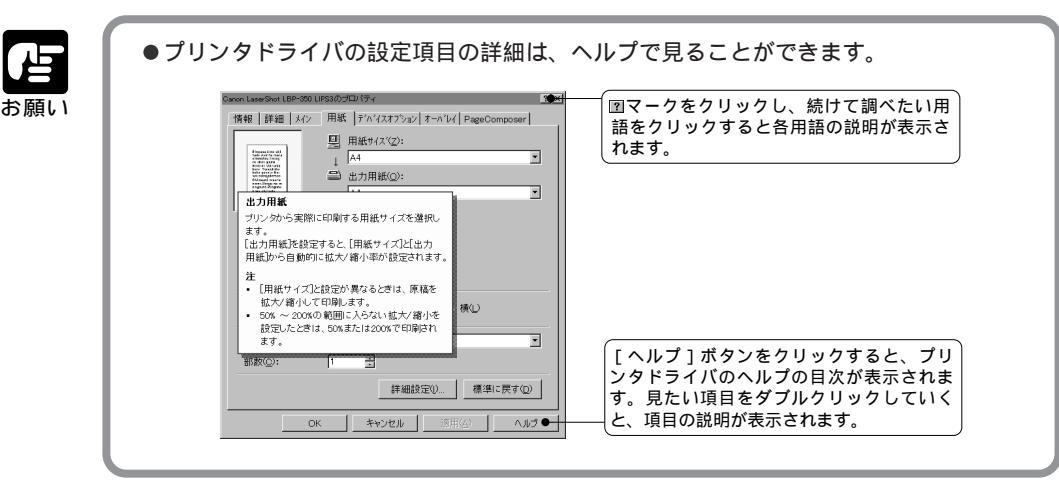

### プリンタアイコンから開く方法

[Canon LaserShot LBP-350 LIPS3のプロパティ]ダイアログボックスをアプリケーショ ンソフトから開けない場合は、プリンタアイコンを開いてプリンタドライバを設定します。

**1** [スタート]メニューの[設定]-[プリン タ]を選択します。

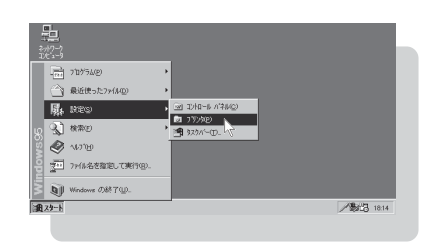

## 2

[ Canon LaserShot LBP-350 LIPS3 ア イコンをダブルクリックします。

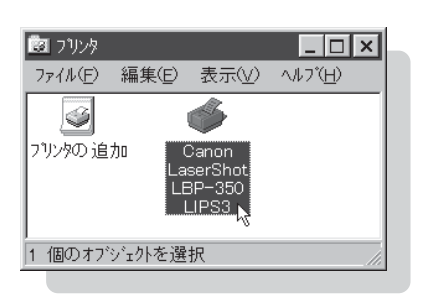

| 2 |  |
|---|--|
| J |  |

[プリンタ]メニューの[プロパティ]を選 択します。

[Canon LaserShot LBP-350 LIPS3]ダイア ログボックスが表示されます。設定のしかたは、 アプリケーションでの場合と同じです。

| Canon LaserShot LBP-350 LIPS3     フリング(9) ドキッシング(7) 表示(2) ヘルプ(4) |     |      |      |      |   |
|------------------------------------------------------------------|-----|------|------|------|---|
| ー時停止(A)<br>印刷ジョブのクリア(U)<br>✓ 通常使うブリンタに設定(E)                      | 化机能 | オーナー | 進行状況 | 開始日時 |   |
| 7日ハディ(名)                                                         |     |      |      |      |   |
| 閉じる(0)                                                           |     |      |      |      | _ |

## '原稿の種類に適した印刷目的を設定する (印刷目的アイコンの選択)

写真や絵が入った原稿をきれいに印刷するには細かい設定が必要でしたが、 LBP-350 では、印刷目的アイコンを選択するだけで原稿の種類に適した印 刷を行うことができます(オートパレット機能)。印刷目的アイコンには、あ らかじめ最適な設定が登録されているからです。なお、独自に設定したものを 印刷目的アイコンに登録することもできます。

### あらかじめ用意されている印刷目的アイコン

| アイコン                                             | 印刷に適する原稿の内容                | 特長                                                                  |
|--------------------------------------------------|----------------------------|---------------------------------------------------------------------|
| スーハ <sup>®</sup> ーイメーシ <sup>*</sup>              | 絵、写真など、中間色の表現を<br>使った原稿    | スーパーイメージモードにより、「ファイン写真」<br>より高密度な中間調処理が可能です。<br>*8MB以上のメモリ増設が必要です。  |
| (調整)<br>ファイン文書                                   | 文書、表、図形などが混在する<br>原稿       | ファインイメージモード(データ処理解像度<br>600dpi)による美しい印刷ができます。通常は<br>このモードでお使いください。  |
| 27712写真                                          | 絵、写真など、中間調の表現を<br>使った原稿    | ファインイメージモード(データ処理解像度<br>600dpi)による美しい印刷ができます。<br>[写真]よりは印刷時間がかかります。 |
| 文書/表                                             | 文章、表などが混在する原稿              | LIPSモードで印刷します。TrueTypeフォント<br>はプリンタフォントに置き換えて高速に印刷し<br>ます。          |
| DTP                                              | 文章、表などが混在する原稿              | LIPSモードで印刷します。                                                      |
| לי <del>ק</del> דאישלע<br>לי <del>ק</del> דאישלע | 図形、イラストなどの原稿               | 標準イメージモードで高速に印刷できます。                                                |
| 夏                                                | 絵、写真など、中間調の表現を<br>使った原稿    | 標準イメージモードで高速に印刷できます。                                                |
| トナー節約                                            | 試し刷りなど印刷品位をあまり<br>必要としない原稿 | トナーの消費量を節約できます。LIPSモードで<br>印刷します。                                   |

あらかじめ用意されている印刷目的アイコンは次の8種類です。
#### 原稿の種類に適した印刷目的を設定する (印刷目的アイコンの選択)

- ●スーパーイメージモードは、さまざまな原稿をもっとも美しく印刷できるモードです。
   特に、写真や図形などを印刷するのに適しています。
  - ●ファインイメージモードは、文書、表、図形、写真などのさまざまな原稿を美しく印刷 するのに適したモードです。
  - ●標準イメージモードは、文書、表、図形などのイメージやグラフィックスなど、さまざまな原稿を速く印刷するのに適したモードです。
  - ●LIPS モードは、プリンタフォントが利用できるモードです。

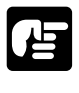

- ●ファインイメージモードで印刷する場合、印刷データによってはプリンタのメモリが不足し印刷できないことがあります(プリンタに拡張メモリを増設するとどんなデータでもファインイメージモードで印刷できます)。
- ●プリンタに拡張メモリを増設していないときに、ファインイメージモードで印刷する場合、[受信バッファサイズ]は64KBから変更しないでください(初期状態では64KBに 設定されています)。
- ●スーパーイメージモード、ファインイメージモード、標準イメージモードで印刷する場合、プリンタフォント、NetSpotの縦補正と横補正と縮小印刷は使用できません。

#### 印刷品位と印刷時間

選択する印刷目的アイコンによって、印刷品位と印刷を終了するまでの時間が変わってきま す。印刷品位と印刷時間の関係は、原稿の種類により多少ばらつきがありますが、一般的に 標準イメージモード、ファインイメージモード、スーパーイメージモードでは、次のように なります。これを目安にして用途に合わせて印刷目的を使い分けてください。

| 標準イメージモード                  | ファインイメージモード      | スーパーイメージモード |
|----------------------------|------------------|-------------|
| び <sup>5</sup> フィックス<br>写真 | ファイン文書 ファイン写真    | Z−∩*−1メ−シ*  |
| 低い                         | 印刷品位             | 高い          |
|                            | 1<br>1<br>1<br>1 |             |
| (速い                        | 印刷終了までの時間        | 遅い          |
|                            | 1<br>1<br>1      | 1<br>1<br>1 |

#### 印刷目的アイコンの選択方法

印刷目的アイコンを選択するときは、次のように行います。

[ Canon LaserShot LBP-350 LIPS3 のプロパティ ]ダイアログボックスを開 き、[ メイン ] シートを表示します。

| Canon LaserShot LBP-350 LIPS300 7ັບ^້ 74 🔗 🔀                                                         |
|----------------------------------------------------------------------------------------------------|
| 情報 詳細 メイン 用紙 「デハイスオフション」オーハブレイ PageComposer<br>印刷目的(M):                                              |
| スーパーイメージ 2000年 7ヶイン写真 文書/表 DTP                                                                       |
|                                                                                                    |
| 設定一覧: クラフィックモード : ファイン(メーン) ▲<br>ディサリンク) 設定 : クラフィックス1<br>トナ酸約テード : オフ<br>高階額印刷 : オフ ▼               |
| コルト: 一般の文書や表の印刷に違したモーです。<br>アイバルンモードにより、高精確な印刷が可能です。<br>フリンの石積地型 受信につめ起こデーサ星によっては、<br>印刷できない場合かあります。 |
| 印刷目的設定(2) 「ション情報(2)」 標準に戻す(2)                                                                        |
| OK         キャンセル         更新公         ヘルフ*                                                            |
|                                                                                                    |

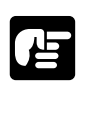

●[ Canon LaserShot LBP-350 LIPS3のプロパティ]ダイアログボックスの開き方は、「プリンタドライバで設定する」(P.52)をお読みください。

#### 2

7

印刷目的アイコンを選択し、[OK]ボタンをクリックします。

| Canon LaserSho | t LBP-350 LIPS3の7ኪ^ティ 🤶 🗙                                                                                          |
|----------------|----------------------------------------------------------------------------------------------------|
| 情報 詳細          | メイン 用紙 デハイスオフション オーハンイ PageComposer                                                                                |
| 印刷目的(M         | ):                                                                                                    |
| スーパーイメー        | ジ ファハン文書      プズ222頁     文書/表 DTP                                                                                  |
| •              |                                                                                                    |
| 設定一覧:          | プラフィックモード : ファインイイーン'     オープリング放空 : 写真(メーン'     オープ)     オープ     オープ     花院調印5月 : オフ     茶店調明5月 : オフ     マ        |
| ייאעאב:        | 写真(メー)^やかラフォックスなどの印刷に適したモードです。<br>ファインイーン゙モードにより、高精道な印刷が可能です。<br>フリンクの活観が到望、受信(ブンウの認定、デーウ聖によっては、<br>印刷できない場合かあります。 |
|                | 印刷目的設定(2)  _^'-ン'ョン情報(1)  標準に戻す(2)                                                                                 |
|                | OK         キャンセル         更新(Δ)         ヘルフ*                                                                        |

[印刷目的]の詳細な内容を設定するときは、[印刷目的設定]ボタンをクリックし[印刷目 的設定]ダイアログボックスで設定してください。印刷目的アイコンは、[印刷目的設定] ダイアログボックス中の設定項目をワンタッチで切り替えるものです。

# ● 用紙サイズ・印刷の向きを設定する

ここでは、用紙サイズや印刷の向きなどの設定について説明します。

#### 用紙サイズについて

用紙サイズは、A4 サイズ、B5 サイズなどの定型サイズと、ユーザが独自にサイズを設定 できるユーザ定義用紙サイズが使用できます。

| A4  | ナイズ    | 210×297mm |
|-----|--------|-----------|
| B5‡ | ナイズ    | 182×257mm |
| A5  | ナイズ    | 148×210mm |
| レタ  | ーサイズ   | 216×279mm |
| 官製  | はがき    | 100×148mm |
| 往復  | はがき    | 200×148mm |
| 洋形  | 2号封筒   | 114×162mm |
| 洋形  | 4号封筒   | 105×235mm |
| ユー  | ザ定義用紙サ | イズ        |
|     | 最小     | 100×148mm |
|     | 最大     | 210×297mm |

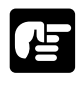

●本プリンタでは、上下左右とも用紙の周囲 5mm の範囲(封筒は周囲 10mm の範囲)に は印刷できません。

#### 印刷の向きについて

[印刷の向き]を設定することで、用紙を縦長に使うか横長に使うかを選択できます。

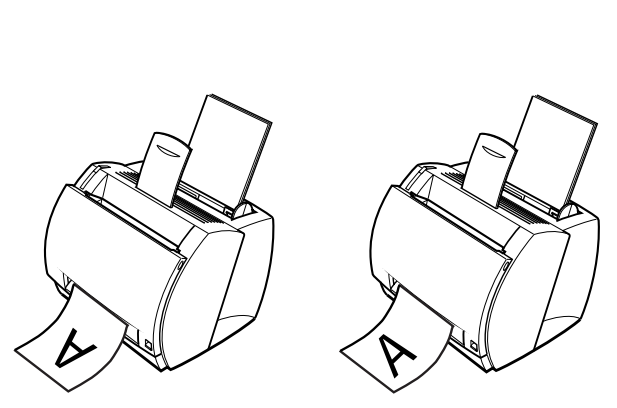

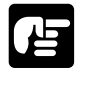

●[印刷の向き]の設定にかかわらず、プリンタには用紙の短いほうの辺が上下になるよう に用紙をセットしてください(ただし、往復はがきは除く **P.20**)。

#### 【用紙サイズ・印刷の向きの設定

通常、用紙サイズと印刷の向きはアプリケーションソフトの[ファイル]メニューから行います。「アプリケーションソフトから印刷する」(P.48)を参考にしてください。 お使いのアプリケーションソフトによって設定のしかたが異なりますので、詳しくはアプリ ケーションソフトの説明書をお読みください。

なお、アプリケーションソフトから設定できないときは、[ Canon LaserShot LBP-350 LIPS3 のプロパティ ] ダイアログボックスから設定してください。

Microsoft Word 2000 日本語版で設定するとき

[ファイル] - [ページ設定]メニューを選択し[用紙サイズ]シートを表示します。設定 が終了したら、[OK]ボタンをクリックします。

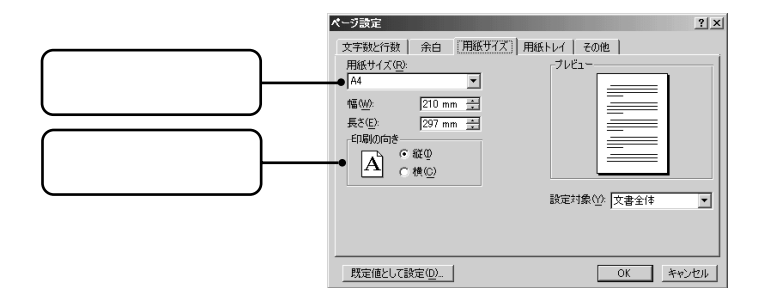

[Canon LaserShot LBP-350 LIPS3 のプロパティ]ダイアログボックスから 設定するとき

[用紙]シートを表示します。設定が終了したら、[OK]ボタンをクリックします。

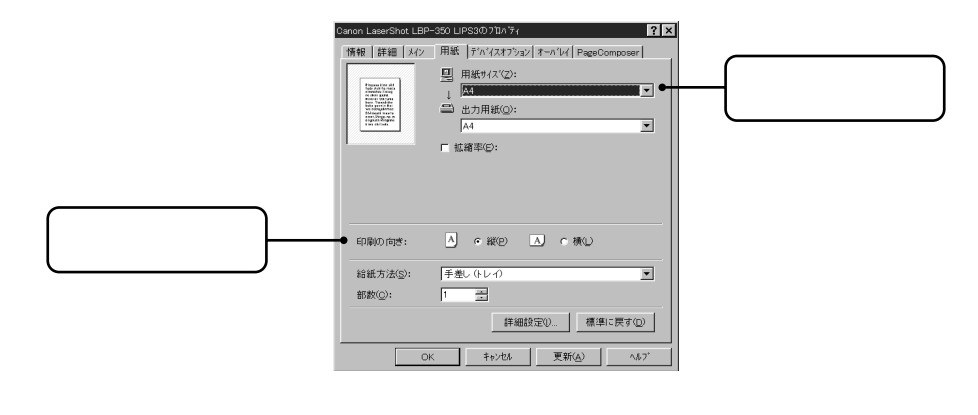

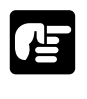

#### 用紙サイズ・印刷の向きを設定する

#### \_ユーザ定義用紙サイズの設定手順

■ [ Canon LaserShot LBP-350 LIPS3 のプロパティ ]ダイアログボックスを開 き、[ 用紙 ] シートを表示します。

| anon LaserShot LBP                   | P=350 LIPS3መ7ኪ∧'ティ ?                                                                                                    |
|--------------------------------------|----------------------------------------------------------------------------------------------------|
| 情報 詳細 メク                             | <ul> <li>用紙、ブパパスオジュンオーパレイ PageComposer</li> <li>回 用紙サイス(2):</li> <li>1 図</li> <li>単力用紙(0):</li> <li>▲4</li> <li>▲</li> <li>工 拡縮率(2):</li> </ul> |
| 印刷の向ぎ:                               | 人 ი縦(1) 人 ი横(1)                                                                                                    |
| 給紙方法( <u>S</u> ):<br>部数( <u>C</u> ): | 手差し (トレイ) ■<br>  1 = =                                                                                                    |
|                                      | 詳細設定() 標準に戻す(型)                                                                                                    |
|                                      |                                                                                                    |

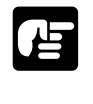

●[ Canon LaserShot LBP-350 LIPS3のプロパティ]ダイアログボックスの開き方は、「プ リンタドライバで設定する」( **P.52**)をお読みください。

# 2

[用紙サイズ]一覧から、[ユーザ定義用 紙]を選択します。

[ユーザ定義用紙サイズ]ダイアログボック スが表示されます。

| anon LaserShot LBP<br>情報   詳細   メイン                                                                                                    | -350 LIPS3のフロム゙ティ <b>? ×</b><br>「用紙 〕デベイスオフション 】オーペレイ   PageComposer                                                                                                    |
|----------------------------------------------------------------------------------------------------|----------------------------------------------------------------------------------------------------|
| There is no add<br>the second second sec | <ul> <li>□ 用紙ガイ(2):</li> <li>↓ A4</li> <li>▲ →</li> <li>▲ →</li> <li>▲ →</li> <li>▲ →</li> <li>▲ →</li> <li>▲ →</li> <li>▲ →</li> <li>▲ →</li> <li>▲ →</li> <li>▲ →</li> <li>▲ →</li> <li>● →</li> <li>● →</li> <li< td=""></li<></ul> |
| 印刷の向き:                                                                                                    |                                                                                                    |
| 給紙方法( <u>S</u> ):                                                                                                    | 「手差し (トレイ)                                                                                                    |
| 部数( <u>c</u> ):                                                                                                    | 1 🛖                                                                                                    |
|                                                                                                    | 詳細設定() 標準に戻す(D)                                                                                                    |
|                                                                                                    |                                                                                                    |

#### 3

用紙サイズを設定し、[OK]ボタンをク リックします。

ここで、入力する数値の単位を選択します。 mm(0.1mmきざみ)とインチ(0.01イン

ここで、用紙サイズを入力します(用紙の幅が 用紙の長さを超えないように入力してください)。

チきざみ)が選べます。

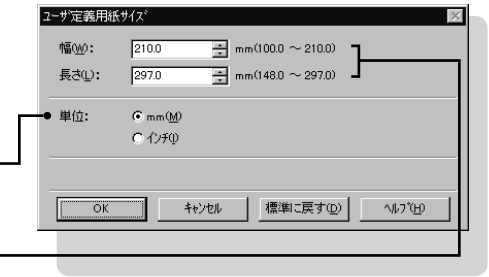

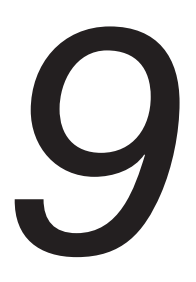

# 拡大 / 縮小して印刷する

LBP-350 では、A3 サイズで作成した原稿を A4 サイズの用紙に縮小して

LBP-350 CL、A3リイスでFRがした原稿をA4リイズの用紙に細小して 印刷することや、A5サイズで作成した原稿をA4サイズの用紙に拡大して印 刷することができます。

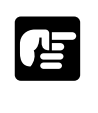

●アプリケーションソフトで拡大 / 縮小印刷が設定できるときは、プリンタドライバの拡大 / 縮小印刷機能は使わずにアプリケーションソフトで設定してください。

#### 異なるサイズの用紙に拡大 / 縮小して印刷するには

**1** [ Canon LaserShot LBP-350 LIPS3 のプロパティ ]ダイアログボックスを開 き、[ 用紙 ] シートを表示します。

| Here a the difference of the difference of the d | <ul> <li>Ⅰ 用紙サイズ②:</li> <li>↓ 広</li> <li>▼</li> <li>□ 出力用紙③:</li> <li>▲4</li> <li>▼</li> <li>Γ 拡縮率②:</li> </ul> |
|----------------------------------------------------------------------------------------------------|----------------------------------------------------------------------------------------------------|
| 印刷の向き:                                                                                                    | ▲ ∝縦⊵ ▲ ぐ横∪                                                                                                    |
| 給紙方法( <u>S</u> ):<br>部数( <u>C</u> ):                                                                                                    | 手差し (トレイ)                                                                                                    |
|                                                                                                    | 詳細設定(!) 標準に戻す(D)                                                                                                |

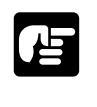

●[ Canon LaserShot LBP-350 LIPS3のプロパティ]ダイアログボックスの開き方は、「プリンタドライバで設定する」(P.52)をお読みください。

# 2

[用紙サイズ]一覧から、原稿のサイズ を選択します。

| ion LaserShot LBP<br>青報   詳細   メイン                                                                                                    | ー350 LIPS3のフロハティ<br>  用紙   デバイスオフション   オーハドレイ   PageComposer                                                                                                    | ? |
|----------------------------------------------------------------------------------------------------|----------------------------------------------------------------------------------------------------|---|
| Provide the add<br>second the add<br>with the second<br>the second the second<br>the second the second<br>the second the second<br>the second the second the<br>second the second the second<br>the second the second the<br>second the second the second the<br>second the second the second the second the<br>second the second the second the second the<br>second the second the second the second the<br>second the second the second the second the<br>second the second the second the second the second the<br>second the second the second the second the second the<br>second the second the second the second the second the second the<br>second the second the second the second the second the second the<br>second the second the seco | <ul> <li>□ 用紙サイズ(2):</li> <li>▲</li> <li>▲</li> <li>▲</li> <li>▲</li> <li>▲</li> <li>▲</li> <li>▲</li> <li>▲</li> <li>▲</li> <li>▲</li> <li>★</li> <li>★</li></ul> |   |
|                                                                                                    |                                                                                                    |   |
| 印刷の向き:                                                                                                    | ▲ ი縦印 ▲ ი横山                                                                                                    |   |
| 印刷の向き:<br>給紙方法( <u>S</u> ):                                                                                                    | ▲ ი縦(2) ▲ ი横(L)<br>手差し(トレイ)                                                                                                    |   |
| 印刷の向き:<br>給紙方法( <u>S</u> ):<br>部数( <u>C</u> ):                                                                                                    | ▲ の縦(2) ▲ の横(2)<br>手差し(+レイ) <u>-</u><br>1 量                                                                                                    | • |
| 印刷の向き:<br>給紙方法( <u>©</u> ):<br>部数( <u>C</u> ):                                                                                                    | ▲     ・縦(2)     ▲     ・ 横(1)       手差し(トレイ)     1     当            手細設定()      標準に戻す(2)                                                                                                    |   |

拡大 / 縮小して印刷する

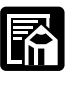

●アプリケーションソフトによっては、ここで用紙サイズの設定が行えないことがあります。その場合は、アプリケーションソフトの[ファイル]-[プリンタの設定]メニューや、[ファイル]-[ページレイアウトの設定]メニューなどで行えます。

# 3

[出力用紙]一覧から、実際に印刷する 用紙のサイズを選択します。

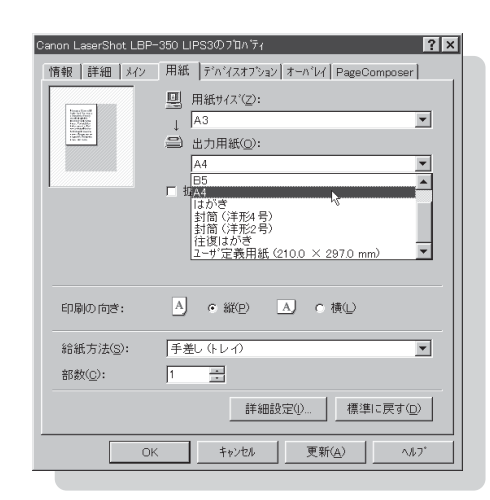

## 4

[用紙サイズ]と[出力用紙]の設定から自動的に拡大/縮小率が設定されます([拡縮率]を設定する必要はありません)。

# 5

設定が終わったら[OK]ボタンをクリックします。

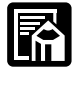

●50 ~ 200%の範囲に入らない拡大 / 縮小を設定したときは、50% または 200% で印刷 されます。 任意の倍率で拡大 / 縮小して印刷するには

「 [ Canon LaserShot LBP-350 LIPS3 のプロパティ ]ダイアログボックスを開 き、[ 用紙 ] シートを表示します。

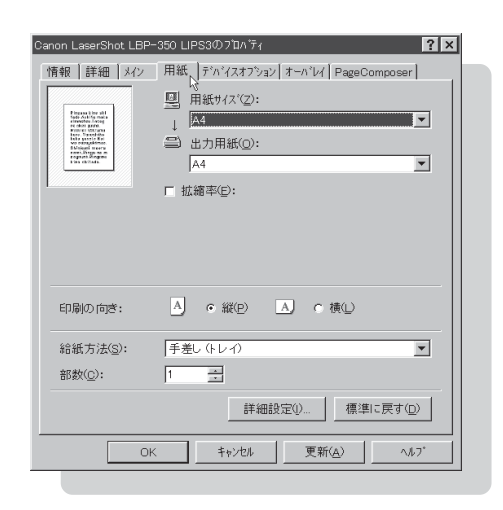

●[ Canon LaserShot LBP-350 LIPS3のプロパティ]ダイアログボックスの開き方は、「プ リンタドライバで設定する」( **P.52**)をお読みください。

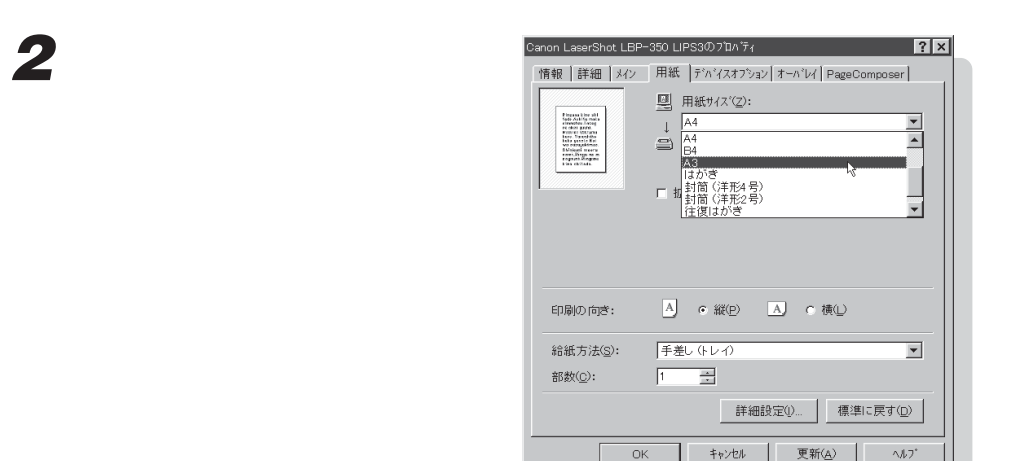

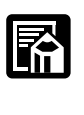

お願い

●アプリケーションソフトによっては、ここで用紙サイズの設定が行えないことがあります。その場合は、アプリケーションソフトの[ファイル]-[プリンタの設定]メニューや、[ファイル]-[ページレイアウトの設定]メニューなどで行えます。

#### 拡大 / 縮小して印刷する

#### Canon LaserShot LBP-350 LIPS3のプロハディ ? × 情報 詳細 メイン 用紙 ディバイスオフション オーハビイ PageComposer 凰 用紙サイス℃之): -😑 出力用紙(<u>o</u>): -ほがき 封筒 (洋形4号) 封筒 (洋形2号) 往復はがき ユーザ定義用紙 (2100 × 2970 mm) -印刷の向き: A ・縦(P) A ・横(L) 給紙方法(<u>S</u>): |手差し (トレイ) --部数(C); 1 詳細設定()... 標準に戻す(D) キャンセル 更新(A) ヘルフ\* OK

**4** 「拡縮率」をチェックします。

「出力用紙」一覧から、実際に印刷する

用紙のサイズを選択します。

| Canon LaserShot LBP- | 350 LIPS3のブឯベティ ? ×               |
|----------------------|-----------------------------------|
| 情報 詳細 メイン            | 用紙 ディバイスオフション オーハドレイ PageComposer |
| Tarwind.             | ■ 用紙サイス (2):                      |
|                      |                                   |
|                      | ▲ A4                              |
|                      | ▶ 69 → %                          |
|                      | 13                                |
|                      |                                   |
|                      |                                   |
| 印刷の向意・               |                                   |
| civilito taje .      |                                   |
| 給紙方法( <u>S</u> ):    | 手差し (トレイ)                         |
| 部数(0):               | 1                                 |
|                      | 詳細設定() 標準に戻す(D)                   |
| OK                   | : キャンセル 更新(A) ヘルフ*                |

# 5

6

3

[拡縮率]に倍率を入力します。

[ ][ ]をクリックすると、数値を増減さ せることができます(50~200%の範囲 で、1%きざみに設定できます)。

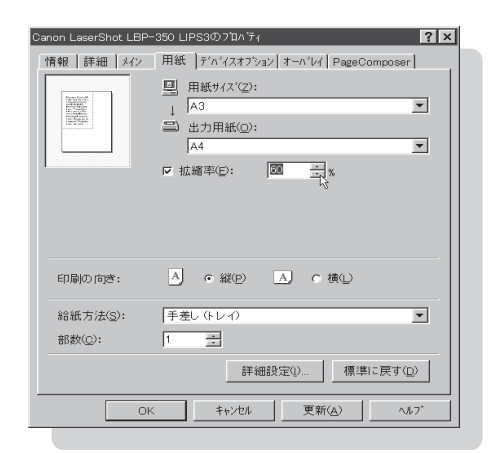

#### 設定が終わったら[OK]ボタンをクリックします。

# 10トナーを節約して印刷する

試し刷りなど、印刷品位をあまり必要としない印刷を行う場合、トナー節約 モードにしてトナーの消費量を節約することができます。

[ Canon LaserShot LBP-350 LIPS3 のプロパティ ]ダイアログボックスを開 き、[ メイン ] シートを表示します。

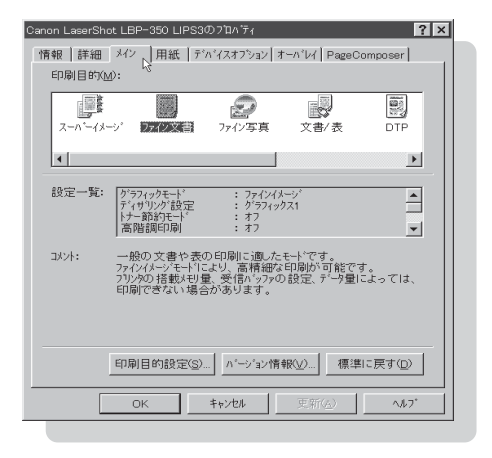

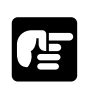

●[ Canon LaserShot LBP-350 LIPS3のプロパティ]ダイアログボックスの開き方は、「プ リンタドライバで設定する」( **P.52**)をお読みください。

2

1

[印刷目的]のアイコン一覧で[トナー 節約]アイコンを選択し、[OK]ボタン をクリックします。

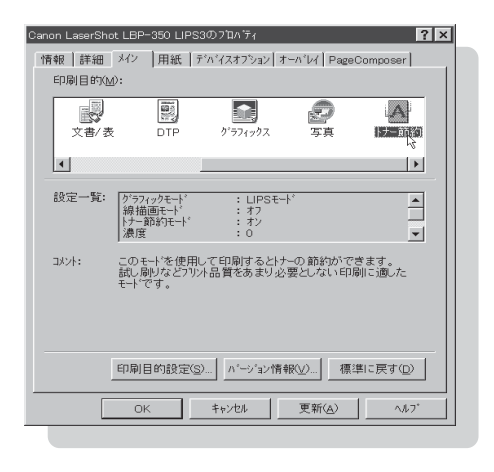

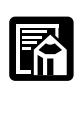

●[ファイン文書][ファイン写真]アイコンを選択してから[印刷目的設定]の中で[ト ナー節約モード]をチェックするとファインイメージモードでのトナー節約の印刷が行 えます。

# PageComposer の機能を使って 印刷する

PageComposerはプリンタドライバと連携して動作し、アプリケーション からの印刷データに対していろいろな印刷方法を提供します。

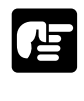

- PageComposerの機能は、Windows 95/98/Meの場合でお使いになれます。Windows NT 4.0/2000/XPでは、PageComposer シートは表示されませんので注意してください。
- PageComposerでは、アプリケーションからの出力データがいったんスプールされてか ら印刷されるため、アプリケーションによっては印刷結果が異なることがあります。詳 細は、Readme.txtをご覧ください。

#### PageComposer の機能について

PageComposerの機能を使って印刷するときは、はじめにWindows 95/98/Meの[スタート]メニューの[設定] - [プリンタ]を選択して、プリンタフォルダから[Canon LaserShot LBP-350 LIPS3のプロパティ]ダイアログボックスを開き、[PageComposer]シートの[PageComposerを使用する]にチェックマークを付けてください。

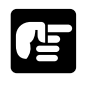

●アプリケーションの印刷ダイアログボックスから[Canon LaserShot LBP-350 LIPS3の プロパティ]ダイアログボックスを開いた場合は、[PageComposer]シートの [PageComposerを使用する], [PageComposerで拡縮を行う]の項目を設定すること はできません。

| Canon LaserShot LBP-350 LIPS3の7口<br>情報   詳細   メイン   用紙   デバイス<br>F PageComposerを使用する( <u>B</u> ) | ハディ ? .<br>オフ <sup>*</sup> ション オーハ <sup>*</sup> レイ PageComposer )                |
|--------------------------------------------------------------------------------------------------|----------------------------------------------------------------------------------|
| 印刷の体裁(P): 通常印刷<br>とし方向(D):<br>通報 長辺とし友/上<br>く<br>とけ(M): 0 至 mm<br>ページ科(Q):                       | 「 PageComposerで拡縮を行う(E)<br>「 TrueTypeをビットマッブで印刷☆)                                |
| ステアして、「など」<br>「部単位で印刷(Q)<br>「 逆順印刷(Q)<br><br>                                                    | ヘッダブフック印刷を行う(出)     ヘッダブフック印刷を行う(出)     ヘッダブフック印刷を招信分     タンプ詳細(小)     標準(に戻す(①) |
| ОК <b>*</b> #/                                                                                   | セル   更新(A)   ヘルフ*                                                                |

PageComposerの機能を使うと、次のような印刷を行うことができます。

部単位印刷

たとえば、1~3ページまでを部単位で2部印刷すると、1~3ページ を順に印刷した後に、さらに続けて1~3ページを印刷します。部単位 印刷では、このような順番で指定した部数分繰り返して印刷します。

逆順印刷 最後のページから先頭ページまで逆の順番で印刷します。

- Nページ印刷 連続した複数のページを用紙1枚に配置(縮小)して印刷します。用 紙1枚に、2、4、6、8、9、16ページのページ数を配置すること ができます。
- ポスター印刷 1 ページ分の画像を拡大して複数枚の用紙上に分割して印刷します。 この複数枚の出力用紙を貼り合わせて、ポスターのような大きなプリ ントができます。
- スタンプ印刷
   アプリケーションで作成した文字などに、スタンプ(「COPY」や「社 外秘」などの透かし文字)を重ね合わせて印刷します。
- 拡大縮小印刷 PageComposerの機能を使って、レイアウトを変えずに拡大縮小印 刷を行います。PageComposerの機能を使わずに通常の拡大縮小印 刷を行うと、アプリケーションによっては印刷後のページレイアウト が変わってしまう場合があります。このような場合に、この機能を使 用します。

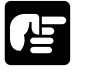

●詳細は、プリンタドライバのヘルプをご覧ください。

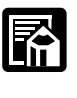

●ハードディスクの空き容量が少ない場合は、PageComposerを利用した印刷が中止され ることがあります。

#### 部単位で印刷するには

# 1

[Canon LaserShot LBP-350 LIPS3のプロパティ]ダイアログボックスを開き、[用紙]シートを表示して[部数]を設定します。

# 2

[PageComposer]シートを表示して、[PageComposerを使用する]のチェッ クボックスにチェックマークを付けます。

#### PageComposer の機能を使って印刷する

# 3

[部単位で印刷]のチェックボックスにチェックマークを付けます。

#### 4

[OK]ボタンをクリックします。

#### Nページ印刷するには

用紙1枚に2、4、6、8、9、16ページのページ数を配置することができます。 それぞれの縦横の配置方法は次のとおりです。

| 1 枚に 2 ページを印刷  | : 縦1×横2(または縦2×横1) |
|----------------|-------------------|
| 1 枚に 4 ページを印刷  | : 縦 2 × 横 2       |
| 1 枚に 6 ページを印刷  | : 縦2×横3(または縦3×横2) |
| 1 枚に 8 ページを印刷  | : 縦2×横4(または縦4×横2) |
| 1 枚に 9 ページを印刷  | : 縦3×横3           |
| 1 枚に 16 ページを印刷 | : 縦4×横4           |

# 1

[Canon LaserShot LBP-350 LIPS3のプロパティ]ダイアログボックスを開き、[PageComposer]シートを表示します。

# 2

[PageComposerを使用する]のチェックボックスにチェックマークを付け ます。

# 3

[印刷の体裁]から[Nページ印刷]を選択し、[ページ数][配置順][ページ 枠]の各項目を指定します。

[OK]ボタンをクリックします。

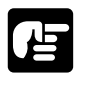

●Nページ印刷では、オーバレイ印字の機能は利用できません。

#### ポスター印刷するには

1ページ分の画像を拡大して複数枚の用紙上に分割して印刷します。この複数枚の出力用紙 を貼り合わせて、ポスターのような大きなプリントができます。指定できる用紙枚数は「2 ×2」、「3×3」、「4×4」の3とおりです。

# 1

[PageComposer]シートを表示して、[PageComposerを使用する]のチェッ クボックスにチェックマークを付けます。

#### 2

[印刷の体裁]から[ポスター印刷]を選択し、[用紙枚数]を指定します。

# 3

[OK]ボタンをクリックします。

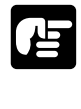

 ●ポスター印刷を行うときは、スタンプ印刷の機能を設定することはできません。
 ●[用紙]シートで拡大縮小印刷を設定している場合、ポスター印刷の設定は無効になり、 通常印刷が行われます。

# 19 NetSpot Job Monitorで印刷状況を 確認する

NetSpot Job Monitor は、プリンタの現在の状態や印刷状況の状態を確 認するためのユーティリティソフトです。NetSpot Job Monitor デバイ スボードまたは NetSpot Job Monitor ステータスモニタを使ってプリン タの状態の確認や印刷ジョブの停止、削除などができます。

#### 印刷状況を確認できるプリンタの種類

NetSpot Job Monitorは、以下のような接続形態のプリンタの印刷状況を確認することができます。

#### ローカル接続されているプリンタ(下図)

NetSpot Job Monitorを使用するパソコンのパラレルインタフェースに接続したプリン タまたは、USBポートを使用して接続したプリンタの印刷状況を確認することができます。

#### 共有設定されているプリンタ(下図)

「ローカル接続されているプリンタ」を共有設定している場合は、その共有プリンタに印刷 できるパソコンからも共有プリンタの印刷状況を確認することができます。この場合は、共 有設定しているパソコンにNetSpot Job Monitor(共有設定しているパソコンが Windows NT 4.0/2000/XPの場合はNetSpot Job Monitor管理者モード)がイン ストールされている必要があります。

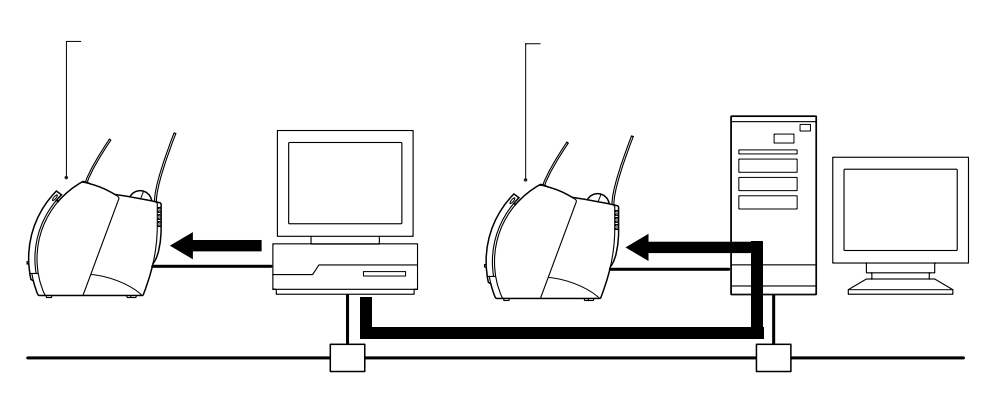

#### **(デバイスの状態一覧を表示する(デバイスボード)**

デバイスボードは、インストールしたデバイスの状態を一覧表示するためのソフトウェアで す。印刷ジョブの一時停止、削除などができます。 デバイスボードを起動するには、パソコンの右下に表示されている[NetSpot Job Monitorデバイスボード]アイコンを右クリックしてメニューから[開く]を選択するか、 Windowsの[スタート]メニューから[NetSpot Job Monitor] - [デバイスボード] を選択します。また、デバイスボードの[オプション] - [デバイスボードの自動起動]メ ニューを選択するとパソコンの起動時に自動的にデバイスボードが起動します。

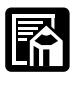

●デバイスボードの詳細は、ヘルプファイルを参照してください。ヘルプファイルは、デバイスボードの[ヘルプ] - [ヘルプ]メニューを選択するか、デバイスボードアイコンを右クリックしてメニューから[ヘルプ]を選択すると表示されます。

#### 、デバイスの詳細な状況を表示する(ステータスモニタ)

ステータスモニタは、特定のデバイスの詳細な状況を確認するためのユーテリティソフトで す。紙詰まりなどのエラー表示やエラーの対処方法などが表示されます。また、印刷ジョブ の一時停止、削除や保存ジョブの印刷などもできます。デバイスにより表示されるシートは 異なります。

ステータスモニタを起動するには、パソコンの右下に表示されている[NetSpot Job Monitorデバイスボード]アイコンを左クリックしてプリンタ名の一覧から確認するデバ イスを選択するか、デバイスボードで確認するデバイスを選択して[オプション]-[モニ タの起動]メニューを選択します。

[プリンタ状態]シート

デバイスの状態を示すアイコンやメッセージなどが表示されます。エ ラーの対処方法なども表示されます。

[スプーラ内ジョブ]シート

まだデバイスに送信されていないジョブ(パソコン内のジョブ)についての情報が表示されます。ここでは印刷処理の一時停止やジョブを 削除することなどもできます。

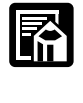

●ステータスモニタの詳細は、ヘルプファイルを参照してください。ヘルプファイルは、ス テータスモニタの[ヘルプ] - [ヘルプ]メニューを選択すると表示されます。

# NetSpot を使って高度な設定をする NetSpot から利用できるおもな機能には、以下のようなものがあります。

プリンタの状態の表示( P.75)

プリンタエラーの発生状況など、各プリンタの現在の状態を表示します。

- プリンタの設定( **P.77**) プリンタの各種設定を NetSpot 上で行います。
- プリンタの設定をファイルに保存( **P.79**) プリンタの設定内容は、ファイルに保存しておき、必要なときにプリ ンタを再設定することができます。
- プリンタの設定ファイルを送信( **P.81**) プリンタの設定ファイルを NetSpot から送信し、設定ファイルの設 定値に変更することができます。

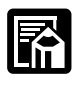

1

●NetSpotの詳しい使用方法は、NetSpotのヘルプを参照してください。NetSpotのヘルプ は、NetSpotを起動して[ヘルプ]-[トピックの検索]メニューを選択するか、[ヘル プ]ボタンをクリックすると表示されます。

#### NetSpot の準備をする

NetSpotを使用する場合、最初に次の作業を行ってください。

-プリンタの印刷可ランプがついているこ とを確認します。

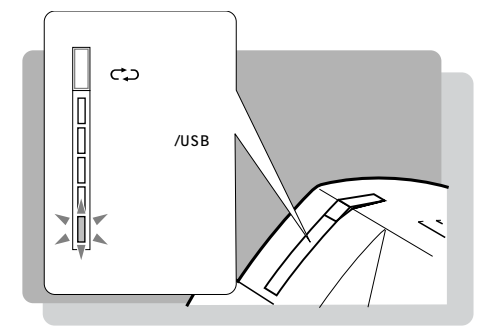

[スタート]メニューの[プログラム]-[NetSpot(管理者用)]-[NetSpot] または[プログラム]-[NetSpot(一 般ユーザ用)]-[NetSpot]を選択し ます。

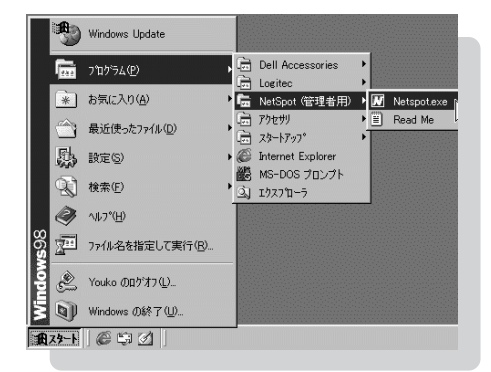

NetSpot が起動します。

## 3

NetSpot から使用できるプリンタの一 覧がアイコンで表示されます。

| ₩ NetSpot - 管理者モード                  |
|-------------------------------------|
| デバイス(D) 表示(V) 設定(S) ヘルブ(H)          |
| すべて 🔹 🖙 🥲 📰                         |
| デルイス名と製品名                           |
| LBP-930 22事務室<br>LASER SHOT LBP-930 |
| 谷桥未設定<br>LASER SHOT LBP-350         |
| 2 1007*11*12                        |

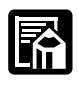

●接続されているプリンタが複数あるときは、[表示] - [小さいアイコン]メニューを選択してください。画面の[MAC アドレス]にプリンタの接続先が表示されます。
 ●プリンタのアイコンが表示されないときは、次のことを確認してください。
 ・プリンタドライバの接続先が正しく設定されている。

「プリンタアイコンから開く方法」(**P.53**)に従ってプリンタのプロパティ画面を表示 し、[詳細]シートの[印刷先のポート]がプリンタの接続されているポート(通常は 「LPT1」または「LPT.USB1」になっていることを確認します。

# 4

プリンタのアイコンを選択し、[デバイス]-[プロパティ]メニューを選択します。

[ローカルデバイスのプロパティ]ダイアログボッ クスが表示されます。

| 🔣 NetSpot -      | - 管理者モ     | h°             |
|------------------|------------|----------------|
| デバイス( <u>D</u> ) | 表示(⊻)      | 設定(S)          |
| 開(( <u>0</u> )   |            |                |
| 新規追加(            | <u>N</u> ) |                |
| ブロバティ( <u>R</u>  |            |                |
| フリンタト・ライ         | パントンスト     | -#( <u>D</u> ) |
| NetSpotの         | 終了⊗        |                |
|                  |            |                |

#### NetSpot を使って高度な設定をする

# 5

[デバイス名] にプリンタの名称を設定 します。

| ローカルデバイスのフロ  | °74 🛛 🗙                   |
|--------------|---------------------------|
| デバイス'情報      |                           |
| デバイス名(N):    | LBP-350                   |
| 製品名:         | LASER SHOT LBP-350        |
| 接続先:         | む阳(双方向)                   |
| <b>փ°∽Ւ։</b> | LPT1                      |
|              |                           |
|              |                           |
|              |                           |
|              | OK キャンセル ヘルフ*( <u>H</u> ) |

## 6

[接続先]を確認します。

[セントロ(双方向)]になっている場合は、これで設定は完了です。[OK]ボタンをクリックしてください。

[セントロ(単方向)]になっている場合は、続いて手順7~11の設定を行ってください。

#### **7** [ 製品名 ]

[製品名]で[LASER SHOT LBP-350]を選択し、[OK]ボタンをクリッ クします。

| ローカルデッバイスのフロ | Ŋ <sup>*</sup> ティ                                              |
|--------------|----------------------------------------------------------------|
| デッルドイスは春報    |                                                                |
| デバイス名心:      | LBP-350                                                        |
| 製品名(P):      | LASER SHOT LBP-350                                             |
| 接続先:         | イペ月<br>COLOR LASER SHOT LBP-2030<br>COLOR LASER SHOT LBP-2160  |
| #°∽ŀ:        | LASER SHOT LBP-310<br>LASER SHOT LBP-320<br>LASER SHOT LBP-350 |
|              | LASER SHOT LBP-430<br>LASER SHOT LBP-450                       |
|              | LASER SHOT LBP-720                                             |
|              |                                                                |
|              |                                                                |

# 8

プリンタのアイコンをダブルクリックし ます。

| M NetSpot - 管理者モード                  |
|-------------------------------------|
| デバイス(D) 表示(V) 設定(S) ヘルプH)           |
| すべて 🔹 🖼 🥵 🔚                         |
| デバイス名と製品名                           |
| LBP-930 22事務室<br>LASER SHOT LBP-930 |
| LBP-350<br>LASER SHOT LBP-350       |
| 1                                   |
|                                     |
|                                     |
|                                     |
| 2 100)7*/1*13                       |

[設定]-[オプション機器]メニューを 選択します。

[オプション機器]ダイアログボックスが表示されます。

| 設定(S)                        | テストロ           | _^⊮7° <u>0</u> |
|------------------------------|----------------|----------------|
| 表示の                          | 自動更新(          | <u>A</u> )     |
| フ <sup>®</sup> リンタ( <u>P</u> | )              |                |
| オフジョン                        | 機器( <u>O</u> ) |                |
|                              |                | λ <sup>2</sup> |

# 10

お使いのプリンタのオプション機器構 成に合わせてオプション機器の設定を します。

| オフション機器              |                                            | ×            |
|----------------------|--------------------------------------------|--------------|
| 拡張RAM容量( <u>R</u> ): | なし<br>なし                                   |              |
| ОК                   | 16MB ~ ~ ~ ~ ~ ~ ~ ~ ~ ~ ~ ~ ~ ~ ~ ~ ~ ~ ~ | ( <u>H</u> ) |

# 11

[OK]ボタンをクリックして[オプション機器]ダイアログボックスを閉じます。

これで NetSpot からプリンタを使用する準備は完了しました。

NetSpot を使って高度な設定をする

#### プリンタの状態を調べる

NetSpot では、各プリンタの状態を調べることができます。

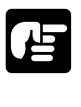

●NetSpotを起動する前に、コンピュータとプリンタが正しく接続され、プリンタの印刷 可ランプが点灯していることを確認してください。

# 1

NetSpot を起動します。

デバイスリストにNetSpotから参照できる プリンタの一覧が表示されます。

| ₩ NetSpot - 管理者モート <sup>®</sup> | - 🗆 × |
|---------------------------------|-------|
| デハシイス(D) 表示(V) 設定(S) ヘルフ*(H)    |       |
| r-₩ - 🗉 🤣 🎏 🗄                   |       |
| デポイス名と製品名                       |       |
| 名称未定<br>LASER SHOT LBP-350      |       |
|                                 |       |
|                                 |       |
|                                 |       |
|                                 |       |
|                                 |       |
| 1 個のデバイス                        | 11    |
|                                 |       |

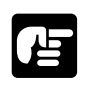

 ●設定をするプリンタのアイコンが表示されていないときは、NetSpotのヘルプ「トラブ ルシューティング」を参照してください。

# 2

状態を調べるプリンタのアイコンをダブ ルクリックします。

プリンタの詳細な情報が、いくつかのシート に分かれて表示されます。

| NetSpot - 管理者モート           | _ 🗆 X |
|----------------------------|-------|
| デハイス(型) 表示(型) 設定(型) ヘルア(円) |       |
| 마채 🔹 🖾 🧭 🚒 🗄               |       |
| デルイス名と製品名                  |       |
| 名称未定<br>LASER SHOT LBP-850 |       |
| 4                          |       |
|                            |       |
|                            |       |
|                            |       |
|                            |       |
| 1 個のデバイス                   |       |
|                            |       |

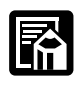

●プリンタポートに接続されているプリンタをお使いの場合、プリンタと双方向通信が行 えないことがあります。このときは[状態]シートの下の方に「単方向通信のため、表 示されている情報とデバイスの設定が異なる場合があります。」と表示され、プリンタの 情報を正確に調べることができません。

[状態]シート

| 名称未定 (LA                             | SER SHOT LBP-350)                                                              |     | ×          |
|--------------------------------------|--------------------------------------------------------------------------------|-----|------------|
| デバイス(D)                              | 表示(V) 設定(S) テスト(D) ヘルプ(H)                                                      |     |            |
| ************************************ |                                                                                | 給紙部 | 用近信報<br>Ad |
|                                      | 1) <sup>-11世紀(上)</sup><br>(1)<br>(1)<br>(1)<br>(1)<br>(1)<br>(1)<br>(1)<br>(1) |     | 設定(P)      |

[状態]シートでは、プリンタのオンライン/オフライン状態、プリンタエラーの発生状況、 給紙カセットの用紙サイズなどを調べることができます。

#### [ジョブ]シート

| 3称未定(L       | ASER SHO                    | T LBP-35               | 0)                    |                    |                 | ×                                           |
|--------------|-----------------------------|------------------------|-----------------------|--------------------|-----------------|---------------------------------------------|
| デハイス(D)      | 表示₩                         | 設定(S)                  | テスト(①)                | ^,⊮7°( <u>H</u> )  |                 |                                             |
| 。<br>》<br>狀態 | ‡a~( <u>0</u> ):<br>୬°∎7°(, | 0                      |                       |                    | ¥               | <b>変更(<u>C</u>)</b><br><sup>末</sup> 2~詳細(E) |
| ()<br>)'a)'  | _                           |                        |                       |                    |                 |                                             |
| 1<br>情報      |                             |                        |                       |                    |                 |                                             |
|              |                             |                        |                       |                    |                 |                                             |
|              | 停止                          | :( <u>B</u> )<br>のジョブ( | 削除(P)<br>0) <b>口小</b> | 詳細(E)<br>さいアイコン(L) | 前へ↑( <u>U</u> ) | 後へ↓(№)                                      |
|              |                             |                        |                       |                    |                 | ¥7*(?)                                      |

[ジョブ]シートでは、プリントジョブの情報が表示されます。

#### [情報]シート

| 名称未定 (LA  | ASER SHOT LBP-350)                                                                                                    | × |
|-----------|----------------------------------------------------------------------------------------------------|---|
| デハイス(D)   | 表示(y) 設定(S) テスト(D) ヘルプ(H)                                                                                                    |   |
| 秋勝<br>ディブ | テ <sup>1</sup> 17(2)価額<br>製造会社: キャング時式会社<br>製造会社: LASER Solf LBP-150<br>トナーカージッグ型番: EP-22                                                                                                    |   |
|           | 環境設定                                                                                                    |   |
| 情報        | TSL/P:     LTPS       LSDMP 册:     2048/B       STMP 册:     2048/B       STMP     0048/B       TAP:     Wincher Medium H       Wincher Medium H       Gablic Hedium H       Cablic Hedium H       Dath ic Hedium H       Dath ic Hedium H       LimePrinterBold |   |
|           | <u>×</u>                                                                                                    |   |
|           | <u></u>                                                                                                    |   |

[情報]シートには、製品名などプリンタの情報が表示されます。

NetSpot を使って高度な設定をする

#### 【プリンタの設定をする

プリンタの各種設定は、NetSpot上でも行うことができます。

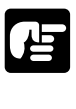

NetSpot上で行う設定は、デフォルトの印刷設定となります。したがって、プリンタドライバで同じ項目を設定したときは、プリンタドライバの設定が優先されます。
 プリンタポートに接続されているプリンタを利用する場合は、NetSpotを起動する前に、コンピュータとプリンタが正しく接続され、プリンタの印刷可ランプが点灯していることを確認してください。

# 1

NetSpot を起動します。

デバイスリストにNetSpotから参照できる プリンタの一覧が表示されます。

| 👿 NetSpot - 管理者モード 📃 🗖 🔀   |
|----------------------------|
| デバイス(D) 表示(V) 設定(S) ヘルプ(H) |
|                            |
| デバイス名と製品名                  |
| 名称未定<br>LASER SHOT LBP-350 |
|                            |
|                            |
|                            |
|                            |
|                            |
|                            |
| 4 /// m - 2 // 2 /m        |
| 1 10/07*71*1               |
|                            |
|                            |

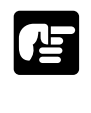

 ●設定をするプリンタのアイコンが表示されていないときは、NetSpotのヘルプ「トラブ ルシューティング」を参照してください。

# 2

設定をするプリンタのアイコンをダブル クリックします。

プリンタの詳細な情報が表示されます。

| 🔣 NetSpot - 管理者モード 📃 🗆 🗙   |
|----------------------------|
| デハイス(D) 表示(V) 設定(S) ヘルプ(H) |
| n-m 🔽 🔟 🐲 🚝 🗮              |
| デバイス名と製品名                  |
| 名称未定<br>LASER SHOT LBP-350 |
|                            |
|                            |
|                            |
|                            |
|                            |
|                            |
| 1 個のデバイ3                   |
| 1                          |

[状態]シートを表示し、[プリンタ設定] ボタンをクリックするか、[設定]-[プ リンタ]メニューを選択します。

[プリンタ]ダイアログボックスが表示され ます。

|                                       |                    | / 10/100     | 給紙部   | 用紙情報     |
|---------------------------------------|--------------------|--------------|-------|----------|
| ○<br>秋態<br>ジョブ<br>う、<br>「<br>日朝<br>日朝 |                    | D            | 給紙化イ  | A4       |
|                                       | しう<br>わうひ<br>E印刷可能 | 情報(E)<br>です。 | 7*955 | 戦定(P). 小 |

**4** プリンタの設定は、いくつかのシートに 分類されています。設定したい項目があ るシートを表示します。また、シート上 のボタンをクリックすると表示される設 定項目もあります。

| I LIPS   ESC/P                                                   |              |                              |
|------------------------------------------------------------------|--------------|------------------------------|
| t'-枚数(E):                                                        | 1枚 🚽 (1~255) |                              |
| $\chi \sim h^* \sim \chi_A^* \sim \chi_A^* (\underline{\chi})$ : |              |                              |
| トナー節約モート゜( <u>X</u> ):                                           |              |                              |
| ∽濃度(型):                                                          | 4 (0~8)      |                              |
| 'フォルト用紙サイズ(D);                                                   | λ4 <b>Ξ</b>  | 縦補正(U): 0.0mm 뤽 (-31.0~31.0) |
|                                                                  | ,            | 機補正(Y): 0.0mm = (-31.0~31.0) |
| I/FE-F'(₩):                                                      | 自動           | タイプイルクワック開閉幕(K): 10 マ        |
| 先動作エミュレーション( <u>E</u> ):                                         | LIPS         |                              |
| 信心、シンシネイン、(日):                                                   | 64KB         |                              |
| gントキャッシュサイス( <u>S</u> ):                                         | ОКВ          |                              |
|                                                                  |              | -                            |

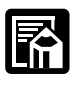

●通常、[プリンタ]ダイアログボックスの各項目の設定値は、実際にプリンタに設定されている設定値が表示されます。ただし、プリンタの状態やプリンタとの接続形態によっては、プリンタに設定されている設定値を調べられない場合があります。このときは【状態]シートの下の方に「単方向通信のため、表示されている情報とデバイスの設定が異なる場合があります。」と表示されます。

# 5

各項目の設定をします。各項目の説明は、[ヘルプ]ボタンをクリックして NetSpotのヘルプを参照してください。

# 6

[OK] ボタンまたは [更新] ボタンをクリックし、設定を有効にします。

#### NetSpot を使って高度な設定をする

#### プリンタの設定内容をファイルに保存する

「プリンタの設定をする」( **P.77**)で設定したプリンタの設定内容は、ファイルに保存することができます。

プリンタの設定内容をファイルに保存するときは、以下の手順を行ってください。

**1** NetSpotを起動します。

デバイスリストにNetSpotから参照できる プリンタの一覧が表示されます。

| ₩ NetSpot - 管理者モート'        |
|----------------------------|
| デバイス(D) 表示(V) 設定(S) ヘルプ(H) |
|                            |
| デルイル名と製品名                  |
| 谷称未定<br>LASER SHOT LBP-350 |
|                            |
|                            |
|                            |
|                            |
|                            |
|                            |
| -<br>1 個のデバイス              |
|                            |

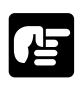

 ●設定をするプリンタのアイコンが表示されていないときは、NetSpotのヘルプ「トラブ ルシューティング」を参照してください。

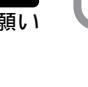

2

設定内容を保存するプリンタのアイコン をダブルクリックします。

プリンタの詳細な情報が表示されます。

| ☑ NetSpot - 管理者モート <sup>*</sup>               |
|-----------------------------------------------|
| デバイス(D) 表示(V) 設定(S) ヘルプ(H)                    |
| n-# ▼ 3 2 1 1 1 1 1 1 1 1 1 1 1 1 1 1 1 1 1 1 |
| デが伝名と製品名                                      |
| ▲ 会称未定<br>LASER SHOT LBP-350 NA               |
| 7                                             |
|                                               |
|                                               |
|                                               |
|                                               |
|                                               |
| 1 個のデバイス                                      |
|                                               |

[状態]シートを表示し、[プリンタ設定] ボタンをクリックするか、[設定]-[プ リンタ]メニューを選択します。

[プリンタ]ダイアログボックスが表示されますので、プリンタの設定を行ってください。

| <u>a</u> D |                            | 給紙部  | 用紙情報                    |
|------------|----------------------------|------|-------------------------|
|            |                            | 給紙ルイ | A4                      |
|            | 15-情報(E)<br>わらひ<br>印刷可能です。 | 7°9) | 始衰定(2)、 ( ( 10.7°(2) )) |

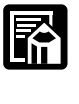

●[プリンタ]ダイアログボックスで行った設定内容がファイルに保存されます。

■ [OK]ボタンをクリックします。 [状態]シートに戻ります。

## 5

Δ

[デバイス]-[プリンタ設定の保存…] メニューを選択します。

[プリンタ設定の保存]ダイアログボックス が表示されます。

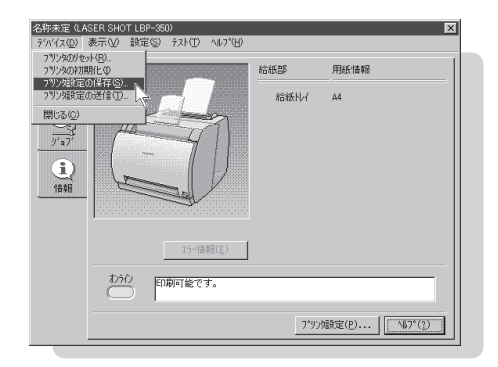

6 ファイル名を入力し[保存]ボタンをクリックします。

プリンタの設定内容がファイルに保存され ます。

| フリンタ設定の保存   |               |        | ? ×            |
|-------------|---------------|--------|----------------|
| 保存する場所(D):  | 🖼 Drv         | • È Ø. |                |
|             |               |        |                |
|             |               |        |                |
|             |               |        |                |
|             |               |        |                |
|             |               |        |                |
| ファイル名(№):   | 設定001         |        | 保存( <u>S</u> ) |
| ファイルの種類(I): | 設定ファイル(*.out) | •      | キャンセル          |

#### NetSpot を使って高度な設定をする

#### プリンタの設定ファイルを送信する

ファイルに保存した設定内容は、必要なときに以下の手順でプリンタに送信できます。プリ ンタに送信するとプリンタに設定されている設定値はファイルに保存されている設定値に変 更されます。

NetSpot を起動します。

| 🐱 NetSpot - 管理者モート*                         |
|---------------------------------------------|
| デバイス(D) 表示(V) 設定(S) ヘルプ(H)                  |
| D-# ▼ 3 3 5 5 5 5 5 5 5 5 5 5 5 5 5 5 5 5 5 |
| デがれると製品名                                    |
| 谷称未定<br>LASER SHOT LEP-350                  |
|                                             |
|                                             |
|                                             |
|                                             |
|                                             |
|                                             |
| 1 個のデバイス                                    |
|                                             |

2

設定を変更するプリンタのアイコンをダ ブルクリックします。

プリンタの詳細な情報が表示されます。

| ₩ NetSpot - 管理者モード - □ ×   |
|----------------------------|
| デバイス(D) 表示(V) 設定(S) ヘルプ(H) |
|                            |
| デが伝名と製品名                   |
| 名称未定<br>LASER SHOT LBP-350 |
|                            |
|                            |
|                            |
|                            |
|                            |
|                            |
|                            |
| 1 個のデ*バイス                  |
|                            |

# 3

[デバイス]-[プリンタ設定の送信]メ ニューを選択します。

[プリンタ設定の送信]ダイアログボックス が表示されます。

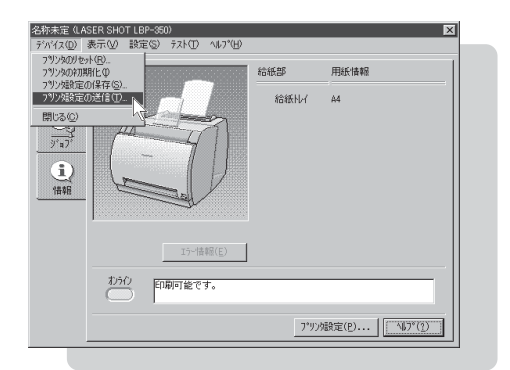

# 4

ファイル名を選択し、[開く]ボタンを クリックします。

ファイルの内容がプリンタに送信され、プ リンタに設定されている設定値が変更され ます。

| ブリンタ設定の送信   |               |       | ? ×    |
|-------------|---------------|-------|--------|
| ファイルの場所①:   | C Drv         | - 1 2 |        |
| 回設定001.OUT  |               |       |        |
|             |               |       |        |
|             |               |       |        |
|             |               |       |        |
|             |               |       |        |
|             |               |       |        |
| ファイル名(凶):   | 設定001.OUT     |       | THKO N |
| ファイルの種類(工): | 設定7ァイル(*.out) | •     | キャンセル  |
|             |               |       | ///    |

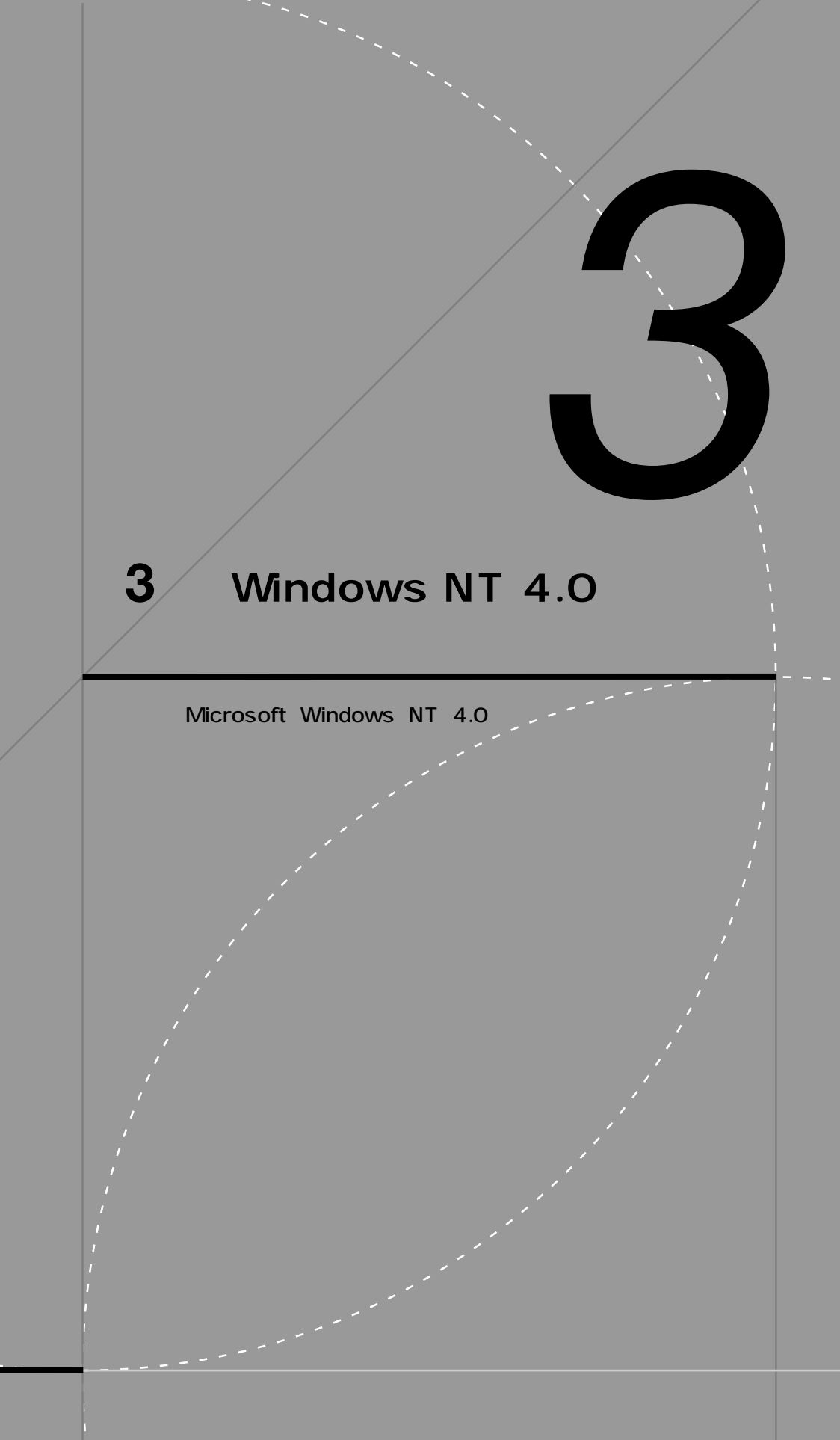

# 必要なシステム環境

LBP-350 に付属のソフトウェアが Windows NT 4.0 上で動作するため に必要なシステム環境について説明します。

#### Windows NT 4.0 **用プリンタドライバ** / NetSpot Job Monitor/NetSpot

Windows NT 4.0 用プリンタドライバは、以下のシステム環境でご利用になれます。

- ソフトウェア Microsoft Windows NT Server / Workstation Version 4.0 日本語版
- コンピュータ 上記 OS が動作するコンピュータ

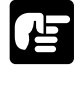

●Windows NT 4.0 では、USB を使用できません。

Windows NT 4.0 用 NetSpot Job Monitor は、以下のシステム環境でご利用になれます。

| ソフ | <b>パトウェア</b> | Microsoft Windows NT Server / Workstation Version 4.0<br>日本語版 |
|----|--------------|---------------------------------------------------------------|
| 八- | -ドウェア        |                                                               |
|    | CPU          | Intel 社製 CPU i486/Pentium 系                                   |
|    | メモリ          | 16MB以上                                                        |
|    | 画面サイズ        | 640 × 480 ドット以上の表示解像度を持つディスプレイ                                |
|    | カラー          | 256 色以上の表示色数を持つディスプレイ                                         |
|    | ハードディス       | ク容量<br>動作時に 10MB 以上が必要                                        |

#### 必要なシステム環境

Windows NT 4.0 用 NetSpot は、以下のシステム環境でご利用になれます。

- ソフトウェア Microsoft Windows NT Server / Workstation Version 4.0 日本語版
- ハードウェア
  - パソコン IBM PC 機 / その互換機、PC98 シリーズ
  - メモリ 16MB以上
  - 画面サイズ 640 × 480 ドット以上の表示解像度を持つディスプレイ
  - カラー 16 色以上の表示色数を持つディスプレイ(256 以上を推奨)
  - ハードディスク容量

25 MB 以上の空き領域 + システムドライブに 6 MB 以上の空き 領域

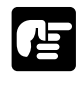

- ●Microsoft Windows NT 4.0 英語版ではお使いになれません。
- ●これらのソフトウェアをインストールするにはCD-ROMドライブが必要です。CD-ROMド ライブが使用できないパソコンにインストールする方法については付録「6 CD-ROMドラ イブが使用できないパソコンにインストールするには」(**P.216**)をお読みください。
- プリンタをネットワークで共有して、NetSpot Job Monitorの機能を使用するためには、 ネットワークに接続されているパソコンにNetSpot Job Monitorをインストールし、そのパ ソコンのプリンタポートにプリンタを接続(ローカル接続)し、そのプリンタを共有プ リンタとして設定しておく必要があります。
- ●NetSpotは、PC98シリーズ(PC98-NXを除く)にローカル接続されたプリンタには対応していません。
- ●プリンタドライバなどのソフトウェアは、今後、機能アップなどのためのバージョン アップが行われることがあります。最新バージョンをお使いになるには、巻末の「ソフ トウェアのバージョンアップについて」を参照して、バージョンアップを行ってくだ さい。
- ●これらのソフトウェアを使用するには、Service Pack 3 以降がインストールされている 必要があります。

85

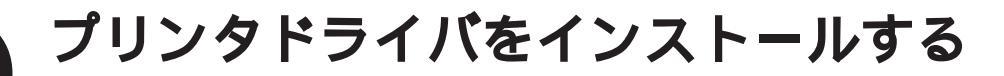

アプリケーションソフトから印刷するには、お使いのコンピュータにあらかじ めプリンタドライバを組み込んでおく必要があります。この作業をインストー ルと呼びます。以下の手順でインストールを行ってください。

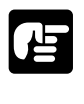

●以前のバージョンのプリンタドライバがインストールされている場合は、必ずそれらの プリンタドライバを削除してから、本プリンタドライバをインストールしてください。

#### Windows NT 4.0 用プリンタドライバのインストール手順

# 1

Windows を起動し、Administrators のメンバーとしてログオンします。

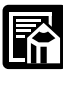

●プリンタドライバの組み込みを行うためには、プリンタに関するフルコントロールアク セス権が必要です。

# 2

付属の CD-ROM を CD-ROM ドライブにセットします。

CD-ROMメニューが自動的に表示されます。

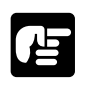

● CD-ROM を CD-ROM ドライブにセットすると、オートスタートアップ機能によって、 CD-ROMメニューが自動的に表示されます。ただし、システムの状況によってオートス タートアップ機能が使用できない場合があります。このような場合は、CD-ROMのルー トディレクトリにある Autorun.exe ファイルをダブルクリックして起動してください。

#### プリンタドライバをインストールする

# 3

CD-ROMメニューの[ プリンタドライ バインストール ] ボタンをクリックし ます。

使用許諾契約書が画面に表示されます。

| ean  | on LIPSIII CD-RO           | M Setup |
|------|----------------------------|---------|
| はじ   | めに                         | •       |
| 0    | プリンタドライバインストール             |         |
| 0    | NetSpot Job Monitor インストール |         |
| 0    | NetSpotインストール              |         |
| 0    | FontGalleryインストール          | 10      |
| 0    | FontComposerインストール         | 1-      |
| . 0  | ビジュアルガイド                   |         |
| ) 設定 | • 当終了                      |         |
|      |                            |         |

#### 4

使用許諾契約書の内容を確認し、[同意します]ボタンをクリックします。

[インストールなさる前に]ダイアログボッ クスが表示されます。

|                                                                                                    | - |
|----------------------------------------------------------------------------------------------------|---|
| この契約は、お客様と、キヤノン株式会社(以下キヤノンといいます)との間の契約で<br>す。                                                                                      |   |
| キャンジは、お客範に対し、実際時後、共にご提供する、認時中なン製いのブリンタ<br>(の)ドージンジン 2014まで、)のなど人用成びと大利のガライアント用シン<br>アンドレンシング 1000000000000000000000000000000000000 |   |
| 1.使用許諾                                                                                                    |   |
| (1) お客禅は、「本ソフトウェア」を、「ブリンタ」に直接またはネットワークを通じ接<br>続される複数のコンピュータのそれぞれおいて使用することができます。                                                    |   |
| ② お客補は、「本ソフトウェア」を、「ブリンタルに直接またはネットワークを通じ根<br>続される複数のコンピュータのそれぞれのハードディスク等の記憶媒体上に、それぞれ<br>1 コピーの「本ソフトウェア」を複数することができます。                |   |
| (3) お客様は、再使用許諾、整連、頒布、貸与その他の方法により、第三者に「本ソフトウェア」を使用もしくは利用させることはできません。                                                                |   |
| 4) お客様は、「本ソフトウェア」の全部または一部を修正、改変、リバース・エンジ<br>ニアリング、逆コンバイルまたは逆アセンブル等することはできません。また第三者に<br>このような行為をきせてはなりません。                          | - |
| 同意なさる場合は、「同意します」のポタンを押してください。同意なさらない場合は、「同<br>意しません」のポタンを押してください。                                                                  |   |
| 同意します。同意しません                                                                                                    |   |
|                                                                                                    |   |

#### 5 必要に応じて Readme を読みます。イ ンストールを継続するには、[インス トールする] ボタンをクリックします。

[プリンタ]フォルダが表示されます。

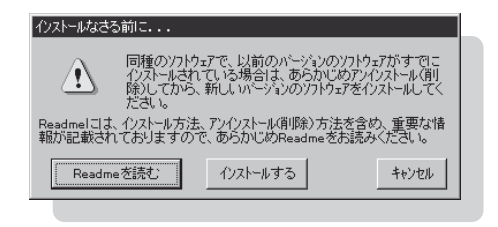

#### **6** [プリンタの追加]アイコンをダブルクリックします。

[プリンタの追加ウィザード]が起動します。

# 7

画面の案内に従ってインストールを続けます。

[ディスク使用]ボタンをクリックし ます。

[フロッピーディスクからインストール]ダ イアログボックスが表示されます。

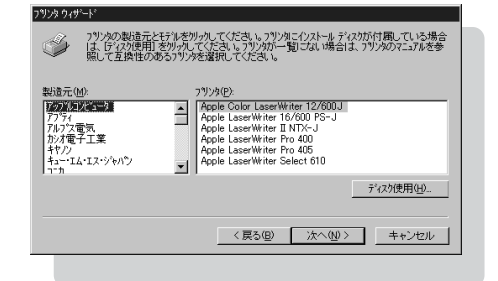

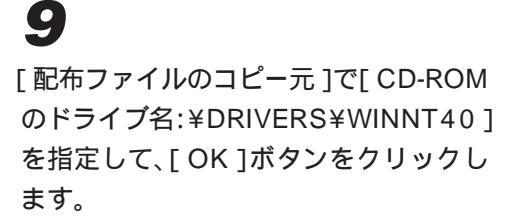

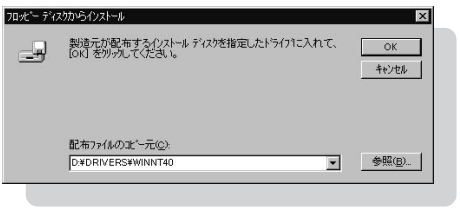

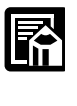

●[参照]ボタンをクリックして指定することもできます。

# 10

プリンタの機種名を選択し、[次へ]ボ タンをクリックします。

お使いの環境によっては、現在のドライバを 使用するか、新しいドライバに置き換えるか を選択する画面が表示されることがありま す。この場合は、必ず[新しいドライバに置 き換える]を選択してください。

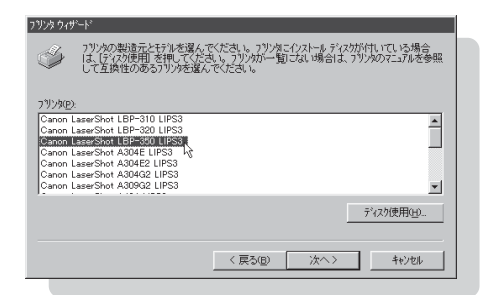

# 11

画面の案内に従ってインストールを続けます。

## プリンタドライバをインストールする

# **12**

テスト印刷についての項目を指定し、 [完了]ボタンをクリックします。

ファイルのコピーが開始され、プリンタドラ イバのインストールが完了します。テスト印 刷が設定されている場合は、テストページが 印刷されます。

| フリンタの追加ウィザート     |                                                                                                    |  |  |  |
|------------------|----------------------------------------------------------------------------------------------------|--|--|--|
|                  | クパール後、フジルが正し(装定されているかどうかを確認するた<br>めこ、ジストペンジを印刷します)。<br>ラストペンジを印刷しますかり<br>C 【 <u>まして(確認)の</u><br>C いいえ( <u>の</u> ) |  |  |  |
| < 戻る(B) 完了 キャンセル |                                                                                                    |  |  |  |
|                  |                                                                                                    |  |  |  |

# RetSpot Job Monitorを インストールする

Windows NT 4.0 上の NetSpot Job Monitor には、管理者用と一般 ユーザ用の2種類があります。どちらの NetSpot Job Monitor をインス トールするかにより、インストール方法が異なります。

| NetSpot Job Monitorの種類 | インストールに必要な権限                      | 印刷状況を確認できるプリンタの種類                          |
|------------------------|-----------------------------------|--------------------------------------------|
| 管理者用                   | Windows NT 4.0の<br>Administrators | 共有設定されているプリンタ<br>ローカル接続されているプリンタ<br>(下記参照) |
| 一般ユーザ用                 | 特に必要ありません                         | 共有設定されているプリンタのみ                            |

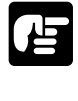

●一般ユーザ用の NetSpot Job Monitor をお使いの場合は、共有設定されているプリンタの印刷状況のみ確認できますので、他の Windows NT 4.0 をサーバとして使用している場合などにお使いください(そのとき、サーバとして使用している Windows NT 4.0 には管理者用の NetSpot Job Monitor をインストールしてください)。

#### Windows NT 4.0 **用** NetSpot Job Monitor **のインストール手順**

管理者用のインストールをする場合は、Administratorsのメンバーとしてログオンしてく ださい。

管理者用のインストールでは、NetSpot Job Monitorのサーバ機能モジュールと、プリンタ のユーザインタフェースモジュールがインストールされます。ネットワーク環境でコン ピュータをプリンタサーバとして使用している場合や、プリンタをローカル接続している場 合(パソコンにプリンタを直接接続している場合)などに管理者用のインストールを行 います。

# 1

Windows を起動し、ログオンします。

# 2

付属の CD-ROM を CD-ROM ドライブにセットします。

CD-ROMメニューが自動的に表示されます。
NetSpot Job Monitor Edval-uto

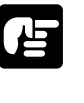

● CD-ROM を CD-ROM ドライブにセットすると、オートスタートアップ機能によって、 CD-ROM メニューが自動的に表示されます。ただし、システムの状況によってオートス タートアップ機能が使用できない場合があります。このような場合は、CD-ROMのルー トディレクトリにある Autorun.exe ファイルをダブルクリックして起動してください。

# 3

CD-ROM メニューの [NetSpot Job Monitorインストール ]ボタンをクリック します。

[NetSpot Job Monitor インストーラ]が起 動し、[NetSpot Job Monitorへようこそ] ダイアログボックスが表示されます。

| KOM Setup |
|-----------|
| •         |
|           |
|           |
|           |
| 10        |
|           |
|           |
|           |

## 4

ダイアログボックスの記載内容を読み、 [次へ]ボタンをクリックします。

使用許諾契約書が表示されます。

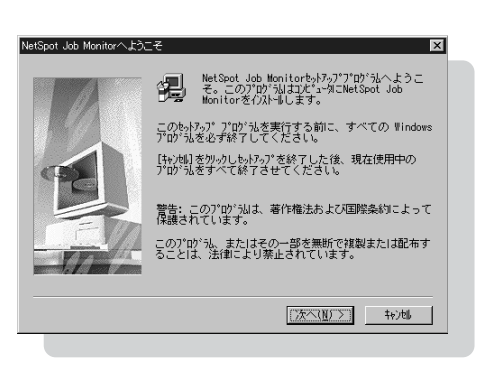

### 5

使用許諾契約書の内容を確認し、[はい] ボタンをクリックします。

[インストール先の入力]ダイアログボック スが表示されます。

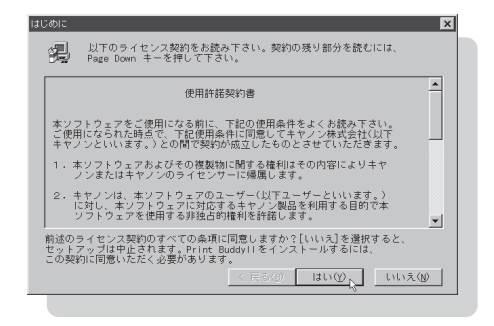

7

NetSpot Job Monitorを組み込むディ レクトリを指定します。表示されている ディレクトリでよければ、[次へ]ボタ ンをクリックします。

[参照]ボタンをクリックして、インストー ル先のディレクトリを別に指定することがで きます。画面には、[インストールモジュー ルの選択]ダイアログボックスが表示され ます。

| も。トアーブア゙ログラムは以下のディレクトリにNetSpot Job Monitor<br>をわれれします。 |
|--------------------------------------------------------|
| インストール先ディレクトリ<br>CruPperga FilesWaperkickWaiter ◆昭(6)  |
| <br>< 戻る(8) [法へ(8)) 49/14                              |

#### Administrators の権限がある場合は、 インストールするモジュールを選択し、 [次へ]ボタンをクリックします。一般 ユーザ用のインストールを行った場合 は、手順9に進みます。

[NetSpot Job Monitor 管理者モード] :サーバ機能モジュール [NetSpot Job Monitor 一般ユーザモード] : プリンタのユーザインタフェース モジュール

画面には、[ プリンタ機種の選択 ] ダイアロ グボックスが表示されます。

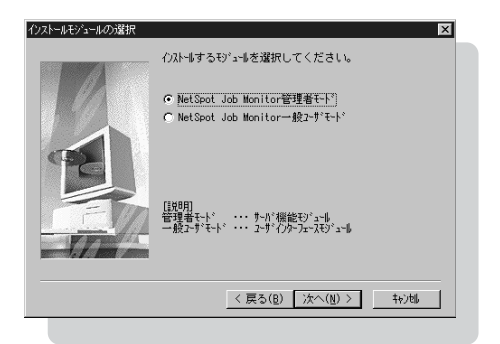

#### NetSpot Job Monitor Edval-nds

### 8

[Canon LaserShot LBP-350 LIPS3] を選択し、[次へ]ボタンをクリックし ます。

機種名の前のチェックマークをクリックして、選択を解除したり、選択し直すことができます。

[インストールの確認]ダイアログボックス が表示されます。

### 9

設定を確認して[ 次へ ] ボタンをクリッ クします。

インストールの設定を変更したい場合は、 [戻る]ボタンをクリックして再度設定し直 してください。

[次へ」ボタンをクリックすると、インストー ルが開始されます。

# 10

インストールが完了すると[インストー ルの完了]ダイアログボックスが表示さ れます。[OK]ボタンをクリックして、 Windowsを再起動してください。

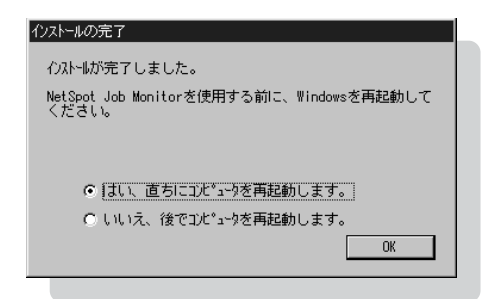

| たールの確認 | ×<br>以下の設定で行ないを開始します。ようしいですか?                                                                                                    |
|--------|----------------------------------------------------------------------------------------------------|
|        | 現在の後知定(Q):<br>[(7)A-H3元デオ(APU]<br>G:WFrogram FilesWCenonWJobMonitor<br>[(7)A-H4573-4-J<br>MetSpot Job Monitor世世世子-b'<br>MetSpot Job Monitor世世子-b'<br>MetSpot Job Monitor世世日<br>(7)A-H4464<br>Canon LaserShot LBP-950 LIPS3<br>エ |
|        | 〈 戻る(8) (次へ(11))>) キャン地                                                                                                    |

3

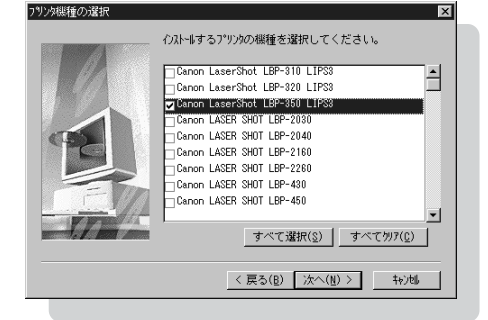

# NetSpot Education Education NetSpot Education Education NetSpot Education Education Ed

必要に応じて以下の手順で NetSpot をインストールします (NetSpot を インストールする前に、プリンタドライバをインストールしてください)。 NetSpot の使い方は第2章「13 NetSpot を使って高度な設定をする」 ( P.71)を参照してください。

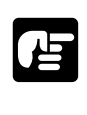

●インストールの前にNetSpotを管理者モードで使用するか一般ユーザモードで使用する か決める必要があります。

・管理者モードと一般ユーザモード:
 NetSpotには、管理者モードと一般ユーザモードの2つの動作モードがあります。
 管理者モードは、ネットワークプリンタの管理者が使用するモードで、一般ユーザモードで使用できる機能のほかにネットワークの設定などの機能が利用できます。
 一般ユーザモードは通常のユーザが使用するモードです。プリンタの状態を調べる機能
 やプリンタの各種設定をする機能などが利用できます。

# 1

Windowsを起動します。

### 2

付属の CD-ROM を CD-ROM ドライブにセットします。

CD-ROMメニューが自動的に表示されます。

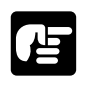

● CD-ROM を CD-ROM ドライブにセットすると、オートスタートアップ機能によって、 CD-ROM メニューが自動的に表示されます。ただし、システムの状況によってオートス タート機能が使用できない場合があります。このような場合は、CD-ROMのルートディ レクトリにある Autorun.exe ファイルをダブルクリックして起動してください。

#### NetSpot Education Spot Education NetSpot Education NetSpot Educati

### 3

CD-ROMメニューの[NetSpotインストール]ボタンをクリックします。

インストーラを選択する画面が表示されます。

| Cano | LIPS III CD-ROM Setup     |
|------|---------------------------|
| はじる  | bic                       |
| 0    | プリンタドライバインストール            |
| 0    | NetSpot Job Monitorインストール |
| 0    | NetSpotインストール             |
| 0    | FontGalleryインストール         |
| 0    | FontComposerインストール        |
| 0    | E917ルガイド                  |
| )設定  | • 当终了                     |

#### 4

管理者モードと一般ユーザモードの両方 で使用できるNetSpotをインストール するときは、[管理者モード]ボタンを クリックします。一般ユーザモードのみ 使用できるNetSpotをインストールす るときは、[一般ユーザモード]ボタン をクリックします。

使用許諾契約書が画面に表示されます。

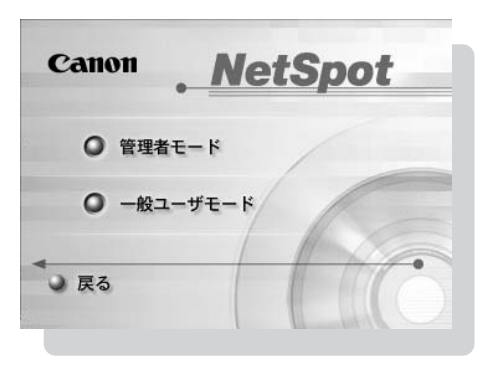

### 5

使用許諾契約書の内容を確認し、[同意します]ボタンをクリックします。

Readme を読むかどうかを選択する画面が 表示されます。

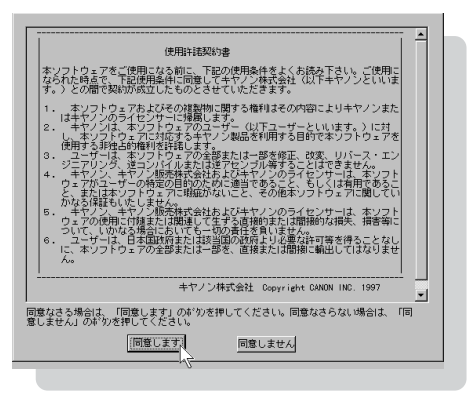

必要に応じてReadmeを読み、[インス トールする]ボタンをクリックします。

インストールプログラムが起動します。以下、画面の指示にしたがってインストールし てください。

| <ul> <li>         ・         ・         ・</li></ul>                                  | 心水ールなさる前に                                   |                                                    |                                             |
|------------------------------------------------------------------------------------|---------------------------------------------|----------------------------------------------------|---------------------------------------------|
| ことい。<br>Readmelこよ、インストール方法、アンインストール領域)方法を含め、重要な情報が記載されておりますので、あらかじめReadmeでお読みください。 | 1)20-10-10-10-10-10-10-10-10-10-10-10-10-10 | ウェアで、以前のパージョンの<br>れている場合は、あらかじ<br>5、新しいパージョンのソフトウ: | ッソフトウェアがすでしこ<br>めアンインストール(削<br>ェアをインストールしてく |
|                                                                                    | /こさい。<br>Readmelこは、インストール方注<br>報が記載されておりますの | ま、アンインストール(削除)方注<br>っで、あらかじめReadmeを                | き含め、重要な情<br>お読みください。                        |
| Readmeを読む インストールする、 キャンセル                                                          | Readmeを読む                                   | インストールする                                           | キャンセル                                       |

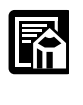

●プロトコルを選択する画面では、NetSpotで使用するネットワークプロトコルを選択し ます。[なし]を選択した場合は、ローカル接続されているプリンタのみ使用できます。

インストールが完了したら、NetSpotを使用できます。

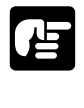

●NetSpotを使用する前に「NetSpotの準備をする」( **P.71**)に従って、必要な設定を 行ってください。

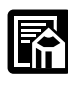

●インストール完了後、NetSpotインストーラを起動して[デバイスの追加]を選択する と、NetSpot で管理できるプリンタの種類を追加または削除することができます。

# **' プリンタドライバの設定をする**

本プリンタでは、プリンタドライバの設定をすることで、いろいろな機能を 使って印刷を行うことができます。プリンタドライバの設定をするには、次の 3つの方法があります。なお、プリンタドライバの各機能についてはヘルプを 参照してください。

| 設定の種類   | 設定方法                                   | 設定の内容      | 必要なアクセス権          |
|---------|----------------------------------------|------------|-------------------|
| 印刷時のドキュ | アプリケーションからプリンタドライバの                    | 印刷するドキュメント | ドキュメントの           |
| メント設定   | 設定画面を開く                                | に関する設定     | 印刷権               |
| プリンタの設定 | [プリンタ]フォルダの[ファイル]-[プ<br>ロパティ]メニューを選択する | プリンタに関する設定 | フルコントロール<br>アクセス権 |
| 全ドキュメント | [プリンタ]フォルダの[ファイル]-[ド                   | 全ドキュメントに関す | フルコントロール          |
| の設定     | キュメント既定値]メニューを選択する                     | る標準設定      | アクセス権             |

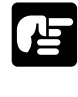

- ●「印刷時のドキュメントの設定」と「ドキュメントの既定値の文書設定」で設定できる項 目は同じです。設定した内容が、今回の印刷時のみ有効か、毎回有効になるかが異なり ます。
- ●デフォルトで文書の印刷権を持っているのは Administrators と Power Users のメンバー です(Windows NT 4.0 Serverをお使いの場合は、Administrators、 Print Operators、 Server Operators のメンバー)。

#### 印刷時のドキュメント設定をする

### 1

アプリケーションソフトの[ファイル] メニューから[印刷]を選択します(ア プリケーションによってコマンド名が異 なります)。

[印刷]ダイアログボックスが表示されます。

| ii文書 1 - Micros        | oft Word                |     |        |        |              |       |            |      |       | ×  |
|------------------------|-------------------------|-----|--------|--------|--------------|-------|------------|------|-------|----|
| ファイル(E) 編集(E)          | 表示⊙                     | 挿入Φ | 書式◎)   | ツール①   | 罫線( <u>A</u> | ) ウルト | かw         | ヘルプモ | Ð     | ×  |
| 新規作成(N)                | Ctrl+N<br>Ctrl+O        | 10  | - 100% | • ?)   | »<br>•       | ≡≡    | <u>A</u> · |      |       | 20 |
| 開じる(©)                 | 001-0                   | 6   | 8 10   | 12 14  | 16 18        | 20    | 22 2       | 4 26 | 28 30 | -  |
| ■ 上書き保存(S)<br>名前を付けて保存 | Ctrl+S<br>≇( <u>A</u> ) |     |        |        |              |       |            |      |       | _  |
| ページ設定(U)               | )                       |     |        |        |              |       |            |      |       |    |
| 🗃 印刷(P) 💦              | Ctrl+P                  |     |        |        |              |       |            |      |       |    |
| 送信( <u>D</u> )         | •                       |     |        |        |              |       |            |      |       |    |
|                        |                         |     |        |        |              |       |            |      |       |    |
|                        |                         |     |        |        |              |       |            |      |       |    |
|                        |                         |     |        |        |              |       |            |      |       | •  |
|                        |                         |     |        |        |              |       |            |      |       | *  |
|                        |                         |     |        |        |              |       |            |      | F     | Ŧ  |
| 1 ページ                  | 1 セクシ                   | コン  | 1/1    | 位置 35m | m            | 1行    | 1 桁        | 記録   | 変更 孤  |    |

[プリンタ名]にお使いのプリンタ名が 表示されていることを確認し、[プロパ ティ]ボタンをクリックします。

プリンタドライバ設定画面が表示されます。

| フリンタ名(N):                   | Canon LaserShot LBP-350 L                | <u>↓</u> フロパティ( <u>P)</u>             |
|-----------------------------|------------------------------------------|---------------------------------------|
| 1八照:<br>種類:<br>場所:<br>コメント: | アイトリンジー<br>Canon LaserShot LBP-350 LIPS3 | □ ファイルへ出力心                            |
| 印刷範囲                        |                                          | ED刷語影教                                |
| ● すべて( <u>A</u> )           |                                          | 部数(C): 1 三                            |
| C 現在のペー                     | ジ(E) C 選択した部分(S)                         |                                       |
| <ul> <li>ページ指定</li> </ul>   | ( <u>G</u> ):                            | ▲ ▲ ▲ ▲ ▲ ▲ ▲ ▲ ▲ ▲ ▲ ▲ ▲ ▲ ▲ ▲ ▲ ▲ ▲ |
| 1,3,6 のようにべ<br>5か、4-8 のよう   | ージ番号をカンマで区切って指定す<br>にページ範囲を指定してください。     |                                       |
|                             |                                          | 拡大/縮小                                 |
| □刷対象( <u>W)</u> :           | 文書                                       | 1 枚あたりのページ数(H): 1 ページ 💌               |
| □唰指定( <u>R</u> ):           | すべてのページ                                  | 用紙サイズの指定(2): 倍率指定なし 💌                 |
|                             | -                                        |                                       |

### 3

プリンタドライバの設定画面の各シートで印刷に関する項目を設定し、[OK]ボ タンをクリックします。

[印刷]ダイアログボックスに戻ります。

#### プリンタの設定をする

## 1

[スタート]メニューの[設定] - [プリンタ]メニューを選択します。

[プリンタ]フォルダが表示されます。

#### 2

プリンタの設定を変更したいプリンタの アイコンを選択します。

| 31 7 9 2 9<br>7 2 1 1 (F) | 編集(E)  | 表示(v) | <u>_</u> □ ×     |
|---------------------------|--------|-------|------------------|
| 2 7978                    |        |       |                  |
| 4                         |        |       | 6                |
| フリンタの追                    | 肋口     |       | Canon            |
|                           |        |       | LBP-350<br>LIPS3 |
|                           |        |       | 7                |
|                           |        |       |                  |
|                           |        |       |                  |
|                           |        | _     |                  |
| 他のオフラ                     | 「エ外を増け | ĸ     |                  |

### プリンタドライバの設定をする

### 3

[ファイル]メニューの[プロパティ]を 選択します。

プリンタの設定画面が表示されます。

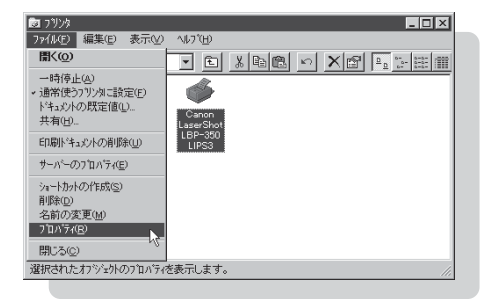

### 4

プリンタの設定画面の[デバイスの設定]シートと[設定一覧]シートで、印刷に関する項目を設定し、[OK]ボタンをクリックします。

プリンタの設定が変更されます。

| 🖉 Canon LaserShot LBP-350 LIPS3 のプロバティ 🛛 🙎 🗙                                                                                                    |
|----------------------------------------------------------------------------------------------------|
| 全般 ポート スクジュール 共有 セキュリティ デバイスの設定 設定一覧                                                                                                    |
| Canon LaserShot LBP-350 LIPS3 デバイスの設定     (回) 用紙切(スカラか)     (回) デバイスカラか)     (回) デバイスカラか)     (回) デバイスカラか)     (回) デバイスカラか)     (回) デバースカラング     (回) デジア・ジェンク     (回) デジーンをが下って、     (回) デジーンをが下って、     (回) デジーンをが下って、     (回) デジーンをが下って、     (回) デジーンをが下って、     (回) デジーンをが下って、     (回) デジーンをが下って、     (回) デジーンをが下って。     (回) デジーンをが下って。     (回) デジーンをが下って。     (回) デジーンをが下って。     (回) デジーンをが下って。     (回) デジーンをがする     (回) デジーンを参加して、     (回) デジーンを参加して、     (回) デジーンをがする     (回) デジーンを参加して、     (回) デジーンをがする     (回) デジーンをがする     (回) デジーンをがする     (回) デジーンをがする     (回) デジーンをがする     (回) デジーンをがする     (回) デジーンをがする     (回) デジーンをがする     (回) デジーンをがする     (回) デジーンをがする     (回) デジーンを     (回) デジーンを     (回) デジーンを     (回) デジーンを     (回) デジーンを     (回) デジーンを     (回) デジーンを     (回) デジーンを     (回) デジーンを     (回) デジーンを     (回) デジーンを     (回) デジーン     (回) デジーン     (回) デジー     (回) デジー |
| - 用紙サイズと結紙方法の割り当て の設定の変更(2)<br>- 用紙サイズと結紙方法の割り当て(9)_                                                                                                    |
| ок <b>+еуел</b> лил <sup>-</sup>                                                                                                    |
|                                                                                                    |

| 🧬 Canon LaserShot LBP-350 LIPS3 の7泊ハディ 🔹 🔀                                                                                                    |
|----------------------------------------------------------------------------------------------------|
| 全般   ボート   スクジュール   共有   セキュリティ   デバイスの設定 設定一覧                                                                                                    |
| 『     『     『     『     』     『     』     『     』     『     』     』     』     』     』     』     』     』     』     』     』     』     』     』     』     』     』     』     』     』     』     』     』     』     』     』     』     』     』     』     』     』     』     』     』     』     』     』     』     』     』     』     』     』     』     』     』     』     』     』     』     』     』     』     』     』     』     』     』     』     』     』     』     』     』     』     』     』     』     』     』     』     』     』     』     』     』     』     』     』     』     』     』     』     』     』     』     』     』     』     』     』     』     』     』     』     』     』     』     』     』     』     』     』     』     』     』     』     』     』     』     』     』     』     』     』     』     』     』     』     』     』     』     』     』     』     』     』     』     』     』     』     』     』     』     』     』     』     』     』     』     』     』     』     』     』     』     』     』     』     』     』     』     』     』     』     』     』     』     』     』     』     』     』     』     』     』     』     』     』     』     』     』     』     』     』     』     』     』     』     』     』     』     』     』     』     』     』     』     』     』     』     』     』     』     』     』     』     』     』     』     』     』     』     』     』     』     』     』     』     』     』     』     』     』     』     』     』     』     』     』     』     』     』     』     』     』     』     』     』     』     』     』     』     』     』     』     』     』     』     』     』     』     』     』     』     』     』     』     』     』     』     』     』     』     』     』     』     』     』     』     』     』     』     』     』     』     』     』     』     』     』     』     』     』     』     』     』     』     』     』     』     』     』     』     』     』     』     』     』     』     』     』     』     』     』     』     』     』     』     』     』     』     』     』     』     』     』     』     』     』     』     』     』     』     』     』     』     』     』     』     』     』     』     』     』     』     』     』     』 |
| 2571x172ス トナー節約                                                                                                    |
| ۵<br>۲                                                                                                    |
| <ul> <li>ドキュントフロハライの印刷目的設定アイエンの選択を許可する(L)</li> <li>ドキュントフロハライの印刷目的設定アイエンの編集を許可する()</li> </ul>                                                                                                    |
| 編集登録(e) 登耕用除(p) 77/107/新存(s) 77/11/読込(Q)_                                                                                                    |
| OK ++v2% 14.7*                                                                                                    |

全ドキュメントの標準設定をする

# 1

. .

[スタート]メニューの[設定] - [プリンタ]メニューを選択します。 [プリンタ]フォルダが表示されます。

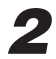

印刷設定を変更したいプリンタのアイコ ンを選択します。

| 💩 ጋሣンタ                                                                                                    | _ 🗆 🗵              |
|----------------------------------------------------------------------------------------------------|--------------------|
| ファイル(Ĕ) 編集(E) 表示(⊻)                                                                                                    | ∿l/7*( <u>H</u> )  |
| Image: 200 and 200 and 200 |                    |
| <b>S</b>                                                                                                    | <b></b>            |
| フリンタの注意加                                                                                                    | Canon<br>LaserShot |
|                                                                                                    | LBP-350<br>LIPS3   |
|                                                                                                    | ~                  |
|                                                                                                    |                    |
|                                                                                                    |                    |
|                                                                                                    | I                  |
| 1 個のオフジェ外を選択                                                                                                    | 1.                 |
|                                                                                                    |                    |

## 3

[ファイル]メニューの[ドキュメントの既定値]を選択します。

プリンタドライバの設定画面が表示され ます。

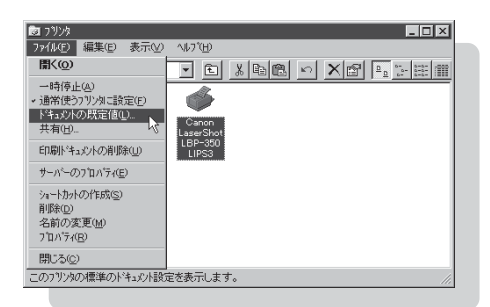

### 4

プリンタドライバの設定画面の各シート で印刷に関する項目を設定し、[OK]ボ タンをクリックします。

標準の印刷設定が変更されます。

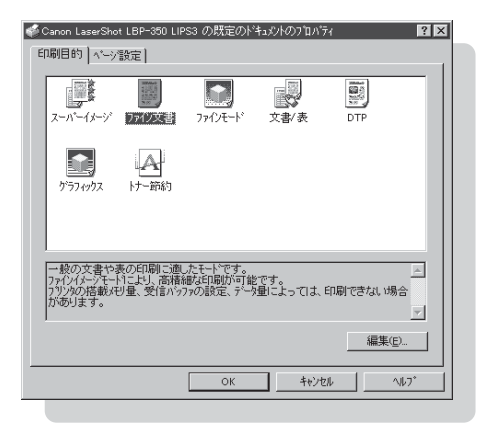

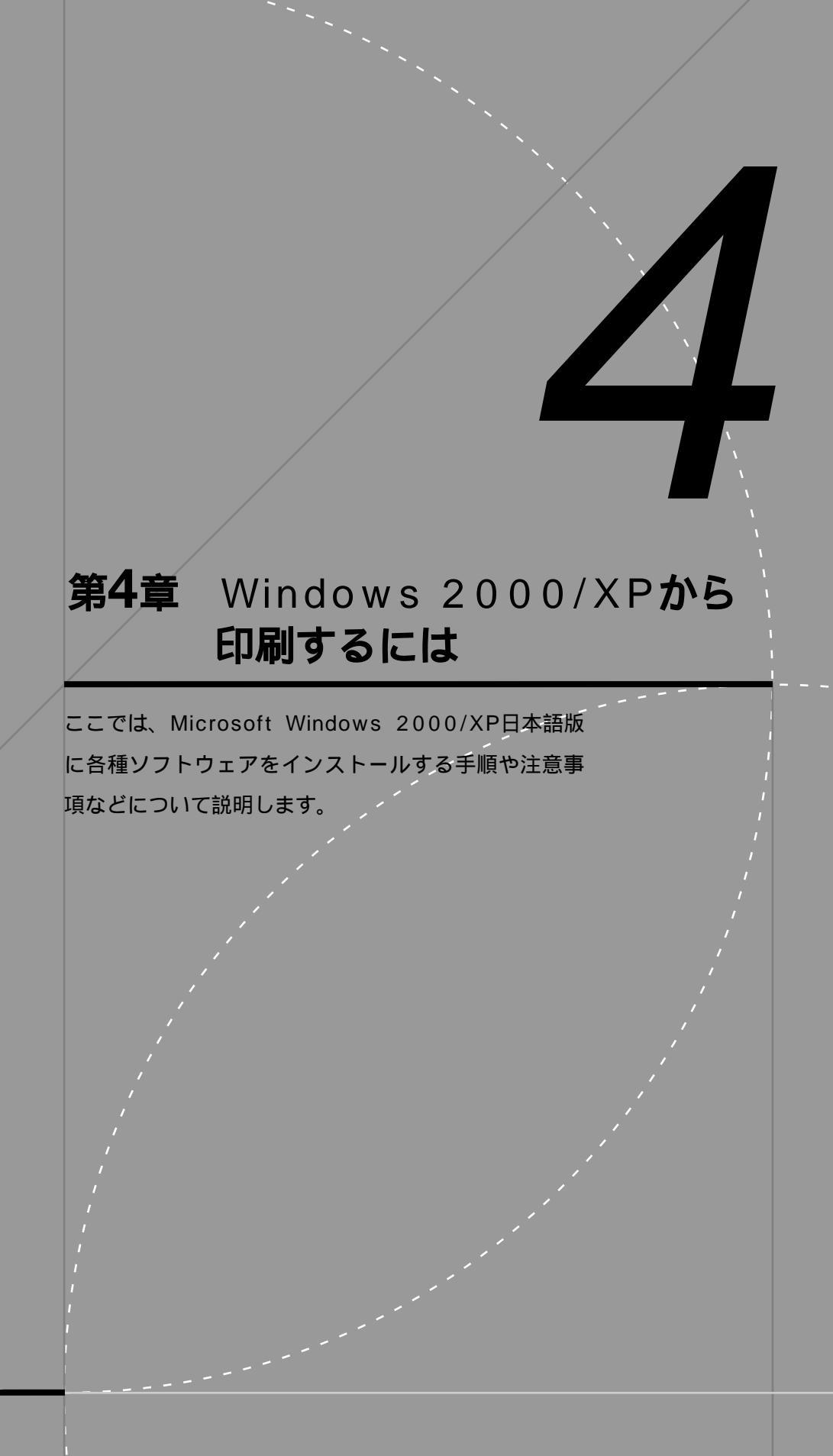

必要なシステム環境

LBP-350 に付属のソフトウェアが Windows 2000/XP 上で動作するために必要なシステム環境について説明します。

#### Windows 2000/XP **用プリンタドライバ**/NetSpot Job Monitor/NetSpot

Windows 2000/XP 用プリンタドライバは、以下のシステム環境でご利用になれます。

| ソフトウェア | Microsoft Windows 2000 Server/Professional 日本語版     |
|--------|-----------------------------------------------------|
|        | Microsoft Windows XP Professional/Home Edition 日本語版 |
| コンピュータ | 上記 OS が動作するコンピュータ                                   |

USB クラスドライバは、以下のシステム環境でご利用になれます。

| ソフトウェア | Microsoft Windows 2000 Server/Professional 日本語版     |
|--------|-----------------------------------------------------|
|        | Microsoft Windows XP Professional/Home Edition 日本語版 |
| コンピュータ | 上記 OS が動作するコンピュータ                                   |

Windows 2000/XP用NetSpot Job Monitorは、以下のシステム環境でご利用になれます。

| ソフトウェア | Microsoft Windows 2000 Server/Professional 日本語版<br>Microsoft Windows XP Professional/Home Edition 日本語版 |
|--------|----------------------------------------------------------------------------------------------------|
| ハードウェア |                                                                                                    |
| CPU    | Intel 社製 Pentium 133MHz 以上、またはそれらと互換性のあるもの                                                             |
| メモリ    | 16MB以上                                                                                                 |
| 画面サイズ  | 640 × 480 ドット以上の表示解像度を持つディスプレイ                                                                         |
| カラー    | 256 色以上の表示色を持つディスプレイ                                                                                   |
| ハードディス | くな量                                                                                                    |
|        |                                                                                                    |

動作時に10MB以上が必要

#### 必要なシステム環境

Windows 2000/XP 用 NetSpot は、以下のシステム環境でご利用になれます。

- ソフトウェア Microsoft Windows 2000 Server/Professional 日本語版 Microsoft Windows XP Professional/Home Edition 日本語版
- ハードウェア
  - パソコン IBM PC 機 / その互換機、PC-98 シリーズ
  - メモリ 16MB以上
  - ハードディスク 25MB以上の空き領域+システムドライブに6MB以上の空き領域
  - 画面 640×480 16 色以上(256 色以上を推奨)

対応しているプリンタの接続形態

NetSpotを使用するパソコンのパラレルインタフェースに接続されて いるプリンタまたは USB ポートを使用して接続されているプリンタ

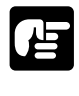

● Microsoft Windows 2000/XP 英語版ではお使いになれません。

- ●これらのソフトウェアをインストールするにはCD-ROMドライブが必要です。CD-ROM ドライブが使用できないパソコンにインストールする方法については、付録 「6 CD-ROMドライブが使用できないパソコンにインストールするには」(P.216)を お読みください。
- ●プリンタをネットワークで共有して、NetSpot Job Monitorの機能を使用するためには、 ネットワークに接続されているパソコンに NetSpot Job Monitor をインストールし、そ のパソコンのプリンタポートまたは USB ポートにプリンタを接続(ローカル接続)し、 そのプリンタを共有プリンタとして設定しておく必要があります。
- ●NetSpotは、PC98シリーズ(PC98-NXを除く)にローカル接続されたプリンタには対応していません。
- ●プリンタドライバなどのソフトウェアは、今後、機能アップなどのためのバージョン アップが行われることがあります。最新バージョンをお使いになるには、巻末の「ソフトウェアのバージョンアップについて」を参照して、バージョンアップを行ってください。

アプリケーションソフトから印刷するには、お使いのコンピュータにあらかじ めプリンタドライバを組み込んでおく必要があります。この作業をインストー ルと呼びます。以下の手順でインストールを行ってください。

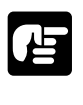

●以前のバージョンのプリンタドライバがインストールされている場合は、必ずそれらの プリンタドライバを削除してから、本プリンタドライバをインストールしてください。

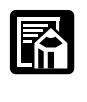

●お使いの環境によっては、[新しいハードウェアの検出ウィザード]で自動検出されたデ バイス名称が"不明"と表示されることがあります。

#### インストールの前に

本プリンタドライバには、パソコンと接続するためのインタフェースとして、パラレルイン タフェースとUSBの2種類に対応しています。お使いのOSにより、ご使用いただけるイ ンタフェースの種類やインストールするソフトウェアが異なります。本プリンタをUSBで 使用するためには、はじめにUSB クラスドライバをインストールする必要があります。

#### 本プリンタをお使いになる上で必要なソフトウェア

| OS              | 使用可能なインタフェース | USBクラスドライバ | プリンタドライバ  |
|-----------------|--------------|------------|-----------|
| Windows 2000/XP | USB          | インストールが必要  | インストールが必要 |
|                 | パラレルインタフェース  | 必要ありません    | インストールが必要 |

お使いの環境にあったインストールを行ってください。

- ・Windows 2000 用 USB クラスドライバのインストール手順 P.105
- ・Windows 2000 用プリンタドライバのインストール手順 P.109
- ・Windows XP用 USB クラスドライバのインストール手順 P.113
- ・Windows XP 用プリンタドライバのインストール手順 P.118

#### Windows 2000 用 USB クラスドライバのインストール手順

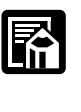

 ●本プリンタをUSBで使用するには、お使いのパソコンにUSBポートが装備されており、 メーカーにより USB の動作が保証されている必要があります。
 ●手順1~3は、Windows を起動する前に行ってください。

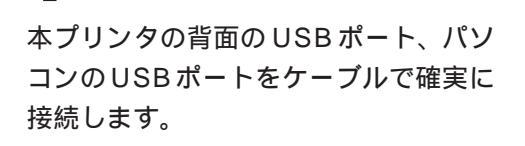

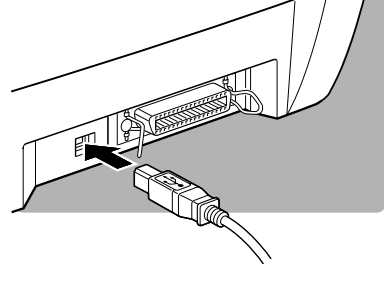

**2** 本プリンタの電源をオンにします。

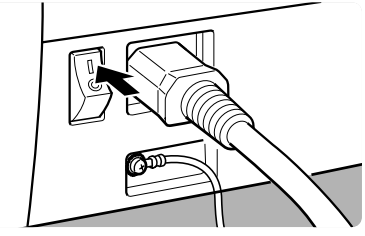

3

操作ボタンを連続して2回押し、USB が使用できる状態にします。

メッセージ /USB ランプが点灯します。

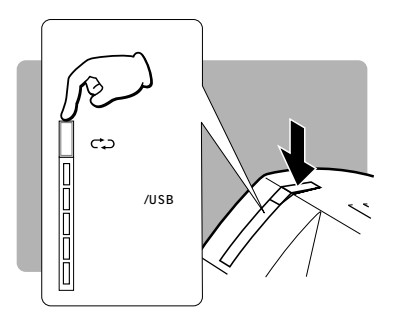

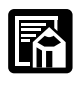

●本プリンタの工場出荷時の状態では、電源をオンにするとパラレルインタフェースが使用できる状態になります。電源をオンにしたときに、USBポートが使用できるようにする場合は、操作ボタンを押しながら電源をオンにし、全てのランプが点灯した後、エラーランプが点灯している状態のときに操作ボタンから手を離してください。

Windowsを起動します。

プラグ アンド プレイが実行され、USB ク ラスドライバがインストールされ、「USB印 刷サポート」が登録されます。

続いて[新しいハードウェアの検索ウィザードの開始]が表示される場合は、キャンセルで一度ウィザードを閉じます。

| 新しいハードウェアの検出ウィザード |                                                   |
|-------------------|---------------------------------------------------|
|                   | 新しいハードウェアの検索ウィザードの開始                              |
|                   | このウィザードでは、ハードウェア デバイス用のデバイス ドライバのイン<br>ストールを行います。 |
|                   |                                                   |
|                   |                                                   |
|                   |                                                   |
|                   | Second Division by March 1974-1975                |
|                   | BITSSER DAT SUBJUCTERS                            |
|                   | < 戻る(8) (次へ)(2) キャンセル                             |
|                   |                                                   |

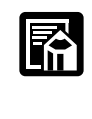

●プラグ アンド プレイにより Windows に標準の USB クラスドライバをインストールした後に、CD-ROM に同梱している キヤノン製のUSBクラスドライバをインストールします。

# 5

付属の CD-ROM を CD-ROM ドライブにセットします。

CD-ROM メニューが自動的に立ち上がりますが、ドライバのインストールはUSB クラス ドライバのインストールの後に行いますので、そのまま以下の手順を進めます。

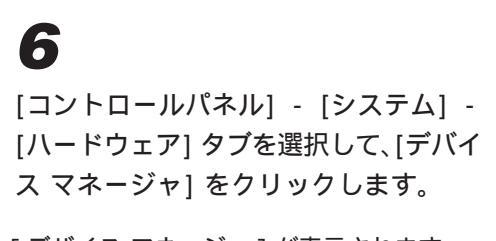

[デバイス マネージャ]が表示されます。

| 全般   ネットワーク ID ハードウェア] ユーザー ブロファイル   詳細                                                       |
|-----------------------------------------------------------------------------------------------|
| ハードウェア ウィザード<br>ハードウェア ウィザードを使って、ハードウェアのインストール、アンインストー<br>ル、削除、物理、取り外し、および設定ができます。            |
| <u>ハードウェア ウィザード(H)</u>                                                                        |
| -デバイスマネージャー                                                                                   |
| デドバスマネージャは、コンピュータにインストールされているすべてのハード<br>ウェブ デドバスを表示します。デバイスマネージャを使って、音デドバスのプ<br>ロパティを変更できます。  |
| ドライバの署名(S) デバイス マネージャ(D)                                                                      |
| <ul> <li>ハードウェア ブロファイル</li> <li>パードウェア ブロファイルを使え、別のハードウェアの構成を設定し、格納<br/>することができます。</li> </ul> |
| <u>ハードウェア ブロファイル(P)</u>                                                                       |
|                                                                                               |
| OK キャンセル 適用(A)                                                                                |
|                                                                                               |

# 7

[USB (Universal Serial Bus)] コン トローラの [USB 印刷サポート] をダ ブルクリックします。

[USB 印刷サポートのプロパティ )ダイアロ グボックスが表示されます。

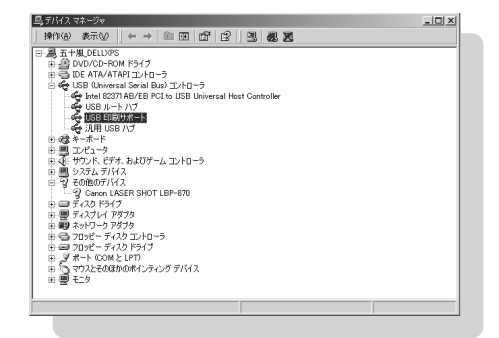

### 8

[ドライバ]タブをクリックし、[ドライ バの更新]ボタンをクリックします。

ウィザードが表示されます。

| ISB 印刷サ               | ポートのプロパティ                                 | <u>? ×</u>                                                                            |
|-----------------------|-------------------------------------------|---------------------------------------------------------------------------------------|
| 全般                    | <sup>、</sup> ライバ                          |                                                                                       |
| ¢                     | USB ED刷サポート                               |                                                                                       |
|                       | プロバイダ:                                    | Microsoft                                                                             |
|                       | 日付:                                       | 1999/12/07                                                                            |
|                       | バージョン                                     | 5.0.2195.1                                                                            |
|                       | デジタル署名者:                                  | Microsoft Windows 2000 Publisher                                                      |
| このデバ<br>リックしま<br>バイスの | イスで読み込まれたド<br>す。このデバイスのドラ<br>ドライバ ファイルを更新 | ライバファイルの詳細を表示するには、IFライバの詳細を分<br>イリファイルを開始するには、同時をの少かします。このデ<br>するには、IFライバの運動)をからうします。 |
| [                     | ドライバの詳細の                                  | 前除(1) ドライバの更新(2)                                                                      |
|                       |                                           | OKキャンセル                                                                               |
|                       |                                           |                                                                                       |

 9
 [デバイスドライバのアップグレード ウィザード]が表示されますので、[次 へ]ボタンをクリックします。

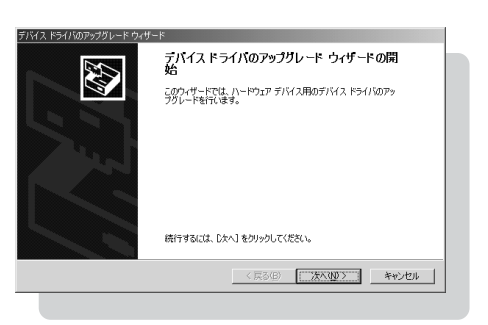

### 11

\_ \_ \_ \_ \_

[場所を指定]だけにチェックし、[次へ] ボタンをクリックします。

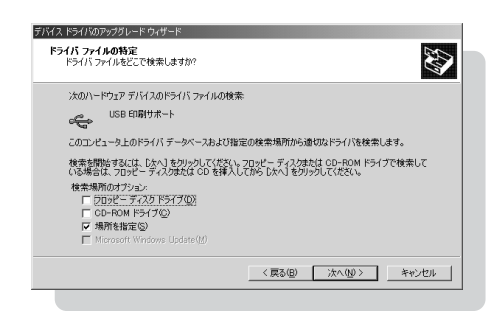

< 戻る(B) 次へ(10)> キャンセル

# 12

[参照]から、[CD-ROM ドライブ ¥USBPORT¥WIN2K\_XP]を選択し、 [OK]ボタンをクリックします。

| デバイス ドラ・ | イバのアップグレード ウィザード                                       | x              |
|----------|--------------------------------------------------------|----------------|
| 2        | 製造元が配在するインストール ティスクを指定したドライブに挿入<br>して、「OK」をグリックしてくただい。 | OK<br>キャンセル    |
|          | 製造元のファイルのコピー元 (©):<br> E¥USBPORT¥WIN2K_XP ▼            | ₩₩( <u>B</u> ) |
|          |                                                        |                |

# 13

LBP-350 用のUSB クラスドライバが 検索されますので、[ 次へ ] ボタンをク リックします。

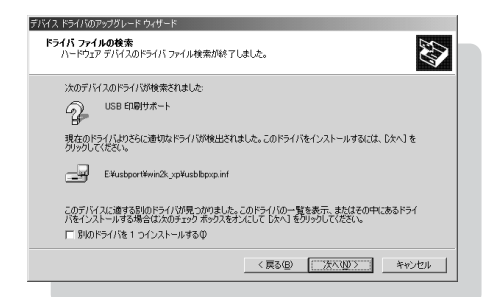

**14** インストールが終了したら、[完了] ボタ ンをクリックしてパソコンを再起動し ます。

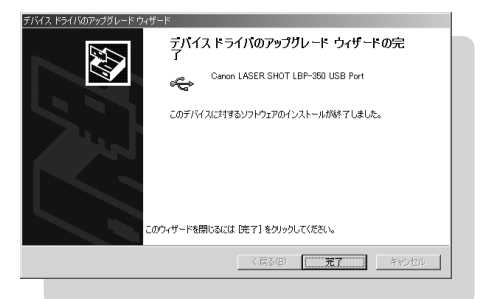

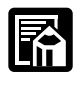

●システムのプロパティのデバイスマネージャに、「Canon LBP USB Device 」とその下 に「Canon LASER SHOT LBP-350 USB Port」が追加されていることを確認してくだ さい。

Windows 2000 **用プリンタドライバのインストール手順** 

# 1

Windows を起動し、Administratorsのメンバーとしてログオンします。

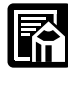

●プリンタドライバの組み込みを行うためには、プリンタに関するフルコントロールアク セス権が必要です。

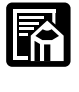

●Windows を起動したときに、[新しいハードウェアの追加ウィザード]ダイアログボッ クスが表示されたら、[キャンセル]ボタンをクリックします。

### 2

付属の CD-ROM を CD-ROM ドライブにセットします。

CD-ROMメニューが自動的に表示されます。

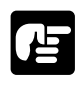

●CD-ROM を CD-ROM ドライブにセットすると、オートスタートアップ機能によって、 CD-ROMメニューが自動的に表示されます。ただし、システムの状況によってオートス タートアップ機能が使用できない場合があります。このような場合は、CD-ROMのルー トディレクトリにある Autorun.exe ファイルをダブルクリックして起動してください。

CD-ROMメニューの[ プリンタドライ バインストール ] ボタンをクリックし ます。

使用許諾契約書が画面に表示されます。

| はじめに…           |                | • |   |
|-----------------|----------------|---|---|
| ○ プリンタドライ       | バインストール        |   |   |
| NetSpot Job N   | Ionitor インストール |   |   |
| NetSpotインス      | トール            |   |   |
| ● FontGallery イ | ンストール          | / | 0 |
| FontCompose     | インストール         |   |   |
| ○ ビジュアルガイ       | ۴              |   | 6 |

#### 4

使用許諾契約書の内容を確認し、[同意します]ボタンをクリックします。

[インストールなさる前に]ダイアログボッ クスが表示されます。

|                                                                                                    | _ |
|----------------------------------------------------------------------------------------------------|---|
| ソフトウェア使用許諾契約書                                                                                                    | 1 |
| この契約は、お客様と、キヤノン株式会社(以下キヤノンといいます)との間の契約で<br>す。                                                                    |   |
| キャノンは、お客様に対し、本契約書と共にご提供する、当該キヤノン製LIPSブリンター<br>(以下「ブリンタ」と言います。)のホスト用及び/またはクライアント用ソフトウェー                           |   |
| ア(各マニュアルを含みます。これらを総称して以下「本ソフトウェア」と言います。<br>)の非独占的使用権を下記条項に基づき許諾し、お客様も下記条項にご同意しただくも                               |   |
| のとします。お客禰は、「本ソフトワェア」のインストールをもって、この契約に同意<br>したことになります。お客様がこの契約に同意できない場合には、ご使用・インストー<br>しまわず、声声に「木」コトウェア「米糠香」であよい。 |   |
| 1. 使用時詳                                                                                                    |   |
| (1) お客様は、「本ソフトウェア」を、「ブリンタ」に直接またはネットワークを通じ接                                                                       |   |
| 続される複数のコンピュータのそれぞれおいて使用することができます。                                                                                |   |
| (2)お客棟は、「本ソフトウェア」を、「ブリンタ」に直接またはネットワークを通じ接続される複数のコンピュータのそれぞれのハードディスク等の配億媒体上に、それぞれ、<br>によっていた。                     |   |
| 「コモーの/本ソフトリェア」を機能することかできます。<br>(2) お客様は、声使用時時、路通、領方、偽ちるの他の方法に上り、第三者に「ホッマー                                        |   |
| ドウェア」を使用もしくは利用させることはできません。                                                                                       |   |
| (4) お客様は、「本ソフトウェア」の全部または一部を修正、改変、リバース・エンジ<br>ニアリング、逆コンパイルまたは逆アセンブル等することはできません。また第三者に                             |   |
| このような行為をさせてはなりません。                                                                                               | • |
| 同意なさる場合は、「同意します」のポタンを押してください。同意なさらない場合は、「同<br>意しません」のボタンを押してください。                                                |   |
| 同意しません                                                                                                    |   |
|                                                                                                    | _ |

5 必要に応じて Readme を読みます。イ ンストールを継続するには、[インス トールする] ボタンをクリックします。

[プリンタ]フォルダが表示されます。

| インストールなさる前に                                                                                                   |
|----------------------------------------------------------------------------------------------------|
| 一 一 一 一 種のソフトウェアで、 し、 、 前のハーシンのソフトウェアがすで に インストールされている場合は、あらかじめアンクストール(剤) 除してから、 新しいハーシンのフトウェアをクストールして く たさい。 |
| Readmelこは、インストール方法、アンインストール削除)方法を含め、重要な情報が記載されておりますので、あらかじめReadmeをお読みください。                                    |
| Readmeを読む インストールする キャンセル                                                                                      |

# 6

[プリンタの追加]アイコンをダブルクリックします。

[プリンタの追加ウィザード]が起動します。

### 7

8

[次へ]ボタンをクリックします。

ローカルプリンタまたはネットワークプリンタを選択する画面になります。

#### [ローカルプリンタ]を選択し、[プラグ アンドプレイプリンタを検出してインス トールする]のチェックをはずして、[次 へ]ボタンをクリックします。

プリンタポートを選択する画面になります。

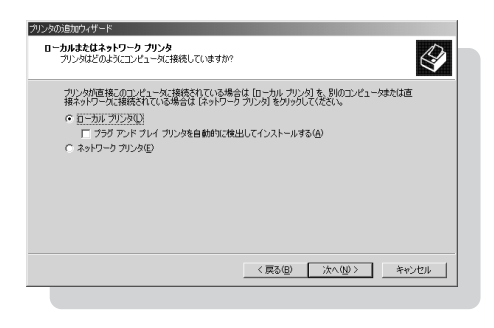

# 9

プリンタに使用するポートを選択し、 [次へ]ボタンをクリックします。

本プリンタをパラレルインタフェースに接続 してお使いになる場合は「LPT1」を選択し ます。

USBポートに接続してお使いになる場合は、 「LPT.USB1」を選択します。

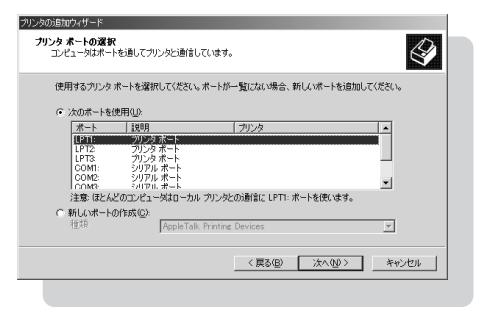

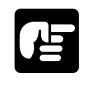

●必ず、本体側でパラレルインタフェース / USB を切り替えたポートを選択してください。誤ったポートを選択すると印刷できません ( P.162)。

# 10

[ディスク使用]ボタンをクリックし ます。

[フロッピーディスクからインストール]ダ イアログボックスが表示されます。

| 製造元とモデルでど                                       | のプリンタを使うか決定します。                                                                                                    | <sup>2</sup>                    |
|-------------------------------------------------|----------------------------------------------------------------------------------------------------|---------------------------------|
| ジ フリンタの製造:<br>使用1をクリック                          | ことモデルを選択してください。プリンタにインストール ディスクが付着<br>してください。プリンタが一覧にない場合は、プリンタのマニュアルを考<br>ざい                                                                                                    | 記している場合は、「ディスク<br>F照して互換性のあるプリン |
| シェム 1000000<br>製造元(M):                          | -101-1/2(P)                                                                                                    |                                 |
| Alps<br>Apple<br>Apple<br>APS-PS<br>APTi<br>AST | AGFA-AccuSet v523<br>AGFA-AccuSet v523<br>AGFA-AccuSet v523<br>AGFA-AccuSet 800<br>AGFA-AccuSet 8005<br>AGFA-AccuSet 8005<br>AGFA-AccuSet 8005<br>AGFA-AccuSet 1000<br>AGFA-AccuSet 10000 |                                 |
|                                                 | Windows Update (W                                                                                                    | ディスク使用(出)                       |
|                                                 | 〈戻る伯〉 次へ似                                                                                                    | > キャンセル                         |

. . . . . . . . . . . . . . . . . . . .

# 11

[参照]ボタンをクリックして[CD-ROM のドライブ名:¥DRIVERS¥WIN 2K\_XP]を指定して、[OK]ボタンをク リックします。

| フロッピー ディ | ィスケからインストール                                            | ×                                             |
|----------|--------------------------------------------------------|-----------------------------------------------|
| _        | 製造元が配有するインストール・ティスクを指定したドライブに挿入<br>して、「OK」をクリックしてください。 | ок<br>++vztл                                  |
|          | 製造元のファイルのコピー元(Q)<br>E#DRIVERSWMN2KンP                   | <b>● ● ● ● ● ● ● ● ● ● ● ● ● ● ● ● ● ● ● </b> |

# 12

[Canon LaserShot LBP-350 LIPS3] を選択し、[次へ]ボタンをクリックし ます。

お使いの環境によっては、現在のドライバを 使用するか、新しいドライバに置き換えるか を選択する画面が表示されることがありま す。この場合は、必ず[新しいドライバに置 き換える]を選択してください。プリンタの 名前を設定する画面になります。

# 13

ここでは、プリンタアイコンに表示され る名前を変更することができます。必要 があれば名前を入力します。

(以降、本書では「Canon LaserShot LBP-350 LIPS3」と入力したものとして説明し ます。)

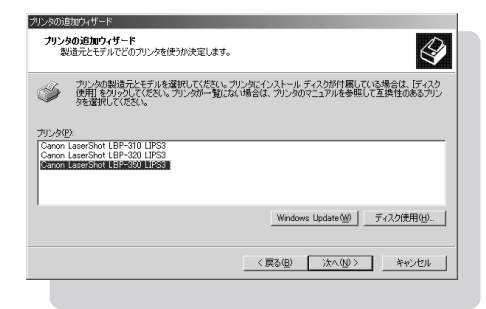

| プリンタ名                                   |           |           |            | D    |
|-----------------------------------------|-----------|-----------|------------|------|
| このプリンタに名前を書り当ててください                     | 6         |           |            | ×    |
| このプリンタの名前を指定してください<br>組み合わせはサポートされていません | 。一部のプログラム | では、31 文字」 | 以上のサーバーとプリ | ンタ名の |
| ブリンタ名(12):                              |           |           |            |      |
| Canon LaserShot LBP-350 L               | (PS3)     |           |            |      |
|                                         |           |           |            |      |
|                                         |           |           |            |      |
|                                         |           |           |            |      |
|                                         |           |           |            |      |
|                                         |           |           |            |      |
|                                         |           |           |            |      |
|                                         |           |           |            |      |

## 14

画面の案内に従ってインストールを続けます。

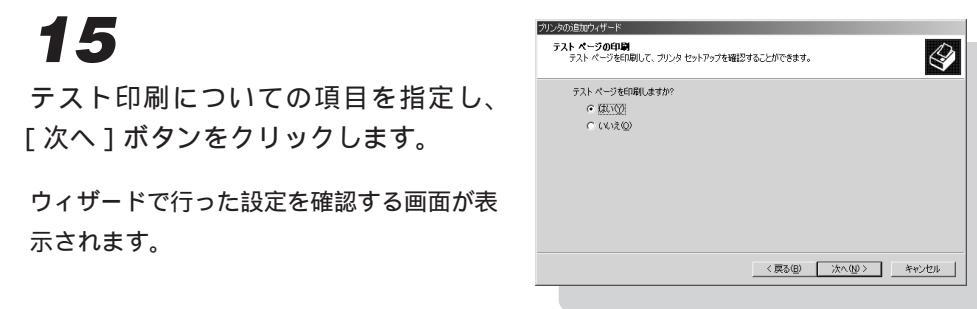

### 16

[完了]ボタンをクリックします。

ファイルのコピーが開始され、プリンタドライバのインストールが完了します。テスト印刷 が設定されている場合は、テストページが印刷されます。

#### Windows XP 用USB クラスドライバのインストール手順

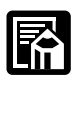

 ●本プリンタをUSBで使用するには、お使いのパソコンにUSBポートが装備されており、 メーカーにより USBの動作が保証されている必要があります。
 ●手順1~3は、Windowsを起動する前に行ってください。

### 1

本プリンタの背面の USB ポート、パソ コンの USB ポートをケーブルで確実に 接続します。

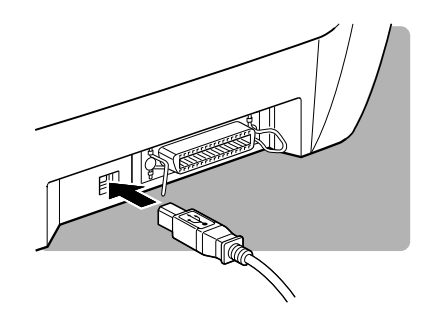

**2** 本プリンタの電源をオンにします。

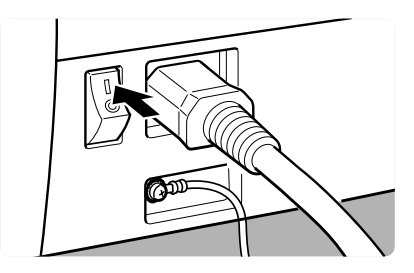

**3** 操作ボタンを連続して2回押し、USB が使用できる状態にします。

メッセージ / USB ランプが点灯します。

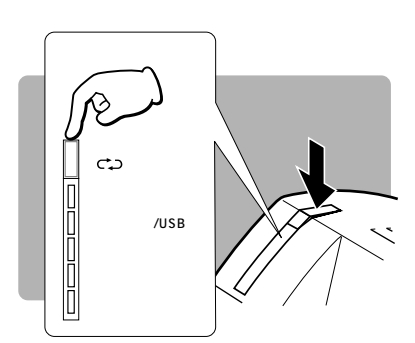

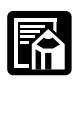

●本プリンタの工場出荷時の状態では、電源をオンにするとパラレルインタフェースが使用できる状態になります。電源をオンにしたときに、USBポートが使用できるようにする場合は、操作ボタンを押しながら電源をオンにし、全てのランプが点灯した後、エラーランプが点灯している状態のときに操作ボタンから手を離してください。

### 4

Windowsを起動します。

プラグ アンド プレイが実行され、自動的に USB クラスドライバがインストールされ、 「USB 印刷サポート」が登録されます。

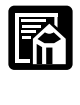

●プラグ アンド プレイにより Windows に標準の USB クラスドライバをインストールし た後に、CD-ROM に同梱しているキヤノン製の USB クラスドライバをインストールし ます。

### 5

付属の CD-ROM を CD-ROM ドライブにセットします。

CD-ROM メニューが自動的に立ち上がりますが、ドライバのインストールはUSB クラス ドライバのインストールの後に行いますので、そのまま以下の手順を進めます。

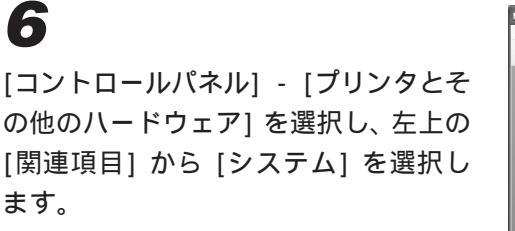

システムのプロパティが表示します。

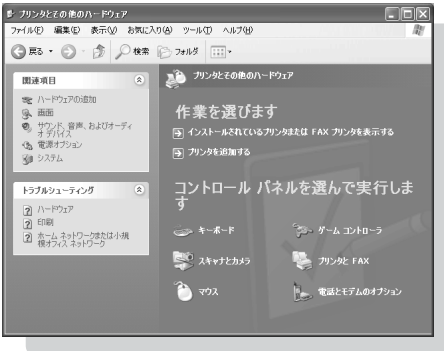

**7** [ハードウェア] タブを選択して、[デバ イスマネージャ] ボタンをクリックし ます。

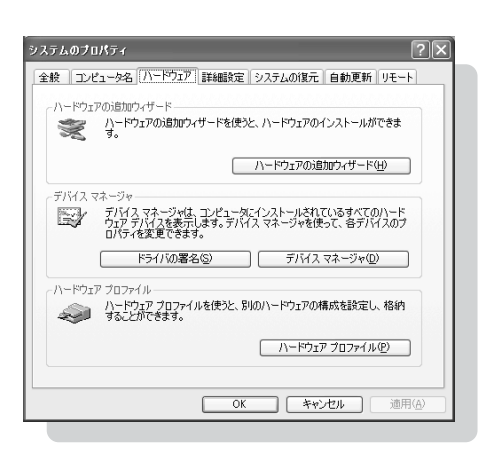

[USB (Universal Serial Bus)] コン トローラの [USB 印刷サポート] をダ ブルクリックします。

[USB 印刷サポートのプロパティ )ダイアロ グボックスが表示されます。

| ファイル(E) 操作(品) 表示(V) ヘルプ(H)                                                                                                    |  |
|----------------------------------------------------------------------------------------------------|--|
| + → B B B B 2 3 3 3 8                                                                                                    |  |
| E 😹 KOJI-XPHEJ                                                                                                    |  |
| E S DVD/CD-ROM K517                                                                                                    |  |
|                                                                                                    |  |
| E w Los (universal serial Bus//FU=7                                                                                                    |  |
| - We Interv 62311AD/ED FOLTO USD Universal Host Controller                                                                                                    |  |
|                                                                                                    |  |
| The second second |  |
|                                                                                                    |  |
| 三 毛 手 サウンド、ビデオ、およびゲーム コントローラ                                                                                                    |  |
| 由一盟 システム デバイス                                                                                                    |  |
| 🗉 🖙 ディスク ドライブ                                                                                                    |  |
| 田一間 ディスプレイ アダプタ                                                                                                    |  |
| E B A310-0 7979                                                                                                    |  |
|                                                                                                    |  |
| 1                                                                                                    |  |
| E G 200C - 14X2 F242                                                                                                    |  |
| 中国 マロコンその住地のまくいたいが デルイス                                                                                                    |  |
|                                                                                                    |  |
|                                                                                                    |  |
|                                                                                                    |  |

**9** [ドライバ]タブをクリックし、[ドライ バの更新]ボタンをクリックします。

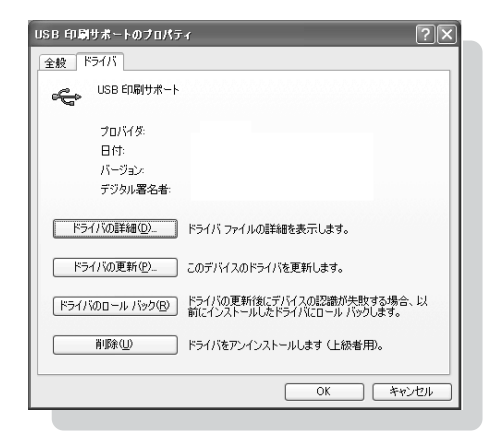

**10** [一覧または特定の場所からインストー ルする(詳細)]を選択し、[次へ] ボタ ンをクリックします。

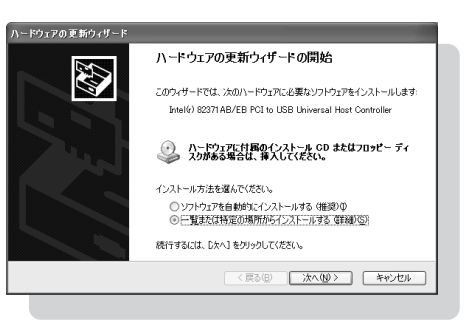

#### 11 [検索しないで、インストールするドライ バを選択する]を選択し、[次へ]ボタンを クリックします。 <sup>トーやクエのを知り7-16</sub> <sup>11</sup> <sup>11</sup> </sup>

**12** [ディスク使用] をクリックします。

| ハードウェアの更新ウィザード                                  |                                                   |
|-------------------------------------------------|---------------------------------------------------|
| このハードウェアのためにインストールするデバイン                        | ス ドライバを選択してください。                                  |
| ハードウェア デバイスの製造元とモデルを進<br>イス分がある場合は、「ディスク使用」をグリッ | 柱代して [〕たへ】をグリックしてください。 インストールするドライバのデ<br>クしてください。 |
| モデル<br>モデルSB ED刷サポート                            |                                                   |
| このドライバはデジタル署名されています。<br>ドライバの署名が重要な理由           | ディスク使用(出)                                         |
|                                                 | 〈戻る(8) 次へ(10) 〉 キャンセル                             |
|                                                 |                                                   |

## 13

[参照]から[CD-ROM ドライブ: ¥USBPORT¥WIN2K\_XP]を選択し、 [OK] ボタンをクリックします。

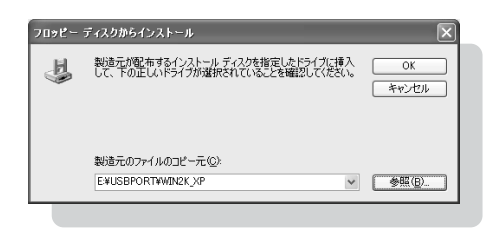

ウィザードに戻ります。

# 14

[モデル] から[Canon LASER SHOT LBP-350 USB Port] を選択し、[OK] ボタンをクリックします。

インストールが開始されます。

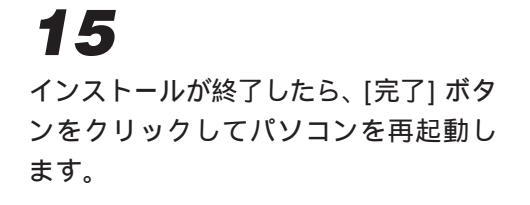

| ハードウェアの更新ウィザード |                                   |
|----------------|-----------------------------------|
|                | ハードウェアの更新ウィザードの完了                 |
|                | 次のハードウェアのソフトウェアのインストールが完了しました     |
|                | Caron LASER SHOT LEP-360 USB Port |
|                | 「定了」をクリックするとウィザードを開します。           |
|                | < 戻る(B) (元7) キャンセル                |
|                |                                   |

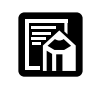

●システムのプロパティのデバイスマネージャに、「Canon LBP USB Device 」とその下 に「Canon LASER SHOT LBP-350 USB Port」が追加されていることを確認してくだ さい。

#### Windows XP 用プリンタドライバのインストール手順

# 1

Windows を起動し、Administratorsのメンバーとしてログオンします。

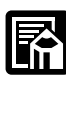

- ●プリンタドライバの組み込みを行うためには、プリンタに関するフルコントロールアク セス権が必要です。
- ●Windowsを起動したときに、[新しいハードウェアの追加ウィザード]ダイアログボッ クスが表示されたら、[キャンセル]ボタンをクリックします。

### 2

付属の CD-ROM を CD-ROM ドライブにセットします。

CD-ROMメニューが自動的に表示されます。

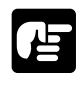

● CD-ROM を CD-ROM ドライブにセットすると、オートスタートアップ機能によって、 CD-ROM メニューが自動的に表示されます。ただし、システムの状況によってオートス タートアップ機能が使用できない場合があります。このような場合は、CD-ROMのルー トディレクトリにある Autorun.exe ファイルをダブルクリックして起動してください。

### 3

CD-ROMメニューの[ プリンタドライ バインストール ] ボタンをクリックし ます。

使用許諾契約書が画面に表示されます。

| cano | LIPSIII CD-ROM Setup     |
|------|--------------------------|
| はじめ  | e                        |
| 0 :  | プリンタドライバインストール           |
| 0    | etSpot Job Monitorインストール |
| 0    | ietSpotインストール            |
| 0 F  | ontGalleryインストール         |
| 0 F  | ontComposerインストール        |
| 0    | ビジュアルガイド                 |

#### 4

使用許諾契約書の内容を確認し、[同意します]ボタンをクリックします。

[インストールなさる前に]ダイアログボッ クスが表示されます。

| この契約は、お客様と、キヤノン株式会社(以下キヤノンといいます)との間の契約です。                                                                                         |
|----------------------------------------------------------------------------------------------------|
| キャノンは、お客様に対し、本契約書と共にご提供する、当該キヤノン製.IPS ブリンタ<br>(以下「ブリンタ」と言います。)のネスト用及び/またはクライアント用ソフトウェ                                             |
| ア(各マニュアルを含みます。これらを総称して以下「本ソフトウェア」と言います。<br>)の非独占的使用権を下記を項に基づき許諾し、お客様も下記条項にご同意いただくも<br>のとします、ま実施す「よいコントローマ」のメンストレーズ、コントレーズ 一の熟知に同意 |
| したことになります。お客様がこの契約に同意できない場合には、ご使用・インストー<br>ルされず、直ちに「本ソフトウェア」を破壊して下さい。                                                             |
| 1.使用許諾                                                                                                    |
| (1) お客樹は、「本ソフトウェア」を、「ブリンタ」に直接またはネットワークを過じ接続される複数のコンピュータのそれぞれおいて使用することができます。                                                       |
| ② お客欄は、「本ソフトウェア」を、「ブリンタルに直接またはネットワークを通じ線<br>続される複数のコンピュータのそれぞれのハードディスク等の起復媒体上に、それぞれ<br>1コピーのポポンフトウェア」を複数することができます。                |
| ③ お客様は、再使用許諾、課題、頒布、貸与その他の方法により、第三者に「本ソフトウェア」を使用もしくば利用させることはできません。                                                                 |
| (4) お客様は、「本ソフトウェア」の全部支たは一部を修正、改変、リバース・エンジ<br>ニアリング、逆コンバイルを応じ起アセンブル等することはできません。また第三者に<br>このような行為をさせてはなりません。                        |
| ■意なさる場合は、「同意します」のポタンを押してください。同意なさらない場合は、「同<br>意しません」のポタンを押してください。                                                                 |
| 同意します                                                                                                    |
|                                                                                                    |

### 5

必要に応じて Readme を読みます。インストールを継続するには、[インストー ルする]ボタンをクリックします。

[プリンタとFAX]フォルダが表示されます。

#### 6

左上の[プリンタのタスク]から[プリンタのインストール]を選択します。

[プリンタの追加ウィザード]が起動します。

. . . . . . . .

**7** [次へ]ボタンをクリックします。

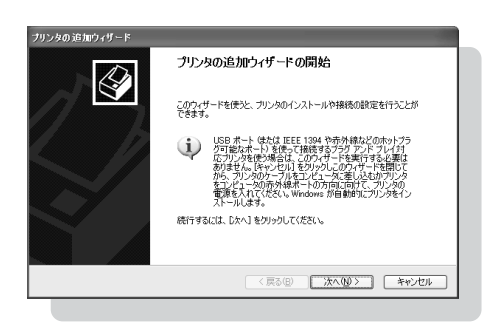

#### 8 [このコンピュータに接続されている ローカルプリンタ]を選択し、[プラグ アンド プレイ対応プリンタを自動的に 検出してインストールする]のチェック をはずして、[次へ] ボタンをクリック します。

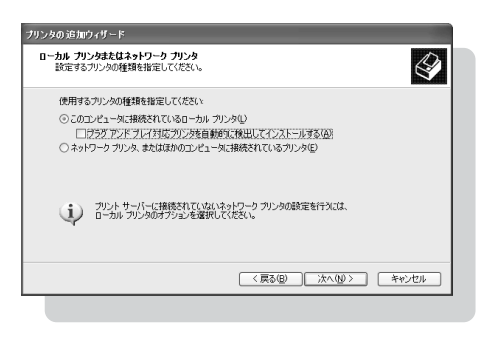

### 9

プリンタに使用するポートを選択し、 [次へ]ボタンをクリックします。

本プリンタをパラレルインタフェースに接続 してお使いになる場合は「LPT1」を選択し ます。

USBポートに接続してお使いになる場合は、 「LPT.USB1」を選択します。

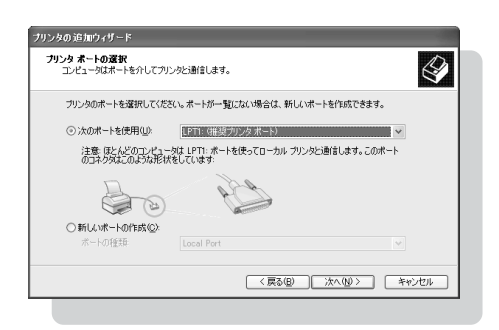

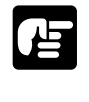

●必ず、本体側でパラレルインタフェース / USB を切り替えたポートを選択してください。誤ったポートを選択すると印刷できません (**P.162**)。

# 10

[ディスク使用]ボタンをクリックし ます。

[フロッピーディスクからインストールする] ダイアログボックスが表示されます。

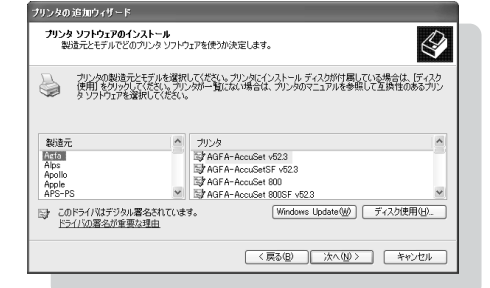

# 11

[ 製造元のファイルのコピー元 ]で[ CD-R O M ドライブ ¥ D R I V E R S ¥ WIN2K\_XP ]を指定して[ OK ]ボタン をクリックします。

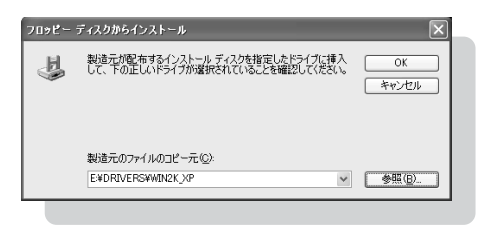

# 12

[ Canon LaserShot LBP-350 LIPS3 ] を選択し、[ 次へ ] ボタンをクリック します。

# 13

ここでは、プリンタアイコンに表示され る名前を変更することができます。必要 があれば名前を入力します。

(以降、本書では「Canon LaserShot LBP-350 LIPS3」と入力したものとして説明し ます。)

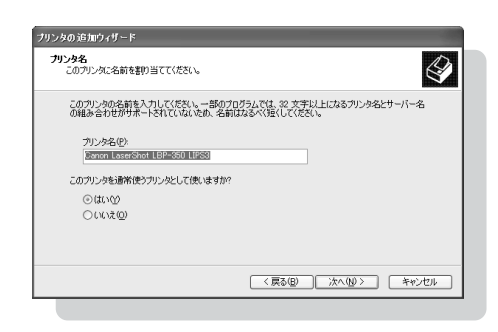

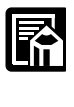

●普段使用するプリンタとする場合は、[このプリンタを通常使うプリンタとして使いますか?]で[はい]を選択します。

共通プリンタについての項目を指定し、[次へ]ボタンをクリックします。

### 15

テスト印刷についての項目を指定し、[次へ]ボタンをクリックします。

# 16

[完了]ボタンをクリックします。

ファイルのコピーが開始され、プリンタドラ イバのインストールが完了します。テスト印 刷が設定されている場合は、テストページが 印刷されます。

|        | プリンタの〕                                      | <b>追加ウィザードの完了</b>                               |
|--------|---------------------------------------------|-------------------------------------------------|
|        | プリンタの通加ウィザードを完了しました。<br>プリンタには、次の設定が指定されました |                                                 |
|        | 名前:<br>共有名:<br>ポート                          | Canon LaserShot LBP-350 LIPS3<br>〈非共有〉<br>」PT1: |
| $\geq$ | モデル:<br>通常使う:<br>テスト ページ:                   | Canon LaserShot LBP-350 LIPS3<br>(\$1)<br>(\$1) |
|        | ウィザードを閉し                                    | こるには、「完了」 をグリックしてください。                          |
|        |                                             | < 戻る(B) 完了 キャンセル                                |

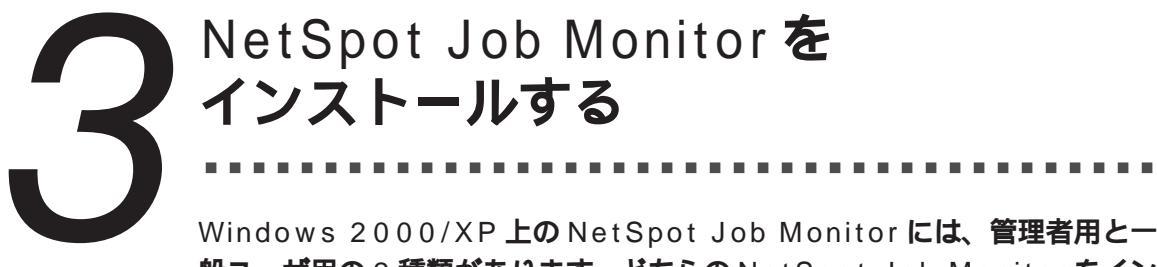

Windows 2000/XP 上の NetSpot Job Monitor には、管理者用と一 般ユーザ用の2種類があります。どちらの NetSpot Job Monitor をイン ストールするかにより、インストール方法が異なります。

| NetSpot Job Monitorの種類 | インストールに必要な権限                       | 印刷状況を確認できるプリンタの種類                          |
|------------------------|------------------------------------|--------------------------------------------|
| 管理者用                   | Windows 2000/XPの<br>Administrators | 共有設定されているプリンタ<br>ローカル接続されているプリンタ<br>(下記参照) |
| 一般ユーザ用                 | 特に必要ありません                          | 共有設定されているプリンタのみ                            |

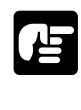

●一般ユーザ用の NetSpot Job Monitor をお使いの場合は、共有設定されているプリンタ の印刷状況のみ確認できますので、他の Windows 2000/XP をサーバとして使用してい る場合などにお使いください(そのとき、サーバとして使用している Windows 2000/XP には管理者用の NetSpot Job Monitor をインストールしてください)。

#### 、Windows 2000/XP **用** NetSpot Job Monitor **のインストール手順**

管理者用のインストールをする場合は、Administratorsのメンバーとしてログオンしてく ださい。

管理者用のインストールでは、NetSpot Job Monitorのサーバ機能モジュールと、プリンタ のユーザインタフェースモジュールがインストールされます。ネットワーク環境でコン ピュータをプリンタサーバとして使用している場合や、プリンタをローカル接続している場 合(パソコンにプリンタを直接接続している場合)などに、管理者用のインストールを行い ます。

### 1

Windowsを起動し、ログオンします。

### 2

付属の CD-ROM を CD-ROM ドライブにセットします。

CD-ROMメニューが自動的に表示されます。

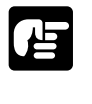

● CD-ROM を CD-ROM ドライブにセットすると、オートスタートアップ機能によって、 CD-ROMメニューが自動的に表示されます。ただし、システムの状況によってオートス タートアップ機能が使用できない場合があります。このような場合は、CD-ROMのルー トディレクトリにある Autorun.exe ファイルをダブルクリックして起動してください。

# 3

CD-ROM メニューの [NetSpot Job Monitorインストール]ボタンをクリック します。

[NetSpot Job Monitor インストーラ]が起 動し、[NetSpot Job Monitorへようこそ] ダイアログボックスが表示されます。

| はじ | めに                         | •  |
|----|----------------------------|----|
| 0  | プリンタドライバインストール             |    |
| 0  | NetSpot Job Monitor インストール |    |
| 0  | NetSpotインストール              |    |
| 0  | FontGalleryインストール          | 10 |
| 0  | FontComposerインストール         |    |
| 0  | ビジュアルガイド                   |    |

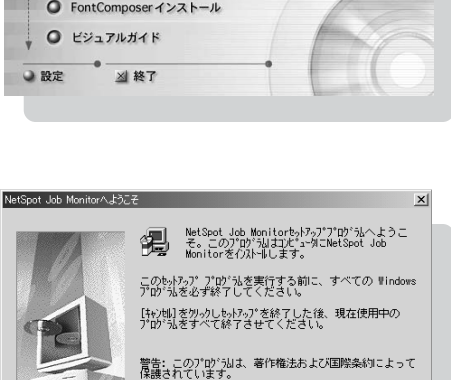

このプログラム、またはその一部を無断で複製または配布す ることは、法律により禁止されています。

□次へ(N) > キャンセル

## 4

ダイアログボックスの記載内容を読み、 [次へ]ボタンをクリックします。

使用許諾契約書が表示されます。

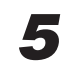

使用許諾契約書の内容を確認し、[はい] ボタンをクリックします。

[インストール先の入力]ダイアログボック スが表示されます。

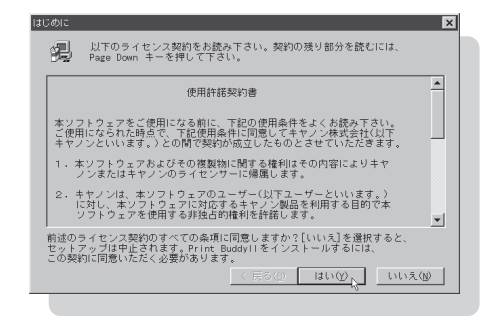

#### NetSpot Job Monitor Edval-upda

# 6

NetSpot Job Monitorを組み込むディ レクトリを指定します。表示されている ディレクトリでよければ、[次へ]ボタ ンをクリックします。

[参照]ボタンをクリックして、インストー ル先のディレクトリを別に指定することがで きます。画面には、[インストールモジュー ルの選択]ダイアログボックスが表示され ます。

| インホールプログラムはよい下のディルクトリこ Print Buddy11 を<br>インホールします。 |
|-----------------------------------------------------|
| インストール先ディレクトリ ろ昭(の)                                 |
|                                                     |

# 7

Administratorsの権限がある場合は、 インストールするモジュールを選択し、 [次へ]ボタンをクリックします。一般 ユーザ用のインストールを行った場合 は、手順9に進みます。

[NetSpot Job Monitor 管理者モード] :サーバ機能モジュール [NetSpot Job Monitor 一般ユーザモード] : プリンタのユーザインタフェース モジュール

画面には、[ プリンタ機種の選択 ] ダイアロ グボックスが表示されます。

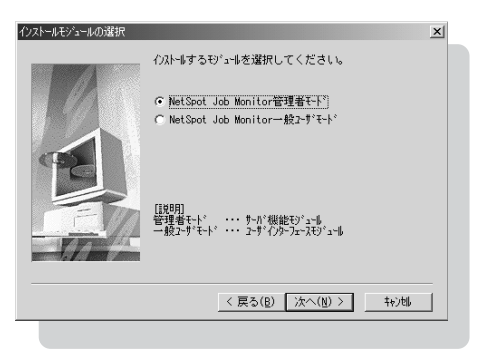

[Canon LaserShot LBP-350 LIPS3] を選択し、[次へ]ボタンをクリックし ます。

機種名の前のチェックマークをクリックして、選択を解除したり、選択し直すことができます。

[インストールの確認]ダイアログボックス が表示されます。

### 9

設定を確認して[ 次へ ] ボタンをクリッ クします。

インストールの設定を変更したい場合は、 [戻る]ボタンをクリックして再度設定し直 してください。

[次へ]ボタンをクリックすると、インストー ルが開始されます。

# 10

インストールが完了すると[インストー ルの完了]ダイアログボックスが表示さ れます。[OK]ボタンをクリックして、 Windowsを再起動してください。

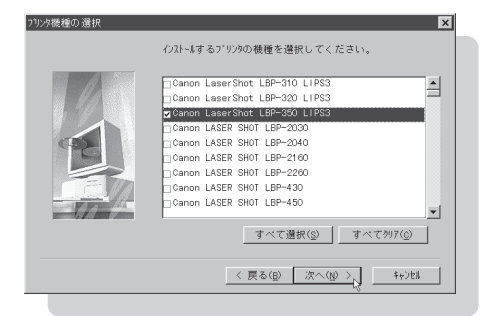

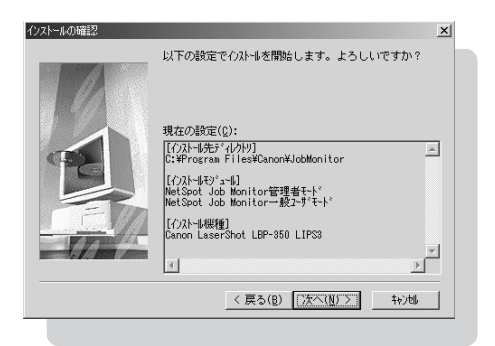

| インストールの完了                                         |
|---------------------------------------------------|
| インストールが完了しました。                                    |
| NetSpot Job Monitorを使用する前に、Windowsを再起動して<br>ください。 |
| (ACCV)                                            |
|                                                   |
| ● はい、直ちにコンピュータを再起動します。                            |
| ○ いいえ、後でコンピュータを再起動します。                            |
| ОК                                                |
|                                                   |
# NetSpot Ervalente

**必要に応じて以下の手順で** NetSpot **をインストールします (** NetSpot **を** 

インストールする前に、プリンタドライバをインストールしてください)。NetSpot の使い方は第2章「13 NetSpot を使って高度な設定をする」( P.71)を参照してください。

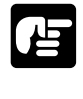

●インストールの前にNetSpotを管理者モードで使用するか一般ユーザモードで使用する か決める必要があります。

・管理者モードと一般ユーザモード:
 NetSpotには、管理者モードと一般ユーザモードの2つの動作モードがあります。
 管理者モードは、ネットワークプリンタの管理者が使用するモードで、一般ユーザモードで使用できる機能のほかにネットワークの設定などの機能が利用できます。
 一般ユーザモードは通常のユーザが使用するモードです。プリンタの状態を調べる機能
 やプリンタの各種設定をする機能などが利用できます。

# 1

Windowsを起動します。

## 2

付属の CD-ROM を CD-ROM ドライブにセットします。

CD-ROMメニューが自動的に表示されます。

| お願い |  |
|-----|--|

● CD-ROM を CD-ROM ドライブにセットすると、オートスタートアップ機能によって、 CD-ROM メニューが自動的に表示されます。ただし、システムの状況によってオートス タート機能が使用できない場合があります。このような場合は、CD-ROMのルートディ レクトリにある Autorun.exe ファイルをダブルクリックして起動してください。

## 3

CD-ROMメニューの[NetSpotインストール]ボタンをクリックします。

インストーラを選択する画面が表示されます。

| 1d 0001c    |                    | •  |
|-------------|--------------------|----|
| O プリンタト     | ドライバインストール         |    |
| O NetSpot   | Job Monitor インストール |    |
| O NetSpot   | インストール             |    |
| • FontGalle | ryインストール           | 10 |
| O FontCom   | poserインストール        |    |
| O ビジュアル     | ガイド                |    |

**4** 管理者モードと一般ユーザモードの両方 で使用できる NetSpotをインストール するときは、[管理者モード]ボタンを クリックします。一般ユーザモードのみ 使用できる NetSpotをインストールす るときは、[一般ユーザモード]ボタン をクリックします。

使用許諾契約書が画面に表示されます。

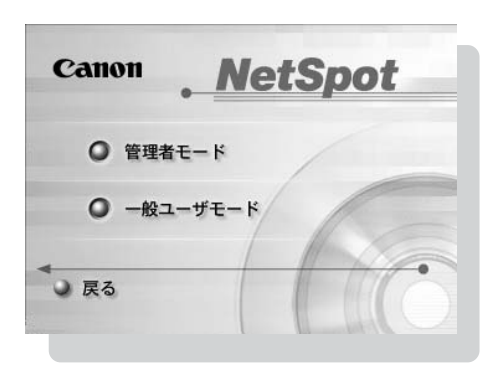

## 5

使用許諾契約書の内容を確認し、[同意します]ボタンをクリックします。

Readme を読むかどうかを選択する画面が 表示されます。

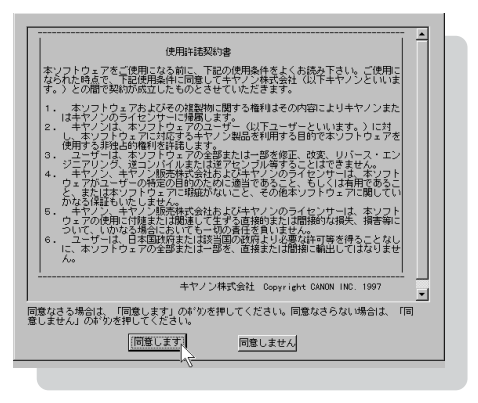

### NetSpot Education Spot Education NetSpot Education NetSpot Educati

# 6

必要に応じてReadmeを読み、[インス トールする]ボタンをクリックします。

インストールプログラムが起動します。以 下、画面の指示に従ってインストールしてく ださい。

| インストールなさる前に                                                                                                    |
|----------------------------------------------------------------------------------------------------|
| 「     「     「     「     「     「     「     「     「     」     「     」     「     」     「     」     「     」     「     」     「     」     「     」     「     」     」     「     」     「     」     「     」     「     」     「     」     「     」     」     「     」     「     」     「     」     「     」     「     」     「     」     「     」     「     」     「     」     「     」     「     」     「     」     」     「     」     「     」     」     「     」     」     「     」     」     「     」     」     「     」     「     」     」     「     」     「     」     「     」     「     」     「     」     「     」     「     」     「     」     「     」     「     」     「     」     「     」     」     「     」     「     」     「     」     」     「     」     」     「     」     「     」      「     」      「     」      「     」      「     」      「     」      「     」      「     」      「     」      「      」      」      「      」      「      」      」      「      」      「      」      」      「      」      」      「      」      」      「      」      」      」      「      」      」      」      」      」      」      」      」      「      」      」      」      」      「      」      」      」      」      」      」      」      」      」      」      」      」      」      」      」      」      」      」      」      」      」      」      」      」      」      」      」      」      」      」      」      」      」      」      」      」      」      」      」      」      」      」      」      」      」      」      」      」      」      」      」      」      」      」      」      」      」      」      」      」      」        」 |
| Readmelこは、インストール方法、アンインストール(削除)方法を含め、重要な情報が記載されておりますので、あらか)、がPaadmaをおきみください。                                                                                                    |
| +xx/3L4x241 (0003x 9 // 0003) 00/3/eadine 2000/07/223 //                                                                                                    |
| Readmeを読む インストールする、 キャンセル                                                                                                    |
| kZ                                                                                                    |

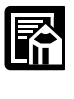

●プロトコルを選択する画面では、NetSpotで使用するネットワークプロトコルを選択し ます。[なし]を選択した場合は、ローカル接続されているプリンタのみ使用できます。

インストールが完了したら、NetSpotを使用できます。

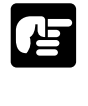

●NetSpot を使用する前に「NetSpot の準備をする」( **P.71**)に従って、必要な設定を 行ってください。

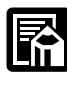

●インストール完了後、NetSpotインストーラを起動して[デバイスの追加]を選択する と、NetSpot で管理できるプリンタの種類を追加または削除することができます。

# プリンタドライバの設定をする

本プリンタでは、プリンタドライバの設定をすることで、いろいろな機能を 使って印刷を行うことができます。プリンタドライバの設定をするには、次の 3つの方法があります。なお、プリンタドライバの各機能についてはヘルプを 参照してください。

| 設定の種類   | 設定方法                                   | 設定の内容      | 必要なアクセス権          |
|---------|----------------------------------------|------------|-------------------|
| 印刷時のドキュ | アプリケーションからプリンタドライバの                    | 印刷するドキュメント | ドキュメントの           |
| メント設定   | 設定画面を開く                                | に関する設定     | 印刷権               |
| プリンタの設定 | [プリンタ]フォルダの[ファイル]-[プ<br>ロパティ]メニューを選択する | プリンタに関する設定 | フルコントロール<br>アクセス権 |
| 全ドキュメント | [プリンタ]フォルダの[ファイル]-[印                   | 全ドキュメントに関す | フルコントロール          |
| の設定     | 刷設定]メニューを選択する                          | る標準設定      | アクセス権             |

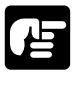

1

●「印刷時のドキュメントの設定」と「全ドキュメントの設定」で設定できる項目は同じで す。設定した内容が、今回の印刷時のみ有効か、毎回有効になるかが異なります。

●デフォルトで文書の印刷権を持っているのはAdministratorsとPower Usersのメンバーです。

印刷時のドキュメント設定をする

ー アプリケーションソフトの[ファイル] メニューから[印刷]を選択します(ア プリケーションによってコマンド名が異 なります)。

[印刷]ダイアログボックスが表示されます。

| ·····································  | soft Word               |     |        |       |        |       |            |      | _           | 미×      |
|----------------------------------------|-------------------------|-----|--------|-------|--------|-------|------------|------|-------------|---------|
| _ ファイル(E) 編集(E)                        | 表示⊙                     | 揮入仰 | 書式©)   | ツール①  | 罫線(    | 10 ゆん | ドウ団        | ) AN | ブ(山)        | ×       |
| □ 新規作成(N)                              | Ctrl+N                  | 10  | - 100% | • ?   | »<br>• | = =   | ■ <u>A</u> | •    |             | 20<br>7 |
| (2)<br>開じる(2)                          | Ctrl+O                  | 6   | 8 10   | 12 14 | 16 1   | 8 20  | 22         | 24 2 | 6 <u>28</u> | 30 🔺    |
| ▲ 上書き保存(S)<br>名前を付けて保存                 | C+rl+S<br>存( <u>A</u> ) |     |        |       |        |       |            |      |             |         |
| ページ設定(1)                               | o N                     |     |        |       |        |       |            |      |             |         |
| ≝greingh( <u>r</u> )<br>送信( <u>D</u> ) | •                       |     |        |       |        |       |            |      |             |         |
| ¥                                      |                         |     |        |       |        |       |            |      |             |         |
|                                        |                         |     |        |       |        |       |            |      |             |         |
|                                        |                         |     |        |       |        |       |            |      |             | *       |
|                                        |                         |     |        |       |        |       |            |      |             | 1       |
|                                        |                         |     |        |       |        |       |            |      |             |         |

### プリンタドライバの設定をする

# 2

[プリンタ名]にお使いのプリンタ名が 表示されていることを確認し、[プロパ ティ]ボタン(Windows XPの場合は、 [詳細設定]ボタン)をクリックします。

プリンタドライバ設定画面が表示されます。

| άμ <b>μ</b>                         | <u>? ×</u>                                 |
|-------------------------------------|--------------------------------------------|
| プリンター                               |                                            |
| ブリンタ名(N): 🥪 Canon LaserShot LBP-350 | 11PS8 フロパティ(P)                             |
| 状態: アイドリング中                         |                                            |
| 種類: Canon LaserShot LBP-350 LIPS3   | □ ファイルへ出力(□)                               |
| 場所:                                 |                                            |
|                                     |                                            |
| ED剧範囲                               | ED用信約数                                     |
| (▲)                                 | 部数(C): 1 🛨                                 |
| ○ 現在のページ(E) ○ 選択した部分(S)             |                                            |
| C ページ指定(Q):                         | □ □ □ □ □ □ □ □ □ □ □ □ □ □ □ □ □ □ □      |
| 1.3.6 のようにページ番号をカンマで区切って指定す         | 2 2                                        |
| るか、4-8 のようにページ範囲を指定してください。          |                                            |
|                                     | - 拔太/線山                                    |
| FORINT# NA TP                       | 1 約末たりのかーの約101 1 パージ ・                     |
| elaphy 396 cars                     | 110002000 00 00 00 00 00 00 00 00 00 00 00 |
| 印刷指定(P) すべてのページ ・                   | 用紙サイズの指定(2): 倍率指定なし ▼                      |
|                                     |                                            |
| オプション(0)                            | OK 閉じる                                     |
|                                     |                                            |

上図は Windows 2000の画面例です。

### 3

プリンタドライバの設定画面の各シートで印刷に関する項目を設定し、[OK]ボ タンをクリックします。

[印刷]ダイアログボックスに戻ります。

#### 【プリンタの設定をする

# 1

[ プリンタ ] フォルダ(Windows XPの場合は、[ プリンタとFAX ] フォルダ)を 表示します。

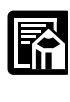

●[ プリンタ ] フォルダ、[ プリンタとFAX ] フォルダは以下の手順で表示します。 Windows 2000 : [ スタート ] - [ 設定 ] - [ プリンタ ] Windows XP Proffessional : [ スタート ] - [ 設定 ] - [ プリンタとFAX ] Windows XP Home Edition : [ スタート ] - [ コントロールパネル ] - [ プリンタとそ の他のハードウェア ] - [ プリンタとFAX ]

**2** プリンタの設定を変更したいプリンタの アイコンを選択します。

| 17959                                     |                                   | _D× |
|-------------------------------------------|-----------------------------------|-----|
| ファイル(Ε) 編集(Ε) 表示(⊻)                       | お気に入り(色) ツール(① ヘルプ(円)             |     |
| ← 戻る ・ ⇒ ・ 包   ②検索                        | 13万元は③履歴   宿 昭 乂 約 圓・             |     |
| アドレスの 🗊 ウリンタ                              | ×                                 | @移動 |
| う<br>プリンタ                                 | プリン-Aの追加<br>Carcor<br>Leger Charl |     |
| Canon LaserShot LBP-350<br>LIPS3          | LIPSS                             |     |
| ドキュメント・ロ                                  |                                   |     |
| 状態 準備完了                                   |                                   |     |
| モデル: Canon LaserShot LBP-350<br>LIPS3     |                                   |     |
| 待ち時間(                                     |                                   |     |
| <u>Ganon Support</u><br>Windows 2000 サポート |                                   |     |
| (熱)準備完了ドキュメント 0                           |                                   |     |

上図はWindows 2000の画面例です。

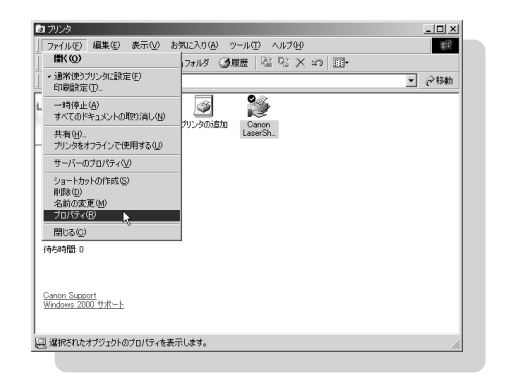

3

[ファイル]メニューの[プロパティ]を 選択します。

プリンタの設定画面が表示されます。

4

プリンタの設定画面の[デバイスの設定]シートと[設定一覧]シートで、印刷に関する項目を設定し、[OK]ボタンをクリックします。

プリンタの設定が変更されます。

| 🗳 Canon LaserShot LBP-350 LIPS3 のプロパティ                                                           | ? × |
|--------------------------------------------------------------------------------------------------|-----|
| 全般   共有   ボート   詳細設定   セキュリティ デバイスの設定   設定一覧                                                     |     |
| <ul> <li>Cenon LaserShot LEP-360 LEPS3 デパイスの設定<br/><u>研究所が変換結果が表の変更的で</u>のプロパティ。<br/>・</li></ul> |     |
| OK キャンセル 適用(金) ヘル                                                                                | 7   |
|                                                                                                  |     |

. .

### プリンタドライバの設定をする

. . . . . . . . . . . . . . . . . . .

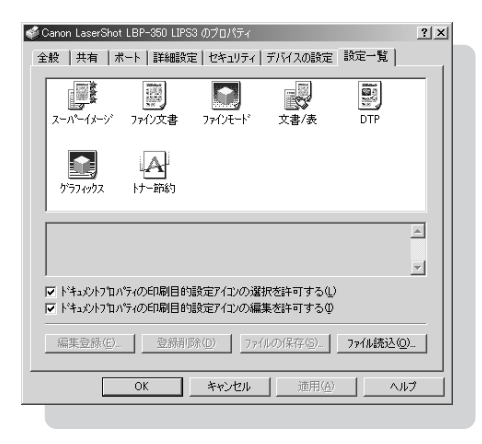

#### 【全ドキュメントの標準設定をする

# 1

[プリンタ] フォルダ(Windows XPの場合は、[プリンタとFAX] フォルダ)を 表示します。

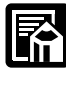

. . . . . . . .

- - - - - - - -

.

●[ プリンタ ] フォルダ、[ プリンタと FAX ] フォルダは以下の手順で表示します。 Windows 2000 : [ スタート ] - [ 設定 ] - [ プリンタ ] Windows XP Proffessional : [ スタート ] - [ 設定 ] - [ プリンタと FAX ] Windows XP Home Edition : [ スタート ] - [ コントロールパネル ] - [ プリンタとそ の他のハードウェア ] - [ プリンタと FAX ]

## 2

印刷設定を変更したいプリンタのアイコ ンを選択します。

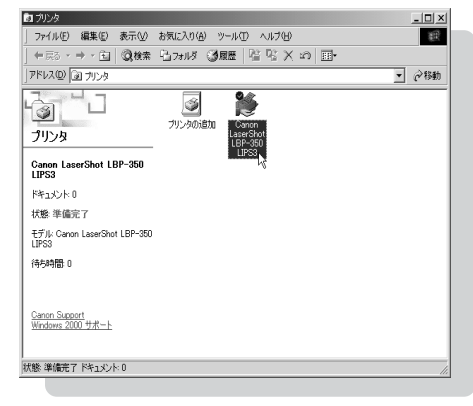

上図は Windows 2000 の画面例です。

. . . . . . . . . . . . . . . .

# 3

[ ファイル ]メニューの[ 印刷設定 ]を選 択します。

プリンタドライバの設定画面が表示され ます。

| ッール① ヘルブ型<br>陳慶 喧 哈 X :       | n 🔲                                | ά£    |
|-------------------------------|------------------------------------|-------|
| MRE   哈 哈 × 。                 | n 🗉 -                              |       |
|                               | -                                  |       |
|                               |                                    | ▼ @移動 |
| 1                             |                                    |       |
| LaserShot<br>LBP-350<br>LIPS3 |                                    |       |
|                               |                                    |       |
|                               |                                    |       |
|                               |                                    |       |
|                               |                                    |       |
|                               |                                    |       |
|                               |                                    |       |
|                               | Garen<br>Garen<br>Hersold<br>LIPS3 |       |

**4** プリンタドライバの設定画面の各シート で印刷に関する項目を設定し、[OK]ボ タンをクリックします。

標準の印刷設定が変更されます。

| 🗳 Canon LaserShot LBP-350 LIPS3 印刷設定                                                               | <u>? ×</u>    |
|----------------------------------------------------------------------------------------------------|---------------|
| 印刷目的(ページ設定)                                                                                        |               |
| スーパーイメージ <b>7710文</b> 書 7740元ード 文書/表 DTP                                                           |               |
|                                                                                                    |               |
|                                                                                                    |               |
| 一般の文書や表の印刷に違ったもいです。<br>ファビッバーブートにより、高層線が印刷が可能です。<br>フリンの活動が少量、受信パッファの設定、データ量によっては、印刷できない<br>があります。 |               |
|                                                                                                    | ₩( <u>E</u> ) |
| OK         キャンセル         通用(品)                                                                     | ~117          |
|                                                                                                    |               |

# 第5章 DOSから印刷するには

ここでは、PC-9800シリーズ日本語版MS-DOS Version 3.30以降、またはDOS/V Version 5.0以降 (以下DOSと表記)から印刷するときの注意事項など について説明します。

# アプリケーションソフトから印刷する

DOSアプリケーションソフトから印刷する場合には、アプリケーションソフトの中で使用するプリンタの機種を選択し、印刷のレイアウトなどの設定を決めて印刷します。

LBP-350が対応しているプリンタドライバは、「LIPS」と「ESC/P」で す。アプリケーションからプリンタの機種を選択するということは、プリンタ ドライバの種類を選択することになります。

印刷の前に、以下を参考にしてプリンタの機種を選択してください。

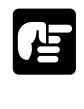

- ●DOSアプリケーションソフトから印刷する場合には、付属のプリンタドライバは使用できません。
- ●プリンタの機種の選択方法、印刷の手順については、お使いのアプリケーションに付属 の取扱説明書をお読みください。
- ●プリンタ本体側のパラレル/USBインタフェースの切り替え設定では、必ずパラレルインタフェースに設定してください。USBポートを使っての印刷はできません(P.162)。

#### LBP-350 の機種名が表示されるとき

LBP-350の機種名を選択します。

#### 他のレーザショットの機種名しか表示されないとき

本プリンタの機種名がないときは、互換性のある他のレーザショットの機種名を選択し ます。

| 優先順位 | 機種名                           | LIPSのバージョン |
|------|-------------------------------|------------|
| 1    | LBP-320                       | LIPS III   |
| 2    | LBP-310                       | LIPS III   |
| 3    | LBP-A404F                     | LIPS III   |
| 4    | LBP-A405Jr.、A404GII、LBP-A404E | LIPS III   |
| 5    | LBP-B406GII、LBP-B406EII       | LIPS III   |
| 6    | LBP-A404                      | LIPS III   |
| 7    | LBP-B406S/D                   | LIPS III   |

アプリケーションソフトから印刷する

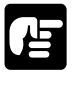

 ●優先順位が高いほど、本プリンタとの互換性が高くなります。
 ●これらのプリンタの機種名を選択した場合は、印刷には支障ありませんが、LBP-350で 対応していない機能は使えません。たとえば、給紙用カセット等は使用できません。
 ●プリンタ設定の方法や表示されるプリンタ名称はアプリケーションソフトによって違い ます。アプリケーションソフトに付属の取扱説明書をお読みになって、正しく設定して ください。

アプリケーションが LIPS に対応していない場合

アプリケーションが、LBP-350の機能を十分に引き出せるLIPS に対応していない場合 は、ESC/Pエミュレーションモードで印刷します。 ESC/Pに対応しているプリンタ(たとえば VP-1000 など)を選択します。 ESC/Pエミュレーションモードの設定方法や注意事項については、「3 動作モードについ て」(**P.139**)と「4 ESC/Pモードを使用する」(**P.142**)をお読みください。

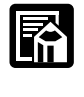

●LBP-350は、「PC-PR201系」のプリンタドライバには対応していません。

# いろいろな機能を利用するには

本プリンタは縮小して印刷したり、トナーを節約しながら印刷することができます。これらの機能は、NetSpotから設定することができます。

#### 設定できる機能

LBP-350 では、次のような機能を DOS 上で利用することができます。

#### よく使う機能

| 項目名            | 機能の概要                                              | 設定方法                                  |
|----------------|----------------------------------------------------|---------------------------------------|
| デフォルト用紙<br>サイズ | 給紙トレイにセットした用紙のサイズ<br>を設定します。                       | [共通]シートの[デフォルト用紙サ<br>イズ]で大きさを選択します。   |
| ページ<br>フォーマット  | エミュレーションモードで使用する場<br>合、用紙に合わせてページフォーマッ<br>トを設定します。 | [ESC/P]シートの[ページフォーマ<br>ット]でサイズを選択します。 |

使ってみると便利な機能

| 項目名                     | 機能の概要                                            | 設定方法                                            |
|-------------------------|--------------------------------------------------|-------------------------------------------------|
| 縮小印刷<br>(LIPSモード時のみ)    | データを縮小して印刷します。                                   | [LIPS]シートの[縮小印刷]で大き<br>さを選択します。                 |
| オーバレイ印字<br>(LIPSモード時のみ) | LIPSのコントロールコマンドで登録し<br>たフォーマットを選択し、重ねて印刷<br>します。 | [LIPS]シートの[拡張設定]でオー<br>バレイ1、オーバレイ2をチェックし<br>ます。 |
| トナー濃度                   | 印刷濃度を設定します。                                      | [共通]シートの[トナー濃度]で数<br>値を設定します。                   |
| トナー節約モード                | トナー消費量を節約します。                                    | [共通]シートの[トナー節約モード]<br>をチェックします。                 |

設定方法については、第2章「13 NetSpotを使って高度な設定をする」( **P.71**)を参照してください。

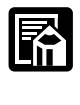

●アプリケーションソフト上で、NetSpotと同じ設定項目があるときは、アプリケーショ ンソフトでの設定が優先されます。

動作モードについて

本プリンタは、キヤノン製プリンタ専用のLIPSモード、DOS/Vパソコンや AXパソコンなどで使われているESC/Pのエミュレーションモードの2種類 の動作モードを内蔵しています。

プリンタはプリントデータを受信すると、データを判別して自動的にデータに応じた動作 モードに切り替えて印刷します。このため、通常は工場出荷時の設定のままで各種パソコン に対応できますが、自動切り替えがうまくできないときなどは、どちらかの動作モードに固 定することができます。

#### LIPS とは

LIPSとは、キヤノンが開発したページプリンタをコントロールするためのコマンド体系で す。LIPSに対応しているアプリケーションソフト(一太郎、Lotus 1-2-3、桐など)は、 このLIPSモードで印刷します。

#### ESC/P とは

ESC/Pとは、DOS/VやIBM-PC系のコンピュータ、AXパソコンで標準的に使用されて いるコントロールコマンド体系です。このESC/Pに準拠したプリンタのまねをして、同じ ようにプリントできるようにすることをエミュレーションと言います。LIPSに対応してい ないアプリケーションソフトを使用しているときは、ESC/Pエミュレーションモードで印 刷します。エプソンが提唱する ESC/P-J84のコマンド体系に準拠しています。

#### 動作モードを固定するには

本プリンタの動作モードの設定を [ 自動 ](工場出荷時の設定) で使用中に、ESC/P デー タが LIPS で印刷されるなど、動作モードの自動切り替えがうまくいかないときは、印刷 データに合わせて動作モードを固定してください。NetSpot から設定します。

# 1

NetSpot を起動します。

デバイスリストにNetSpotから参照できる プリンタの一覧が表示されます。

| 🚺 NetSpot        | - 管理者モード                   |    |
|------------------|----------------------------|----|
| デバイス( <u>D</u> ) | 表示(V) 設定(S) ヘル7°(H)        |    |
| 口~加              | • 🗉 🛷 🚛 🖽                  |    |
| デバク名と            | 製品名                        |    |
| 1                | 名称未定<br>LASER SHOT LBP-350 |    |
|                  |                            |    |
|                  |                            |    |
|                  |                            |    |
|                  |                            |    |
|                  |                            |    |
|                  |                            |    |
|                  | <b>m</b> (                 |    |
| 1 1回のデート*        | 13                         | 11 |
|                  |                            |    |

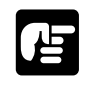

 ●設定をするプリンタのアイコンが表示されていないときは、NetSpotのヘルプ「トラブ ルシューティング」を参照してください。

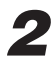

設定をするプリンタのアイコンをダブル クリックします。

プリンタの詳細な情報が表示されます。

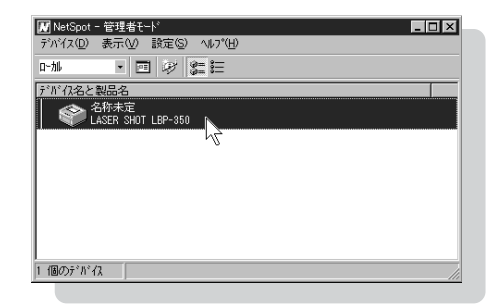

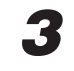

[状態]シートを表示し、[プリンタ設定] ボタンをクリックするか、[設定]-[プ リンタ]メニューを選択します。 [プリンタ]ダイアログボックスが表示 されます。

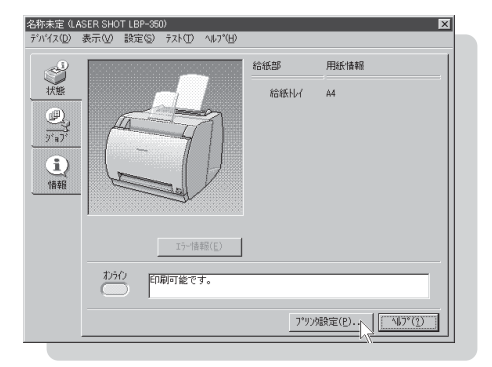

### 動作モードについて

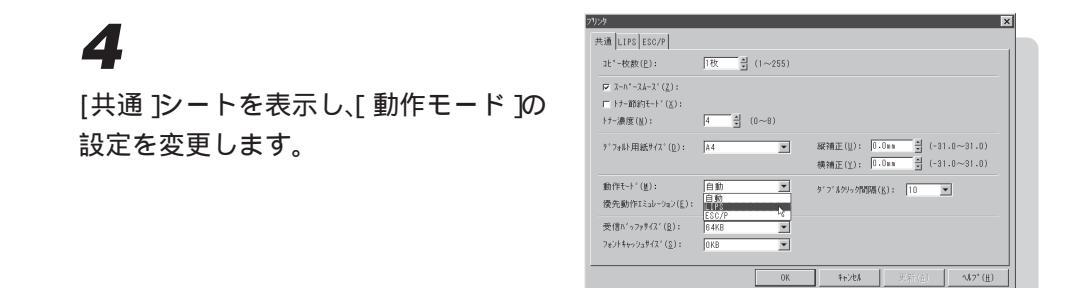

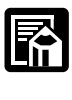

●通常、[プリンタ]ダイアログボックスの各項目の設定値は、実際にプリンタに設定されている設定値が表示されます。ただし、プリンタの状態やプリンタとの接続形態によっては、プリンタに設定されている設定値を調べられない場合があります。このときは状態]シートの下の方に「単方向通信のため、表示されている情報とデバイスの設定が異なる場合があります。」と表示されます。

## 5

[OK] ボタンまたは [更新] ボタンをクリックし、設定を有効にします。

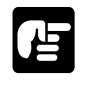

●ESC/Pエミュレーションモードで印刷するときは、あらかじめページフォーマットを設定 しておく必要があります。「ページフォーマットについて」(**P.142**)をお読みください。

#### (コントロールコマンド一覧の表示方法

LIPSコントロールコマンド一覧とESC/Pエミュレーションコントロールコマンド一覧は、 付属 CD-ROM「User Software for LBP-350」に収められています。

本プリンタが標準で対応している2つのコントロールコマンド(LIPS、ESC/Pエミュレー ションコマンド)の機能、書式、コード、パラメータをまとめたリストが本プリンタ付属の CD-ROM「User Software for LBP-350」の[COMLIST]ディレクトリに収められて います。テキストファイルですので、テキストエディタなどを使ってご覧ください。

LIPSコントロールコマンドのさらに詳細な書式、使用例については、オプションのプログ ラマーズマニュアルをご覧ください。

# ESC/P **モードを使用する**

ここでは、ESC/Pエミュレーションモードで使用するときに注意しなければ ならないことを説明します。

#### ページフォーマットについて

本プリンタをESC/Pエミュレーションモードで使用するときは、あらかじめページフォー マットを設定しておく必要があります。

いままでESC/P準拠プリンタで使用していた用紙の種類やアプリケーションソフトで使用 していた用紙の種類に合わせ、次の6種類のページフォーマットから選択して設定してく ださい。

本プリンタを購入したとき(工場出荷時)の状態では「実寸縦」に設定されています。実寸 以外の設定では、A4に合わせて縮小印字されます。ページフォーマットの詳細は、「ESC/ Pモードでのページフォーマット」(**P.147**)をご覧ください。

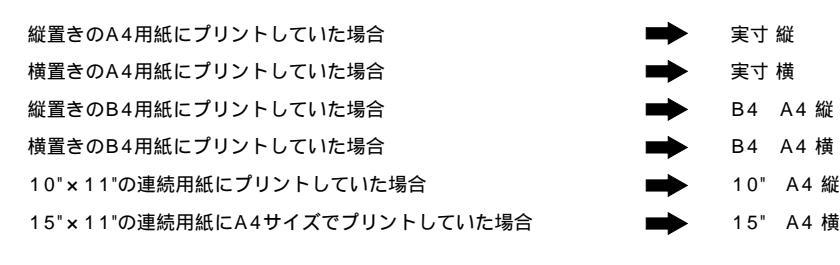

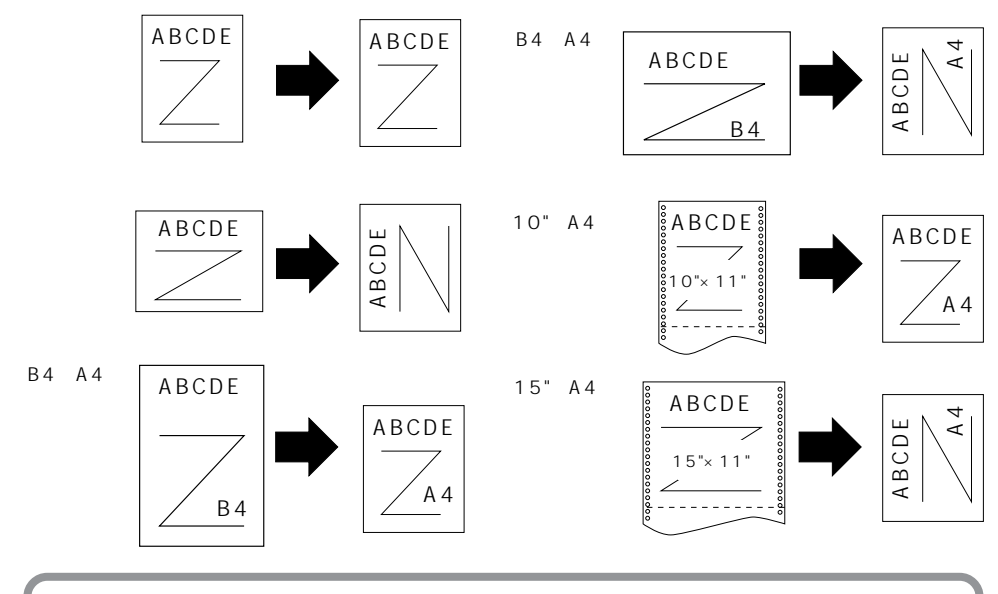

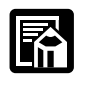

142

●10" × 11"の連続用紙のサイズは、254mm × 279.4mm です。15" × 11"の連続用紙のサ イズは、381mm × 279.4mm です。

ESC/P モードを使用する

### ページフォーマットの設定をするには

ESC/Pエミュレーションモードのページフォーマットは、NetSpot から設定します。

# 1

NetSpot を起動します。

デバイスリストにNetSpotから参照できる プリンタの一覧が表示されます。

| M NetSpot - 管理者モート*        |
|----------------------------|
| デバイス(D) 表示(V) 設定(S) ヘルプ(H) |
| a-hl 🔹 🖻 🤣 🚝 🔚             |
| デバイス名と製品名                  |
| 谷称未定<br>LASER SHOT LBP-350 |
|                            |
|                            |
|                            |
|                            |
|                            |
| 個のテギバイス                    |
|                            |

### 2

設定をするプリンタのアイコンをダブル クリックします。

プリンタの詳細な情報が表示されます。

| ₩ NetSpot - 管理者モート*        |
|----------------------------|
| デバイス(D) 表示(V) 設定(S) ヘルプ(H) |
| ⊡#/ E #/ SE E              |
| デが伝名と製品名                   |
| 名称未定<br>LASER SHOT LBP-350 |
| W2                         |
|                            |
|                            |
|                            |
|                            |
|                            |
| 1 個のデパイス                   |
|                            |

## 3

[状態]シートを表示し、[プリンタ設定] ボタンをクリックするか、[設定]-[プ リンタ]メニューを選択します。 [プリンタ]ダイアログボックスが表示 されます。

| গণ⊼(D) ≹ | 表示(⊻) 設定   | (©) 7,7.1(D) 1,11,7°( | Ð    |                 |      |
|----------|------------|-----------------------|------|-----------------|------|
|          |            |                       | 給紙部  | 用紙情報            |      |
| 状態       |            |                       | 給紙刊イ | A4              |      |
|          |            | - man                 |      |                 |      |
| 11'-1'   | 14         |                       |      |                 |      |
|          | -          | - / / /               |      |                 |      |
| U)       | 1m         |                       |      |                 |      |
| 作品享任     |            |                       |      |                 |      |
|          |            |                       |      |                 |      |
|          |            |                       |      |                 |      |
|          |            | エラー活報(E)              |      |                 |      |
|          | わっつ        | 印刷可能です。               |      |                 |      |
|          | $\bigcirc$ |                       |      |                 | - 11 |
|          |            |                       |      | 6時定(P) [[[]入[]] | 72)  |
|          |            |                       |      | 98X4E(1/        | Sel. |

**4** [ESC/P]シートを表示し、ページ フォーマットの設定を変更します。

| IN NetSpot - 管理者モート <sup>×</sup> ■□区                           |
|----------------------------------------------------------------|
| デバイス( <u>D</u> ) 表示( <u>V</u> ) 設定( <u>S</u> ) ヘルプ( <u>H</u> ) |
| □-カル · □ 以 2= ☷                                                |
| デディス名と製品名                                                      |
| 名称未定<br>LASER SHOT LBP-350                                     |
|                                                                |
|                                                                |
|                                                                |
|                                                                |
|                                                                |
| 1 (個の)キ* ハ* イ2                                                 |
|                                                                |

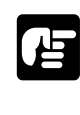

●通常、[プリンタ]ダイアログボックスの各項目の設定値は、実際にプリンタに設定されている設定値が表示されます。ただし、プリンタの状態やプリンタとの接続形態によっては、プリンタに設定されている設定値を調べられない場合があります。このときは【状態]シートの下の方に「単方向通信のため、表示されている情報とデバイスの設定が異なる場合があります。」と表示されます。

### 5

[OK]ボタンまたは[更新]ボタンをクリックし、設定を有効にします。

### ESC/P モードを使用する

#### ESC/P モードでの印刷

ESC/Pエミュレーションモードでは、ESC/P対応アプリケーションによる印刷出力がで きますが、シリアルプリンタ(VP-1000)とは異なる点があります。印刷するにあたって は以下の点にご注意ください。

#### 解像度の違いについて

VP-1000の解像度I80dpiに対し、解像度300dpi / 各ページフォーマットごとの縮小率 によってデータを変換します。これによって、印刷結果が VP-1000 と異なることがあり ます。

- イメージデータ 解像度/縮小率によってドットパターンが変換されるため、線の太さ やグラフィックパターンが異なって見えることがあります。特に 「15" A4横」では水平方向と垂直方向の縮小率が異なるため、イ メージ全体が横長になります。
- 登録文字 24 x 24 ドット構成の外字は、10 ポイントまたは 8 ポイント相当の ドット構成に変換されるため、印字したときに文字パターンが変化し たように見えることがあります。ダウンロード文字セットも同様に ドット構成が変換されます。
- 印字間隔など 解像度 / 縮小率によって印字間隔が変換されるため、半端な値によっ て印字にズレを生じることがあります。

#### 文字パターンの違いについて

- 文字サイズ 「実寸 縦」、「実寸 横」、「10" A4 縦」では10 ポイント、「B4 A4 縦」、「B4 A4 横」、「15" A4 横」では 8 ポイントの文字が 印字されるため、VP-1000 より若干大きめに見えることがありま す。特に縮小モードでは、ページフォーマットの縮小率よりも大きな 文字サイズになります。また、ローマン文字では英数字のみ文字幅が 細めになります。
- フォントデザイン VP-1000 とはフォントのデザインが異なります。このため、特殊文 字などの字形やANK/漢字のバランスが若干異なって見えるようにな ります。

145

2 バイトコードの未定義領域

2 バイトコードの中で、ESC/P では未定義の領域に本プリンタ専用 の文字パターンが割り当てられている部分があります。このため、こ の部分のコードを印字すると本プリンタ特有のパターンが印字されま す。ただし、この範囲の文字に対しては文字修飾を行うことはできま せん。

#### その他の制限

プリントデータ量 1ページ内のプリントデータの量が非常に大きいとき、メッセージラ ンプが点灯することがあります。この場合、エラースキップの操作を 行えば、次ページに正常に印刷することができます。

登録文字数 文字の登録を行っているときなどにメモリが不足すると、エラーが発生 し、メッセージランプが点灯します。登録文字数は工場出荷のメモリ設 定(受信バッファなど)では以下の数になります。(1文字ずつ登録)

- ・ダウンロード文字 47 文字
- ・外字64 文字

これ以上の登録文字が必要な場合には、オプション拡張RAMを増設 して空きメモリを増やして再度印刷してください。

白紙の排出 本エミュレーションモードでは、ページ内に印刷データがないと排紙 を行いません。

PCA-AX/3、FGL-AX/3

- 本 ESC/P エミュレーションは、他の LASER SHOT シリーズ用の PCA-AX(/3)コントロールカードとは印刷解像度やフォントが違う ため、印刷結果が異なります。また、PCA-AX(/3)でサポートされ ているキヤノン拡張機能・拡張コマンド、およびFGL-AX(/3)には 対応していません。
- ESC/P スーパー 本 ESC/P エミュレーションは ESC/P 24-J84 仕様にのみ対応して いるため、ESC/P スーパーのプリンタ設定では正しく印刷されません(漢字横書き/HD パイカモードの組み合わせのみ可能)。

#### メモリスイッチ機能について

AXプリンタのDIPスイッチやメモリスイッチで設定できる機能の中で、本エミュレーショ ンモードがサポートしていない機能や特定の意味が異なる機能があります。 本エミュレーションモードでは、AXプリンタのそれぞれの機能を次のように取り扱います。

### ESC/P モードを使用する

#### ESC/P モードでのページフォーマット

#### ページフォーマットと印字範囲

標準領域モード

| ページフォーマット | 印字範囲 | A4  | B5 | A 5 | 官製はがき |
|-----------|------|-----|----|-----|-------|
| 安式 纷      | 文字数  | 78  | 67 | 54  | 35    |
| 关了微       | 行数   | 63  | 54 | 42  | 28    |
| 安守 楼      | 文字数  | 112 | 97 | 78  | 54    |
| 关于预       | 行数   | 42  | 36 | 28  | 16    |
|           | 文字数  | 97  | ×  | ×   | ×     |
|           | 行数   | 82  | ×  | ×   | ×     |
|           | 文字数  | 136 | ×  | ×   | ×     |
| D4 A4 個   | 行数   | 52  | ×  | ×   | ×     |
|           | 文字数  | 80  | ×  | ×   | ×     |
| IU A4 Att | 行数   | 66  | ×  | ×   | ×     |
|           | 文字数  | 136 | ×  | ×   | ×     |
| 15 A4 傾   | 行数   | 66  | ×  | ×   | ×     |

×:印字不可能または印字データが欠落する場合があります。

表中の文字数/行数は、上余白と用紙位置微調整、右マージン既定値が初期状態の 場合です。

ワイド領域モード

| ページフォーマット | 印字範囲 | A4  | B5 | A 5 | 官製はがき |
|-----------|------|-----|----|-----|-------|
| 中井 桜      | 文字数  | -   | -  | -   | -     |
| 夫」從       | 行数   | -   | -  | -   | -     |
| 安근 楼      | 文字数  | -   | -  | -   | -     |
| 夫」預       | 行数   | -   | -  | -   | -     |
|           | 文字数  | 104 | ×  | ×   | ×     |
| В4 A4 ML  | 行数   | 88  | ×  | ×   | ×     |
|           | 文字数  | 150 | ×  | ×   | ×     |
| B4 A4 惧   | 行数   | 61  | ×  | ×   | ×     |
|           | 文字数  | 80  | ×  | ×   | ×     |
| 10 A4 細止  | 行数   | 68  | ×  | ×   | ×     |
|           | 文字数  | 150 | ×  | ×   | ×     |
| 15 A4 傾   | 行数   | 68  | ×  | ×   | ×     |

×:印字不可能または印字データが欠落する場合があります。

- :標準領域モードでの文字数・行数と同じです。

表中の文字数/行数は、上余白、用紙位置微調整、右マージン既定値が初期状態の 場合です。 . . . . . . . . . . . . . . . . . . . . . . . . . . . ...... . - - - - - - - - - -

| 設定値夕           | 宝寸 紛                                                                                                    | 宝寸 構                                                                                                    |                                                                                                    |
|----------------|----------------------------------------------------------------------------------------------------|----------------------------------------------------------------------------------------------------|----------------------------------------------------------------------------------------------------|
|                |                                                                                                    |                                                                                                    |                                                                                                    |
|                | ESC/P準拠プリンタ レーザショット                                                                                       | FSC/P準拠プリンタ レーザショット                                                                                       | 、~~<br>ESC/P準拠プリンタ レーザショット                                                                                                    |
| ページ<br>フォーマット  | 縦置き<br>ABCDE<br>ABCDE                                                                                     | 横置き<br>ABCDE<br>UDB<br>ABCDE                                                                              | 縦置き<br>ABCDE<br>B4<br>ポートレイト<br>ABCDE<br>ABCDE<br>A4                                                                          |
|                | ESC/P準拠プリンタにカット紙を縦<br>置きにセットして印字するときのフォー<br>マット。ESC/P準拠プリンタと同じ<br>文字サイズ、改行ピッチ、文字間隔(実<br>す)で、ポートレイトで印字     | ESC/P準拠プリンタにカット紙を横<br>置きにセットして印字するときのフォー<br>マット。ESC/P準拠プリンタと同じ<br>文字サイズ、改行ピッチ、文字問隔(実<br>す)で、ランドスケープで印字    | ESC/P準拠プリンタにB4サイズの<br>カット紙を縦置きでセットして印字<br>するときのフォーマット。A4サイズ<br>に縮小し(ワイド領域モードでは有<br>効印字領域ほぼいっぱい)、ポート<br>レイトで印字                 |
| 縮小率            | -                                                                                                    | -                                                                                                    | 連続用紙の印字範囲を縦横同率で3/4<br>倍に縮小                                                                                                    |
| 用紙サイズ          | A4、B5、A5、はがきサイズ                                                                                           | A4、B5、A5、はがきサイズ                                                                                           | A4、B5、A5、はがきサイズ<br>(ワイド領域モードではA4サイズのみ)                                                                                        |
| 印字文字           | 10ポイントのフォント                                                                                               | 10ポイントのフォント                                                                                               | 8ポイントのフォントを、若干縮小し<br>て印字                                                                                                    |
| イメージ<br>の印字    | プリンタの解像度が異なるため、<br>ESC/P準拠プリンタとは印字結果が<br>若干異なります                                                          | プリンタの解像度が異なるため、<br>ESC/P準拠プリンタとは印字結果が<br>若干異なります                                                          | プリンタ解像度の違いや縮小印字のた<br>め、ESC/P準拠プリンタの印字結果<br>とは見た目が異なります                                                                        |
| 印字領域           | 印字領域<br>5mm 5mm<br>5mm                                                                                    | 印字領域<br>5mm                                                                                               | A4サイズ<br>標準領域モード<br>22mm<br>14mm<br>14mm<br>14mm<br>14mm<br>14mm                                                              |
| 第1文字目<br>の印字位置 | 先頭行(TOF行)の左マージン位置                                                                                         | 先頭行(TOF行)の左マージン位置                                                                                         | 先頭行(TOF行)の左マージン位置                                                                                                    |
| 右マージン          | 用紙サイズに関係なく、初期状態で<br>345.4mm(13.6°)、またはコントロー<br>ルパネルで設定した右マージン位置(有<br>効印字領域の右端を越えた場合は、は<br>み出たデータは印字されません) | 用紙サイズに関係なく、初期状態で<br>345.4mm(13.6")、またはコント<br>ロールパネルで設定した右マージン位<br>置(有効印字領域の右端を越えた場合<br>は、はみ出たデータは印字されません) | 標準領域モード:用紙サイズに関係な<br>く、初期状態で345.4mm(13.6")(有<br>効印字領域の右端を越えた場合は、は<br>み出たデータは印字されません)<br>ワイド領域モード:印字領域は本プリ<br>ンタの有効印字領域とほぼ同じです |
| ボトム位置          | ESC/P準拠プリンタのカットシート<br>フィーダの用紙エンド検出とほぼ同じ<br>位置、またはコントロールコマンドで<br>設定したページ長                                  | ESC/P準拠プリンタのカットシート<br>フィーダの用紙エンド検出とほぼ同じ<br>位置、またはコントロールコマンドで<br>設定したページ長                                  | 標準領域モード:ESC/P準拠プリン<br>タのカットシートフィーダの用紙エン<br>ド検出とほぼ同じ位置、またはコント<br>ロールコマンドで設定したページ長<br>ワイド領域モード:有効印宇領域の下<br>端とほぼ同じ位置             |

### ESC/P モードを使用する

#### 

| B4 A4 横                                                                                                    | 10" А4 縦                                                                                                    | 15" A4 横                                                                                                    |
|----------------------------------------------------------------------------------------------------|----------------------------------------------------------------------------------------------------|----------------------------------------------------------------------------------------------------|
|                                                                                                    | 連続用紙の場合の                                                                                                    | ページフォーマット                                                                                                    |
| ESC/P準拠プリンタ レーザショット                                                                                                    | ESC/P準拠プリンタ レーザショット                                                                                                    | ESC/P準拠プリンタ レーザショット                                                                                                   |
| 横置き<br>ABCDE<br>B4<br>FVFスケーブ<br>U<br>U<br>O<br>S<br>V<br>V<br>V<br>V<br>V<br>V<br>V<br>V<br>V<br>V                           | $ \begin{array}{c c} 10^{\circ} \times 11^{\circ} \\ \hline ABCDE \\ 10^{\circ} \times 11^{\circ} \\ \hline \end{array} \\ \hline \end{array} \\ \begin{array}{c} \pi - F \cup f F \\ \hline ABCDE \\ \hline \end{array} \\ \hline ABCDE \\ \hline A4 \end{array} $ | $ \begin{array}{c} 15"\times11" \\ \hline ABCDE \\ \hline 15"\times11" \\ \hline 15"\times11" \\ \hline \end{array} $ |
| ESC/P準拠プリンタにB4サイズのカ<br>ット紙を横置きにセットして印字する<br>ときのフォーマット。A4サイズに縮小<br>し(ワイド領域モードでは有効印字領<br>域ほぼいっぱい)、ランドスケープで<br>印字                | ESC/P準拠プリンタに10"×11"の連<br>続用紙をセットして印字するときのフ<br>ォーマット。A4サイズに縮小し、用<br>紙のほぼ中央(ワイド領域モードでは<br>有効印字領域ほぼいっぱい)にポート<br>レイトで印字                                                                                                    | ESC/P準拠プリンタにI5"×11"の連続用紙をセットして印字するときのフォーマット。A4サイズに縮小し、用紙のほぼ中央(ワイド領域モードでは有効印字領域ほぼいっぱい)にランドスケープで印字                      |
| 連続用紙の印字範囲を縦横同率で3/4<br>倍に縮小                                                                                                    | 連続用紙の印字範囲(8"×11")を縦<br>横同率で292/300倍に縮小                                                                                                    | 連続用紙の印字範囲 (13.6"×11")を横<br>方向で3/4倍、縦方向で2/3倍に縮小                                                                        |
| A4、B5、A5、はがきサイズ<br>(ワイド領域モードではA4サイズのみ)                                                                                        | A 4 サイズ<br>(A4 サイズ以下の用紙への印字は保証しません)                                                                                                    | A4サイズ<br>(A4サイズ以下の用紙への印字は保証しません)                                                                                      |
| 8ポイントのフォントを、文字間と改<br>行ピッチを若干縮小して印字                                                                                            | l0ポイントのフォントを、文字間を詰<br>めて印字                                                                                                    | 8ポイントのフォントを、行間を詰め<br>て印字                                                                                              |
| プリンタ解像度の違いや縮小印字のた<br>め、ESC/P準拠プリンタの印字結果<br>とは見た目が異なります                                                                        | プリンタ解像度の違いや縮小印字のた<br>め、ESC/P準拠プリンタの印字結果<br>とは見た目が異なります                                                                                                    | プリンタ解像度の違いや縮小印字のた<br>め、ESC/P準拠プリンタの印字結果<br>とは見た目が異なります                                                                |
| A4サイズ<br>標準領域モード<br>20mm<br>18mm<br>5mm<br>25mm<br>イ<br>イ<br>アイド領域モード<br>19mm<br>19mm<br>5mm<br>イ<br>アカド<br>7mm               | A4サイズ<br>標準領域モード<br>12mm<br>6mm<br>12mm<br>12mm<br>12mm<br>12mm<br>12mm<br>12mm                                                                                                    | A4サイズ<br>標準領域モード<br>15mm<br>18mm<br>5mm<br>5mm                                                                        |
| 先頭行(TOF行)の左マージン位置                                                                                                    | 標準領域モード:先頭行(TOF行)の<br>左マージン位置                                                                                                    | 標準領域モード:先頭行(TOF行)<br>の左マージン位置                                                                                         |
| 標準領域モード:用紙サイズに関係なく、<br>初期状態で345.4mm(13.6")(有<br>効印字領域の右端を越えた場合は、は<br>み出たデータは印字されません)<br>ワイド領域モード:印字領域は本プリ<br>ンタの有効印字領域とほぼ同じです | 用紙サイズに関係なく、初期状態で<br>345.4mm(13.6")(有効印字領域<br>の右端を越えた場合は、はみ出たデー<br>タは印字されません)<br>ワイド領域モード:印字領域は本プリ<br>ンタの有効印字領域とほぼ同じです                                                                                                    | 用紙サイズに関係なく、初期状態で<br>345.4mm(13.6")(有効印字領域<br>の右端を越えた場合は、はみ出たデー<br>タは印字されません)<br>ワイド領域モード:印字領域は本プリ<br>ンタの有効印字領域とほぼ同じです |
| 標準領域モード:ESC/P準拠プリン<br>タのカットシートフィーダの用紙エン<br>ド検出とほぼ同じ位置、またはコント<br>ロールコマンドで設定したページ長<br>ワイド領域モード:有効印宇領域の下<br>端とほぼ同じ位置             | 初期状態の印字開始位置から<br>279.4mm(11")(実際の用紙上では<br>271.8mm{10.7"})下、またはコン<br>トロールコマンドで設定したページ長                                                                                                    | 初期状態の印字開始位置から<br>279.4mm(11")(実際の用紙上では<br>210.8mm{8.3"})下、またはコン<br>トロールコマンドで設定したページ長                                  |

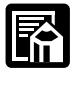

●10" × 11"の連続用紙のサイズは、254mm × 279.4mm です。15" × 11"の連続用紙のサイズは、381mm × 279.4mm です。
 ●8" × 11"は203.2mm × 279.4mm です。13.6" × 11"は345.4mm × 279.4mm です。

# 第6章 Macintoshパソコンや ネットワーク環境で使用するには

LBP-350をMacintoshパソコンに接続して印刷する 方法やネットワーク環境で使用する方法を説明します。 これらと接続するには、それぞれに対応するオプション 製品が必要になります。

# Macintosh パソコンから印刷するには

LBP-350 を Macintosh パソコンに接続して使用するには、Macintosh パソコンから本プリンタのパラレルインタフェースに接続する方法と USB ポートに接続する方法があります。

#### パラレルインタフェースに接続する

レーザショット用プリンタドライバソフトをMacintoshパソコンにインストールし、シリ アルパラレル変換ケーブルで接続します。

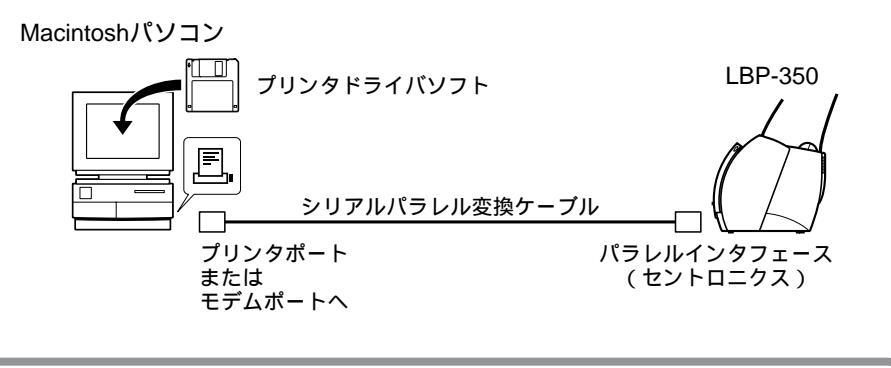

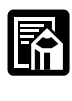

●LBP-350をMacintoshパソコンのパラレルインタフェースに接続して使用する場合に必要なオプション品として、次のものが用意されています。 「NetHawk SP-320」(Macintosh 用プリンタドライバ+シリアルパラレル変換ケープルセット)

この製品の詳細や購入方法については、新潟キヤノテック㈱ユーザサポートセンター へお問い合わせください。詳しくは、付属のCD-ROM「User Software for LBP-350」に 添付されている小冊子の巻末を参照してください。

●ユーザサポートをお受けになるには、ユーザ登録が必要です。同梱のユーザ登録カードを ご記入の上、ご返送ください。 Macintosh パソコンから印刷するには

#### USBポートに接続する(簡易インストール)

USB(Universal Serial Bus)は、コンピュータ本体と周辺機器を接続するための新し い規格です。お使いのパソコンや本プリンタの電源がオンの状態で、ケーブルを接続して印 刷したり、ケーブルを抜いたりすることができます。

レーザショット用プリンタドライバソフトをMacintoshパソコンにインストールし、USB ケーブルを接続します。

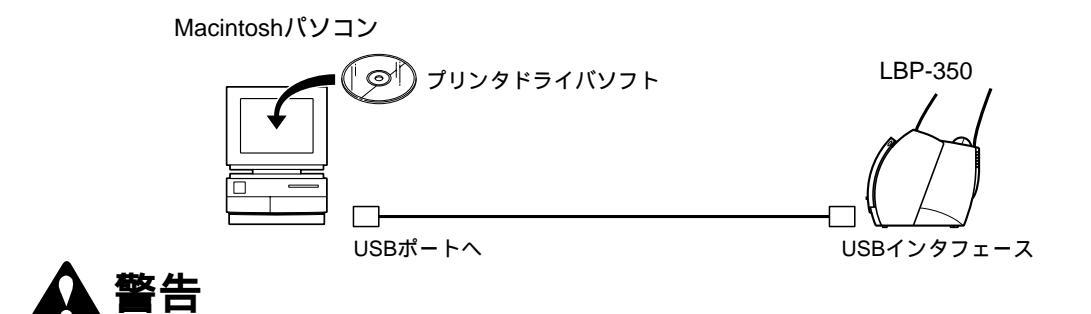

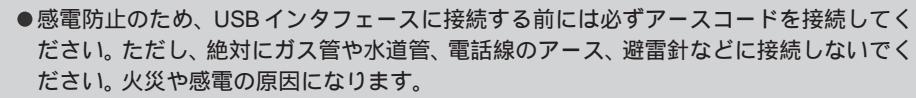

●USBケーブルを接続したり抜いたりするとき、プラグの金属部分に触れないでください。 感電の原因になることがあります。

# 1

LBP-350とMacintosh パソコンをUSBケーブルで接続します。

# 2

本プリンタの電源をオンにします。

### 3

操作ボタンを連続して2回押し、USBが使用できる状態にします。

メッセージ /USB ランプが点灯します。

### 4

Finder 以外のアプリケーションを終了します。

# 5

付属の CD-ROM「User Software for LBP-350」のウィンドウを開き、 「Installer」(インストーラ)のアイコンをダブルクリックします。

## 6

[インストール]ボタンをクリックします。

## 7

[USB用プリンタドライバ]を選択して、[続ける]ボタンをクリックします。

## 8

インストールを終了すると再起動を指示するメッセージが表示されますので、必ず Macintosh パソコンを再起動してください。

## 9

再起動後、アップルメニューのセレクタを開きます。

## 10

本製品のプリンタドライバをクリックし、「出力先の選択」より USB ポートに接続したプリンタを選択します。

## 11

セレクタを閉じます。

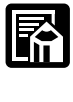

- ●ファイルを選択してインストールする方法や、プリンタドライバの詳しい操作方法につ いては、付属のCD-ROM「User Software for LBP-350」に収録されているオンラインマ ニュアルの「カスタムインストールについて」を参照してください。
- ●Macintosh 用プリンタドライバについてのご質問は、新潟キヤノテック㈱ユーザサポートセンターへお問い合わせください。詳しくは、付属のCD-ROM「User Software for LBP-350」に添付されている小冊子の巻末を参照してください。
- ●お使いのパソコンに対応したUSBケーブルがおわかりにならない場合は、パソコンを購入された販売店にお問い合わせください。

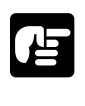

● PDFマニュアルをご覧になるには、Adobe Acrobat Reader が必要です。Adobe Acrobat Reader は、付属の CD-ROM「User Software for LBP-350」に収録されています。

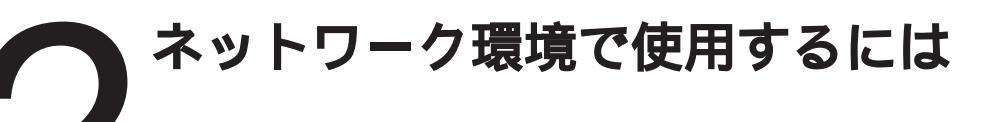

LBP-350をEthernetなどのネットワークで、プリントサーバやリモート プリンタとして使用する場合、オプションのネットワークアダプタが必要で す。オプションのネットワークアダプタを装着すると、本プリンタを Ethernetなどのネットワークに直接接続し、プリントサーバやリモートプリ ンタとして使用できます。

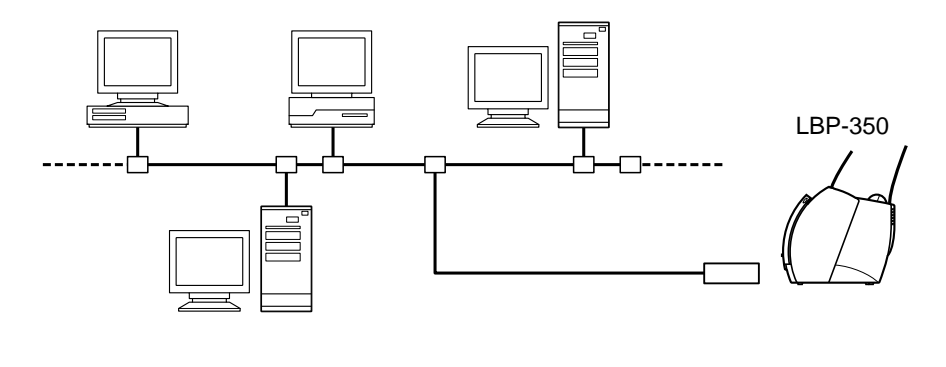

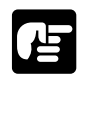

●本プリンタにネットワークアダプタを装着してネットワークに接続した場合、ネットワークOS(NetWare、UNIXなど)の設定やプリントサーバまたはリモートプリンタとしてのインストール作業が必要です。これらの作業については、ネットワークアダプタまたはネットワークOSに付属の取扱説明書をご覧ください。

# 第7章 知っておきたい日常操作

この章では、各部の名称と働きやトナーカートリッジ の交換方法、本体のお手入れについて説明します。

# 各部の名称と働き

LBP-350 を使用する上で、知っておきたい各部の名称と機能について説明 します。

本体前面の各部の名称と機能

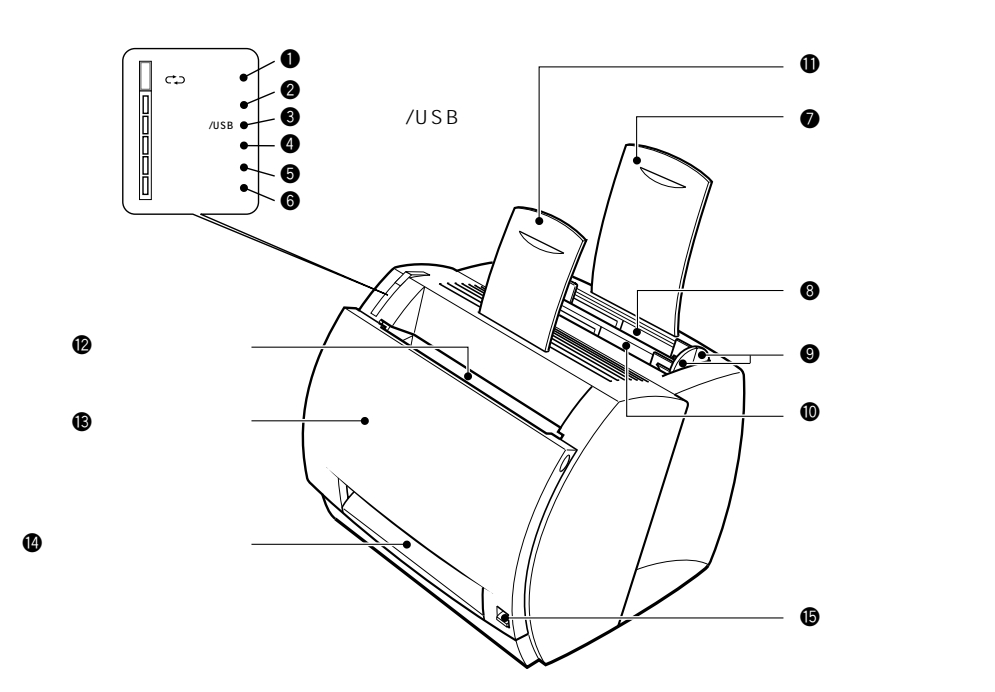

#### ● 操作ボタン

テストプリント、エラースキップ、自己診断を実行する場合に使用します。 ② エラーランプ

プリンタの内部機構に異常が発生したときに点灯します ( P.190)。

#### ③ メッセージ/USBランプ

印刷処理実行中にエラーが発生したときや、USB ポート が使用できるときに点灯します ( **P.195**)。

#### ④ 用紙ランプ

用紙切れ、紙詰まりなど用紙に関するトラブルが発生したときに点灯あるいは点滅します(P.191)。

#### 5 データランプ

印刷を実行して、パソコンからデータが転送されていると きに点灯あるいは点滅します(P.193)。

- 6 印刷可ランプ
- プリンタが印刷可能な状態のときに点灯します。 ⑦ 給紙ガイド
- 用紙をセットするときに差し込んで使用します。

#### ⑧ 給紙トレイ

用紙をセットするトレイです。普通紙(64g/m<sup>2</sup>)で最大 125枚までの用紙をセットすることができます( P.16)。

#### 日紙ガイド 用紙がまっすぐに送られるように、用紙の幅に合わせ ます。 ① 手差しトレイ 用紙を1枚ずつ手差しで印刷するときに使用するトレイ です( P.18)。 用紙がまっすぐに排紙されるように、差し込んで使用し ます。 ⑦ フェイスダウン排紙トレイ フェイスダウンで印刷するときに、用紙はここに排紙され ます( P.23)。 🚯 フロントカバー トナーカートリッジの交換や紙詰まりを除去するときに開 きます 🕑 フェイスアップ排紙口 フェイスアップで印刷するときに、用紙はここから排紙さ れます( P.24)。 ● 排紙切替レバー フェイスアップ排紙とフェイスダウン排紙を切り替えます

( P.24),

158

### 各部の名称と働き

. . . . . . . . . . - - - - - - - - - -

本体裏面の各部の名称と機能

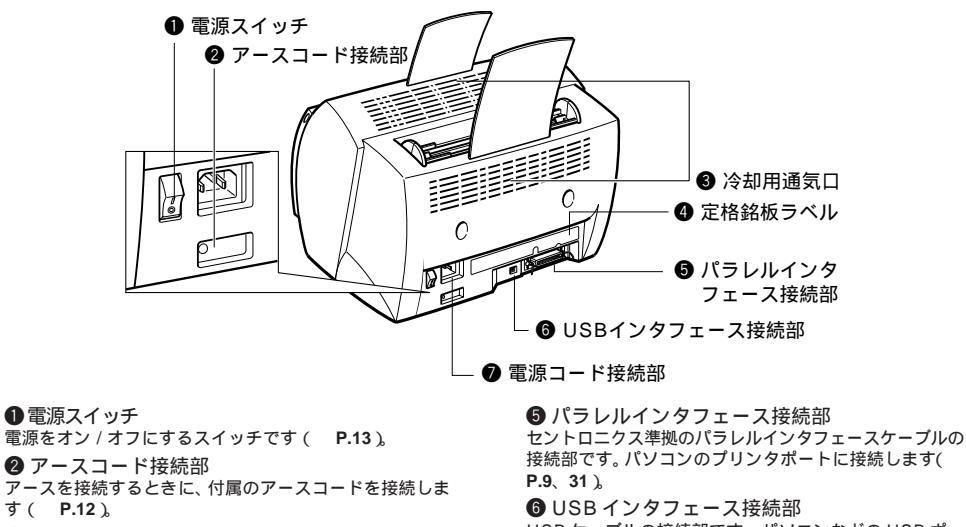

アースを接続するときに、付属のアースコードを接続しま す( P.12)。 ③ 冷却用通気口 プリンタ本体を設置する際に、通気口をふさがないように 注意してください。 ④ 定格銘板ラベル

明示されている電流値(2.9A)は、平均消費電流値です。

接続部です。パソコンのプリンタポートに接続します( USB ケーブルの接続部です。パソコンなどの USB ポー トに接続します(**P.10**)。 ⑦ 電源コード接続部 付属の電源コードを接続します( P.12)。

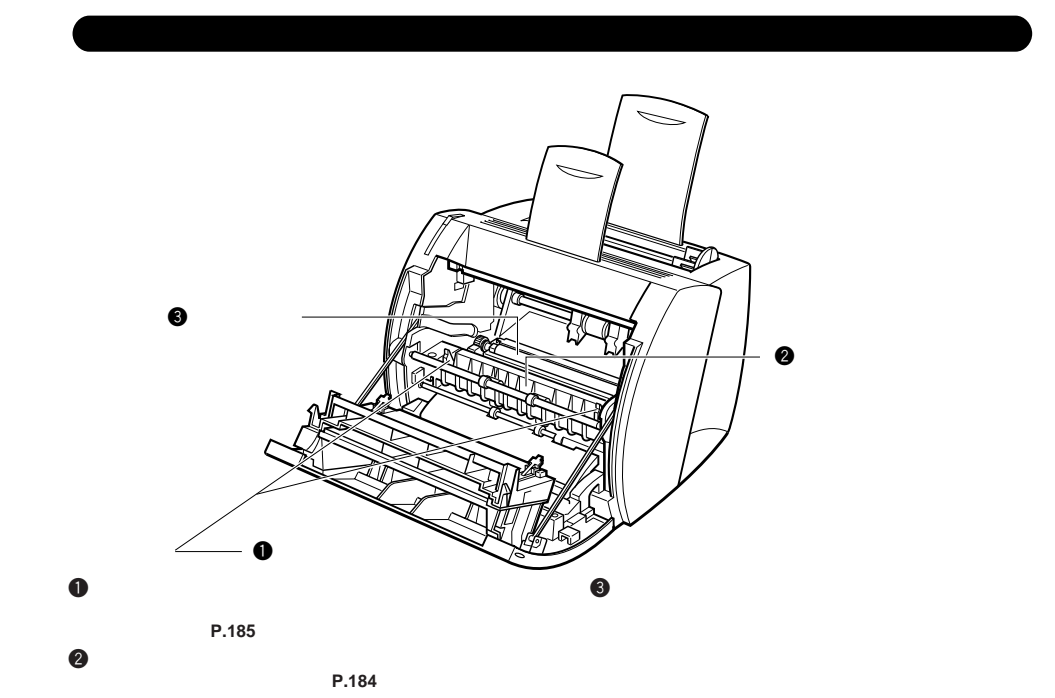

オンライン / オフラインについて

プリンタがパソコンと交信し、データを受け取って印刷できる状態を「オンラ イン」、パソコンとの交信ができず、データを受け取れない状態を「オフライ ン」といいます。日常印刷を行う場合は、必ずプリンタが印刷可能な状態(オ ンライン)であることを確認してください。

#### 印刷可能な状態(オンライン)

印刷可ランプが点灯しています。パソコン との交信が可能で、データを受け取れる状 態です。

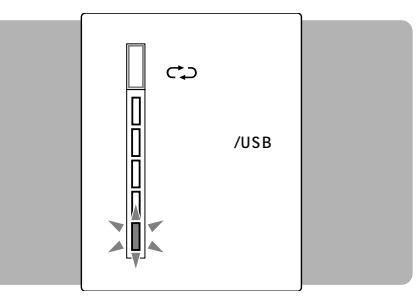

パソコンからデータを受信している状態

データランプが点滅します。

このとき、印刷可ランプは点灯したままで す。プリンタ内でデータ処理中もデータラン プは点滅しています。

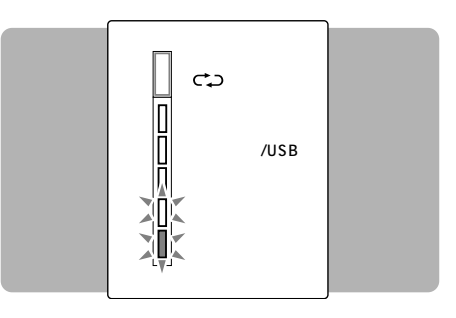

#### パソコンからのデータを待っている状態

データランプが点灯したままになります。

印刷可ランプは点灯したままです。プリンタ が停止し、印刷されない場合は、強制排出( P.193)またはリセット(P.194)してプ リンタを印刷可の状態に戻します。

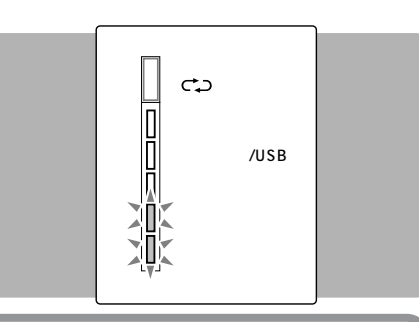

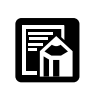

160

●データランプが点滅または点灯しているあいだは、プリンタの電源コードをはずさないでください。電源コードをはずすと、プリンタ内にあるデータが消去されます。

### オンライン /オフラインについて

#### 印刷できない状態(オフライン)

印刷可ランプが消灯しています。パソコンと の交信ができず、データを受け取れない状態 です。

エラースキップ(P.195)、リセット(P.194)、強制排出(P.193)などの操作は、 オフラインで行います。

| C→→     エラー     エラー     メッセージ/USB     用 紙     データ     印刷可     印刷可 |
|-------------------------------------------------------------------|
|-------------------------------------------------------------------|

# マインタフェースを 切り替えるには

本プリンタは、パラレルとUSBインタフェースの規格に対応しており、操作 ボタンで切り替えて使用することができます。工場出荷時の状態では、パラレ ルインタフェースに設定されています。プリンタとパソコンのインタフェース を同じ設定にして使用します。

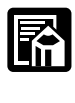

- ●本プリンタを USB で使用するには、以下の条件を満たす必要があります。

  ・お使いのパソコンに USB ポートが装備されており、メーカーにより USB の動作が保証されていること。
- ・Windows 98/Me/2000/XP がインストールされていること。
- ●インタフェースの切り替えは、印刷中ではないことを確認してから行ってください。
- ●USBに設定している間は、パラレルインタフェースからの印刷は行わないでください。
- ●パラレルインタフェースに設定している間は、USBからの印刷は行わないでください。

#### 一時的に切り替える

電源がオンになった直後の状態から、一時的にUSBを利用する場合には、以下の手順で切 り替えます。

**1** 本プリンタの電源をオンにします。

操作ボタンを2回連続して押します。

USB に切り替えた場合、メッセージ / USB

ランプが点灯していることを確認します。パ

ラレルインタフェースに切り替えた場合は、

メッセージ /USB ランプが消灯しているこ

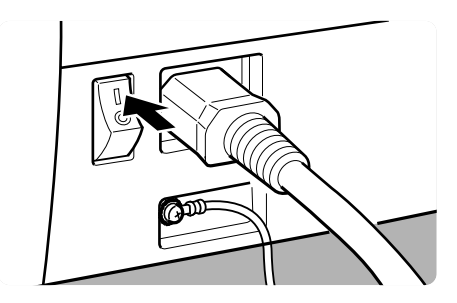

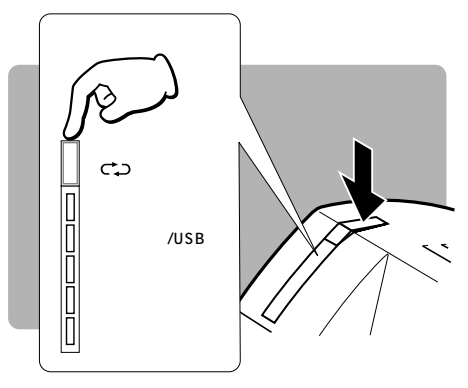

162

2

とを確認します。

●本プリンタの電源をオフにすると、一時的に設定した値は消去されます。
#### パラレル / USB インタフェースを切り替えるには

#### 電源をオンにしたとき、USB が選択されているようにする

USBを主に利用する場合、電源をオンにした直後にUSBが選択されているように設定しておくと便利です。

1

操作ボタンを押しながら、電源をオンにします。

すべてのランプが点灯した後、印刷可ランプ、用紙ランプ、メッセージ/USB ランプ、エ ラーランプの順にそれぞれ点灯します。

**2** エラーランプが点灯しているときに操作 ボタンから手をはなします。

電源をオンにした直後の状態になった後、 メッセージ / USB ランプが点灯します。

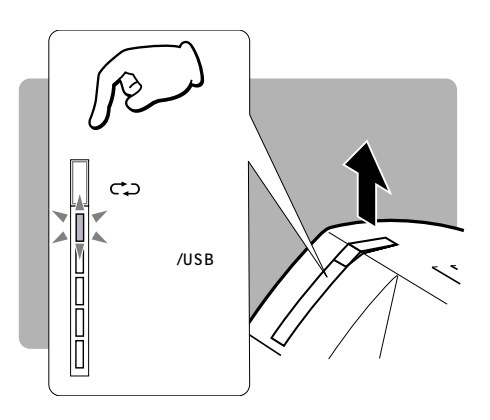

「電源をオンにしたとき、パラレルインタフェースが選択されているようにする」

### 1

操作ボタンを押しながら、電源をオンにします。

### 2

操作ボタンを約1秒間押し続け、すべて のランプが点灯したらはなします。

ランプが順次点灯した後、印刷可ランプが点 灯して終了です。

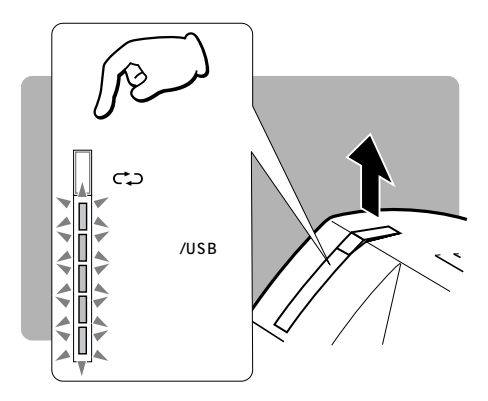

#### パソコン側のプリンタポートを切り替える

マイコンピュータの中のプリンタで [Canon LaserShot LBP-350 LIPS3] を選択し、 右クリックしてプロパティを開きます。パラレルインタフェースの場合は「LPT1」、USB ポートの場合は「LPT.USB1」にプリンタポートを割り当てます。

#### 本プリンタをお使いになるときのインタフェース設定

|   | プリンタ側 | パソコン側 |
|---|-------|-------|
| 1 | パラレル  | パラレル  |
| 2 | USB   | USB   |

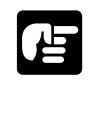

●インタフェースの設定は、上のいずれかになっていることを確認してください。プリン タとパソコンのインタフェースが正しく設定・接続されていない場合は印刷できません。 また、一部データが損なわれることがあります。

# トナーカートリッジを交換する

.............

トナーカートリッジは消耗品なので、トナーが不足すると用紙の縦方向に印字のカスレやムラが出ることがあります。このような症状がでたら、次の手順でトナーカートリッジを交換します。LBP-350では、トナーカートリッジとして「EP-22カートリッジ」を使用します。

#### 「トナーカートリッジの寿命をのばす

トナーカートリッジを交換する前に、トナーカートリッジをゆすってかたよったトナーを均 ーにします。このことで、多少トナーカートリッジの寿命をのばすことができます。それで も同じ症状が出るときは、トナーカートリッジを交換してください。

トナーカートリッジをプリンタから取り
 出し、図のような方向にゆっくりと5~
 6回ゆすり、再びプリンタに取り付けます。

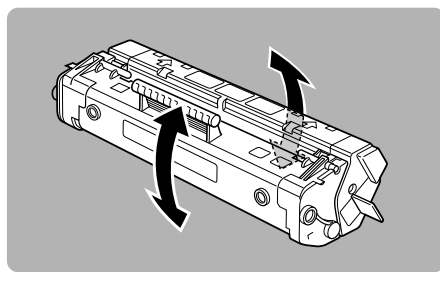

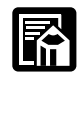

●トナーカートリッジの寿命は、A4 原稿(印字比率5%、印刷濃度が工場出荷時の初期設定値の場合)で約2,500枚です。ただし、印刷する文書によって、トナーの消費量は異なります。例えば、複雑なグラフィックデータなど、白紙部分の少ない書類を印刷することが多い場合は、寿命がもっと短くなります。

#### トナーカートリッジの交換

▲本体のフロントカバーを開きます。

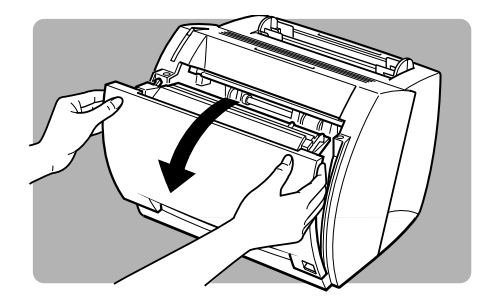

### **2** トナーカートリッジを取り出します。 トナーカートリッジのハンドルを手前に倒す ように引いたあと、回転させながら引き出し ます。

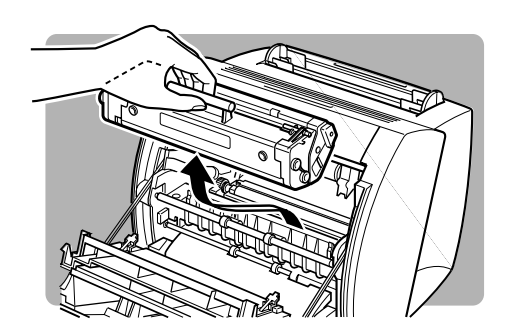

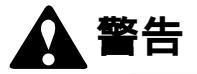

●使用済みのトナーカートリッジは、絶対に火の中に投じないでください。カートリッジ 内に残ったトナーに着火してやけどや火災の原因になります。

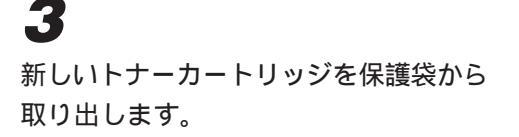

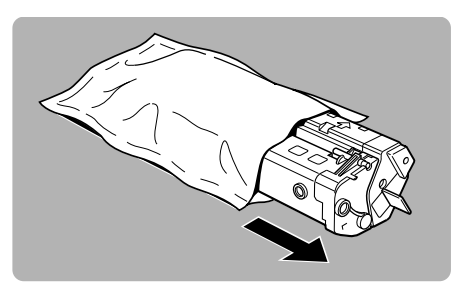

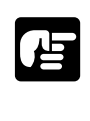

4

●トナーカートリッジが入っていた保護袋は、メンテナンスや修理でプリンタからトナー カートリッジを取り出す際に遮光のために必要となりますので、捨てずに保管しておい てください。

図のような方向にトナーカートリッジを ゆっくりと 5 ~ 6 回ゆすり、内部のト ナーをならします。

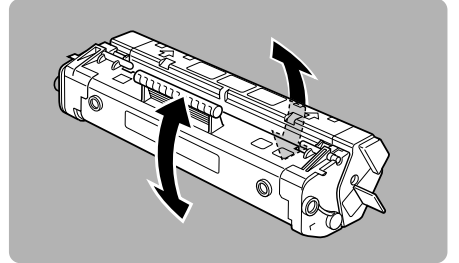

#### トナーカートリッジを交換する

# 5

トナーカートリッジを平らな場所に置 き、カートリッジ側面のタブを図のよう に折り曲げます。

シーリングテープが引ける状態になります。

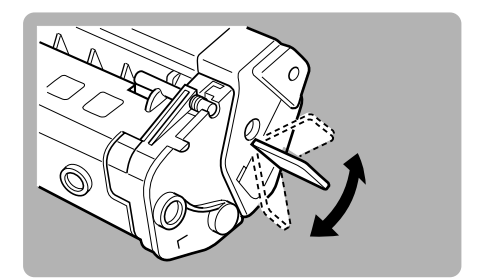

### 6 シーリングテープを水平に引き抜きます。 斜めや下向きに引くと、途中で切れて引き抜 けなくなることがあります。

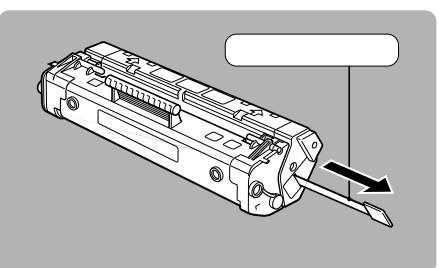

7
トナーカートリッジの左右の突起を本体内部のガイドに合わせて押し込みます。

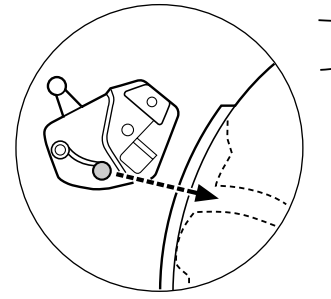

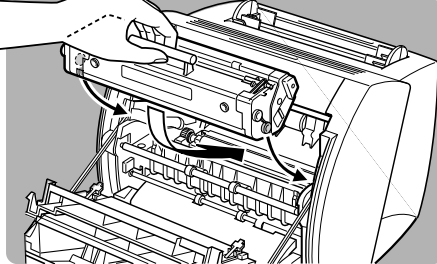

**8** 奥に突き当たったら、図のように押し込み、カチッとロックされることを確認します。

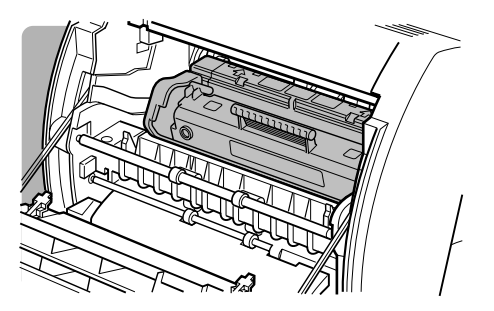

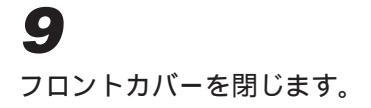

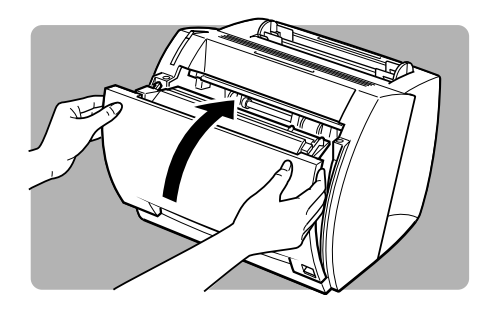

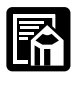

●キヤノンでは、資源再利用のために、使用済みカートリッジの回収を推進しています。 このカートリッジ回収活動は、お客様のご協力によって成り立っております。つきましては、キヤノンの"環境保全と資源の有効活用"の主旨にご賛同いただければ、お手数ではございますが、ご使用済みとなったカートリッジをお買い求めの販売店または最寄りのキヤノン販売営業拠点にお持ちいただければ幸いと存じます。

#### 「トナーカートリッジ取り扱いのご注意

トナーカートリッジは、光に敏感な部品や精密な部品で構成されています。トナーカート リッジの取り付けや取りはずしの際には、次のような点に注意してください。

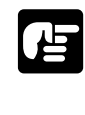

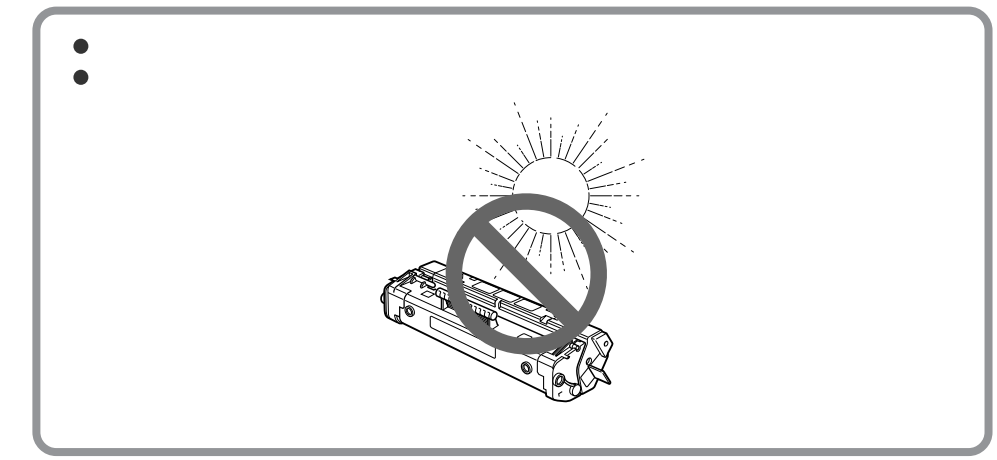

#### トナーカートリッジを交換する

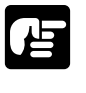

プリンタの修理や紙詰まり処理のためにトナーカートリッジを本体から取り出したときには、すみやかに厚い布で包むか、カートリッジが入っていた保護袋に入れてください。

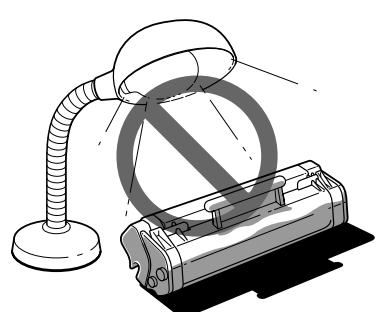

●感光ドラムを手で触ったり、ドラムに傷が付くと印字品質が劣化しますので、絶対にド ラム保護シャッターを開けないでください。

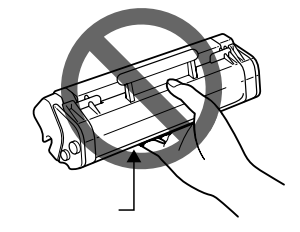

●立てたり、裏返したりしないでください。必ずハンドルが上を向くようにして取り扱っ てください。

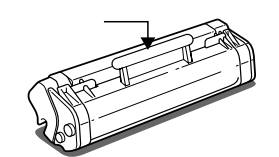

- ●絶対に分解や改造などをしないでください。
- ●トナーカートリッジは磁気製品です。イメージデータを破損する恐れがありますので、 パソコン本体やディスプレイなどに近づけないでください。
- フロッピーディスクやディスクドライブなど、磁気を嫌う製品にも近づけないでください。
- ●トナーカートリッジを急激な温度変化にさらすと、内部や外部に水滴が付着する(結露) ことがあり、印字品質が低下します。寒い場所に保管してあった新品のトナーカート リッジを暖かい場所で取り付けるときなど、保護袋を開封せずに1時間以上置き、周囲 の温度に慣らしてから開封してください。
- ●交換用に購入したトナーカートリッジは、パッケージに記載された有効期間内にご使用 ください。
- ●交換用のEP-22トナーカートリッジは、キヤノン純正品をお使いになることをおすすめします。

▲ 警告

●使用済みのトナーカートリッジは、絶対に火の中に投じないでください。カートリッジ 内に残ったトナーに着火してやけどや火災の原因になります。

#### ▲ 注意

●万一、トナーが手や衣服についたら、すぐに水で洗い流してください。
 ●温水で洗うと、トナーが融着して汚れが取れなくなる恐れがあります。

#### トナーカートリッジの保管について

交換用にお求めになったトナーカートリッジや、修理や移動時に取り出したトナーカート リッジは、次のような点に注意して保管してください。

- ●新品のトナーカートリッジは、実際に使用するときまで保護袋から取り出さないでください。
- 立てたり、裏返しにしないでください。プリンタにセットするときと同じ向きで保管してください。
- ●直射日光の当たる場所は避けてください。
- ●高温多湿の場所や、温度変化の激しい場所は避けてください。
   保管温度範囲:0~35
   保管湿度範囲:35~85%RH(相対湿度・結露しないこと)
- ●アンモニアなど腐食性のガスが発生する場所や、空気に塩分が多く含まれている場所、 ほこりの多い場所での保管は避けてください。
- ●フロッピーディスクやディスプレイ、パソコン本体など、磁気を嫌う製品の近くには置 かないでください。
- ●幼児の手の届かないところに保管してください。

#### ●結露とは:

保管湿度範囲内でも、外気との温度差によってトナーカートリッジ外部や内部に水滴が 付着することがあります。この、水滴が付着する状態を結露といいます。結露は印字品 質を低下させます。

# ■ プリンタエンジンのお手入れについて

EP-22 トナーカートリッジを交換したときや印字品質が良くないときには、 プリンタエンジンをクリーニングする必要があります。

#### NetSpot からクリーニングする

プリンタエンジンのクリーニングは、NetSpotから行うことができます。

**1** 給紙トレイにA4サイズの用紙をセット します。

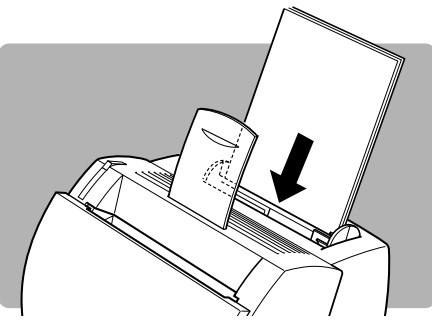

2

NetSpot を起動します。

デバイスリストにNetSpotから参照できる プリンタの一覧が表示されます。

| ₩ NetSpot - 管理者モード          | _ 🗆 🗡 |
|-----------------------------|-------|
| テンドイス(D) 表示(V) 設定(S) ヘルプ(H) |       |
| D-M/ ▼ 🖾 🌮 🔮 🗄              |       |
| デルイス名と製品名                   |       |
| 名称未定<br>LASER SHOT LBP-350  |       |
|                             |       |
|                             |       |
|                             |       |
|                             |       |
|                             |       |
| <u> </u>                    |       |
| 1 個のデバイス                    |       |
|                             |       |

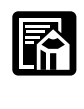

 ●設定をするプリンタのアイコンが表示されていないときは、NetSpotのヘルプ「トラブ ルシューティング」を参照してください。

# 3

[Laser SHOT LBP-350] アイコンを ダブルクリックします。

プリンタの詳細な情報が、いくつかのシート に分かれて表示されます。

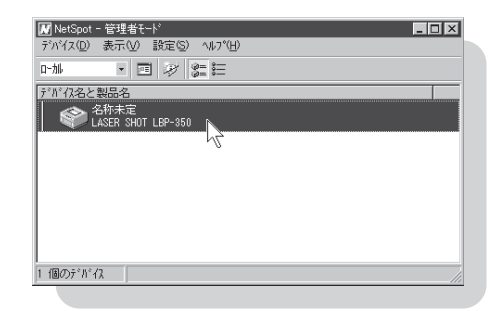

### 4

[テスト] メニューの [エンジンクリー ニング]を選択します。

クリーニングが開始されます。終了した ら、白紙が1枚排紙され、通常の状態に戻り ます。

| ንነዣス( <u>D</u> ) ።                                                                                                    | 表示(⊻) 設定(§) | ラスト(1) ヘルフ*(H)<br>セルフラスト(S)                                                                                                    |       |
|----------------------------------------------------------------------------------------------------|-------------|----------------------------------------------------------------------------------------------------|-------|
| e al la construction de la construction de la const |             | エンシングリーニング(E) 新部                                                                                                    | 用紙情報  |
| 状態<br>(ディア)<br>(前朝                                                                                                    |             | it is the second second | 4u A4 |
|                                                                                                    |             | エラー信報( <u>に</u> )<br>刷可能です。                                                                                                    |       |

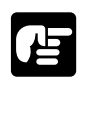

●クリーニングが開始したら、中断することはできません、また、用紙の設定などをする こともできません。

#### 操作ボタンからクリーニングする

1

給紙トレイにA4サイズの用紙をセット します。

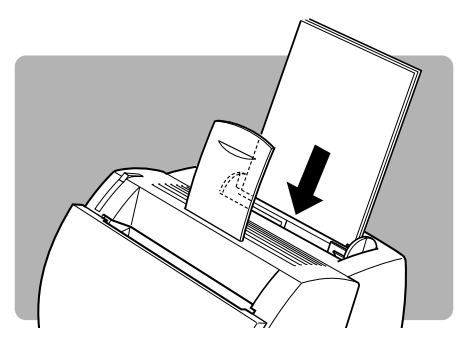

2 印刷可ランプが点灯していることを確

認し、操作ボタンを約9秒間押し続け ます。

いったんすべてのランプが消灯し、データラ ンプ、メッセージ/USBランプの順に点灯し た後、メッセージ/USBランプとデータラン プが同時に点灯します。

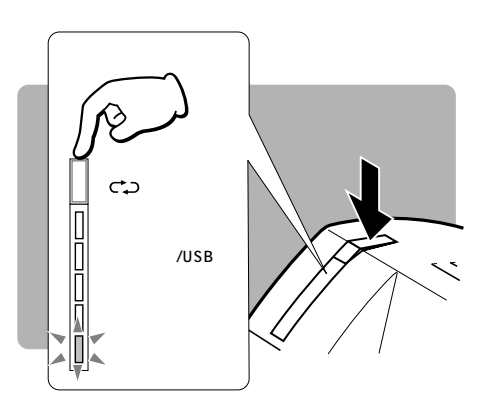

#### プリンタエンジンのお手入れについて

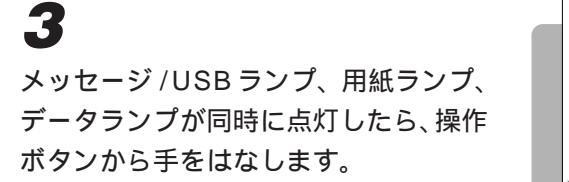

クリーニングが開始されます。終了したら、 白紙が1枚排紙され、通常の状態に戻ります。

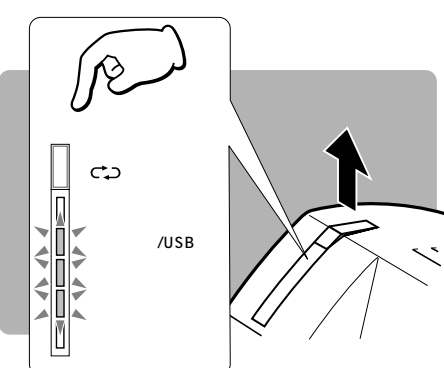

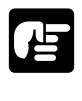

●クリーニングが開始したら、中断することはできません、また、用紙の設定などをする こともできません。

# **プリンタのお手入れについて** LBP-350を長期間使用している間に、本体外部にほこりや汚れが付着した

LBP-350 を長期間使用している間に、本体外部にほこりや汚れが付着した ときは、プリンタを清掃してください。

清掃する前に、必ず電源をオフにし、電 源コードをコンセントから抜きます。

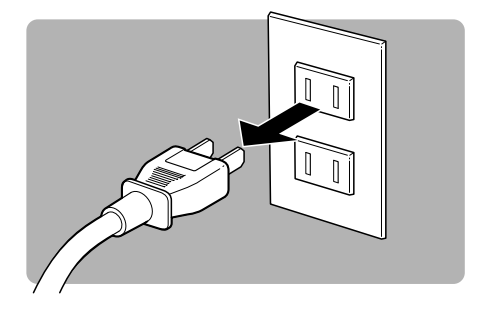

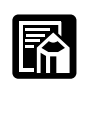

●電源をオフにするときは、プリンタのデータランプが消灯していることを確認してください。データランプが点灯中に電源をオフにすると、データは消去されてしまいます。

# 2

1

水または中性洗剤を含ませた柔らかい布 をかたく絞ってから拭いてください。

中性洗剤を使用したときは、必ずあとから水 を含ませた柔らかい布で洗剤を拭き取ってく ださい。また、汚れが落ちたら、乾いた柔ら かい布で水分を拭き取ってください。

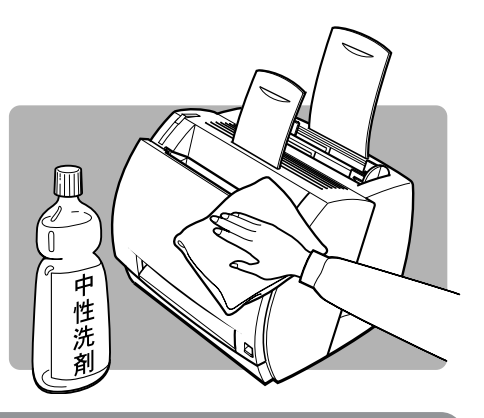

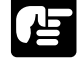

●本体のプラスチックが変質することがありますので、絶対に水または中性洗剤以外のクリーニング溶液を使用しないでください。

●本プリンタには注油の必要はありません。 絶対に注油しないでください。

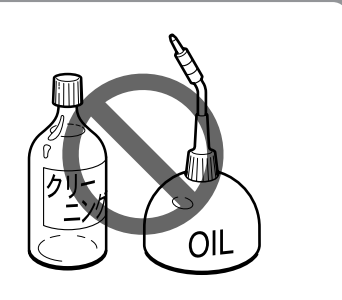

# 

LBP-350 には、プリンタの設定環境やプリンタフォントのサンプルを確認 できる「テストプリント」の機能が付いています。テストプリントには、LIPS モードのシングルテストプリントと連続テストプリント、ESC/Pエミュレー ションモードのシングルテストプリントが用意されています。

テストプリントの操作は、操作ボタンで行います。操作ボタンでシングルテストプリントを 行うと、その時点での動作モードに対応したテストプリントが印刷されます。

#### シングルテストプリント

このテストプリントには、メモリ(RAM)容量、プリンタに内蔵の文字セットのサンプル などが表示されます。テストプリントを印刷すると、現在のプリンタの状態が確認できま す。プリンタの設定によって縦位置と横位置に印字されます。

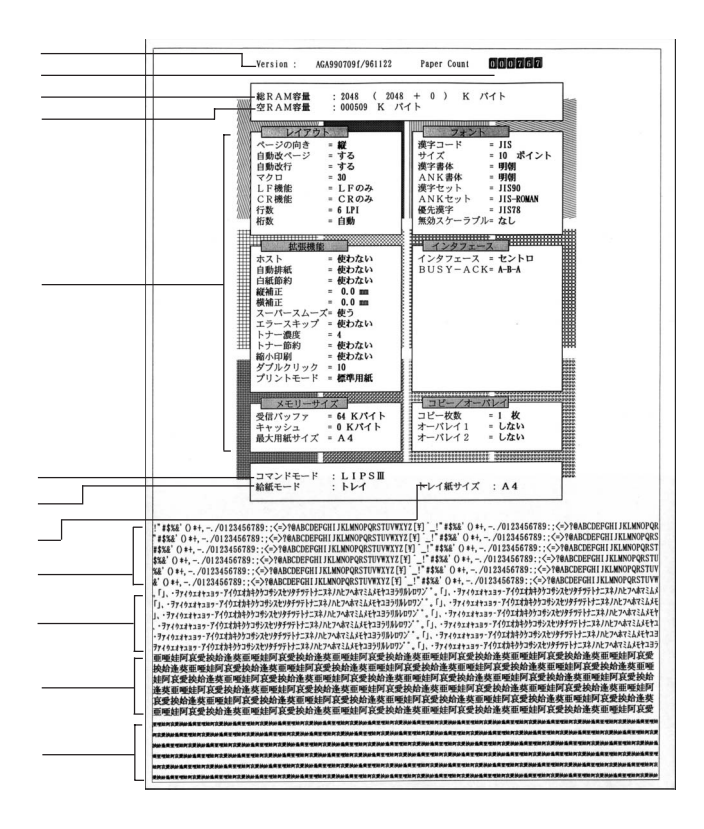

- Version LIPS のバージョンとエディションなどの添字記号
- Paper Count 総プリント枚数(リセットすることはできません)。
- 総 RAM 容量 プリンタに装備されているメモリの総容量(標準 RAM 容量 + 増設 RAM 容量)、単位は KB
- 空RAM容量 メモリの未使用部分の容量(使用可能な容量)単位はKB
- プリント環境の設定内容

現在のプリント環境の設定状態(NVRAMの内容と一致している値は 太字で表示)

- コマンドモード 現在実行中のコントロールコマンド
- 給紙モード 現在選択されている給紙方法
- トレイ紙サイズ 現在選択されている用紙サイズ
- G0 文字セット G0 領域の文字セットのサンプル(工場出荷時は半角英数字)
- G1 文字セット G1 領域の文字セットのサンプル(工場出荷時は半角カタカナ)
- G2 文字セット G2 領域の文字セットのサンプル(工場出荷時は全角漢字)
- G3 文字セット G3 領域の文字セットのサンプル(工場出荷時はG2文字セットの 1/4角)

<シングルテストプリントの操作>

プリンタの操作ボタンを約1秒押します。

操作ボタンを押すと、いったんすべてのラン プが消灯します。

をはなします。

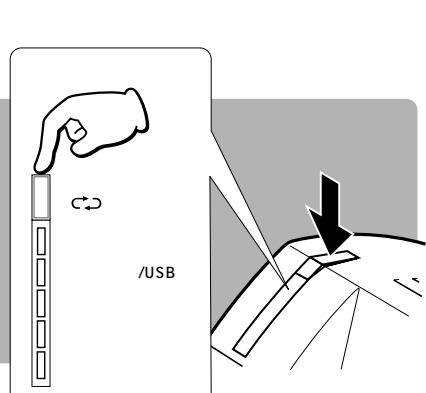

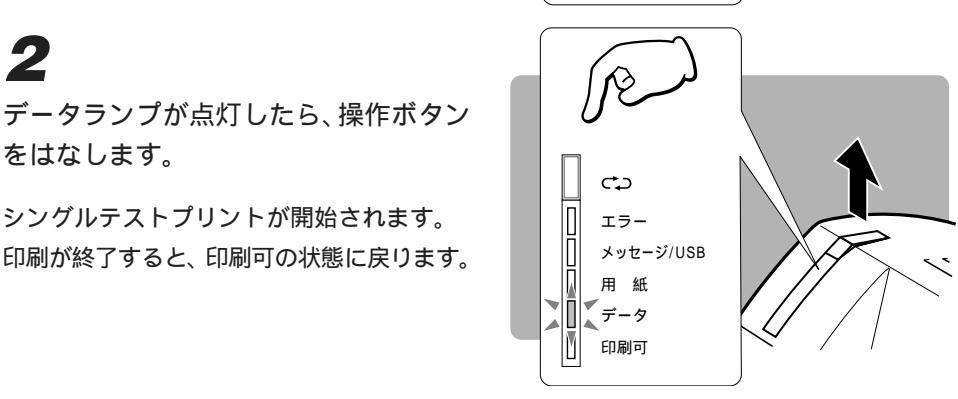

176

#### テストプリントを印刷する

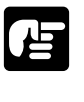

●メッセージランプが点灯するまで操作ボタンを押し続けると、プリンタはリセットされてしまいます。プリンタがリセットされると、それまでプリンタドライバで設定して、プリンタのメモリに登録されていたプリント環境が電源オン時の環境に初期化されます。リセット後のテストプリントには、電源オン時の環境が表示されることになります。

#### 〔連続テストプリント

LBP-350の機能紹介内容をA4縦で印刷します。連続テストプリントは、印刷中止の操作 をするまで連続(255枚まで)で印刷されますので、プリンタの動作確認のためなどに使 用します。

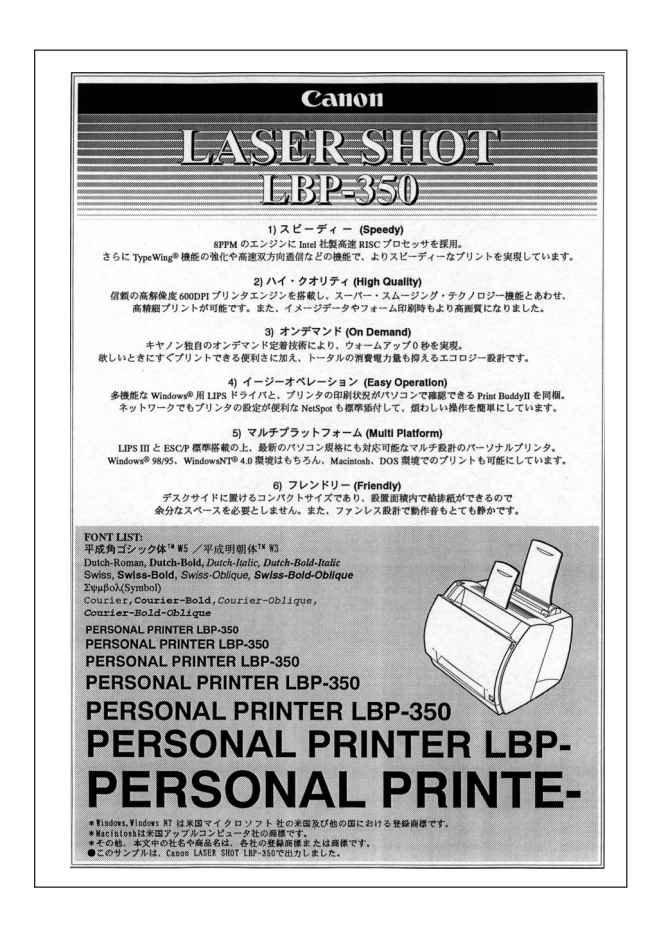

<連続テストプリントの操作 >

1

いったんすべてのランプが消灯します。

プリンタの操作ボタンを約6秒押します。

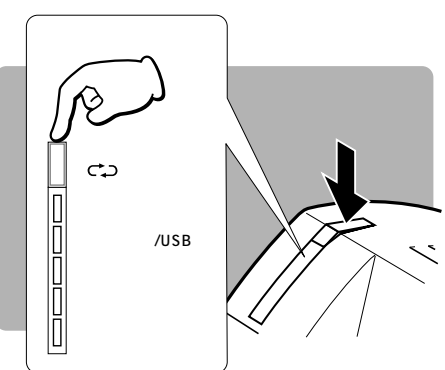

**2** メッセージ /USB ランプとデータラン プが点灯したら、操作ボタンをはなし ます。

連続テストプリントが開始されます。

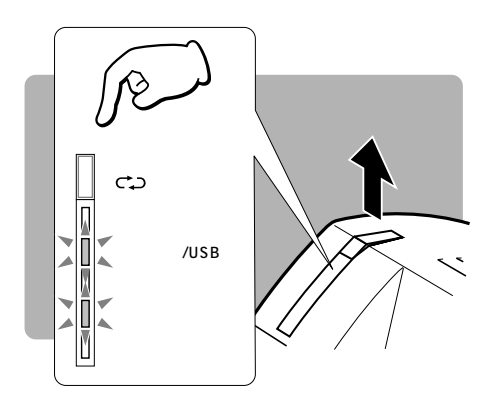

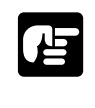

●連続テストプリントでは、印刷中止の操作を行うまで、連続してテストプリントの出力 を続けます(最大 255 枚まで)。

<連続テストプリントの中止>

# 1

プリンタ本体の操作ボタンを一度押して、はなします。

### 2

印刷が終了すると、連続テストプリントが中止されます。

印刷可の状態に戻ります。

#### テストプリントを印刷する

#### ESC/P エミュレーションのテストプリント

プリンタの動作モードがESC/Pモードのときに、シングルテストプリントを実行すると、 印刷されます。

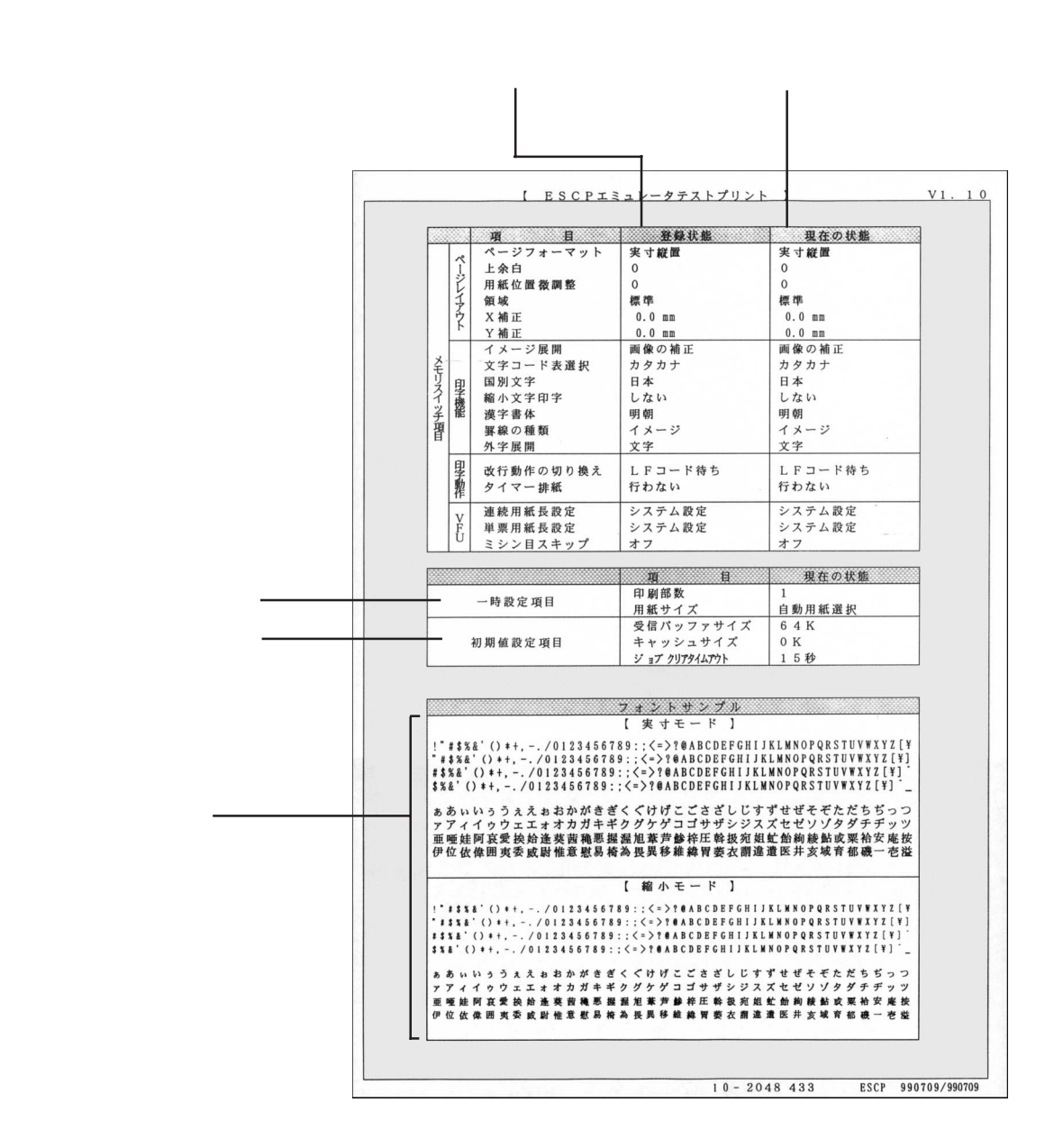

# 第8章 困ったときには

LBP-350で印刷中に困ったことが起こったら、この章 をお読みください。トラブルへの対処法やプリンタの チェック方法について説明しています。

# エラーチェックリスト

LBP-350 を使用中に異常が発生したら、次の手順に従ってチェックしてみ てください。

#### 1 LBP-350の電源は入っているか?

電源スイッチ、電源ケーブルの接続をチェックする( P.12)

#### 2 パソコンと正常に接続されているか?

パソコンとの接続をチェックする(P.9) インタフェースの設定をチェックする(P.162)

#### 3 プリンタのエラーランプが点灯していないか?

ランプのエラー表示と対策( P.190)

#### 4 **印刷設定ダイアログに** LBP-350**が表示されるか?**

ソフトウェアを再インストールする (Windows 95/98/Me **P.30**、 Windows NT 4.0 **P.86**、 Windows 2000/XP **P.104**)

#### 5 印刷されるが、印刷結果がおかしい

印刷設定をチェックする(Windows 95/98/Me **P.51**、 Windows NT 4.0 **P.97**、Windows 2000/XP **P.130**) 印字結果がおかしい( **P.198**)

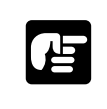

- ●販売店に電話する前に、自己診断機能でプリンタのテストを行います( P.203)。その 結果を販売店に電話する時に連絡すると、よりすみやかなサービスを受けることができ ます。
- ●エラーランプが点灯するような症状が発生したら、ただちに電源コードのプラグをコン セントから抜いて、電源をオフにしてください。
- ●自己診断を実行すると、設定したプリンタの状態がすべて初期状態に戻ります。

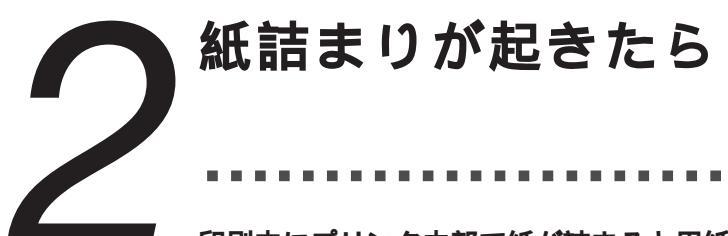

印刷中にプリンタ内部で紙が詰まると用紙ランプが点灯し、NetSpot Job Monitorをお使いの場合は、プリンタの状態がステータスモニタに表示され ます。

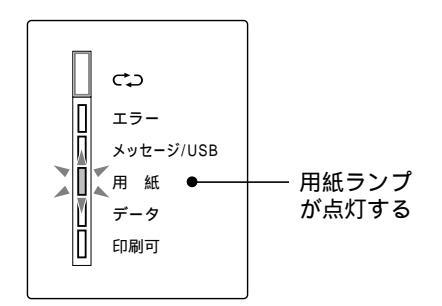

次のような手順で詰まった用紙を取り除きます。

#### 紙詰まり位置を確認する

紙詰まりが起こったら、次の各部を チェックしてください。

紙詰まりは、右図のような箇所で発生するこ とがありますので、紙詰まりが起きたと思わ れるときは、次の箇所をチェックしてくだ さい。

給紙エリア 給紙 ~ 転写エリア フェイスダウンエリア 定着 ~ フェイスアップエリア

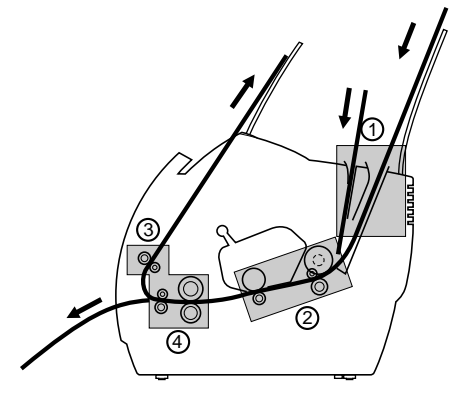

**〔紙詰まりを取り除く前に** 

#### **1** フロントカバーを開きます。

給紙トレイやフェイスダウン排紙トレイに用 紙がある場合は、これも取り除きます。

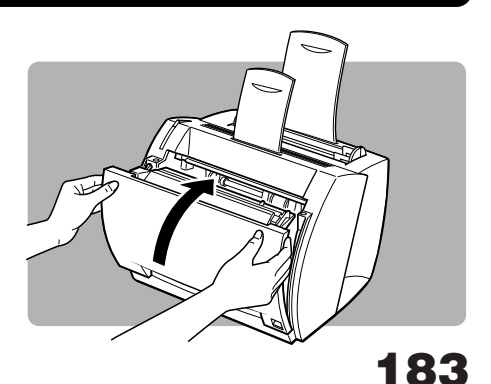

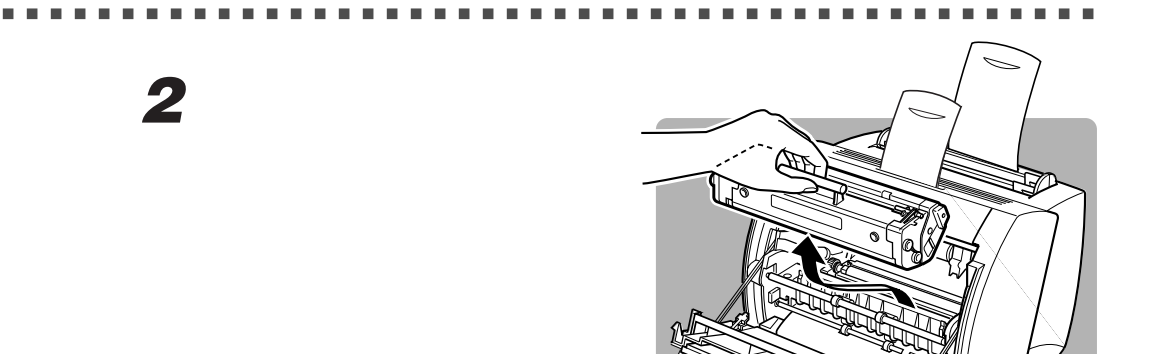

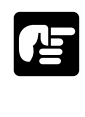

- ●用紙の取り出しに時間がかかりそうなときは、遮光のためトナーカートリッジは保護袋 に入れるか、または厚手の布で包んでください。
- ●プリンタ内部を点検するときは、ネックレスや時計などの金属物がプリンタ内部に触れないようにしてください。やけどや感電の原因になることがあります。

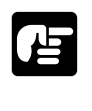

 ●詰まった用紙を取り除くときは、転写ローラに触れないよう注意してください、転写 ローラに指紋や傷がつくと印字品質低下の原因になることがあります。
 ●転写ローラの右端にあるピンに触れないようにしてください。

🏠 注意

●プリンタ使用中は定着器が高温になっています。本体内部を点検するときは、手で触れ ないように注意してください。万一触れると、やけどをする恐れがあります。

CAUTION: HOT SURFACE AVOID CONTACT ACHTUNG! HEISS ATTEMTION! TEMPERATURE ELEVEE PRECAUCION/ATTENZIONE! ALTA TEMPERATURA コピマキ 大波商品

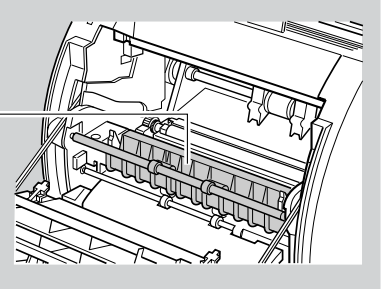

#### 紙詰まりが起きたら

### 3

フロントカバーを開けたときに、用紙リリースレバーが解除されていない場合は、 フロントカバーを閉じ、再度開いてください。用紙リリースレバーが自動的に解除 されます。

解除されない場合は、左右の用紙リリースレバーの先端を指でつまみ、少し前へ引いて解除 してください。

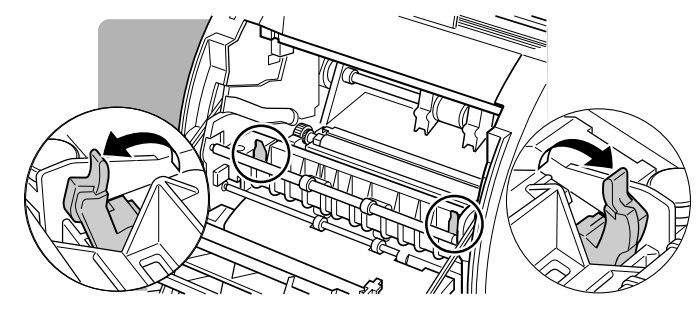

用紙の一部が詰まっているとき

### 1

給紙トレイの残っている用紙の上端を両 手で持ち、まっすぐ上に向けてゆっくり と引いてください。

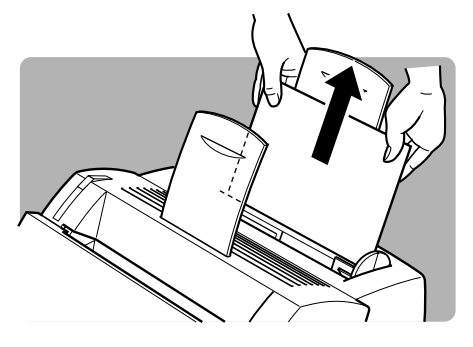

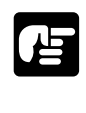

●用紙を引くときに、用紙がちぎれないように注意してください。
 ちぎれてしまったときは、プリンタから用紙の破片を取り除いてください。
 ●詰まった用紙を取り除くときは、用紙を両手で持ってください。

用紙が完全に詰まっているとき

### 1

トナーカートリッジを取り出します(P.165)。

#### 2

用紙を両手で手前に向けてゆっくりと引 き出します。

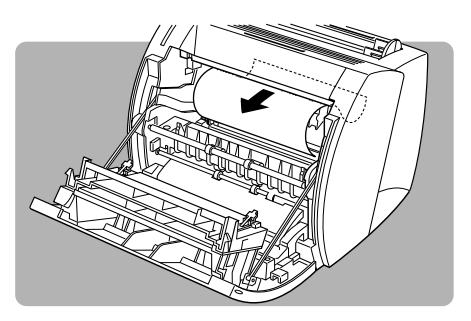

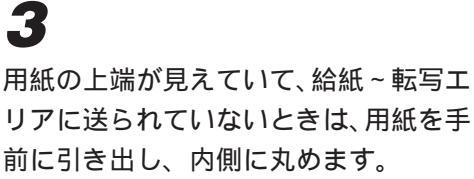

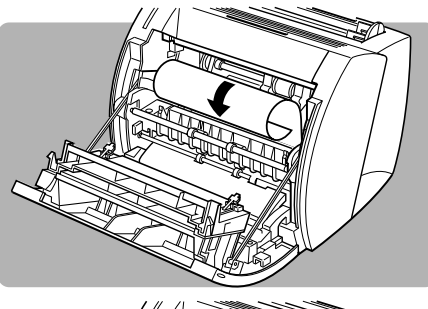

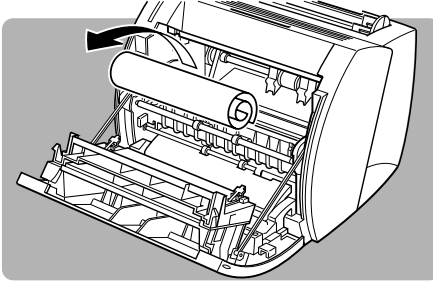

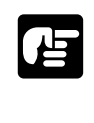

●詰まっている用紙を給紙トレイから上に向けて引っ張らないでください。プリンタの故障原因になることがあります。

●詰まった用紙を真上に引き出さないでください。用紙上のトナーがプリンタ内部に汚れ や傷をつけ、印字品質が低下することがあります。

詰まった用紙をすべて取り出したら、カートリッジをセットし、フロントカバーを閉じま す。用紙リリースレバーは自動的に元の位置に戻ります。

#### 紙詰まりが起きたら

#### 給紙~転写エリア付近での紙詰まり

### 1

トナーカートリッジを取り出します。

### 2

用紙の下端が見えているときには、給紙 ~転写エリアから用紙を後ろの方へ引き 出せるように、用紙の下端を内側に丸め ます。

丸めた用紙をプリンタからゆっくりと引き出 します。

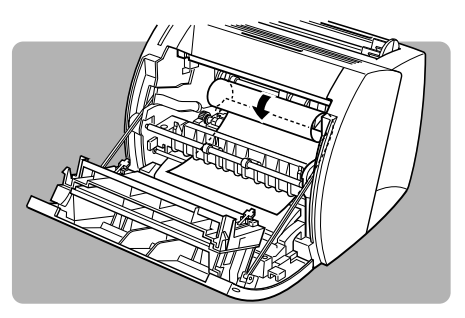

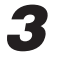

用紙の下端が見えないときには、詰まった用紙を前側へゆっくりと引き出します。

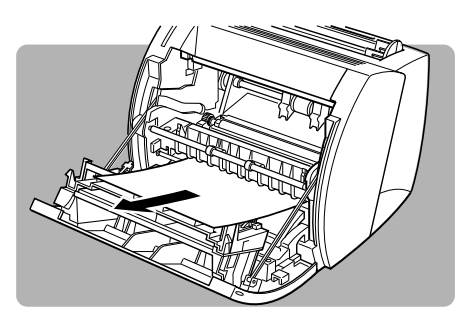

#### フェイスダウン排紙エリアでの紙詰まり

### 1

トナーカートリッジを取り出します。

2

用紙の上端が現れるまで、用紙をフェイ スダウン排紙ローラの間からゆっくりと 引き出します。

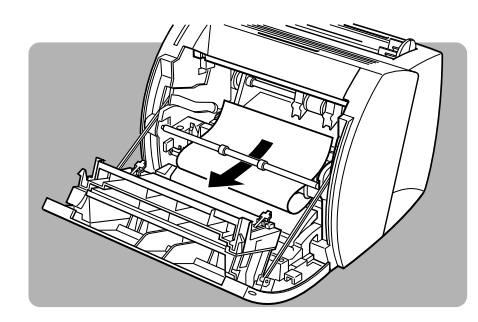

# 3

ローラの間から用紙の残りをゆっくりと引き出します。

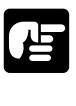

●用紙がフェイスダウン排紙ローラの後ろに隠れているときは、用紙を前側に引っ張らないでください。フェイスダウン排紙ローラが破損することがあります。

#### **、フェイスアップ排紙エリアでの紙詰まり**

# 1

トナーカートリッジを取り出します。

### 2

3

します。

用紙の上端が見えているときは、プリン タがぐらつかないようにしながら、用紙 をまっすぐ水平に慎重に引き出します。

用紙が折りたたまれて蛇腹のようになって いるときは、折りを伸ばしてから引き出し ます。

用紙の上端が見えないときは、定着器

後ろ側の用紙転写スリットの間を通 し、ローラの間からゆっくりと引き出

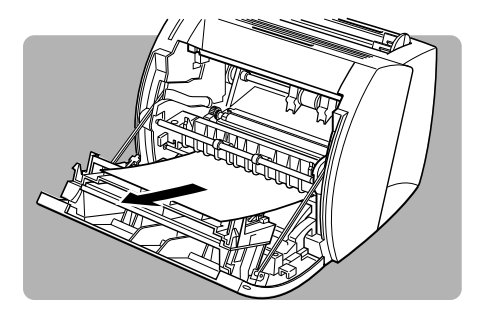

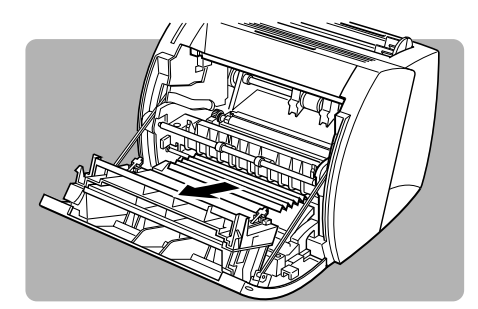

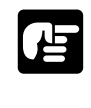

●定着器の後ろ側で用紙を取り扱うときは、用紙のトナーが手に付かないように注意してください。万一、トナーが手に付いた場合は、すぐに水で洗い流してください。

#### 紙詰まりが起きたら

# 4

ローラの間から用紙をゆっくりと引き出します。

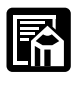

●紙詰まりを取り除いた後、トナーカートリッジをセットし、フロントカバーを閉じれば、 印刷可能な状態に戻ります。

印刷可能な状態に戻れば、紙詰まりのトラブルは解消されました。 印刷可能状態に戻らなければ、まだ用紙がプリンタ内部に残っています。もう一度用紙が詰 まっていないかどうかチェックしてください。

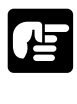

●詰まった用紙を取り除いているとき、用紙のトナーがプリンタ内部についた場合は、次の印刷で排出された用紙がトナーで汚れることがあります。

●転写ローラに指紋や傷などが付くと印字品質低下原因になることがあります。紙詰まり などプリンタ内部を点検する際には、転写ローラ(P.159)に触れないように注意し てください。

ランプのエラー表示と対策 プリンタ本体にエラーが生じた場合は、本体にあるランプが点滅または点灯し

てエラーが起こったことを知らせます。点滅または点灯するランプの種類に よって、エラーの内容を推測することができます。

ほとんどのエラーはランプに表示されると同時に、パソコン画面のNetSpot Job Monitor 上にも表示されます。

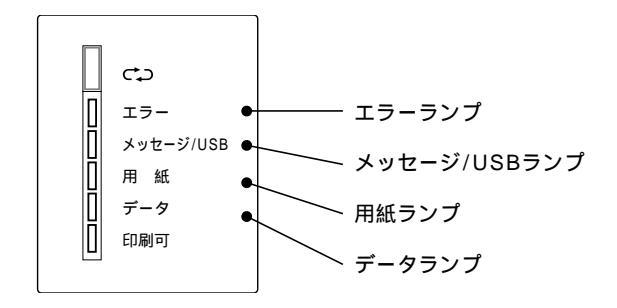

#### エラーが表示されたときの原因と対策

点滅または点灯したランプの種類によって、対処法は異なります。

| ランプ名          | 原因                                                                                                    | 対策                                                                                                    |
|---------------|----------------------------------------------------------------------------------------------------|----------------------------------------------------------------------------------------------------|
| エラー           | プリンタの本体の内部機構に異常<br>が発生した場合に点灯します。                                                                               | 「自己診断機能」を実行します。この診断<br>によって回復することもあります( P.203)。<br>「自己診断機能」を実行してもエラーが表<br>示される場合は、プリンタの電源をオフにし、<br>お買い求めの販売店にご相談ください。           |
| メッセージ/<br>USB | 印刷処理実行中にメモリオーバー<br>などが発生して、正常に印刷処理<br>が継続できない場合に点灯します。<br>原因としては、「メッセージラン<br>プが点灯するエラーの原因」(<br>P.196)を参照してください。 | エラースキップの操作( P.195)でエラー<br>を一時的に解除することができます。<br>再びメッセージランプが点灯するエラーが起<br>きた場合は、「メッセージランプが点灯する<br>エラーの原因」( P.196)を読んで対処し<br>てください。 |

### ランプのエラー表示と対策

| ランプ名 | 原因                                                                                         | 対策                                                                                                    |
|------|--------------------------------------------------------------------------------------------|----------------------------------------------------------------------------------------------------|
| 用紙   | 用紙切れ、紙詰まりなど用紙に関<br>するエラーが発生した場合や、プ<br>リンタカバーやトナーカートリッ<br>ジについて不具合が発生している<br>場合に点滅または点灯します。 | <ul> <li>原因を取り除くと用紙ランプは消灯します。</li> <li>・用紙切れの場合(点灯)</li> <li>用紙を補充または正しくセットします。</li> <li>( P.16)</li> <li>・紙詰まり(点滅)</li> <li>詰まった用紙を取り除きます( P.183)。</li> <li>プリンタカバーを開閉することによって</li> <li>用紙ランプは消灯します。</li> <li>・プリンタカバーが開いている(点滅)</li> <li>カバーを閉じます。</li> <li>・トナーカートリッジが入っていないか正しくセットします。</li> <li>( P.6)</li> </ul> |
| データ  | 内部のメモリに印刷されないデー<br>タが残っている場合に点灯します。<br>また、印刷処理中には点滅します。                                    | 強制排出の操作( P.193)でメモリ内のデー<br>タを排出するか、リセットの操作( P.194)<br>でメモリ内のデータを削除すると、ランプは<br>消灯します。                                                                                                    |

# 印刷を中止するには

複数ページの印刷中に印刷を中止するには、すでにプリンタに送信されたプリ ンタ内のメモリのデータをクリアして印刷を中止します。

プリンタ内のメモリのデータをクリアする操作は、データランプが点灯している(メモリに データがある状態)ときにだけ有効です。また、エラーランプが点灯している場合には、本 操作は行えません。

■ データランプが点灯している状態で、プ リンタの操作ボタンを連続して 2 回押 します。

1

最初に操作ボタンを押した時点でいったんす べてのランプが消灯します。

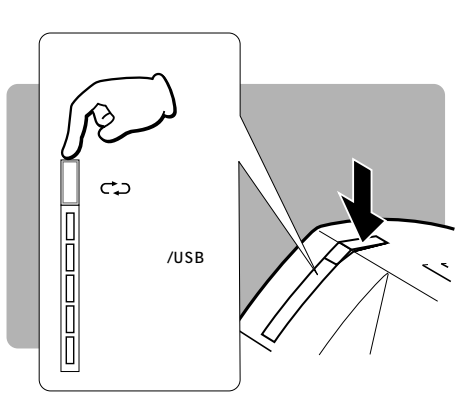

2回目に操作ボタンを押した時点で、メモリ 内データがクリアされます。データがクリア されると、印刷可ランプが点灯し、印刷可能 な状態になります。

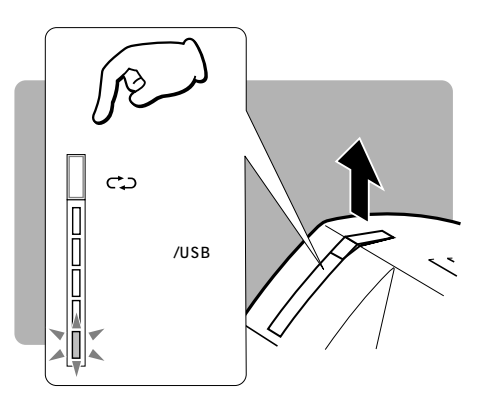

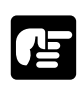

- ●操作ボタン連続して押す間隔が長すぎた場合は、印刷中止になりません。もう一度、注意しながら上記の操作を行ってください。
- ●プリンタが排紙状態にある場合は、排紙が終了してからメモリのクリアが実行され、印刷が中止されます。

# データランプが点灯したままになった ときは

受信したデータが1ページに満たなかったり、パソコン側の操作で印刷を中断 した場合に、パソコンからすでにデータの一部がプリンタに送られていること があります。この場合、プリンタのメモリには印刷されないデータが残ったま まになります。このときプリンタは、印刷処理を継続できず、次のデータを受 け取ることもできなくなり、停止した状態になります。

このような場合には、プリンタ内のメモリに残っているデータを強制的に排出 するか、リセットの操作で消去します。

#### 「プリンタ内のデータを強制的に排出する」

プリンタ内のメモリに残っているデータを、強制的に排出するには、次のように操作します。

# 1

プリンタの操作ボタンを約1秒間押します。

操作ボタンを押すと、いったんすべてのラン プが消灯します。

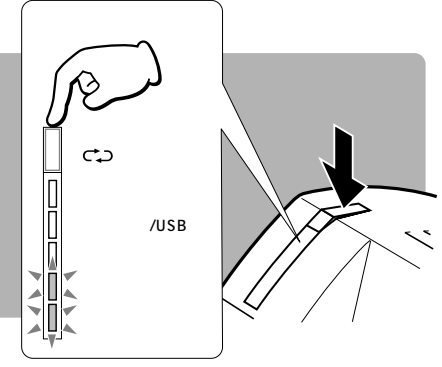

#### 2

データランプが点灯したら、操作ボタン をはなします。

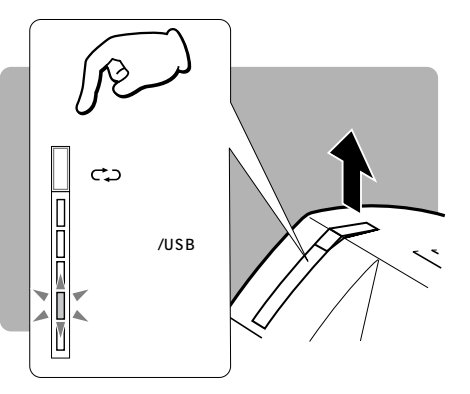

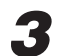

残っていたデータが排出され、印刷可能な状態になります。

点灯していたデータランプが消え、印刷可ランプだけが点灯していることを確認してください。

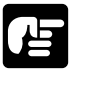

●操作ボタンを6秒以上押し続けると、スイッチを押す前の状態に戻ります。もう一度、注 意しながら上記の操作を行ってください。

#### プリンタをリセットする

プリンタ内のメモリにあるデータが不要の場合は、プリンタをリセットしてメモリ内のデー タを消去します。

### 1

プリンタの操作ボタンを約3秒間押します。

操作ボタンを押すと、いったんすべてのラン プが消灯します。

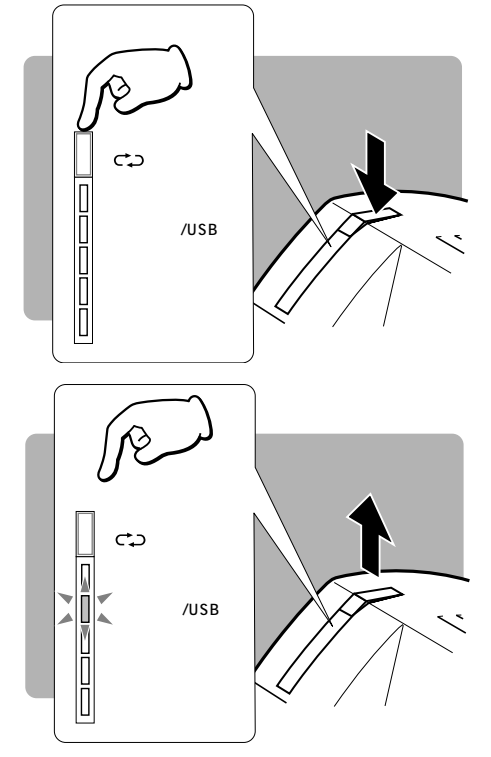

### 2

メッセージ/USBランプが点灯したら、操 作ボタンをはなします。

# 3

メモリ内に残っていたデータは消去され、プリンタは印刷可能な状態になります。

点灯していたデータランプは消え、印刷可ランプだけが点灯していることを確認してください。

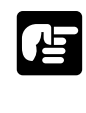

- ●プリンタをリセットすると、ユーティリティで一時的にプリンタのメモリ上に登録したマクロやオーバレイフォーム、ダウンロードしたフォントは消去されます。再度、ソフトウェアで印刷指定をして、登録し直してください。
- ●操作ボタンを6秒以上押し続けると、スイッチを押す前の状態に戻ります。もう一度、注意しながら上記の操作を行ってください。

# メッセージランプが点灯したときは

メッセージランプが点灯した場合には、次の操作でエラーを一時的に解除して 印刷を続行することができます。

#### エラースキップの操作

# 1

プリンタの操作ボタンを約1秒押します。

操作ボタンを押すと、いったんすべてのラン プが消灯します。

データランプが点灯したら、操作ボタン

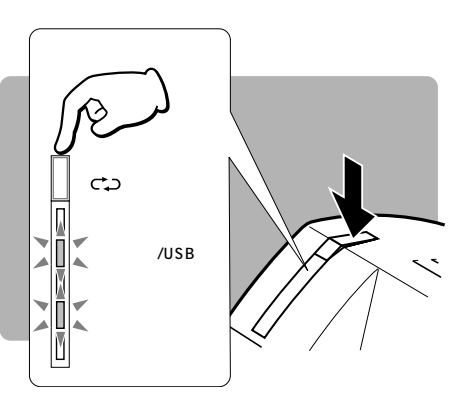

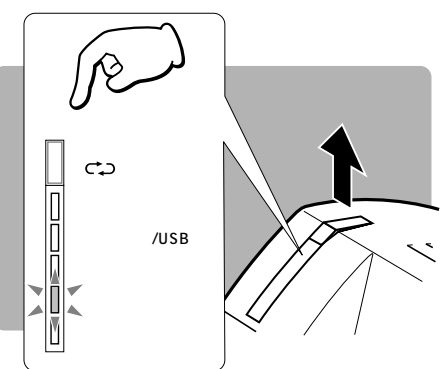

### 3

2

をはなします。

エラーを一時的に解除して、印刷を続行します。

ただし、正しい印刷結果とならない場合があります。

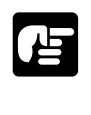

●操作ボタンを3秒以上押してメッセージランプが点灯した時点で操作ボタンをはなすと リセットの操作になります。6秒以上押し続けると、ボタンを押す前の状態に戻ります。 もう一度、注意しながら上記の操作を行ってください。

#### 【メッセージランプが点灯するエラーの原因

エラースキップ操作は一時的にエラーを解除するだけです。同じようなデータを送った場合 には、再びエラーが発生する可能性があります。これを避けるためには、下記の原因と対策 を読んで対処してください。

- 原因 1:印刷するデータ量が多すぎて、印刷処理用メモリがオーバーフ ローした
- 解説 写真やグラフィックなど複雑なデータ、あるいはたくさんの種類のフォントを使用した場合などには印刷するデータ量は多くなり、プリンタ内の標準メモリでは処理しきれなくなって、オーバーフローを起こすことがあります。
- 対策 1 エラースキップの操作( **P.195**)を実行します。中断したページから印 刷を再開します。ただし、オーバーフローしたデータは印刷されません。
- 対策2 印刷するデータ量を減らします。
  - ・縮小印刷しないように設定する
  - ・使用するフォント数を減らす
  - ・写真やグラフィックなどを減らす
  - ・プリンタの電源を入れ直す(電源を入れ直すことにより、プリンタ内のメ モリ配分がリセットされ、印刷処理用メモリが確保される場合があります)
  - ・NetSpotで、受信バッファやキャッシュメモリサイズの値を小さく設 定し直す
- 対策 3 オプションの拡張 RAM を取り付ける (**P.210**)
- 原因2:ダウンロードデータが多すぎて、メモリ容量が不足した
- 解説 外字やオーバレイなどのデータをコンピュータからプリンタへダウンロー ドする際に、メモリ容量が不足した場合に起こります。
- 対策 1 エラースキップの操作( **P.195**)を実行します。中断したページから印 刷を再開します。ただし、オーバーフローしたデータは印刷されません。
- 対策 2 次のような方法で空き RAM 容量を増加して、再度印刷し直します。
  - ・縮小印刷しないように設定する
    - ・プリンタの電源を入れ直す
  - ・NetSpotで、受信バッファやキャッシュメモリサイズの値を小さく設 定し直す
- 対策3 オプションの拡張 RAM を取り付ける( P.210)

#### メッセージランプが点灯したときは

原因3:フォントテーブルがオーバーフローした

- 解説 登録しようとしているフォントの数が多く、フォント情報を登録している 領域(フォントテーブル)がオーバーフローした場合に起こります。
- 対策 エラースキップの操作( P.195)を実行します。エラーが発生したペー ジは正しく印刷されないことがあります。LIPSコマンドをプログラミン グして印刷しているときは、登録する文字セット数を減らすか、不要な文 字セットを削除してから印刷し直します(エラーが発生した文字セットの フォント登録は無効になります)。
- 原因4:印刷不可能な用紙サイズを指定した
- 解説 アプリケーションソフトからの印刷指定で、本プリンタでは使用できない 用紙サイズを指定した場合に起こります。
- 対策1 エラースキップの操作( **P.195**)を実行します。エラーが発生したページは正しく印刷されないことがあります。
- 対策 2 アプリケーションソフトの用紙サイズ選択を印刷可能な用紙サイズに変更 してから印刷し直します。
- 原因5:指定した用紙サイズと縮小率の設定が合っていない
- 解説 アプリケーションソフトからの印刷指定で、指定した用紙サイズと縮小率 が合っていない場合に起こります。
- 対策 1 エラースキップの操作(**P.195**)を実行します。ただし、アプリケーションソフトで指定したサイズの用紙に等倍で印刷されます。
- 対策 2 アプリケーションソフトの用紙サイズを正しく設定して、印刷し直します。

原因6:印刷処理に問題が起き、正常に印刷できない

- 解説 パソコンからプリンタへのデータ転送中にエラーが起きた。あるいは、印刷処理中に何らかの理由で印刷処理に問題が起きたために、正常に印刷できないことがあります。
- 対策 1 エラースキップの操作( **P.195**)を実行します。エラーが発生したページは正しく印刷されないことがあります。正しく印刷されない場合は、再度印刷し直します。
- 対策 2 Windows 95/98/Me/2000/XP をお使いの場合、パソコンの BIOS の設定を ECP から Bidirectional に変更し、システムアイコンの設定を 「プリンタポート設定」にします。それぞれの設定に関しては、パソコン のマニュアルをご覧ください。
- 対策 3 プリンタの電源をオフにし、プリンタの操作ボタンを押しながらプリンタの電源をオンにします。操作ボタンを押し続け、エラーランプだけが点灯したらはなします。

## 印字結果がおかしいときは

#### 印字品質のトラブル

白いすじが入る

| 原因 | トナーカートリッジ内のトナーが残り少なくなっている。                   |
|----|----------------------------------------------|
| 対策 | トナーカートリッジを取り出して、ゆっくりとゆすり、カートリッジ内の            |
|    | トナーをならしてください。それでも同じ症状がでるときは、新しいト             |
|    | ナーカートリッジ(EP-22カートリッジ)に交換します( <b>P.165</b> )。 |

印字が全体に薄い

| 原因 1 | 「トナー濃度」の設定が薄い方になっている。                                                                                  |
|------|----------------------------------------------------------------------------------------------------|
| 対策   | NetSpot で [ トナー濃度 ] を濃い方に設定します。                                                                        |
| 原因 2 | 高温環境で多量の印刷を行った。                                                                                        |
| 対策   | NetSpotで[トナー濃度]を濃い方に設定します。それでも同じ症状が<br>出るときは、新しいトナーカートリッジに交換します。トナーカートリッ<br>ジ交換後は、本プリンタを涼しい環境でご使用ください。 |

#### 印字が全体に黒ずむ

- 対策 NetSpot で[トナー濃度]を薄い方に設定します。
- 原因 2 プリンタが直射日光または強い光が当たる場所に設置してある。
- 対策 プリンタを直射日光または強い光が当たらない場所に移動してください。 あるいは、強い光を出す光源をプリンタからはなしてください。

印字の定着が悪い(印刷した用紙がトナーで汚れる)

原因 厚紙や印字定着の悪い用紙を使用している。

- 対策 プリンタドライバで特殊定着モードに設定します。以下の手順で行い ます。
  - (1) ドキュメントプロパティを表示します。
  - (2) Windows 95/98/Meをお使いの場合、[用紙] シートを開きます。
     Windows NT 4.0/2000/XPをお使いの場合は、[ページ設定] シートを開きます。
  - (3) [詳細設定]の[特殊定着]をオンにします。
  - (4) [OK] ボタンをクリックして、設定を完了します。
### 印字結果がおかしいときは

### フォントのトラブル

意味不明の半角文字が印刷される

- 原因 1 動作モードの自動切り替えがうまく働かなかった。
- 対策 NetSpotで、動作モードを目的のエミュレーションに固定して印刷し直 してください。
- 原因 2 LIPS モードで使用中に、漢字コードの設定が違っている。
- 対策 NetSpotで、漢字コードの設定をコンピュータで使用している漢字コー ドに正しく合わせてください。
- 原因3 付属のWindows用プリンタドライバを組み込まずにWindowsから印刷 しようとした。
- 対策 付属のWindows用プリンタドライバを組み込み、印刷し直してみてくだ さい( 95/98/Meは**P.30**、NT 4.0は**P.86**、2000/XPは**P.104**)。
- 原因 4 DOS アプリケーションソフトのプリンタ設定が適切でない。
- 対策 DOSアプリケーションソフトのプリンタ設定を、本プリンタと互換性の あるプリンタに設定し直してください( **P.136**)。

### 指定した書体と違う書体で印字される

- 原因 Windows用プリンタドライバでTrueTypeフォントの置き換えが設定されている。
- 対策 Windows用プリンタドライバでTrueTypeフォントの置き換えを正しく 設定し直し、印刷し直してください。

### その他のトラブル

最後のページが印刷できない

- 原因 データの終わりを表すコマンドがプリンタに送られていない(データランプが点灯している)。
   対策 プリンタのメモリ内に残っているデータを強制的に排出します(
  - P.193 )。
- データが用紙をはみ出した(用紙の周囲のデータが印刷されない)

- 対策 データのサイズに合った用紙をセットしてください。
- 原因2 用紙をセットする位置が合っていない。
- 対策 用紙を正しくセットし、印刷し直してください。

- 原因3 余白なしで、用紙いっぱいのデータを印刷した。
- 対策 データの周囲に 5 mm (封筒の場合は 10 mm)以上の余白を取って印刷 し直してください。余白の設定については、アプリケーションソフトのマ ニュアルをご覧ください。
- 原因 4 ESC/P モードの「ページフォーマット」の設定が合っていない。
- 対策 NetSpotでESC/Pモードの「ページフォーマット」を正しく設定し、 印刷し直してください( **P.147**)。
- 原因5 ESC/Pモードの「上余白」、「用紙位置微調整」の設定が合っていない。
- 対策
   NetSpotでESC/Pモードの「上余白」、「用紙位置微調整」を正しく設定し、印刷し直してください(P.148)。

### 印字位置がずれてしまう

| 原因 1 | ESC/P モードの「上余白」や「用紙位置」の設定が合っていない。     |
|------|---------------------------------------|
| 対策   | NetSpotでESC/Pモードの「上余白」や「用紙位置」を正しく設定し、 |
|      | 印刷し直してください。                           |
| 原因 2 | NetSpot で「縦補正」や「横補正」が設定されている。         |

- 対策 NetSpot の「縦補正」や「横補正」を「0」に設定し、印刷し直してく ださい。
- 原因3 アプリケーションソフトの「上余白」や「用紙位置」の設定が合っていない。
- 対策 アプリケーションソフトの「上余白」や「用紙位置」を正しく設定し、印 刷し直してください。

印字位置がだんだんずれていく

| 原因 | ESC/Pモードを使用しているときに、ページフォーマットの設定とアプ |
|----|------------------------------------|
|    | リケーションソフトで設定した用紙の種類が合っていない。        |
| 対策 | アプリケーションソフトの用紙の種類とページフォーマットの設定を合わ  |
|    | せて印刷し直してください。                      |

### ページの途中から次のページに分かれて印刷される

- 原因 アプリケーションソフトの「行間」や「1ページの行数」の設定が合って いない。
- 対策 1ページに収まるようにアプリケーションソフトの印刷指定で「行間」や 「1ページの行数」を変更してから印刷し直してください。「行間」や「1 ページの行数」の設定については、アプリケーションソフトのマニュアル をご覧ください。

### 印字結果がおかしいときは

縮小されて印刷される

- 原因1 縮小印刷が設定がされている。
- 対策 NetSpot で縮小印刷を「しない」に設定してください。
- 原因 2 ESC/Pモードで使用しているときに、ページフォーマットが「10" A4 縦」または「15" A4横」に設定されている。
- 対策 「10" A4 縦」または「15" A4 横」のページフォーマットでは縮小 して印刷されます。「しない」に設定してください。

文字や罫線に図形が上書きされている原稿が画面と異なった印刷結果になる

- 原因 Windows用プリンタドライバの[グラフィックモード]で、[標準イメージ]または[ファインイメージ]を選択しているときにTypeWing機能
   を使って印刷すると、文字や罫線と図形との重ね合わせが画面と異なった
   印刷結果になることがある。
- 対策 [フォント設定]シートの[TypeWing機能を使う]のチェックをはずし、 印刷し直してください。
- オーバレイ印刷時に、フォームファイルが利用できない
  - 原因1 オーバレイ印字の設定が正しくされていない。
  - 対策 プリンタドライバで[オーバレイ印刷]が選択されていることを確認して ください。
  - 原因 2 LIPS IIIプリンタドライバ以外で作成したフォームファイルを使用している。
  - 対策 「BJC-880J用プリンタドライバ」、「BJC-680J用プリンタドライバ」、 「LBP-A405Jr.用拡張フォトグラフィックドライバ」で作成したフォー ムファイルは本プリンタから印刷できません。本プリンタドライバで作成 したフォームファイルを使用してください。
  - 原因3 イメージモード、LIPSモードで作成したフォームファイルは互換性がない。
     対策 イメージモードでオーバレイ印字を行う場合は、イメージモードのフォームファイルを使用してください。LIPSモードも同様です。

### カラーイメージデータの出力に時間がかかる

- 原因 カラーイメージデータ(カラーのビットマップデータ)をLIPSモードで
   グレースケール(モノクロ)出力している。
   対策 イメージモードで印刷してください。
  - イメージモードで印刷すると、印刷データの処理のほとんどをパソコンで 行うため、印刷速度はパソコンの処理能力に依存します。 イメージモードは、[メイン]シートの[印刷目的]アイコン一覧で[ファ

イン文書]または[ファイン写真][写真]を選択することにより設定で きます(ただしプリンタフォントは利用できなくなります)。

### (USB **ポートでのトラブルの対処法**)

印字されない、印字結果がおかしい

- 原因 1 パソコンのメーカーによりUSBポートを使用しての動作保証がされてい ない。
- 対策 動作保証されているパソコンを使用してください。
- 原因 2 インタフェースの設定または接続方法が正しく行われていない。
- 対策 USB ポートを使用する場合は、次のことを確認してください。
  - ・プリンタの USB インタフェース接続部、パソコンの USB ポートが USB ケーブルで接続されている(**P.10**)。
  - ・プリンタのインタフェースを USB に設定している ( P.162)。
  - ・USBクラスドライバが正しくインストールされている(P.31、34、 105、113)。
  - ・パソコン上でプリンタポートは「LPT.USB1」になっている。
- 原因 3 USB クラスドライバが正しくインストールされていない。
- 対策 USBクラスドライバのインストールを途中で中断された場合は、アンイ ンストールを行った後、再インストールを行います。 再インストールできない場合(Windows 98/Me/2000/XPの場合) は、[スタート]ボタンの[設定]-[コントロールパネル]メニューを 選択し、[アプリケーションの追加と削除]をダブルクリックして表示さ れた[アプリケーションの追加と削除のプロパティ]ダイアログボックス (Windows XPの場合は、[プログラムの追加と削除]ダイアログボック ス)で「Canon LASER SHOT LBP-350 USB Port」を削除してか ら再インストールします。 [アプリケーションの追加と削除のプロパティ]ダイアログボックスの中 に「Canon LASER SHOT LBP-350 USB Port」がない場合は、同

に「Canon LASER SHOT LBP-350 USB Port」がない場合は、同 梱されたCD-ROMの中の、¥USBPORT¥WIN98\_ME(または WIN2K\_XP)¥USBLBPUN.EXEを実行した後、再インストールを行 います。

### DOS **でのトラブルの対処法**

マウスが使用できない

| 原因 | マウスドライバが組み込まれていない。                |
|----|-----------------------------------|
| 対策 | マウスドライバが組み込まれているか確認してください。マウスドライバ |
|    | の組込み方はDOSの取扱説明書をお読みください。          |

# 自己診断する LBP-350 には、プリンタ本体

LBP-350 には、プリンタ本体を自己診断する機能が用意されています。 この機能は、エラーランプが点灯した場合や、NetSpot Job Monitor に 「プリンタの内部機構にトラブルが発生しました」のメッセージが表示された ときのみ実行してください。

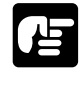

●自己診断でエラーが検出されたときは、電源コードのプラグをコンセントからはずして、 電源をオフにして、お買上げになった販売店にご連絡ください。

●自己診断を実行すると、プリンタの状態がすべて工場出荷時の初期状態に戻ります。

自己診断の操作

# 1

データランプが消灯していることを確認します。

# 2

電源スイッチをオフにします。

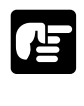

●プリンタの電源をオフにし、再び電源をオンにする場合は、電源をオフにしてから2秒 以上待ってから電源をオンにしてください。

# 3

用紙が給紙トレイにセットされていることを確認します。

# 4

プリンタの操作ボタンを押しながら、 電源スイッチをオンにします。

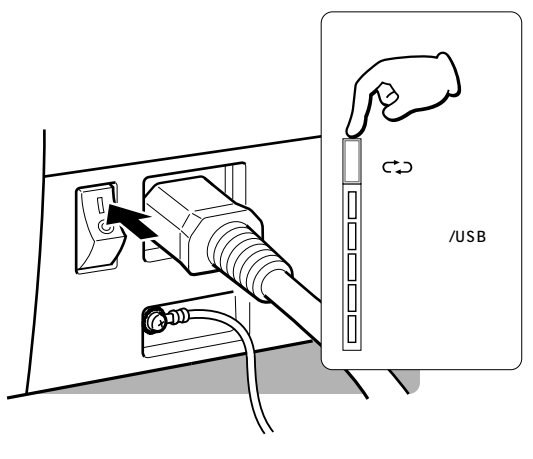

# 5

操作ボタンを約1秒間押し続け、すべて のランプが点灯したらはなします。

再びランプが順次点灯し、自己診断が始まり ます。

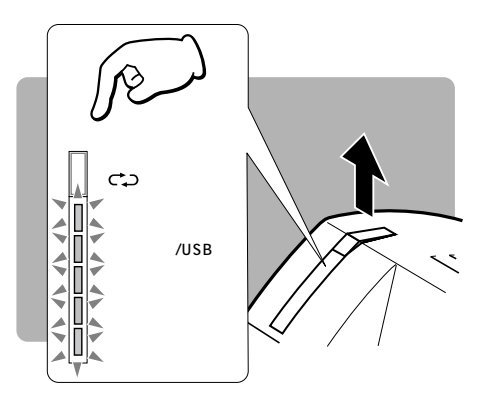

# 6

ランプの点灯状態を確認します。

異常が発見されると、ランプが点灯したままになります。ランプの表示については、本章 「3 ランプのエラー表示と対策」( **P.190**)をご覧ください。

# 7

自己診断が正常に終了すると、印刷可ランプが点灯して、印刷可能な状態に戻ります。

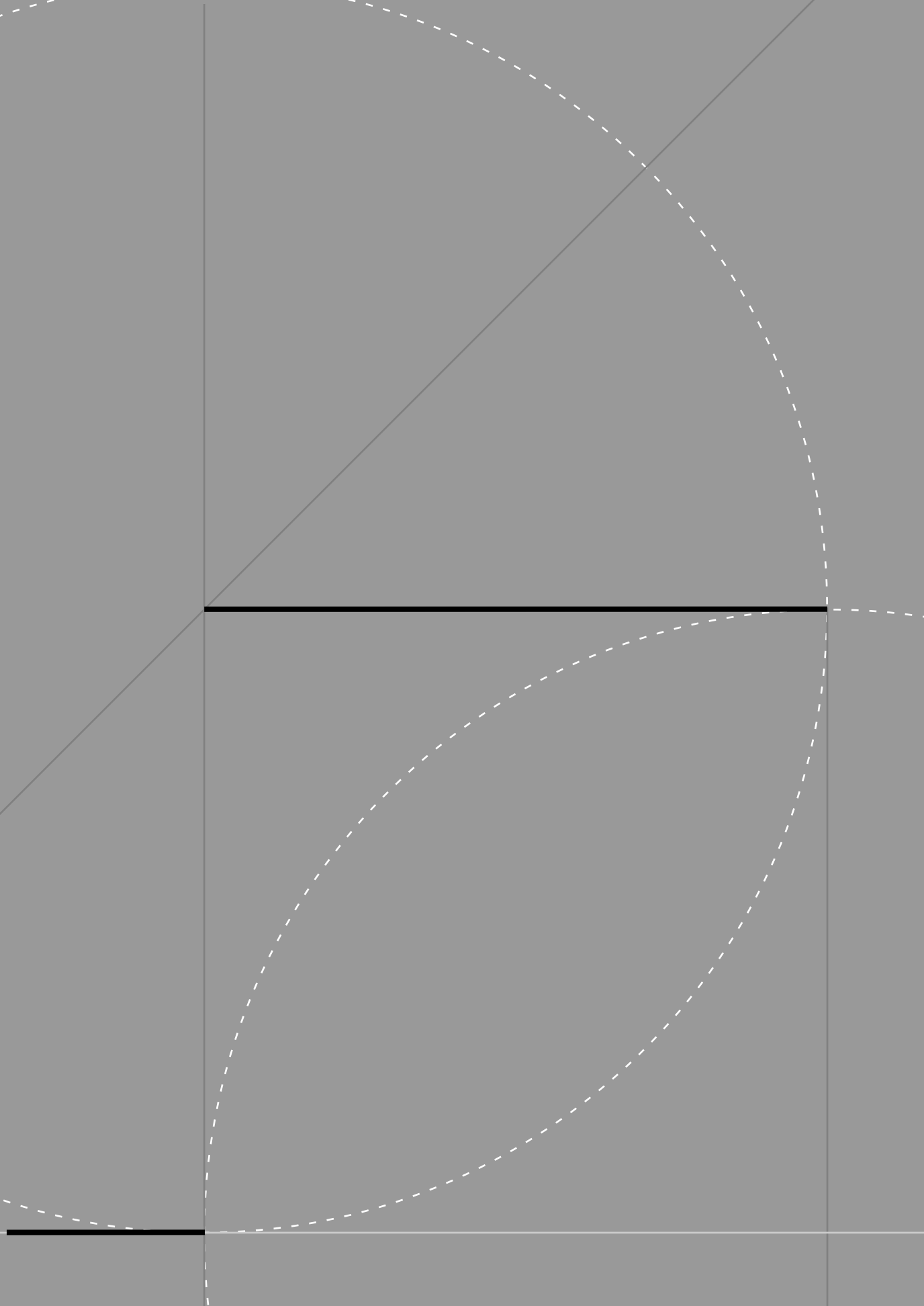

# 1

# Windows 95/98/Me **用** プリンタドライバから行える設定一覧

. . . . . . . . . .

### [プロパティ]ダイアログボックス

| 設定場所         | 設定項目名                               | 機能の概要                                  | 初期状態<br>の値 |
|--------------|-------------------------------------|----------------------------------------|------------|
| メイン          | 印刷目的                                | 印刷の目的に合わせて最適な設定で印刷する                   | ファイン文書     |
| シート          | 設定一覧                                | 現在選択している印刷目的設定の詳細設定内容                  | -          |
|              | コメント                                | 現在選択している印刷目的設定の補足説明                    | -          |
|              |                                     |                                        |            |
| 用紙           | 用紙サイズ                               | アプリケーションソフトで作成した原稿のサイズ設定               | A4         |
| 9-1          | 出力用紙                                | プリンタにセットした用紙のサイズ設定                     | A 4        |
|              | 拡縮率                                 | 原稿を任意の倍率で印刷する                          | OFF        |
|              | 印刷の向き                               | 原稿を縦向きに印刷するか横向きに印刷するか<br>の設定           | 縦          |
|              | 給紙方法                                | 用紙の給紙方法の設定                             | 手差し(トレイ)   |
|              | 部数                                  | 印刷部数の設定                                | 1          |
|              |                                     |                                        |            |
| デバイス<br>オプショ | 拡張メモリ                               | 拡張RAMの設定                               | なし         |
| ンシート         | 受信バッファサイズ                           | 受信バッファサイズを選択する                         | 64K        |
|              | イメージモードのデフォ<br>ルトフォントを10ポ<br>イントにする | イメージモードで印刷するときのフォントサイ<br>ズを10ポイントにする   | OFF        |
|              | 改ページコード受信前<br>に印刷を開始する              | 改ページコードを受信する前に印刷を開始する                  | 通常印字       |
|              |                                     |                                        | ]          |
| オーバレイ<br>シート | 通常印字/オーバレイ印<br>字/フォームファイル作成         | オーバレイ機能を使用して印刷するかどうか<br>選択             | (なし)       |
|              | ファイル名                               | [オーバレイ印字]時に重ね合わせるフォームファ<br>イル名         | -          |
|              | ファイル情報                              | [ファイル名] で選択されているフォームファ<br>イルの情報        | -          |
|              | タイトル                                | [フォームファイル作成]時に作成するフォー<br>ムファイルのタイトル名   | -          |
|              | サブタイトル                              | [フォームファイル作成]時に作成するフォー<br>ムファイルのサプタイトル名 |            |

### Windows 95/98/Me**用** プリンタドライバから行える設定一覧

| PageComposer<br>シート<br>(Windows<br>95/98/Meのみ) | 印刷の体裁                  | 通常印刷/Nページ印刷/ポスター印刷から印刷<br>方法を選択する                               | 通常印字       |
|------------------------------------------------|------------------------|-----------------------------------------------------------------|------------|
|                                                | PageComposerで拡<br>縮を行う | PageComposerの機能を使った拡大縮小印刷<br>を行う                                | チェック<br>なし |
|                                                | 部単位で印刷                 | 複数部数を印刷するときに、印刷する順序を変<br>更する                                    | チェック<br>なし |
|                                                | 逆順印刷                   | 最終ページから先頭ページまで逆の順番で印刷<br>する                                     | チェック<br>なし |
|                                                | スタンプ印刷                 | アプリケーションで作成した文字などにスタン<br>プ(「COPY」や「社外秘」などの透かし文字)<br>を重ね合わせて印刷する | チェック<br>なし |
|                                                | ヘッダ/フッタ印刷を<br>行う       | ヘッダとフッタの印刷を行う                                                   | チェック<br>なし |

●各設定項目の詳細は、ヘルプファイルを参照してください。ヘルプファイルは、[ヘルプ]ボタンをクリックすると表示されます。

[印刷目的設定]ダイアログボックス

| 設定場所   | 設定項目名      | 機能の概要                 | 初期状態<br>の値 |
|--------|------------|-----------------------|------------|
| グラフィ   | グラフィックモード  | 印刷データの処理方法を設定         | ファインイメージ   |
| ックスシート | ディザリング設定   | ハーフトーンの表現方法の設定        | グラフィックス1   |
|        | 線描画モード切り替え | 線の印刷方法の設定             | OFF        |
|        | 高階調印刷      | より繊細な処理をしてハーフトーンを印刷する | OFF        |
|        | トナー節約モード   | トナーを節約して印刷する          | OFF        |
|        | 罫線高速印刷     | 罫線を高速に印刷する            | ON         |
|        | 濃度         | ハーフトーンの濃度の設定          | 0          |

| フォント<br>設定シー<br>ト | TrueTypeフォントを<br>プリンタフォントとし<br>て置き換える | 原稿中のTrueTypeフォントをプリンタフォン<br>トに置き換えて高速に印刷する | OFF |
|-------------------|---------------------------------------|--------------------------------------------|-----|
|                   | TrueTypeフォント                          | コンピュータで使用できるTrueTypeフォント<br>名の一覧           | -   |
|                   | プリンタフォント                              | プリンタが内蔵しているフォント名の一覧                        | -   |
|                   | TypeWing機能を使う                         | TrueTypeフォントを高速に印刷する機能                     | ON  |

| 設定登録<br>シート | 登録一覧   | 登録(保存)されている印刷目的設定の一覧           | - |
|-------------|--------|--------------------------------|---|
|             | タイトル   | [登録一覧]で選択されている印刷目的設定の<br>タイトル名 | - |
|             | アイコン設定 | 印刷目的設定に使用できるアイコンの一覧            | - |
|             | コメント   | [登録一覧]で選択されている印刷目的設定の<br>補足説明  | - |

NetSpot から行えるプリンタ設定一覧

| 設定場所 | 設定項目名                                                                                            | 機能の概要                                   | 初期状態<br>の値 |
|------|--------------------------------------------------------------------------------------------------|-----------------------------------------|------------|
| 共通   | コピー枚数                                                                                            | 印刷部数の設定                                 | 1          |
| シート  | スーパースムーズ                                                                                         | スムージング処理を行い、輪郭をなめらかに印刷する                | ON         |
|      | トナー節約モード                                                                                         | トナーを節約して印刷する                            | OFF        |
|      | トナー濃度                                                                                            | 印刷濃度の設定                                 | 4          |
|      | デフォルト用紙サイズ                                                                                       | プリンタの処理する用紙サイズの設定                       | A4         |
|      | 縦補正                                                                                              | 印字位置を縦方向に補正する                           | 0          |
|      | 横補正                                                                                              | 印字位置を横方向に補正する                           | 0          |
|      | 動作モード                                                                                            | プリンタの動作モードの設定                           | 自動         |
|      | 優先動作<br>エミュレーション                                                                                 | 動作モードの自動切替がうまくいかなかったと<br>きに使用する動作モードの設定 | LIPS       |
|      | ダブルクリック間隔                                                                                        | プリンタの操作キーにおいてダブルクリックと<br>みなされる間隔を設定     | 10         |
|      | 受信バッファサイズ                                                                                        | プリンタの受信バッファ(データを一時的にた<br>めておく領域)サイズの設定  | 64         |
|      | フォントキャッシュ<br>サイズ                                                                                 | スケーラブルフォントのキャッシュメモリサイ<br>ズの設定           | 0          |
| LIPS | 縮小印刷                                                                                             | データを縮小して印刷する                            | しない        |
| 2-F  | 最大用紙サイズ                                                                                          | 印刷データの用紙サイズを設定                          | A4         |
|      | 印刷の向き                                                                                            | 縦向きに印刷するか横向きに印刷するかの設定                   | ポートレイト     |
|      | 行数                                                                                               | 1ページあたりの行数の設定                           | 6LPI       |
|      | 桁数                                                                                               | 1行あたりの桁数の設定                             | 自動         |
|      | LF機能                                                                                             | 改行コード受信時の動作の設定                          | LF         |
|      | CR機能                                                                                             | 復帰コード受信時の動作の設定                          | CR         |
| LIPS | 漢字コード                                                                                            | コンピュータで使用している漢字コードの設定                   | IIS        |
| 拡張設定 | <br>文字サイズ                                                                                        | フォントサイズの設定                              | 10ポイント     |
|      | [<br>[<br>[<br>[<br>[<br>[<br>]<br>[<br>]<br>[<br>]<br>[<br>]<br>[<br>]<br>[<br>]<br>[<br>]<br>[ |                                         | 明朝         |
|      |                                                                                                  |                                         | 旧胡         |
|      |                                                                                                  |                                         | JIS90      |
|      | 漢字クラフィックセット                                                                                      |                                         |            |
|      | 漢字クラフィックセット<br>ANKグラフィックセット                                                                      | ANK文字のグラフィックセットの設定                      | ROMAN      |

●各設定項目の詳細は、ヘルプファイルを参照してください。ヘルプファイルは、[ヘルプ]ボタンを選択すると表示されます。

# NetSpot **から行えるプリンタ設定一覧**

| 設定場所           | 設定項目名         | 機能の概要                             | 初期状態<br>の値 |
|----------------|---------------|-----------------------------------|------------|
| LIPS           | 無効スケーラブル      | 特定のプリンタフォントを使用できなくする              | なし         |
| <b>払</b> 依 設 走 | スタートアップマクロ    | マクロ機能の設定                          | 30         |
|                | オーバレイ1,オーバレイ2 | オーバレイ印刷の設定                        | OFF        |
|                | ホスト           | 漢字コード体系の設定                        | なし         |
|                | 自動改ページ        | 自動改ページの設定                         | ON         |
|                | 自動改行          | 自動改行の設定                           | ON         |
|                | 自動エラースキップ     | エラー時も自動的に印刷を続行させる                 | OFF        |
|                | 自動排紙          | データが一定時間送られないと自動的に排紙する            | しない        |
|                | 白紙節約          | 白紙ページを排出しないようにする                  | OFF        |
|                | デバッグ          | 印刷データがメモリオーバーしたときのエラー<br>を表示する    | OFF        |
|                | Busy-Ack      | BUSY信号とACKNLG信号の出力順位の設定           | A-B-A      |
|                |               |                                   |            |
| ESC/P<br>シート   | ページフォーマット     | ESC/Pプリンタと本プリンタの用紙サイズの<br>変換方法の設定 | 実寸縦        |
|                | 上余白           | 印字開始位置を上下方向にずらす                   | 0          |
|                | 用紙位置微調整       | 印字位置を左右方向にずらす                     | 0          |
|                | 縮小文字印刷        | 1バイトコード文字の縮小印字の設定                 | OFF        |
|                | イメージの補正       | イメージデータ印刷時の展開方法の設定                | グラフィック     |

| 縮小文字印刷             | 1バイトコード文字の縮小印字の設定                | OFF    |
|--------------------|----------------------------------|--------|
| イメージの補正            | イメージデータ印刷時の展開方法の設定               | グラフィック |
| ESC/Pジョプタイムア<br>ウト | ジョプクリアのあと自動的に印刷可能になるま<br>での時間の設定 | しない    |
| 漢字書体               | 漢字の書体の設定                         | 明朝     |
|                    |                                  |        |
|                    |                                  |        |

| ESC/P<br>拡張設定 | 文字コード    | 1バイトコード表の文字セットの設定                       | カタカナ      |
|---------------|----------|-----------------------------------------|-----------|
|               | 国別文字     | 1バイトコード表の国別文字対応部分の設定                    | 日本        |
|               | 改行機能     | 復帰コード受信時の改行動作の設定                        | LFコマンドを待つ |
|               | 領域       | 印刷領域の設定                                 | 標準        |
|               | 罫線       | 罫線の印字方法の設定                              | イメージ      |
|               | 外字       | ESC/Pの制御命令によって登録した2バイトコ<br>ード文字の印字方法の設定 | 文字        |
|               | プリントタイマ  | データが一定時間送られないと自動的に排紙する                  | OFF       |
|               | 連続用紙長    | 連続用紙1ページに印字する行数の設定                      | OFF       |
|               | 単票用紙長    | 単票用紙1ページに印字する行数の設定                      | OFF       |
|               | ミシン目スキップ | ミシン目スキップ行数の設定                           | OFF       |

# **拡張** R A M を取り付ける

3

.....

LBP-350 には、標準のメモリ(RAM)容量を拡張するための増設RAMが オプションで用意されています。

本プリンタは 2MB のメモリを標準装備しています。拡張 RAM(8MB、または 16MB) を取り付けると最大 18MB までメモリを拡張することができます。以下の場合に拡張 RAM の増設が必要です。

複雑なグラフィックスや写真データなどがファインイメージモードで正常に印字できな い場合

パソコンの解放を早くしたい場合

TypeWing 機能をより有効に使用したい場合

LIPS モードでの複数ページ印刷を速くしたい場合

スーパーイメージモードで印刷する場合

通常のご使用には、8MBの拡張で十分に効果があがりますが、A4サイズの写真画像をスーパーイメージで印刷する場合、16MBの拡張が必要な場合があります。

拡張RAM上の部品は静電気に敏感です。拡張RAMの破損を防止するため、拡張RAMを 取り付けるにあたっては、次のような点に注意して取り扱ってください。

静電気による破損を防ぐため、拡張RAMを取り付ける直前まで袋から取り出さないでく ださい。

作業をする前に、身のまわりにある金属部分に触れて体の静電気を逃がします。 作業中は、ディスプレイなど静電気が発生しやすいものに触れないようにしてください。 拡張 RAM 上の部品やプリント配線、コネクタには直接手を触れないでください。 拡張 RAM を取り付ける作業には、ドライバー(+)が必要です。あらかじめネジに合っ たサイズのものを用意してください。

# 1

電源スイッチをオフにし、電源ケーブルを抜きます。

# 2

フロントカバーを開き、トナーカート リッジを取り出します。

取り出したトナーカートリッジは、保護袋あ るいは厚い布につつんでおいてください。

# 3

プリンタの右側面が下になる向きに、プリンタ本体を起こします。

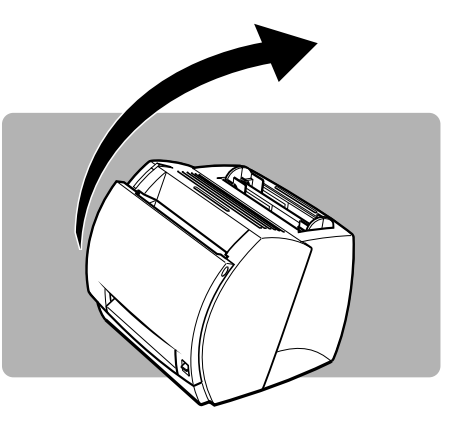

付録

### **拡張** R A M を取り付ける

# 4

プリンタ底面にある拡張RAM取り付け 部のネジをはずし、カバーを取りはずし ます。

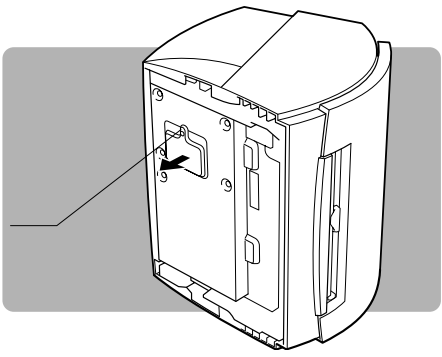

### 5

切り欠きを上にして拡張 RAM をもち、 プリンタのコネクタに対して、約30度 の角度で押し込みます。

拡張 RAM はカチッという音がするまで、 しっかり押し込みます。

# 6

プリンタ底面と平行になるまで、拡張 RAMを押します。

拡張 R A Mが正しく取り付けられていない と、プリンタのメモリ容量は拡張されませ ん。正しく取り付けてください。

# 7

拡張 RAM 取り付け部のカバーをネジで止め付けます。

カバーは必ず取り付けるようにしてください。

# 8

プリンタ本体を元の位置に戻し、トナーカートリッジを取り付け、ケーブルを元のように接続します。

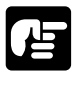

● Windows 95/98/Me/NT 4.0/2000/XP をお使いの方は、拡張 RAM を取り付けた後、プリ ンタドライバの [ デバイスオプション ] シートの [ 拡張メモリ ] を設定してください。

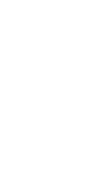

付

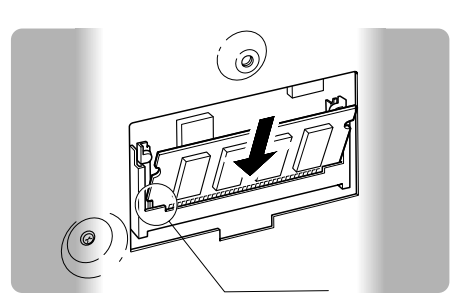

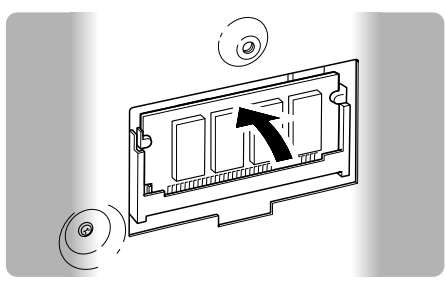

# LIPS の内蔵フォント

LIPS 内蔵フォントのコード表は、付属CD-ROM<sup>「</sup>User Software for LBP-350」に収められています。「FONTLIST」ディレクトリの中の 「Readme」を参照してください。

### LIPS 内蔵フォントについて

文字セットの属性について

各文字セットは、次のような属性があります。

<書体>

書体には、「平成明朝体」、「平成ゴシック体」、「ラインプリンタ」など多数の種類があります。

<グラフィックセット>

あるグラフィックセットを選択すると、文字コードに対応するフォントパターンが決まりま す。グラフィックセットには、「ROMA」、「KATA」、「HIRA」といった各国語の文字に対 応したものがあります。

<文字ピッチ>

文字をプリントする間隔です。固定ピッチでは、単位は「CPI(1インチあたりの文字 数)」で示され、コマンドで固定した文字ピッチで印刷されます。「プロポー ショナル」の文字ピッチは固定ピッチではなく、各文字によって異なります。

<サイズ>

文字の大きさを文字の高さで示します。単位は「ポイント」で示します。1ポイントは約 0.35mm(1/72")です。「スケーラブル」のときは、属性として一定の文字サイズはあ りません。

<スタイル> スタイルには「直立体(Upright)」と[イタリック体(Italic)」があります。

<太さ>

文字の太さには「標準 (Medium)」と「ボールド (Bold)」があります。

### LIPS の内蔵フォント一覧

文字セット名称の後ろにはグラフィックセットを付けて使用します。

例) Ncourier10.XXX Ncourier10.ISO\_UK

グラフィックセットの「\* ~ 」については、次ページの表をご覧ください。

### LIPS の内蔵フォント

### 1バイトビットマップフォント

| 書体名     | 文字セット名称          | グラフィックセット | 文字ピッチ | サイズ   | スタイル   | 太さ   |  |
|---------|------------------|-----------|-------|-------|--------|------|--|
| Courier | Ncourier10.XXX   |           | 10.00 | 12.00 | 直立体    | 標準   |  |
|         | Ncourier10 I.XXX | * , , ,   |       |       | イタリック体 |      |  |
|         | Ncourier10 B.XXX |           |       |       |        | ボールド |  |
|         | Ncourier15.XXX   | * , ,     | 15.00 | 8.10  | 直立体    | 標準   |  |
|         | Ncourier17.XXX   | *         | 16.66 | 8.10  |        |      |  |

### 1 バイトスケーラブルフォント

| 書体名     | 文字セット名称               | グラフィックセット      | 文字ピッチ    | サイズ    | スタイル   | 太さ   |
|---------|-----------------------|----------------|----------|--------|--------|------|
| 明朝体     | Mincho-Medium-H.XXX   | ROMA KATA HIRA | 固定       | スケーラブル | 直立体    | 標準   |
| ゴシック体   | Gothic-Medium-H.XXX   | ROMA KATA HIRA | 固定       | スケーラブル | 直立体    | 標準   |
| ラインプリンタ | LinePrinter-Bold .XXX | ROMA KATA      | 固定       | スケーラブル | 直立体    | ボールド |
| Swiss   | Swiss .XXX            |                | プロポーショナル | スケーラブル | 直立体    | 標準   |
|         | Swiss-Bold .XXX       | *              |          |        |        | ボールド |
|         | Swiss-Oblique .XXX    | , , , ,        |          |        | イタリック体 | 標準   |
|         | Swiss-BoldOblique.XXX |                |          |        |        | ボールド |
|         | Dutch-Roman .XXX      |                | プロポーショナル | スケーラブル | 直立体    | 標準   |
| Dutch   | Dutch-Bold .XXX       | *<br>7 7 7 7   |          |        |        | ボールド |
| Duten   | Dutch-Italic .XXX     |                |          |        | イタリック体 | 標準   |
|         | Dutch-BoldItalic .XXX |                |          |        | 17977# | ボールド |
| Symbol  | Symbol .XXX           | SYML SYMR      | プロポーショナル | スケーラブル | 直立体    | 標準   |

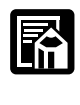

● 1 バイトビットマップフォント表と1 バイトスケーラブルフォント表の「\* ~ 」の部 分には、次のようなグラフィックセットが入ります。

|  | ISO_UK ISO_USA ISO_S/F ISO_N/D ISO_JPN ISO_GER ISO_FRC<br>ISO_ITY ISO_SPN                                                                          |
|--|----------------------------------------------------------------------------------------------------|
|  | 88_UK 92_NL 92_UK 92_SWD 92_GER 92_FRC 96M_UK<br>96M_USA 96M_S/F 96M_N/D 96M_GER 96M_FRC 96X_USA<br>96P_UK 96P_USA 96P_S/F 96P_NOR 96P_GER 96P_FRC |
|  | CN_CND CN_NL CN_SWS CN_UK CN_USA CN_SWD CN_N/D<br>CN_JPN CN_GER CN_FRC                                                                             |
|  | IBMR1 IBMR2 IBM850 IBMP IBM860 IBM863 IBM865 IBML                                                                                                  |
|  | PSR PSL                                                                                                    |

### 2 バイトスケーラブルフォント

| 書体名      | 文字セット名称       | グラフィックセット | 文字ピッチ | サイズ    | スタイル | 太さ |
|----------|---------------|-----------|-------|--------|------|----|
| 平成明朝体    | Mincho-Medium | J78 J90   | 固定    | スケーラブル | 直立体  | 標準 |
| 平成角ゴシック体 | Gothic-Medium | J78 J90   | 固定    | スケーラブル | 直立体  | 標準 |

プリンタドライバなどの バージョンアップについて

本プリンタに付属のプリンタドライバおよびNetSpot Job Monitor、NetSpot は、機能アップなどのためにバージョンアップされることがあります。 新しいバージョンのソフトウェアをインストールするには、次の手順で使用中 のソフトウェアを削除します。そのあとに新しいソフトウェアをインストール します。

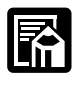

●最新のソフトウェアは、キヤノン販売株式会社のホームページ(http://www.canonsales.co.jp/)よりダウンロードできます。詳しくは、巻末「ソフトウェアのバージョン アップについて」を参照してください。

### Windows 95/98/Me/NT 4.0/2000/XP **をお使いの場合**

<プリンタドライバを削除するには>

# 1

[ プリンタ ] フォルダ ( Windows XP の場合は、[ プリンタとFAX ] フォルダ ) を 表示します。

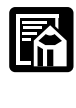

●[ プリンタ ] フォルダ、[ プリンタとFAX ] フォルダは以下の手順で表示します。 Windows 95/98/Me/NT4.0/2000 : [ スタート ] - [ 設定 ] - [ プリンタ ] Windows XP Proffessional : [ スタート ] - [ 設定 ] - [ プリンタとFAX ] Windows XP Home Edition : [ スタート ] - [ コントロールパネル ] - [ プリンタとそ の他のハードウェア ] - [ プリンタとFAX ]

# 2

削除するプリンタのアイコンを選択し、 [ファイル]-[削除]メニューを選択し ます。

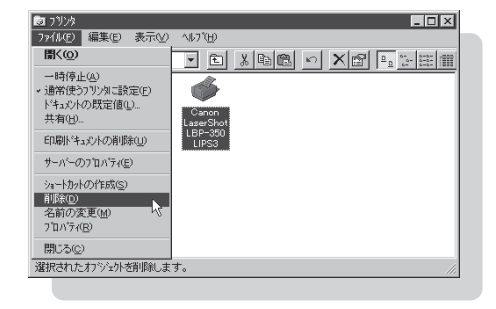

### プリンタドライバなどの バージョンアップについて

< NetSpot Job Monitor を削除するには>

# 1

[スタート]メニューの[プログラム] - [NetSpot Job Monitor for Windows XX] - [NetSpot Job Monitor アンインストーラ]を選択します。

< NetSpot を削除するには>

### **1** [スタート]メニューの[設定]-[コントロールパネル]を選択します。

# 2

[アプリケーションの追加と削除]アイコンをダブルクリックします。

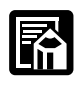

●Windows XP の場合は、[ プログラムの追加と削除 ] アイコンをダブルクリックします。

# 3

ソフトウェアの一覧から削除するソフトウェアを選択して[追加と削除]ボタンを クリックします。

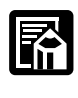

●Windows XP の場合は、[ プログラムの変更と削除 ] ボタンをクリックします。

CD-ROM ドライブが使用できない パソコンにインストールするには 本プリンタ用のプリンタドライバはCD-ROMに収録されているため、インス

本フリフタ用のフリフタトライバはCD-ROMに収録されているため、インス トールをするにはCD-ROM ドライブが必要です。

CD-ROMドライブが使用できないパソコンにプリンタドライバをインストールするとき は、最初にCD-ROMドライブが使用できるパソコンでCD-ROMのファイルをフロッピー ディスクにコピーします。

ソフトウェアのインストールは、そのフロッピーディスクを使用してインストールしてく ださい。

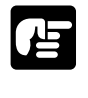

●CD-ROMのファイルをフロッピーディスクにコピーする方法をとることのできないかたは、巻末の「ソフトウェアのバージョンアップについて」をご利用ください。

### 、Windows 95/98/Me/NT 4.0/2000/XP **用ソフトウェアのコピー手順**

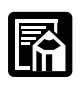

●お使いの OS により必要なフロッピーディスクやディレクトリが異なります。以下は、 Windows 95/98/Me を例に説明しています。

# 1

フォーマット済みの空のフロッピーディスク(1.44MBまたは1.2MB)を用意 します。

Printer Driver for Windows 95/98/Me Disk1 ~ 2 O 2 枚

# 2

CD-ROMドライブの[DRIVERS] - [WIN9X\_Me] - [FDDIR] - [DISK1] ディレクトリの中の全ファイルを「Printer Driver for 95/98/Me Disk1」の ラベルを貼ったフロッピーディスクにコピーします。 同様に[disk2]のファイル もコピーします。

### CD-ROM ドライブが使用できない パソコンにインストールするには

**3** インストールはフロッピーディスク「DISK1」から行います。

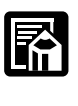

●Windows NT 4.0/2000/XP をお使いの場合は、[DRIVERS]フォルダの各ディレクトリの中の全ファイルをフロッピーディスクのルートディレクトリにコピーしてください。

### Windows NT 3.5/3.51 用ソフトウェアのコピー手順

# 1

フォーマット済みの空のフロッピーディスク(1.44MBまたは1.2MB)を1枚 用意します。

# 2

CD-ROM ドライブの[DRIVERS] - [WINNT35X]ディレクトリの中の全ファ イルをフロッピーディスクのルートディレクトリにコピーします。

# 3

インストールはフロッピーディスクから行います。

# FontGallery について

本CD-ROMにはプリンタドライバなどと共にWindows 95/98/Me/NT 4.0/2000/XP、Macintoshに対応したTrueTypeフォント 「FontGallery®」を同梱しています。FontGalleryにはTrueTypeフォ ントとして和文20書体、かな31書体、欧文100書体が収められています。 また、かなフォントユーティリティ「FontComposer®」をインストールす ることにより、さらに多彩な文字表現が可能になります。

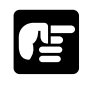

●FontGalleryをご使用になる際はCD-ROMに添付されている小冊子をお読みください。 CD-ROMの小冊子にはFontGalleryのご使用上の注意事項、インストールの方法、 FontGallery製品使用許諾契約書について記載されています。

### FontGallery 同梱書体見本

次の書体をご利用いただけます。

### 和文書体

和文書体の見本を以下に示します。

| 平成明朝体 W3    | 夢のある多彩なフォント  |
|-------------|--------------|
| 平成明朝体 W5    | 夢のある多彩なフォント  |
| 平成明朝体 W7    | 夢のある多彩なフォント  |
| 平成明朝体 W9    | 夢のある多彩なフォント  |
| 平成角ゴシック体 W3 | 夢のある多彩なフォント  |
| 平成角ゴシック体 W5 | 夢のある多彩なフォント  |
| 平成角ゴシック体 W7 | 夢のある多彩なフォント  |
| 平成角ゴシック体 W9 | 夢のある多彩なフォント  |
| 角ゴシック体 Ca-L | 夢のある多彩なフォント  |
| 角ゴシック体 Ca-M | 夢のある多彩なフォント  |
| 角ゴシック体 Ca-B | 夢のある多彩なフォント  |
| 角ゴシック体 Ca-U | 夢のある多彩なフォント  |
| 丸ゴシック体 Ca-L | 夢のある多彩なフォント  |
| 丸ゴシック体 Ca-M | 夢のある多彩なフォント  |
| 丸ゴシック体 Ca-B | 夢のある多彩なフォント  |
| 丸ゴシック体 Ca-U | 夢のある多彩なフォント  |
| 教科書体 NT-M   | 夢のある多彩なフォント  |
| 楷書体 NT-M    | 夢のある多彩なフォント  |
| 行書体 LC-M    | 夢のある多 彩なフォント |
| 行書体 CC-M    | 夢のある多彩なフォント  |
|             |              |

付録

# FontGallery について

付録

### かな書体

かな書体の見本を以下に示します。

| こでまりL  | ゆめのあるふぉんと |
|--------|-----------|
| こでまりM  | ゆめのあるふぉんと |
| こでまりB  | ゆめのあるふぉんと |
| こでまりH  | ゆめのあるふぉんと |
| からたちL  | ゆめのあるふぉんと |
| からたちM  | ゆめのあるふぉんと |
| からたちB  | りめのあるふぉんと |
| からたちH  | ゆめのあるふぉんと |
| さんざしL  | ゆめのあるふぉんと |
| さんざしM  | ゆめのあるふぉんと |
| さんざしB  | ゆめのあるふぉんと |
| さんざしH  | ゆめのあるふぉんと |
| てっせんL  | ゆめのあるふおんと |
| てっせんM  | ゆめのあるふおんと |
| てっせんB  | ゆめのあるふおんと |
| てっせんH  | ゆめのあるふおんと |
| あしびL   | ゆめのあるふぉんと |
| あしびM   | ゆめのあるふぉんと |
| あしびB   | ゆめのあるふぉんと |
| あしびH   | ゆめのあるふぉんと |
| はしばみL  | ゆめのあるふぉんと |
| はしばみM  | ゆめのあるふぉんと |
| はしばみB  | ゆめのあるふぉんと |
| はしばみH  | ゆめのあるふぉんと |
| さざんかL  | ゆめのあるふおんと |
| さざんかM  | ゆめのあるふおんと |
| さざんかB  | ゆめのあるふおんと |
| さざんかH  | ゆめのあるふおんと |
| 行書LC仮名 | ゆめのあるふおんと |
| sek01  | ゆめのあるふぉんと |
| sek02  | ゆめのあるふぉんと |

組み合わせサンプル:かなユーティリティ FontComposer

和文書体とかな書体の組み合わせ見本を以下に示します。

| 平成明朝体 W3+からたちL                                                                              | 夢のある多彩なフォント                                              |
|---------------------------------------------------------------------------------------------|----------------------------------------------------------|
| 平成明朝体 W3+こでまりL                                                                              | 夢のある多彩なフォント                                              |
| 平成明朝体 W3+さんざしL                                                                              | 夢のある多彩なフォント                                              |
| 平成明朝体 W3+てっせんL                                                                              | 夢のある多彩なフォント                                              |
| 平成明朝体 W5+からたちM                                                                              | 夢のある多彩なフォント                                              |
| 平成明朝体 W5+こでまりM                                                                              | 夢のある多彩なフォント                                              |
| 平成明朝体 W5+さんざしM                                                                              | 夢のある多彩なフォント                                              |
| 平成明朝体 W5+てっせんM                                                                              | 夢のある多彩なフォント                                              |
| 平成明朝体 W7+からたちB                                                                              | 夢のある多彩なフォント                                              |
| 平成明朝体 W7+こでまりB                                                                              | 夢のある多彩なフォント                                              |
| 平成明朝体 W7+さんざしB                                                                              | 夢のある多彩なフォント                                              |
| 平成明朝体 W7+てっせんB                                                                              | 夢のある多彩なフォント                                              |
| 平成明朝体 W9+からたちH                                                                              | 夢のある多彩なフォント                                              |
| 平成明朝体 W9+こでまりH                                                                              | 夢のある多彩なフォント                                              |
| 平成明朝体 W9+さんざしH                                                                              | 夢のある多彩なフォント                                              |
| 平成明朝体 W9+てっせんH                                                                              | 夢のある多彩なフォント                                              |
| 平成角ゴシック体 W3+あしびL                                                                            | 夢のある多彩なフォント                                              |
| 平成角ゴシック体 W3+さざんかL                                                                           | 夢のある多彩なフォント                                              |
| 平成角ゴシック体 W3+はしばみL                                                                           | 夢のある多彩なフォント                                              |
| 平成角ゴシック体 W5+あしびM                                                                            | 夢のある多彩なフォント                                              |
| 平成角ゴシック体 W5+さざんかM                                                                           | 夢のある多彩なフォント                                              |
| 平成角ゴシック体 W5+はしばみM                                                                           | 夢のある多彩なフォント                                              |
| 平成角ゴシック体 W7+あしびB                                                                            | 夢のある多彩なフォント                                              |
| 半成角ゴシック体 W7+さざんかB                                                                           | 夢のある多彩なフォント                                              |
| 半成角ゴシック体 W7+はしばみB                                                                           | 夢のある多彩なフォント                                              |
| 半成角ゴシック体 W9+あしびH                                                                            | 夢のある多彩なフォント                                              |
| 半成角ゴシック体 W9+さざんかH                                                                           | 夢のある多彩なフォント                                              |
| 半成角コシック体 W9+はしばみ日                                                                           | 夢のある多彩なフォント                                              |
| 角コ Ca-L+あしびL                                                                                | <b>夢</b> のある多彩なフォント                                      |
| 角口 Ca-L+ささんかL                                                                               | 夢りある多彩なノオント                                              |
|                                                                                             | 夢りある多彩なノオント                                              |
| 用コ しa-M+めしひM<br>毎ゴ C - M+ナギノカM                                                              | 夢りめる多彩なノオント                                              |
| 用コーし a - M + ささんがM<br>毎ゴーC 。 M + はしぎなM                                                      | 一 一 一 一 一 一 一 一 一 一 一 一 一 一 一 一 一 一 一                    |
| 用コーし $a = M + ( a \cup ( a \to M))$<br>伯ゴー ( a D + 本 ) ズD                                   | 一一一一一一一一一一一一一一一一一一一一一一一一一一一一一一一一一一一一                     |
| 円コ し a - D + めしひ B<br>毎ゴ ()。 D - ナギノム D                                                     | 一 一 一 一 一 一 一 一 一 一 一 一 一 一 一 一 一 一 一                    |
| 円コ し d = D + ささん/// B<br>毎ゴ (C 。 D + けしげっ D                                                 | 一 一 一 一 一 一 一 一 一 一 一 一 一 一 一 一 一 一 一                    |
| 円コ し d = D + はしはみ B<br>毎ゴ ( 。 II   キー ブII                                                   | 一夕りの330×12/17/ト<br>英いた2夕形かつかい                            |
| 円ユ しょ-U+めしい口<br>毎ゴ C_―――――――――                                                              | 一 一 一 一 一 一 一 一 一 一 一 一 一 一 一 一 一 一 一                    |
| 円ゴ しょうしてきさんかれ<br>色ゴ Cヵ-Uエけたけずかけ                                                             | 一 安りのる シ お な ノ オ ノ ト<br>苗 の ち ス 夕 彩 ナ フ <sub>ナ</sub> ン ト |
| $\eta \rightarrow \Box a \cup \eta a \cup \eta a \phi n$<br>$\eta \neg C a - B + s a k 0 1$ | ラックションシャンタンション                                           |
|                                                                                             | ランのマラボケノオノト<br>華のまえ文ジカイ・フレ                               |
| H書体 NT-M+TっせんM                                                                              | ラリリタラジタノオ/ト<br>慈のある名彩かつせいト                               |
| 行事休 I C - M + 行書 I C 仮名                                                                     | ダンりシタネショ / イント<br>薬のなるまたつよい                              |
| ロョか シレーハーロヨレレ政任                                                                             | ゅいめる タネジャノオント                                            |

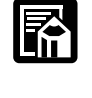

●Windows をお使いの場合は、Font Composerを使用して組み合わせを自由に作成できます。

●Macintosh をお使いの場合は、あらかじめ上記の組み合わせ書体が収録されています。

### FontGallery について

### 欧文書体 欧文書体の見本を以下に示します。

| American Garamond Roman        | AB             |
|--------------------------------|----------------|
| American Garamond Italic       | AB0            |
| American Garamond Bold         | AB             |
| American Garamond Bold Italic  | AB             |
| Bodoni Roman                   | AB             |
| Bodoni Italic                  | AB             |
| Bodoni Bold                    | AB             |
| Bodoni Bold Italic             | AB             |
| Cataneo Light                  | ABC            |
| Cataneo Regular                | AB             |
| Cataneo Bold                   | AB             |
| Cataneo Light Swash            | AB(            |
| Cataneo Regular Swash          | $\mathcal{AB}$ |
| Cataneo Bold Swash             | ЯВ             |
| Cooper Black                   | AB             |
| Cooper Black Italic            | AB             |
| Cooper Black Outline           | AB             |
| Century Oldstyle Roman         | AB             |
| Century Oldstyle Italic        | AB             |
| Century Oldstyle Bold          | AB             |
| Century Schoolbook Roman       | AB             |
| Century Schoolbook Italic      | AB             |
| Century Schoolbook Bold        | AB             |
| Century Schoolbook Bold Italic | AB             |
| Clarendon Roman                | AB             |
| Clarendon Bold                 | AB             |
| Clarendon Black                | AB             |
| Cloister Black Regular         | AB             |
| Cloister Black Openface        | AB             |
| Commercial PI Regular          | ±°             |
| Commercial Script Regular      | AB             |
| Dutch 801 Regular              | AB             |
| Dutch 801 Italic               | AB             |
| Dutch 801 Bold                 | AB             |

\*

\*

\*

CDEF abcdef 12345 CDEF abcdef 12345 CDEF abcdef 12345 CDEF abcdef 12345 CDEF abcdef 12345 CDEF abcdef 12345 CDEF abcdef 12345 CDEF abcdef 12345 CDEF abcdef 12345 CDEF abcdef 12345 CDEF abcdef 12345 (DEF a\_ de- 12345 CDEF a\_ de~ 12345 CDEF a\_ de- 12345 BCDEF abcdef 12345 CDEF abcdef 12345

BCDEF abcdef 12345 CDEF abcdef 12345 CDEF abcdef 12345 CDEF abcdef 12345 CDEF abcdef 12345 CDEF abcdef 12345 CDEF abcdef 12345 CDEF abcdef 12345 CDEF abcdef 12345 CDEF abcdef 12345 CDEF abcdef 12345 CDCF abcdef 12345 CDEF abcdef 12345 SCDEF abcdef 12345 CDEF abcdef 12345 CDEF abcdef 12345 CDEF abcdef 12345

\*「Cataneo Swash」には、一部文字が収容されておりません。これは「Cataneo」と組み合わせて使用される書体のためです。

Dutch 801 Bold Italic Dutch 801 Extra Bold Dutch 801 Extra Bold Italic Exotic 350 Light Exotic 350 Demi-Bold Exotic 350 Bold Goudy Oldstyle Roman Goudy Oldstyle Italic Goudy Oldstyle Bold Goudy Oldstyle Bold Italic Goudy Oldstyle Extra Bold Goudy Oldstyle Handtooled Holiday PI Poster Bodoni Roman Poster Bodoni Italic Prima Sans BT Prima Sans Bold Prima Serif BT Prima Serif Bold Prima Mono BT Prima Mono Bold Ribbon 131 Regular Ribbon 131 Bold Roundhand Regular Roundhand Bold Roundhand Black Serifa Thin Serifa Thin Italic Serifa Light Serifa Light Italic Serifa Roman Serifa Italic Serifa Bold Serifa Black

ABCDEF abcdef 12345 **ABCDEF** abcdef 12345 ABCDEF abcdef 12345 ABCDEF Abcdef 12345 ABCDEF Abcdef 12345 ABCDEF Abcdef 12345 ABCDEF abcdef 12345 ABCDEF abcdef 12345 ABCDEF abcdef 12345 ABCDEF abcdef 12345 ABCDEF abcdef 12345 ABCDEF abcdef 12345 𝔄♥𝔅(𝔅)
𝔅♥𝔅(𝔅)
𝔅♥𝔅
𝔅♥𝔅
𝔅♥𝔅
𝔅♥𝔅
𝔅♥𝔅
𝔅♥𝔅
𝔅♥𝔅
𝔅♥𝔅
𝔅♥𝔅
𝔅♥𝔅
𝔅♥𝔅
𝔅♥𝔅
𝔅♥𝔅
𝔅♥𝔅
𝔅♥𝔅
𝔅♥𝔅
𝔅♥𝔅
𝔅♥𝔅
𝔅♥𝔅
𝔅♥𝔅
𝔅♥𝔅
𝔅♥𝔅
𝔅♥𝔅
𝔅♥𝔅
𝔅♥𝔅
𝔅♥𝔅
𝔅♥𝔅
𝔅♥𝔅
𝔅♥𝔅
𝔅♥𝔅
𝔅♥𝔅
𝔅♥𝔅
𝔅♥𝔅
𝔅♥𝔅
𝔅♥𝔅
𝔅♥𝔅
𝔅♥𝔅
𝔅♥𝔅
𝔅♥𝔅
𝔅♥𝔅
𝔅♥𝔅
𝔅♥𝔅
𝔅♥𝔅
𝔅♥𝔅
𝔅♥𝔅
𝔅♥𝔅
𝔅♥𝔅
𝔅♥𝔅
𝔅♥𝔅
𝔅♥𝔅
𝔅♥𝔅
𝔅♥𝔅
𝔅♥𝔅
𝔅♥𝔅
𝔅♥𝔅
𝔅♥𝔅
𝔅♥𝔅
𝔅♥𝔅
𝔅♥𝔅
𝔅♥𝔅
𝔅♥𝔅
𝔅♥𝔅
𝔅♥𝔅
𝔅♥𝔅
𝔅♥𝔅
𝔅♥𝔅
𝔅♥𝔅
𝔅♥𝔅
𝔅♥𝔅
𝔅♥𝔅
𝔅♥𝔅
𝔅♥𝔅
𝔅♥𝔅
𝔅♥𝔅
𝔅♥𝔅
𝔅♥𝔅
𝔅♥𝔅
𝔅♥𝔅
𝔅♥𝔅
𝔅♥𝔅
𝔅♥𝔅
𝔅♥𝔅
𝔅♥𝔅
𝔅♥𝔅
𝔅♥𝔅
𝔅♥𝔅
𝔅♥𝔅
𝔅♥𝔅
𝔅♥𝔅
𝔅♥𝔅
𝔅♥𝔅
𝔅♥𝔅
𝔅♥𝔅
𝔅♥𝔅
𝔅♥𝔅
𝔅♥𝔅
𝔅♥𝔅
𝔅♥𝔅
𝔅♥𝔅
𝔅♥𝔅
𝔅♥𝔅
𝔅♥𝔅
𝔅♥𝔅
𝔅♥𝔅
𝔅♥𝔅
𝔅♥𝔅
𝔅♥𝔅
𝔅♥𝔅
𝔅♥𝔅
𝔅♥𝔅
𝔅♥𝔅
𝔅♥𝔅
𝔅♥𝔅
𝔅♥𝔅
𝔅♥𝔅
𝔅♥𝔅
𝔅♥𝔅
𝔅♥𝔅♥𝔅
𝔅♥𝔅
𝔅♥𝔅
𝔅♥𝔅
𝔅♥𝔅
𝔅♥𝔅
𝔅♥𝔅
𝔅♥𝔅
𝔅♥𝔅
𝔅♥𝔅
𝔅♥𝔅
𝔅♥𝔅
𝔅♥𝔅
𝔅♥𝔅
𝔅♥𝔅
𝔅♥𝔅
𝔅♥𝔅
𝔅♥𝔅
𝔅♥𝔅
𝔅♥𝔅
𝔅♥𝔅
𝔅♥𝔅
𝔅♥𝔅
𝔅♥𝔅
𝔅♥𝔅
𝔅♥𝔅
𝔅♥𝔅
𝔅♥𝔅
𝔅♥𝔅
𝔅♥𝔅
𝔅♥𝔅
𝔅♥𝔅
𝔅♥𝔅
𝔅♥𝔅
𝔅♥𝔅
𝔅♥𝔅
𝔅♥𝔅
𝔅♥ **ABCDEF** abcdef 12345 ABCDEF abcdef 12345 ABCDEF abcdef 12345 **ABCDEF abcdef 12345** 

### FontGallery について

付録

Serifa Bold Condensed Snowcap Regular Staccato 222 Staccato 555 Swiss 721 Light Swiss 721 Light Italic Swiss 721 Roman Swiss 721 Italic Swiss 721 Bold Swiss 721 Bold Italic Swiss 721 Condensed Swiss 721 Bold Condensed Swiss 721 Thin Swiss 721 Thin Italic Swiss 721 Light Condensed Swiss 721 Condensed Italic Swiss 721 Bold Outline Swiss 721 Extended Swiss 721 Bold Extended Swiss 721 Black Extended Swiss 721 Black Outline Swiss 721 Bold Rounded Swiss 721 Black Rounded Symbol Proportional Regular Zapf Humanist 601 Roman Zapf Humanist 601 Italic Zapf Humanist 601 Bold Zapf Humanist 601 Bold Italic Zapf Humanist 601 Ultra Zapf Humanist 601 Ultra Italic

**ABCDEF** abcdef 12345 ABCDEF abcdef 12345 ABCDEF abcdel 12345 ABCDEF alcdel 12345 ABCDEF abcdef 12345 ABCDEF abcdef 12345 ABCDEF abcdef 12345 ABCDEF abcdef 12345 ABCDEF abcdef 12345 ABCDEF abcdef 12345 ABCDEF abcdef 12345 ABCDEF abcdef 12345 ABCDEF abcdef 12345 ABCDEF abcdef 12345 ABCDEF abcdef 12345 Swiss 721 Light Condensed Italic ABCDEF abcdef 12345 ABCDEF abcdef 12345 Swiss 721 Bold Condensed Italic **ABCDEF abcdef 12345** ABCDEF abcdef 12345 ABCDEF abcdef 12345 ABCDEF abcdef 12345 ABCDEF abcdef 12345 ABCDEF abcdef 12345 ABCDEF abcdef 12345 ABCDEF abcdef 12345 ABX $\Delta$ EΦ αβχ $\delta$ εφ 12345 ABCDEF abcdef 12345 ABCDEF abcdef 12345 ABCDEF abcdef 12345 ABCDEF abcdef 12345 ABCDEF abcdef 12345 ABCDEF abcdef 12345

# Windows NT 3.5/3.51 用 プリンタドライバのインストール手順

# 1

Windows NT 3.5/3.51 を起動し、Administrators または Power Users の メンバーとしてログオンします。

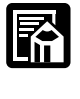

●プリンタドライバの組み込みを行うためには、プリンタに関するフルコントロールアク セス権が必要です。

# 2

[メイン]グループの[プリントマネージャ]アイコンをダブルクリックします。 [プリントマネージャ]が起動します。

# 3

[プリンタ]メニューの[プリンタの作成]を選択します。 [プリンタの作成]ダイアログボックスが表示されます。

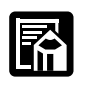

●すでに作成されているプリンタを使用する場合は、そのアイコンまたはウインドウを選択し、[プリンタ]メニューの[プリンタ情報]を選択します。

# 4

[ドライバ]リストボックスの最後にある[その他]を選択します。 [ドライバの組み込み]ダイアログボックスが表示されます。

# 5

付属の CD-ROM を CD-ROM ドライブにセットします。

### Windows NT3.5/3.51 **用** プリンタドライバのインストール手順

### **6** エディットボックスに CD-ROM をセット したドライブ名と「¥drivers¥winnt35x」 を入力し、[OK]ボタンをクリックします。

[プリンタドライバ]ダイアログボックスが 表示されます。

| 😑 ドライバの組み込                               | み               |
|------------------------------------------|-----------------|
| ドライブにディスクを挿入す<br>るか、新しいバス名を選択し<br>てください。 | ОК<br>++>tz)    |
| d:¥drivers¥winnt35x                      | ヘルプ( <u>H</u> ) |

# 7

[プリンタドライバ]一覧でお使いのプリンタ名を選択し、[OK]ボタンをクリックします。

プリンタドライバ関連のファイルがコピーされます。

# 8

コピーが終了し[プリンタの作成]ダイアログボックスに戻ります。

# 9

[プリンタ名]に新しいプリンタの名称を入力します。

# 10

[OK]ボタンをクリックし、[プリンタの作成]ダイアログボックスを閉じます。

これでプリンタドライバのインストールは完了です。

プリンタの仕様 9

| プリンタ形式:                                | デスクトップ型ページプリンタ                                                          |
|----------------------------------------|-------------------------------------------------------------------------|
| プリント方式:                                | 電子写真方式(オンデマンド定着)                                                        |
| プリント速度:                                | 最大 8 枚 / 分(A4 サイズ)                                                      |
| ウォームアップ時間:                             | 0秒(電源投入時は8秒以下)                                                          |
| ファーストプリント時間:                           | : フェイスダウン排紙時:18 秒以下(20   A4 サイズ)                                        |
|                                        | フェイスアップ排紙時:17秒以下(20  A4 サイズ)                                            |
| データ処理解像度:                              | 600dpi、300dpi                                                           |
| 稼働音:                                   | (ISO9296 に基づく公表騒音放出値 )                                                  |
|                                        | 音圧レベル・バイスタンダ位置                                                          |
|                                        | スタンバイ時:暗騒音                                                              |
|                                        | プリント時:48dB [A]                                                          |
| 給紙方法:                                  | 給紙トレイ :最大 1 2 5 枚/ 6 4 g / ㎡(積載厚 1 2.5 m m 以下)                          |
|                                        | 手差しトレイ:1枚                                                               |
| 用紙サイズ:                                 | A4(210 × 297mm)~官製はがき(100 × 148mm)( P.20)                               |
| 排紙容量:                                  | 50 枚(フェイスダウン排紙トレイ)                                                      |
| 排紙:                                    | フェイスアップ / フェイスダウン手動切り替え                                                 |
| 両面印刷:                                  | 普通紙にて手差し給紙時のみ可、フェイスアップ排紙のみ                                              |
|                                        | (OHP フィルム、ラベル用紙、封筒の両面印刷は不可 )                                            |
| CPU :                                  | Intel960JA                                                              |
| メモリ ( RAM ) 容量                         | :標準 2 MB(メガバイト)                                                         |
|                                        | オプション 8MB または 16MB RAM DIMM(ソケット 1 個)                                   |
| ホストインタフェース:                            | セントロニクスパラレルインタフェース(IEEE 提案通信規格対応 )                                      |
|                                        | USBインタフェース                                                              |
| ユーザインタフェース:                            | LED ランプ 5 個、操作ボタン 1 個                                                   |
| 内蔵コントロールコマ                             | マンド: LIPS                                                               |
| 内蔵エミュレーション                             | ハコマンド: ESC/P                                                            |
| 内蔵フォント:                                | ビットマップフォント                                                              |
|                                        | 欧文書体:Courier                                                            |
|                                        | スケーラブルフォント                                                              |
|                                        | 和文書体:平成明朝体 ™W3*、平成角ゴシック体 ™W5*                                           |
|                                        | 欧文書体:Dutch,Swiss,Symbol                                                 |
|                                        | ラインブリンタ用書体                                                              |
|                                        | *:これらのフォントは(財)日本規格協会文字フォント開発・晋及セン                                       |
|                                        | ターと使用契約を締結して使用しているものです。フォントとして無断複                                       |
|                                        | 製することは禁止されています。                                                         |
| 有効印字領域:                                | 上下左右とも周囲 5mm の範囲には印字できません(封筒の場合は10mm)                                   |
| 電源:                                    | AC100V ± 10% (50 / 60Hz ± 2Hz)                                          |
| 消費電刀:                                  |                                                                         |
|                                        |                                                                         |
| 我作识点,记点你回                              |                                                                         |
| <b>劉作温度 / 湿度範囲:</b><br>4. 第2 年 / 温度範囲: | 10~32.5 / 20~80%RH(結路しないこと)                                             |
| 体官温度 / 湿度範囲:                           | . U ~ 3 3 / 3 ~ 95 %KH(結路しないこと)<br>245 ( W ) ♀ 242 ( D ) ♀ 267 ( U ) ~~ |
| 21元)」云 .<br>岳昌 .                       | 343(W)X 312(U)X 201(ロ)MM<br>本体約 6 7kg(ED 22 カートリッジか))                   |
| 貝里 ·                                   | 平平my 0.7 kg(EF-22 Jー Fリツンなし)<br>ED 22 カートリッジ 約 0.71kg                   |
|                                        | EF-22 ハー アリツン fiy U./ IKy                                               |

# プリンタの仕様

索引

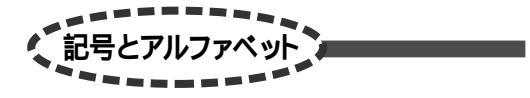

| [Canor | n LaserShot LBP-350 LIPS3 のプロパテ | イ]         |
|--------|---------------------------------|------------|
| ダイアロ   | 1グボックス                          | 52, 53     |
| DOS    |                                 | 136        |
| EP-22  | カートリッジ                          | 6, 165     |
| ESC/P  | エミュレーションのテストプリント                | 179        |
| ESC/P  | エミュレーションモード                     | 139, 142   |
| ESC/P  | モード                             | 139        |
|        | ページフォーマット                       | 138, 142   |
| LISP   | の内蔵フォント                         | 212        |
| LIPS Ŧ | - F                             | 139        |
| Macint | osh パソコン                        | 152        |
|        | 印刷するには                          | 152        |
| NetSpo | ot                              |            |
|        | インストール ( Windows 2000/XP )      | 127        |
|        | インストール (Windows 95/98/Me)       | 45         |
|        | インストール (Windows NT 4.0)         |            |
|        | 設定一覧                            | 208        |
|        | バージョンアップ                        | 214        |
| NetSpo | ot Job Monitor                  |            |
|        | インストール ( Windows 2000/XP )      | 123        |
|        | インストール (Windows 95/98/Me)       | 42         |
|        | インストール (Windows NT 4.0)         | 90         |
| OHPフ   | ィルム                             | 21         |
| PageC  | omposer                         | 65         |
| USB    |                                 | ), 31, 153 |
| USBク   | ラスドライバ 31, 34,                  | 105, 113   |
|        | インストール ( Windows 2000/XP )      | 105, 113   |
|        | インストール (Windows 98/Me)          | 31, 34     |
| USB ポ  | – F 10                          | ),153,159  |
|        |                                 |            |

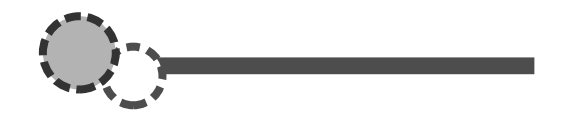

| アースコード                            | 12  |
|-----------------------------------|-----|
| アースコード接続部                         | 159 |
| 厚紙                                | 21  |
| アプリケーションソフトから印刷する                 | 136 |
| 印刷可能な状態                           | 160 |
| 印刷可ランプ                            | 158 |
| 印刷時間                              | 55  |
| 印刷品位                              | 55  |
| 印刷可能な状態<br>印刷可ランプ<br>印刷時間<br>印刷品位 |     |

| 印刷目的アイコン    |     |
|-------------|-----|
| 印字品質のトラブル   | 198 |
| インタフェースケーブル |     |
| エラースキップ     | 195 |
| エラーチェックリスト  |     |
| エラーランプ      |     |
| 往復はがき       |     |
| オーバレイ印字     |     |
| お手入れ        |     |
| オフライン       |     |
| オンライン       |     |

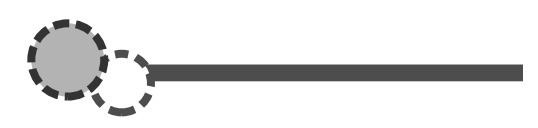

| 拡張 RAM      |                |
|-------------|----------------|
| 各部の名称       | 158, 159       |
| 紙詰まり        |                |
| 官製はがき       |                |
| 給紙ガイド       | 2, 15, 16, 158 |
| 給紙 トレイ      |                |
| 強制的に排出する    | 193            |
| コマンド一覧      |                |
| コマンド一覧の表示方法 |                |

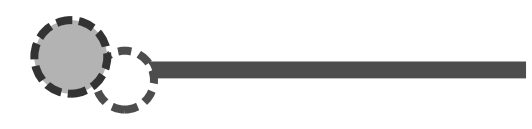

| 自己診断                      | 203    |
|---------------------------|--------|
| システム環境(Windows 2000/XP)   | 102    |
| システム環境(Windows 95/98/Me)  |        |
| システム環境 ( Windows NT 4.0 ) |        |
| 縮小印刷                      | 138    |
| 受信バッファサイズ                 | 206    |
| 仕様                        | 226    |
| シリアルパラレル変換ケーブル            | 152    |
| シングルテストプリント               | 175    |
| スーパーイメージモード               | 55     |
| スペース                      | 4      |
| 寸法                        | 4      |
| 清掃                        | 174    |
| セットする                     | 15, 16 |
| 操作ボタン                     | 158    |
| ソフトウェアの入手方法               |        |
|                           |        |

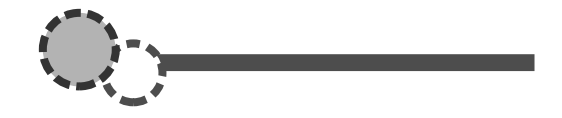

| 定格銘板ラベル    | 159         |
|------------|-------------|
| 定着器        | 159         |
| データランプ     | 158, 190    |
| 手差しトレイ     |             |
| テストプリント    |             |
| デフォルト用紙サイズ |             |
| 電源コード接続部   | 12, 159     |
| 電源スイッチ     | 13, 14, 159 |
| 転写ローラ      | 159         |
| 動作モードの固定   |             |
| トナーカートリッジ  |             |
| 交換する       |             |
| セットする      | 6           |
| 取り扱いのご注意   |             |
| トナー節約モード   |             |
| トナー濃度      |             |
|            |             |

| 排紙ガイド::::::::::::::::::::::::::::::: | 2, 15, 16, 158 |
|--------------------------------------|----------------|
| 排紙切替レバー                              |                |
| パラレルインタフェース接続部                       | 159            |
| 標準イメージモード                            | 55             |
| ファインイメージモード                          | 55             |
| 封筒                                   | 19, 21         |
| フェイスアップ排紙                            |                |
| フェイスアップ排紙口                           | 158            |
| フェイスダウン排紙                            | 23             |
| フェイスダウン排紙トレイ                         | 158            |
| 普通紙                                  | 21             |
| プリンタエンジンのお手入れ                        | 171            |
| プリンタドライバ                             |                |
| DOS アプリケーション                         | 136            |
| インストール ( Windows 2000/XP )           | 109, 118       |
| インストール(Windows 95/98/Me)             | 36             |
| インストール ( Windows NT 3.5/3.5 ′        | ) <b>224</b>   |
| インストール ( Windows NT 4.0 )            | 86             |
| 設定一覧                                 | 206            |
| バージョンアップ                             | 214            |
| プリンタのお手入れ                            | 174            |

### プリント環境

| トナー節約   | 138 |
|---------|-----|
| フロントカバー | 158 |
| 保守契約制度  | 230 |
| 本体機番    |     |

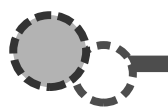

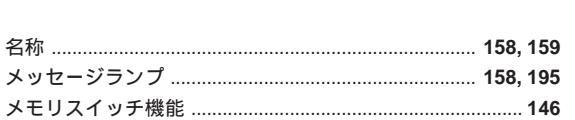

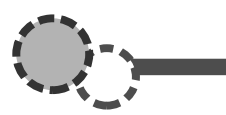

| 用紙        |               |
|-----------|---------------|
| <br>用紙ガイド |               |
| 用紙ランプ     | 158, 183, 190 |
| 用紙リリースレバー |               |

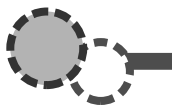

| ラベル用紙     | 21  |
|-----------|-----|
| ランプのエラー表示 |     |
| リセット      |     |
| リモートパネル   |     |
| 設定一覧      |     |
| レーザショット   |     |
| 冷却用通気口    | 159 |
| 連続テストプリント | 177 |
|           |     |

# 保守契約制度のご案内

ご購入製品をいつまでもベストの状態でご使用いただくために

このたびはキヤノン事務機をご購入いただき誠にありがとうございます。さて、毎日ご愛用 いただくキヤノン製品の無償修理保証期間経過後の保守サービスとして「キヤノン保守契約 制度」を用意しています。当制度はキヤノン製品を、いつも最高の状態で快適にご使用いた だけますように、充実した内容となっており、キヤノン認定の「サービスエンジニア」が責 任をもって機能の維持・管理等、万全の処置を行います。お客様とキヤノンを、しっかりと つなぐ便利でお得な当制度に是非ともご加入いただき、キヤノン製品を末永くご愛用賜りま すようお願い申しあげます。

### (キヤノン保守契約制度とは

ご購入後、定められた無償修理保証期間中に万一発生したトラブルは無償でサービスを実施 します。保守契約制度とは、この無償保証期間の経過後の保守サービスを所定の料金で実施 するシステムです。(製品により無償修理保証期間が異なります。また、一部無償修理保証 期間を設けていない製品もあります。)

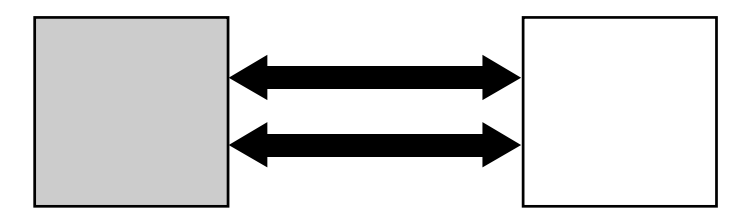

精密機器だからこそ保守契約が必要です

ご購入いただきました機械は精密機器です。この機械は大切な情報の計算、記録、保管、伝 達等の目的でご購入いただいております。万一にでも、思いがけないトラブルが発生した場 合、お仕事の上に時間的なロス等の不便が生じます。そこでトラブルが起こってからではな く、トラブルを未然に防ぐために日頃の専門的な「手入れ」が必要になります。この「手入 れ」をキヤノンでは保守契約制度で完全に実施いたします。また、万一のトラブルにも「サー ビスエンジニア」が修理にあたる万全の体制を備えています。

> 保守契約制度は、キヤノン製品を安心してお使いいただく ために設けたお客様のための制度です。

キヤノンの保守契約制度にご加入いただきますと、ただちに「お客様用カルテ」を作成し、 コンピュータに登録を行い、ご愛用品の「健康管理」を開始いたします。

### キヤノン保守契約制度の内容およびメリット

| 内容                                                                                                    | メリット                                                                                               |
|----------------------------------------------------------------------------------------------------|----------------------------------------------------------------------------------------------------|
| 定期点検の実施<br>キヤノン認定のサービスエンジニアが定期<br>的に機械の保守点検を実施します。<br>(製品により定期点検回数が異なります。<br>また、一部定期点検を設けていない製品も<br>あります) | トラブルの発生を未然に防止することで、製<br>品の信頼性を高め、更に製品の寿命も伸びます。                                                     |
| 優先サービス<br>万ートラブルが発生した場合には、最優先<br>のサービスが受けられます。                                                            | トラブル時の業務停止時間を最小限に抑えます。                                                                             |
| 保守契約料金は一定<br>保守契約料金は契約時に定額を支払うだけ<br>です。                                                                   | サービス費用の予算がたてやすく、また事務<br>の簡素化が図れます。                                                                 |
| 修理料金は無料<br>保守契約料金には定期点検と偶発的に発生<br>したトラブル時の訪問料金、部品代、技術<br>料などいっさいを含んでおります。                                 | 契約期間中に発生したトラブルは、その内容<br>や回数にかかわらず無料です。<br>(ただし、機種により一部特定部品は有償。<br>天災、火災、第三者の改造等に起因するトラ<br>ブルは除きます) |
| スポット料金より割安<br>トラブルの内容により保守契約料金より 1<br>回のスポット料金の方が高い場合もあります。                                               | スポット料金より年間維持経費は大幅に割安<br>になります。                                                                     |

### 購入時契約のお勧め

ご愛用品は原則として保守契約に加入してご使用願うことになっております。また、ご購入時に加入いただきますと、手続きなどの手間は一度ですみ便利です。

キヤノン保守契約に関するお申し込み、お問い合わせはお買い上げの販売店もしくはキヤノン販売(株)までお願いいたします。

# ソフトウェアのバージョンアップについて

プリンタドライバなどのソフトウェアに関しては、今後、機能アップなどのためのバージョン アップが行われることがあります。バージョンアップ情報及びソフトウェアの入手窓口は次の とおりです。ソフトウェアのご使用にあたっては、各使用許諾契約の内容についてご了解いた だいたものとさせていただきます。

### 「情報の入手方法」

インターネット、FAX情報サービス、パソコン通信を利用して、バージョンアップなど、製品 に関する情報を引き出すことができます。通信料金はお客様のご負担になります。

キヤノン販売ホームページ(http://www.canon-sales.co.jp/) 商品のご紹介や各種イベント情報など、さまざまな情報をご覧いただけます。

キヤノン FAX 情報サービス

札幌 (011) 728-0485 秋田 (018) 826-0441 仙台 (022) 211-5730
東京 (03) 3455-5962 名古屋 (052) 936-0758 大阪 (06) 4795-9011
広島 (082) 240-6729 高松 (087) 826-1621 福岡 (092) 411-9510
音声メッセージにしたがって操作をしてください。
ダイヤル回線をご利用の場合は、トーン切換えを行ってください。
情報BOX番号は「各種ドライバ入手方法 ご案内:10001」「ドライバ郵送サービス一覧:11001」
となります。

@nifty キヤノンステーション(http://www.nifty.com/)

@niftyアクセス後、キヤノンステーションへのGOコマンド「SCANON」を入力してください。「電子会議」の「プリンタ LASER SHOT】インフォメーション」内に掲載されています。 キヤノンステーションは会員制のスクエアです。@niftyで予め入会の手続きをお取りください。

### ソフトウェアの入手方法

ダウンロードサービスおよび郵送サービスにより、プリンタドライバなどの最新のソフト ウェアを入手することができます。通信料金はお客様のご負担になります。

キヤノン販売ホームページ(http://www.canon-sales.co.jp/)

キヤノン販売ホームページよりダウンロードできます。キヤノン販売ホームページにアクセス後、 ダウンロードサービスをクリックしてください。

@nifty キヤノンステーション(http://www.nifty.com/)

@nifty アクセス後、キヤノンステーションへのGOコマンド「SCANON」を入力してください。 「データライブラリ」の【LASER SHOT】ドライバ・ライブラリ」にプリンタドライバが登録されて います。@nifty の通信料金のみでダウンロードすることができます。

キヤノンステーションは会員制のスクエアです。@niftyで予め入会の手続きをお取りください。 CD-ROM・FDの郵送サービス

郵送サービス手数料を郵便振替にてお払い込みいただき、プリンタドライバなどのソフトウェアの CD-ROMもしくはFDを郵送にてお届けいたします。お申し込み方法、ソフトウェアの種類、 内容、金額はFAX情報サービス、キヤノン販売ホームページ(FAQ)などでご確認いただき、下記 振込先へお払い込みください。

口座番号:00160-1-51418

口座名称:セザックス株式会社キヤノンプリンタドライバ係

- ・「通信欄」には必ず「メディア名称・品番」をご記入ください。
- ・「払込住所氏名欄」の記載住所へ発送いたします。なお、当サービスの対象エリアは日本国内とさ せていただきます。
- ・お客様のお電話番号は必ずご記入ください。
- ・お払い込みには郵便局備え付けの払込書をご利用ください。払込料金はお客様負担となります。
- ・ソフトウェアの種類により、CD-ROM/FD が異なります。

Canon

キヤノンお客様ご相談窓口 一覧表

### 製品取り扱い方法ご相談窓口

技術的なご質問、お取り扱い方法については、下記の窓口にご相談ください。(故障かどうかご不明な場合もこちらをご利用ください。)

### キヤノン販売お客様相談センター(全国共通番号) TEL 0570(01)9000

全国64 か所にある最寄りのアクセスポイントまでの通話料金でご利用になれます。

お電話が繋がりましたら音声ガイダンスに従って本製品の該当番号 42 をお話しください。引き続き音声ガイダンスに従ってお話しください。音 声認識後、商品担当者に繋がります。

[受付時間]平日9:00 ~ 12:00/13:00 ~ 18:00/19:00 ~ 21:00土日祝日10:00 ~ 12:00/13:00 ~ 17:00 (1/1 ~ 3 を除く)

音声応答システム・受付時間・該当番号は予告なく変更する場合があります。あらかじめご了承ください。 携帯電話・PHS をご使用の方は 043(211)9627 をご利用ください。

### 消耗品、オプション製品のご購入についてのご相談窓口

消耗品、オプション製品はお買い上げいただいた販売店、またはお近くのキヤノン製品取り扱い店でお買い求めください。 ご不明な場合は、上記の**お客様相談センター**までご相談ください。

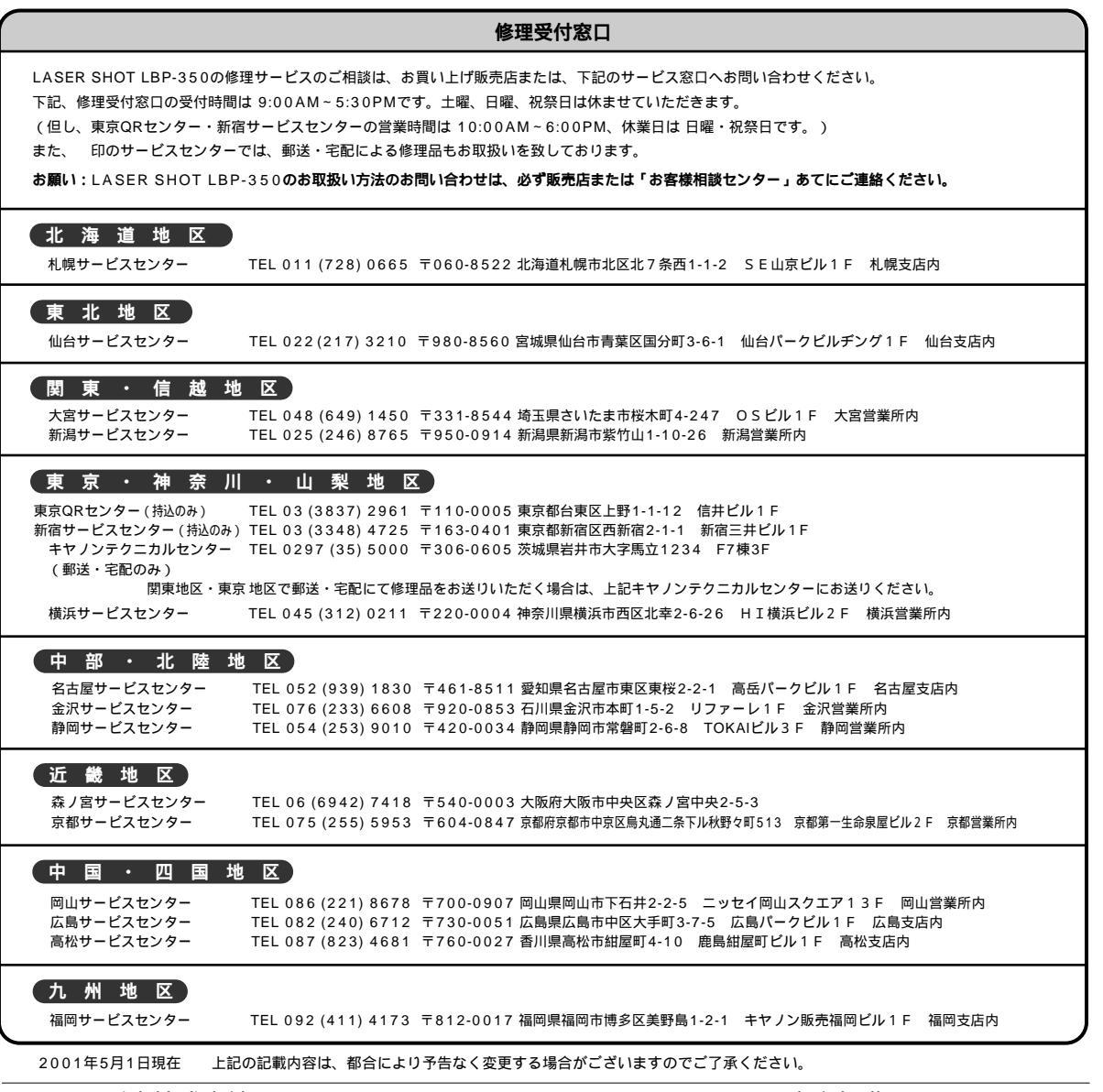

〒108 8011 東京都港区三田3-11-28